# Guest Operating System Installation Guide

March 14, 2008

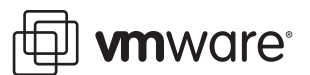

Guest Operating System Installation Guide Revision: 20080314 Item: GSTOS-ENG-Q108-198

You can find the most up-to-date technical documentation on our Web site at

http://www.vmware.com/support/

The VMware Web site also provides the latest product updates.

If you have comments about this documentation, submit your feedback to:

docfeedback@vmware.com

© 2006–2008 VMware, Inc. All rights reserved. Protected by one or more of U.S. Patent Nos. 6,397,242, 6,496,847, 6,704,925, 6,711,672, 6,725,289, 6,735,601, 6,785,886, 6,789,156, 6,795,966, 6,880,022, 6,944,699, 6,961,806, 6,961,941, 7,069,413, 7,082,598, 7,089,377, 7,111,086, 7,111,145, 7,117,481, 7,149,843, 7,155,558, 7,222,221, 7,260,815, 7,260,820, 7,269,683, 7,275,136, 7,277,998, 7,277,999, 7,278,030, 7,281,102, and 7,290,253; patents pending.

VMware, the VMware "boxes" logo and design, Virtual SMP and VMotion are registered trademarks or trademarks of VMware, Inc. in the United States and/or other jurisdictions. All other marks and names mentioned herein may be trademarks of their respective companies.

VMware, Inc.

3401 Hillview Ave. Palo Alto, CA 94304 www.vmware.com

# Contents

#### About This Book 21

Choosing and Installing Guest Operating Systems 25 Latest Updates 25 Supported Guest Operating Systems 25 Supported and Unsupported Guest Operating Systems 27 VMware ESX Server 3i version 3.5 support 28 Operating Systems that the Operating System Vendor No Longer Supports 28 64-Bit Guest Operating Systems 28 Requirements for 64-Bit Guest Operating Systems 28 Running 64-Bit Guest Operating Systems 28 64-Bit Linux Guests and Execute Disable Functionality 28 General Guidelines for All VMware Products 28 VMware Experimental Feature Support Definition 29 Determining Memory Settings for a Virtual Machine 29 Installing VMware Tools in a Linux Guest Operating System 29 Sound Adapters on GSX and VMware Servers 30 Running a Guest Operating System 30 Windows Server 2008 31 Support 31 32-Bit Version 31 64-Bit Version 31 General Installation Notes 31 Installation Steps 31 Installing the Guest Operating System 32 VMware Tools 32 Known Issues 32 Opening VMware Tools Control Panel 32 Warnings When Installing VMware Tools on Some VMware Products 32 Guest Screen Saver 32 Windows Vista 33 Support 33 32-Bit Version 33 64-Bit Version 33 General Installation Notes 34 Installation Steps 34 Installing the Guest Operating System 34 VMware Tools 34 Known Issues 34 Opening VMware Tools Control Panel 34 Warnings When Installing VMware Tools on Some VMware Products 34 Network Adapter Change Needed for Some VMware Products 35 Guest Screen Saver 35 Windows Server 2003 36 Support 36 32-Bit Version 36

64-Bit Version 36 General Installation Notes 37 Installation Steps 37 Installing the Guest Operating System 38 VMware Tools 38 Sound Driver Needed for 64-Bit Guests 38 Known Issues 38 Product Activation 38 Display Hardware Acceleration 38 Guest Screen Saver 39 Hibernation 39 Checked (Debug) Build 39 ESX Server and Support Microsoft Clustering Service with Windows Server 2003 SP1 39 vlance Ethernet Adapter Fails to Start for Windows Server 2003 Virtual Machine in PAE Mode 39 Disable PAE in ESX Server Virtual Machines 39 ESX Server Virtual Machine Running Windows Might Fail to Power On If Not Rebooted after VMware Tools Installation 39 On Intel Woodcrest-Based Hosts, Installing 64-Bit Windows 2003 Enterprise Server R2 in Virtual Machine Might Cause Virtual Machine to Crash 39 Windows XP 40 Support 40 32-Bit Version 40 64-Bit Version 40 General Installation Notes 41 Installation Steps 41 VMware Tools 41 Sound Driver Needed for 64-Bit Guests 41 Known Issues 42 Product Activation 42 PAE Message During Installation 42 Guest Screen Saver 42 Hibernation 42 Checked (Debug) Build 42 Disable PAE in ESX Server Virtual Machines 43 ESX Server Virtual Machine Running Windows Might Fail to Power On If Not Rebooted after VMware Tools Installation 43 Windows 2000 44 Support 44 General Installation Notes 44 Installation Steps 45 VMware Tools 45 Known Issues 45 Guest Screen Saver 45 Service Pack 3 45 Installation Hangs 45 Disable PAE in ESX Server Virtual Machines 45 ESX Server Virtual Machine Running Windows Might Fail to Power On If Not Rebooted after VMware Tools Installation 46 Windows NT 4.0 47 Support 47 General Installation Notes 47 Installation Steps 47 VMware Tools 48 Setting up a Windows NT 4.0 Guest with Multiple Disks 48

Enabling Networking After Installing Windows NT 48 Known Issues 48 Guest Screen Saver 48 Memory Limits if Installing with No Service Pack 48 Disable PAE in ESX Server Virtual Machines 49 ESX Server Virtual Machine Running Windows Might Fail to Power On If Not Rebooted after VMware Tools Installation 49 Windows Me 50 Support 50 General Installation Notes 50 Installation Steps 50 VMware Tools 50 Known Issues 50 Guest Screen Saver 50 Lack of Support for USB 2.0 Drivers 51 Windows 98 52 Support 52 General Installation Notes 52 Installation Steps 52 VMware Tools 52 Enabling Networking After Installing Windows 98 53 Known Issues 53 Phantom COM Ports 53 Guest Screen Saver 53 Lack of Support for USB 2.0 Drivers 53 Windows 95 54 Support 54 General Installation Notes 54 Installation Steps 54 VMware Tools 55 Enabling Networking After Installing Windows 95 55 Known Issues 56 Networking 56 Guest Screen Saver 56 Phantom COM Ports 56 Lack of Support for USB 2.0 Drivers 56 DOS and Windows 3.1x 57 Support 57 General Installation Notes 57 DOS Installation Notes 57 Windows 3.1x Installation Notes 57 Known Issues 57 Mouse Problems 57 No VMware Tools 58 Guest Screen Saver 58 Asianux 3.0 59 Support 59 32-Bit Support 59 64-Bit Support 59 General Installation Notes 59 Installation Steps: 59 VMware Tools 60 Mandriva Corporate Desktop 4.0 61 Support 61

32-Bit Support 61 64-Bit Support 61 General Installation Notes 61 Installation Steps 61 VMware Tools 62 Known Issues 62 Clock in Guest Operating System Might Run Too Quickly or Too Slowly 62 Changing Resolution in the Guest Operating System 62 Getting a DHCP Address in the Guest Operating System 62 Guest Screen Saver 63 Migration to a Different Processor 63 Mandriva Corporate Server 4 64 Support 64 32-Bit Support 64 64-Bit Support 64 General Installation Notes 64 Installation Steps 64 VMware Tools 65 Known Issues 65 Clock in Guest Operating System Might Run Too Quickly or Too Slowly 65 Changing Resolution in the Guest Operating System 65 Getting a DHCP Address in the Guest Operating System 65 Guest Screen Saver 66 Migration to a Different Processor 66 Mandriva Linux 2007 67 Support 67 32-Bit Support 67 64-Bit Support 67 General Installation Notes 67 Installation Steps 67 VMware Tools 68 Known Issues 68 Clock in Guest Operating System Might Run Too Quickly or Too Slowly 68 Changing Resolution in the Guest Operating System 68 Getting a DHCP Address in the Guest Operating System 68 Guest Screen Saver 69 Migration to a Different Processor 69 Mandriva Linux 2006 70 Support 70 32-Bit Support 70 64-Bit Support 70 General Installation Notes 70 Installation Steps 70 VMware Tools 71 Known Issues 71 Clock in Guest Operating System Might Run Too Quickly or Too Slowly 71 Changing Resolution in the Guest Operating System 71 Getting a DHCP Address in the Guest Operating System 71 Guest Screen Saver 72 Migration to a Different Processor 72 Mandrake Linux 10.1 73 Support 73 General Installation Notes 73

Installation Steps 73 VMware Tools 74 Known Issues 74 Clock in Guest Operating System Might Run Too Quickly or Too Slowly 74 Changing Resolution in the Guest Operating System 74 Getting a DHCP Address in the Guest Operating System 74 Guest Screen Saver 75 Migration to a Different Processor 75 Display Issues 75 Mandrake Linux 10 76 Support 76 General Installation Notes 76 Installation Steps 76 VMware Tools 77 Known Issues 77 Clock in Guest Operating System Might Run Too Quickly or Too Slowly 77 Changing Resolution in the Guest Operating System 77 Getting a DHCP Address in the Guest Operating System 77 Guest Screen Saver 78 Migration to a Different Processor 78 Mandrake Linux 9.2 79 Support 79 General Installation Notes 79 Installation Steps 79 VMware Tools 80 Known Issues 81 Guest Screen Saver 81 Migration to a Different Processor 81 Mandrake Linux 9.1 82 Support 82 General Installation Notes 82 Installation Steps 82 VMware Tools 83 Known Issues 83 Guest Screen Saver 83 Migration to a Different Processor 84 Mandrake Linux 9.0 85 Support 85 General Installation Notes 85 Installation Steps 85 VMware Tools 86 Known Issues 87 Guest Screen Saver 87 Migration to a Different Processor 87 Mandrake Linux 8.2 88 Support 88 General Installation Notes 88 Installation Steps 88 VMware Tools 89 Known Issues 90 Guest Screen Saver 90 Migration to a Different Processor 90 Mandrake Linux 8.0 and 8.1 91 Support 91

General Installation Notes 91 Installation Steps 91 VMware Tools 92 Setting Up a Symbolic Link to XFree86 92 Known Issues 92 Installation of Mandrake Linux 8.0 Hangs 92 Guest Screen Saver 92 Shutting Down Mandrake Linux 8.0 93 Migration to a Different Processor 93 Novell Linux Desktop 9 94 Support 94 General Installation Notes 94 Installation Steps 94 VMware Tools 94 Known Issues 95 Clock in Guest Operating System Might Run Too Quickly or Too Slowly 95 Manual Changes Might Be Needed to Use Networking in Copied Virtual Machine 95 Migration to a Different Processor 95 Red Hat Enterprise Linux 5 96 Support 96 32-Bit Version 96 64-Bit Version 96 General Installation Notes 96 Installation Steps 97 VMware Tools 97 Known Issues 97 PAE Message During Installation 97 Manual Changes Might Be Needed to Use Networking in Copied Virtual Machine 98 Clock in Guest Operating System Might Run Too Quickly or Too Slowly 98 Migration to a Different Processor 98 Red Hat Enterprise Linux 4 99 Support 99 32-Bit Version 99 64-Bit Version 99 General Installation Notes 100 Installation Steps 100 VMware Tools 101 Known Issues 102 PAE Message During Installation 102 Disable PAE in ESX Server Virtual Machines 102 Manual Changes Might Be Needed to Use Networking in Copied Virtual Machine 102 Clock in Guest Operating System Might Run Too Quickly or Too Slowly 102 Guest Screen Saver 102 Migration to a Different Processor 102 Red Hat Enterprise Linux 4 Update 2 and Update 3 Guests Displayed with Incorrect Operating System Type in Virtual Infrastructure Client 103 Red Hat Enterprise Linux 3 104 Support 104 32-Bit Version 104 64-Bit Version 104 General Installation Notes 105 Installation Steps 105 VMware Tools 106 Known Issues 107

PAE Message During Installation 107 Disable PAE in ESX Server Virtual Machines 107 Guest Screen Saver 107 Migration to a Different Processor 107 Installation on Uniprocessor Virtual Machines with More than 4GB of Memory 107 Message about "Tainted" Driver 108 X Windows System Fails to Start in Virtual Machine If Default Depth for Display Is Set to 24 108 Red Hat Enterprise Linux 2.1 109 Support 109 General Installation Notes 109 Installation Steps 110 VMware Tools 111 Known Issues 111 Mouse Does Not Function Properly 111 Guest Screen Saver 111 Migration to a Different Processor 112 Disable PAE in ESX Server Virtual Machines 112 Red Hat Linux 9.0 113 Support 113 General Installation Notes 113 Installation Steps 113 VMware Tools 114 Known Issues 115 Forcing the Installer to Read the Second Installation CD 115 Guest Screen Saver 115 INIT Errors, Slow or Poor Performance 115 Migration to a Different Processor 116 Getting a DHCP Address in a Red Hat Linux 9.0 Virtual Machine 116 Message about "Tainted" Driver 117 Disable PAE in ESX Server Virtual Machines 117 Red Hat Linux 8.0 118 Support 118 General Installation Notes 118 Installation Steps 118 VMware Tools 119 Known Issues 120 Guest Screen Saver 120 Migration to a Different Processor 120 Message about "Tainted" Driver 120 Disable PAE in ESX Server Virtual Machines 120 Red Hat Linux 7.3 121 Support 121 General Installation Notes 121 Installation Steps 121 VMware Tools 122 Known Issues 123 Guest Screen Saver 123 Migration to a Different Processor 123 Disable PAE in ESX Server Virtual Machines 123 Red Hat Linux 7.2 124 Support 124 General Installation Notes 124 Installation Steps 124 VMware Tools 125

Known Issues 126 Guest Screen Saver 126 Installation Hang 126 Migration to a Different Processor 126 Disable PAE in ESX Server Virtual Machines 126 Red Hat Linux 7.1 127 Support 127 General Installation Notes 127 Installation Steps 127 VMware Tools 128 Known Issues 128 Guest Screen Saver 128 Installation Hang 129 Migration to a Different Processor 129 Red Hat Linux 7.0 130 Support 130 General Installation Notes 130 Installation Steps 130 VMware Tools 131 Known Issues 131 Guest Screen Saver 131 Migration to a Different Processor 131 Red Hat Linux 6.2 133 Support 133 General Installation Notes 133 Installation Steps 133 VMware Tools 134 Known Issues 134 Guest Screen Saver 134 Migration to a Different Processor 135 Sun Java Desktop System 2 136 Support 136 General Installation Notes 136 Installation Steps 136 VMware Tools 136 Known Issues 136 Changing Resolution in the Guest Operating System 136 Virtual Machine Might Hang during Guest Operating System Installation 136 Guest Screen Saver 137 SUSE Linux Enterprise Server 10 138 Support 138 32-Bit Version 138 64-Bit Version 138 General Installation Notes 138 Installation Steps 139 VMware Tools 139 Known Issues 139 Do Not Use 4-Bit Color 139 Manual Changes Might Be Needed to Use Networking in Copied Virtual Machine 139 Clock in Guest Operating System Might Run Too Quickly or Too Slowly 140 Migration to a Different Processor 140 SUSE Linux Enterprise Server 9 141 Support 141 32-Bit Version 141

64-Bit Version 141 General Installation Notes 142 Installation Steps 143 VMware Tools 143 Known Issues 143 64-bit SLES 9 with SP 1 Spontaneously Resets on Intel EM64T Hardware 143 Do Not Use 4-Bit Color 143 Manual Changes Might Be Needed to Use Networking in Copied Virtual Machine 144 Clock in Guest Operating System Might Run Too Quickly or Too Slowly 144 Guest Screen Saver 144 SLES 9 SP3 Guest Experiences Monitor Panic in SMP Mode on Host with AMD Opteron Processor 144 Disable PAE in ESX Server Virtual Machines 144 Migration to a Different Processor 144 SUSE Linux Enterprise Server 8 146 Support 146 General Installation Notes 146 Installation Steps 146 VMware Tools 147 Known Issues 147 Guest Screen Saver 147 Disable PAE in ESX Server Virtual Machines 147 Migration to a Different Processor 147 SUSE Linux Enterprise Server 7 148 Support 148 General Installation Notes 148 Installation Steps 148 VMware Tools 149 Known Issues 149 Guest Screen Saver 149 Migration to a Different Processor 149 Open SUSE Linux 10.3 150 Support 150 32-Bit Version 150 64-Bit Version 150 General Installation Notes 150 Installation Steps 150 VMware Tools 151 Known Issues 151 Manual Changes Might Be Needed to Use Networking in Copied Virtual Machine 151 Migration to a Different Processor 151 Open SUSE Linux 10.2 153 Support 153 32-Bit Version 153 64-Bit Version 153 General Installation Notes 153 Installation Steps 153 VMware Tools 154 Known Issues 154 Manual Changes Might Be Needed to Use Networking in Copied Virtual Machine 154 Migration to a Different Processor 155 SUSE Linux 10.1 156 Support 156 32-Bit Version 156

64-Bit Version 156 General Installation Notes 156 Installation Steps 156 VMware Tools 157 Known Issues 157 Manual Changes Might Be Needed to Use Networking in Copied Virtual Machine 157 Migration to a Different Processor 158 SUSE Linux 10 159 Support 159 32-Bit Version 159 64-Bit Version 159 General Installation Notes 159 Installation Steps 159 VMware Tools 160 Known Issues 160 Manual Changes Might Be Needed to Use Networking in Copied Virtual Machine 160 Migration to a Different Processor 160 SUSE Linux 9.3 162 Support 162 32-Bit Version 162 64-Bit Version 162 General Installation Notes 162 Installation Steps 162 VMware Tools 163 Known Issues 163 Choosing Architecture When Installing SUSE Linux 9.3 on a 64-Bit Host 163 Do Not Use 4-Bit Color 164 Clock in Guest Operating System Might Run Too Quickly or Too Slowly 164 Manual Changes Might Be Needed to Use Networking in Copied Virtual Machine 164 Guest Screen Saver 164 Disable PAE in ESX Server Virtual Machines 164 Migration to a Different Processor 164 SUSE Linux 9.2 165 Support 165 32-Bit Version 165 64-Bit Version 165 General Installation Notes 165 Installation Steps 166 VMware Tools 166 Known Issues 166 Do Not Use 4-Bit Color 166 Clock in Guest Operating System Might Run Too Quickly or Too Slowly 166 Manual Changes Might Be Needed to Use Networking in Copied Virtual Machine 166 Guest Screen Saver 167 Disable PAE in ESX Server Virtual Machines 167 Migration to a Different Processor 167 SUSE Linux 9.1 168 Support 168 32-Bit Version 168 64-Bit Version 168 General Installation Notes 168 Installation Steps 169 VMware Tools 169 Known Issues 169

```
Virtual Machine Might Hang during Guest Operating System Installation 169
      Installation from DVD Might Stop with an Error Message 169
      Do Not Use 4-Bit Color 170
      Clock in Guest Operating System Might Run Too Quickly or Too Slowly 170
      Manual Changes Might Be Needed to Use Networking in Copied Virtual Machine 170
      Guest Screen Saver 170
      Disable PAE in ESX Server Virtual Machines 170
      Migration to a Different Processor 170
SUSE Linux 9.0 171
   Support 171
   General Installation Notes 171
      Installation Steps 171
      VMware Tools 171
      Before You Start the X Server 172
   Known Issues 172
      Virtual Machine Might Hang during Guest Operating System Installation 172
      Installation from DVD Might Stop with an Error Message 172
      Do Not Use 4-Bit Color 172
      Guest Screen Saver 173
      Disable PAE in ESX Server Virtual Machines 173
      Migration to a Different Processor 173
SUSE Linux 8.2 174
   Support 174
   General Installation Notes 174
      Installation Steps 174
      VMware Tools 175
      Before You Start the X Server 175
   Known Issues 175
      Virtual Machine Might Hang during Guest Operating System Installation 175
      Installation from DVD Might Stop with an Error Message 176
      Guest Screen Saver 176
      Disable PAE in ESX Server Virtual Machines 176
      Migration to a Different Processor 176
SUSE Linux 8.1 177
   Support 177
   General Installation Notes 177
      Installation Steps 177
      VMware Tools 178
      Before You Start the X Server 178
   Known Issues 178
      Virtual Machine Might Hang During Guest Operating System Installation 178
      Guest Screen Saver 179
      Migration to a Different Processor 179
SUSE Linux 8.0 180
   Support 180
   General Installation Notes 180
      Installation Steps 180
      VMware Tools 181
      Before You Start the X Server 181
   Known Issues 181
      Guest Screen Saver 181
      Migration to a Different Processor 181
SUSE Linux 7.3 183
```

Support 183 General Installation Notes 183 Installation Steps 183 VMware Tools 183 Known Issues 184 Guest Screen Saver 184 Migration to a Different Processor 184 Turbolinux 10 Server 185 Support 185 32-Bit Version 185 64-Bit Version 185 General Installation Notes 185 Installation Steps 185 VMware Tools 185 Known Issues 186 Guest Screen Saver 186 Migration to a Different Processor 186 Problem Switching from X to VGA 186 Turbolinux 10 Desktop 187 Support 187 General Installation Notes 187 Installation Steps 187 VMware Tools 187 Known Issues 188 Guest Screen Saver 188 Migration to a Different Processor 188 Turbolinux Enterprise Server 8 189 Support 189 General Installation Notes 189 Installation Steps 189 VMware Tools 190 Before You Start the X Server 190 Known Issues 190 Guest Screen Saver 190 Migration to a Different Processor 190 Turbolinux Workstation 8 191 Support 191 General Installation Notes 191 Installation Steps 191 VMware Tools 191 Before You Start the X Server 192 Known Issues 192 Guest Screen Saver 192 Migration to a Different Processor 192 Turbolinux 7.0 193 Support 193 General Installation Notes 193 Installation Steps 193 VMware Tools 194 Known Issues 194 Guest Screen Saver 194 Migration to a Different Processor 194 Ubuntu Linux 7.10 195 Support 195

32-Bit Version 195 64-Bit Version 195 General Installation Notes 195 Installation Steps 195 VMware Tools 196 Known Issues 196 Migration to a Different Processor 196 Ubuntu Linux 7.04 197 Support 197 32-Bit Version 197 64-Bit Version 197 General Installation Notes 197 Installation Steps 198 VMware Tools 198 Known Issues 198 Migration to a Different Processor 198 Ubuntu Linux 6.10 200 Support 200 32-Bit Version 200 64-Bit Version 200 General Installation Notes 200 Installation Steps 200 VMware Tools 201 Known Issues 201 Migration to a Different Processor 201 Ubuntu Linux 6.06 202 Support 202 32-Bit Version 202 64-Bit Version 202 General Installation Notes 202 Installation Steps 202 VMware Tools 203 Known Issues 203 Migration to a Different Processor 203 Ubuntu Linux 5.10 204 Support 204 32-Bit Version 204 64-Bit Version 204 General Installation Notes 204 Installation Steps 204 VMware Tools 205 VMware Tools and 64-bit Version of Ubuntu Linux 5.10 205 Known Issues 205 Migration to a Different Processor 205 Ubuntu Linux 5.04 206 Support 206 32-Bit Version 206 64-Bit Version 206 General Installation Notes 206 Installation Steps 206 VMware Tools 207 Known Issues 207 Migration to a Different Processor 207 FreeBSD 6.2 208

Support 208 32-Bit Version 208 64-Bit Version 208 General Installation Notes 208 Installation Steps 208 VMware Tools 208 Known Issues 208 Sound 208 Guest Screen Saver 208 FreeBSD 6.1 210 Support 210 32-Bit Version 210 64-Bit Version 210 General Installation Notes 210 Installation Steps 210 VMware Tools 210 Known Issues 210 Sound 210 Guest Screen Saver 211 FreeBSD 6.0 212 Support 212 32-Bit Version 212 64-Bit Version 212 General Installation Notes 212 Installation Steps 212 VMware Tools 212 Known Issues 213 Sound 213 Guest Screen Saver 213 FreeBSD 5.5 214 Support 214 32-Bit Version 214 64-Bit Version 214 General Installation Notes 214 Installation Steps 215 VMware Tools 215 Known Issues 215 Sound 215 Guest Screen Saver 215 FreeBSD 5.4 216 Support 216 32-Bit Version 216 64-Bit Version 216 General Installation Notes 216 Installation Steps 216 VMware Tools 217 Known Issues 217 Sound 217 Guest Screen Saver 217 FreeBSD 5.3 218 Support 218 32-Bit Version 218 64-Bit Version 218 General Installation Notes 218

Installation Steps 218 VMware Tools 219 Known Issues 219 Sound 219 Guest Screen Saver 219 FreeBSD 5.2 220 Support 220 General Installation Notes 220 Installation Steps 220 VMware Tools 220 Known Issues 220 Sound 220 Guest Screen Saver 220 FreeBSD 5.1 221 Support 221 General Installation Notes 221 Installation Steps 221 VMware Tools 221 Known Issues 221 Sound 221 Guest Screen Saver 221 FreeBSD 5.0 222 Support 222 General Installation Notes 222 Installation Steps 222 VMware Tools 222 Known Issues 222 Sound 222 Guest Screen Saver 222 FreeBSD 4.11 223 Support 223 General Installation Notes 223 vmxnet Ethernet Adapter Recommended for ESX Server 223 Installation Steps 223 VMware Tools 223 Known Issues 223 Sound 223 Guest Screen Saver 223 FreeBSD 4.10 224 Support 224 General Installation Notes 224 vmxnet Ethernet Adapter Recommended for ESX Server 224 Installation Steps 224 VMware Tools 224 Known Issues 224 Sound 224 Guest Screen Saver 224 FreeBSD 4.9 225 Support 225 General Installation Notes 225 vmxnet Ethernet Adapter Recommended for ESX Server 225 Installation Steps 225 VMware Tools 225 Known Issues 225

Sound 225 Guest Screen Saver 226 FreeBSD 4.4, 4.5, 4.6.2, 4.8 227 Support 227 General Installation Notes 227 Installation Steps 227 VMware Tools 227 Known Issues 228 Sound 228 Guest Screen Saver 228 Migration to a Different Processor 228 FreeBSD 4.0, 4.1, 4.2, 4.3 229 Support 229 General Installation Notes 229 Installation Steps 229 VMware Tools 229 Known Issues 230 Setting the Disk Geometry for a FreeBSD SCSI Virtual Disk 230 Sound 231 Guest Screen Saver 231 Migration to a Different Processor 231 NetWare 6.5 Server 233 Support 233 General Installation Notes 233 Installation Steps 234 VMware Tools for NetWare 6.5 Guest Operating Systems 235 Known Issues 235 Regaining Keyboard and Mouse Control After Reboot 235 Navigating in Text Mode 235 Netware 6.5 Server SP3 and SP5 Installations Hang after Selection of Ethernet Driver on a Guest with Non-Passthrough Raw Device Mapping 235 Netware Server Guest Inaccessible If Installed as RDM Virtual Machine Using the Same LUN as a Prior Windows NT RDM Guest Installation 235 NetWare 6.0 Server 236 Support 236 General Installation Notes 236 Installation Steps 236 VMware Tools for NetWare 6.0 Guest Operating Systems 237 Known Issues 238 Disconnecting VMware Tools ISO File 238 Installation Failure on First Try 238 Grabbing the Mouse Pointer 238 Cannot Browse File System with Arrow Keys 238 Netware 6.0 Server SP5 Crashes When Stack Dump Exceeds the Valid Memory Limit 238 Netware Server Guest Inaccessible If Installed as RDM Virtual Machine Using the Same LUN as a Prior Windows NT RDM Guest Installation 239 NetWare 5.1 Server 240 Support 240 General Installation Notes 240 Installation Steps 240 VMware Tools for NetWare 5.1 Guest Operating Systems 242 Known Issues 242 Updated LSI Logic SCSI Driver 242 Disconnecting VMware Tools ISO File 242

Pentium 4 Host Page Fault 242 Cannot Mount a CD-ROM as a Volume 242 Using More than One Virtual Network Adapter on the Same Network 242 Grabbing the Mouse Pointer 243 Cannot Browse File System with Arrow Keys 243 Netware Server Guest Inaccessible If Installed as RDM Virtual Machine Using the Same LUN as a Prior Windows NT RDM Guest Installation 243 NetWare 4.2 Server 244 Support 244 General Installation Notes 244 Creating and Configuring the NetWare Virtual Machine 244 Installing the Guest Operating System 244 VMware Tools for NetWare 4.2 Guest Operating Systems 246 Netware Server Guest Inaccessible If Installed as RDM Virtual Machine Using the Same LUN as a Prior Windows NT RDM Guest Installation 246 Solaris 10 Operating System for x86 Platforms 247 Support 247 32-Bit Version 247 64-Bit Version 247 General Installation Notes 248 Memory Requirements for Solaris 10 248 Installation Steps 248 VMware Tools (ESX Server 3.x Only) 249 Known Issues 249 Faults Reported on Solaris 10 and Solaris10 Update 1 249 ESX Server 3.x Network Adapter Driver Support for 32-Bit and 64-Bit Solaris 10 Guests 249 Using Solaris 10 in 32-Bit Mode on a 64-Bit Host 249 Display Too Small After Installation 249 PAE Message During Installation 250 Performance Problems in ESX Server 3.x Virtual Machines with Four Virtual Processors on Hosts with Hyperthreading 250 Solaris 10 Guests Might Become Unresponsive When Halted 250 Solaris 10 1/06 (Update 1) and Solaris 10 6/06 (Update 2) Guests with Virtual SMP Might Hang When Powering On 250 Solaris 10 Guest Cannot Eject ISO Image Mounted as CD-ROM 250 64-Bit Solaris 10 1/06 (Update 1) and Solaris 10 6/06 (Update 2) Fail with Triple Fault on Intel Pentium M-Based Systems Merom, Woodcrest, and Conroe 250 Solaris 9 Operating System x86 Platform Edition 252 Support 252 General Installation Notes 252 Installation Steps 252

Index 255

Guest Operating System Installation Guide

# **About This Book**

This manual, the *Guest Operating System Installation Guide*, provides users of VMware<sup>®</sup> ESX Server, VMware<sup>®</sup> GSX Server, VMware<sup>®</sup> ACE, VMware<sup>®</sup> Workstation, and VMware Fusion<sup>™</sup> information about choosing and installing guest operating systems for VMware virtual machines.

# **Revision History**

This manual is revised with each release of the product or when necessary. A revised version can contain minor or major changes.

| Revision | Description                                                                                                    |
|----------|----------------------------------------------------------------------------------------------------|
| 20080314 | updated with new Workstation 5.5.6, ACE 1.0.5, and VMware Server 1.0.5 releases. Updated with new Workstation 6.0.3 and ACE 2.0.3 releases. Added support for Red Hat Enterprise Linux 5.1 on ESX Server 3.0.2. Modified information about using network and SCSI adapters with Red Hat Enterprise Linux 2.1 WS on ESX Server. Made miscellaneous edits. |
| 20080225 | listed ESX-1002431 Patch required to support SUSE Linux Enterprise Server 9 Service Pack 4 on ESX Server 3.0.2. Removed known issues that were not relevant to Windows Vista.                                                                                                    |
| 20080220 | removed incorrectly listed experimental support for Windows Vista on VMware ACE, VMware Server, GSX Server, and Workstation. Added known issue for choosing 32-bit or 64-bit architecture when installing SUSE Linux 9.3 guest on 64-bit host.                                                                                                    |
| 20080124 | updated with new Fusion 1.1.1 release. Added note to Ubuntu 7.0.4 install instructions. Revised install instructions for Red Hat Linux 9.0                                                                                                    |
| 20071221 | added support for Red Hat Enterprise Linux 4, Update 6 on ESX Server. Removed September<br>Patch requirement, which was incorrectly listed, for Solaris 10 8/07 (Update 4) on ESX Server<br>3.0.1. Removed virtual SMP support, which was incorrectly listed, for 64-bit Red Hat Enterprise<br>Linux 3 on ESX Server 3.0.                                |
| 20071220 | added support statement for VMware ESX Server 3i version 3.5. Included additional support<br>for Red Hat Enterprise Linux 3 and Red Hat Enterprise Linux 4 Updates on ESX 3.0.1 and 3.0.2.<br>Added support for SUSE Linux Enterprise Server 9, Service Pack 4 on ESX 2.5.4, 2.5.5, 3.0.1, and<br>3.0.2.                                                 |
| 20071211 | added new ESX Server 3.5 release                                                                                                    |
| 20071126 | changed ESX Server 3.x network adapter driver support for 32-bit and 64-bit Solaris 10 guests                                                                                                    |
| 20071111 | updated with new Fusion 1.1 release. Revised statement for operating systems no longer supported by the operating system vendor. Added support for Solaris 10 6/06 (Update 2) on ESX 3.0.                                                                                                    |
| 20071105 | removed irrelevant information about network adapters for Workstation running Windows<br>Server 2008. Corrected support for SUSE Linux Enterprise Server 10 SP1 on ESX Server.                                                                                                    |
| 20071019 | updated with new Workstation 6.0.2 and ACE 2.0.2 releases.                                                                                                    |
| 20071015 | adds support for Solaris 10 8/07 (Update 4), 32- and 64-bit on ESX 3.0.1 and 3.0.2. Removes information about sound driver needed for Windows Server 2008 64-bit guests and modifies information about network adapter support for Windows Server 2008 on VMware Workstation.                                                                            |

Table 1. Revision History

| Revision          | Description                                                                                                    |
|-------------------|----------------------------------------------------------------------------------------------------|
| 20071009          | adds support for Ubuntu 7.04 Server and Desktop editions, 32- and 64-bit on ESX Server 3.0.2.<br>Adds support for SUSE Linux Enterprise Server 10 Service Pack 1 on ESX Server 3.0.1 and 3.0.2.<br>Modifies VMware Workstation support for Solaris 10 Operating System for x86 Platforms.                                                                                                    |
| 20070919          | adds new VMware Workstation 6.0.1 and ACE 2.0.1 releases. Adds new Workstation 5.5.5, ACE 1.0.4, and VMware Server 1.0.4 releases. Adds support for para virtualization on Workstation, running Ubuntu 7.0.4. Reverses order of entries in Revision History table. Revises file and directory names for disabling IPv6 when installing VMware Tools on Ubuntu Linux guest operating systems.                                                                                                    |
| 20070906          | Fixes incorrect linking in Table 1. Adds known issue to Windows Vista. Removes section for<br>Red Hat Linux 4.5. Adds Update 5 to Red Hat Linux 4.Corrects virtual smp support for Red Hat<br>Enterprise Linux 4. Adds Update 9 to Red Hat Enterprise Linux 3. Adds known issue to Red<br>Hat Enterprise Linux 2.1. Corrects release number for FreeBSD 6.1. Corrects release number for<br>Ubuntu 5.04. Adds known issue for Solaris 10.                                                                                                    |
| 20070806          | adds new product, VMware Fusion 1.0 for Mac OSX, to supported guest operating systems                                                                                                    |
| 20070731          | adds new VMware ESX Server 3.0.2 release to supported guest operating systems. Lists full support for Red Hat Enterprise Linux 4.5 guest operating system. Clarifies support for Red Hat Enterprise Linux 5. Adds previously supported FreeBSD 5.5, which had not been included in this guide. Also includes minor corrections.                                                                                                    |
| 20070530          | changes instructions for enabling sound to adding sound adapters for GSX and VMware<br>Servers. Describes how 64-bit version of Ubuntu Linux 5.10 lacks the driver needed for correct<br>operation of the X server. Revises install instructions for RHEL 5.0 and 4.5. Describes how 64-bit<br>Linux guests on EM64T hardware require Execute Disable functionality. Removes support for<br>64-bit Windows 2003 Server on ESX Server. Clarifies support for Windows 2000 on ESX Server.<br>Provides minor corrections and additions.                                                                        |
| 20070508          | lists new support for VMware Workstation 6.0 and ACE 2.0 releases. Lists new support for<br>Visual Studio and Eclipse Integrated Virtual Debuggers. Lists new support for Service Pack 2<br>on ESX Server running 32-bit or 64-bit Windows Server 2003 guest operating system.<br>Describes how to install drivers for multimedia audio controllers for Windows 2003 and<br>Windows Vista. Includes information about lack of support for USB 2.0 drivers on Windows 95,<br>98, Me. Provides instructions for correcting display issues with Mandrake 10.1. Also provides<br>minor updates and corrections. |
| 20070327          | removes support for 32-bit Solaris 10, Update 3 on ESX Server 2.5.3 and 2.5.4 and 64-bit on ESX Server 3.0. Changes the date for Solaris 10 update 6/06. Adds statement about operating systems no longer supported by the vendor.                                                                                                    |
| 20070314          | updates support for Support Pack 6 on Netware 6.5 on ESX 2. 5.3, 2.5.4, 3.0, 3.0.1. Updates<br>support for Intel VT on 32-bit Intel hosts running 64-bit guests. Adds LSI Logic adapter support<br>for Red Hat Enterprise Linux 4. Updates support for Solaris 10 on ESX 2. 5.3, 2.5.4, 3.0, and 3.0.1<br>(32-bit) with Update 3. Also updates support for Solaris 10 on ESX 3.0.1 (64-bit) with Update 3.<br>Provides "Latest Updates" section in the Preface.                                                                                                    |
| 20070202          | modified information about Upgrade Patch 1 support for ESX Server 2.5.4 for NetWare 6.5<br>Server and includes minor editorial changes                                                                                                    |
| 20070126          | compared and merged data to the <i>Guest Operating System Installation Guide</i> from the VMware ESX Server 2.x and 3.x System Compatibility Guides                                                                                                    |
| 20070102          | provides information about Updates 3 and 4 for Red Hat Enterprise Linux 4 and Service Pack<br>3 for SUSE Linux Enterprise Server 9 on ESX Server 3.0 and 3.0.1                                                                                                    |
| 20061206          | updates information about ESX Server 3.0.x support for Windows Vista, Windows XP, Red Hat<br>Enterprise Linux 4, and Red Hat Enterprise Linux 3                                                                                                    |
| 20061129-20061130 | modifies information about ESX Server 3.0.1 and VMware Server 1.x support for SUSE Linux<br>Enterprise Server 9                                                                                                    |
| 20061116          | includes information for Workstation 5.5.3                                                                                                    |
| 20061109          | adds ESX Server 3.0.1 support for 64-bit SUSE Linux Enterprise Server 9;<br>modifies information about ESX Server support for Microsoft Clustering Service with Windows<br>Server 2003 SP1                                                                                                    |

includes information for Workstation 4.5.3

Table 1. Revision History (Continued)

20061023

| Revision          | Description                                                                                                    |
|-------------------|----------------------------------------------------------------------------------------------------|
| 20061005          | includes information for ESX Server 2.5.4                                                                                  |
| 20061004          | minor changes                                                                                                    |
| 20061002          | includes information for ESX Server 3.0.1                                                                                  |
| 20060816          | updates information for VMware Server 1.0.1 maintenance release                                                            |
| 20060810          | includes information for Workstation 5.5.2;<br>updates information for ESX Server 2.5.3 and ESX Server 2.1.3 patch release |
| 20060727          | includes information for ESX Server 2.5.3 and ESX Server 2.1.3 patch release                                               |
| 20060711          | includes information for VMware Server 1.0                                                                                 |
| 20060619–20060622 | minor changes                                                                                                    |
| 20060614          | includes information for ESX Server 3.0 and VirtualCenter 2.0                                                              |
| 20060502          | includes information for ESX Server 2.5.3                                                                                  |

Table 1. Revision History (Continued)

# Intended Audience

This book is intended for anyone interested in a list of operating systems supported by VMware products, their installation instructions, and known issues.

# **Document Feedback**

VMware welcomes your suggestions for improving our documentation. If you have comments, send your feedback to:

docfeedback@vmware.com

# **Technical Support and Education Resources**

The following sections describe the technical support resources available to you. To access the current versions of this book and other books, go to:

http://www.vmware.com/support/pubs.

#### Online and Telephone Support

Use online support to submit technical support requests, view your product and contract information, and register your products. Go to:

http://www.vmware.com/support

Customers with appropriate support contracts should use telephone support for the fastest response on priority 1 issues. Go to:

http://www.vmware.com/support/phone\_support.html

#### Support Offerings

Find out how VMware support offerings can help meet your business needs. Go to:

http://www.vmware.com/support/services

#### VMware Education Services

VMware courses offer extensive hands-on labs, case study examples, and course materials designed to be used as on-the-job reference tools. For more information about VMware Education Services, go to:

http://mylearn1.vmware.com/mgrreg/index.cfm

Guest Operating System Installation Guide

# Choosing and Installing Guest Operating Systems

The following sections provide information about the newest changes and additions to the *Guest Operating System Installation Guide*, supported guests, and general notes on installation and support. Be sure to read the general guidelines as well as the information specific to your guest operating system.

- "Latest Updates" on page 25
- "Supported and Unsupported Guest Operating Systems" on page 27
- "General Guidelines for All VMware Products" on page 28

# **Latest Updates**

These are the changes or updates made to the *Guest Operating System Installation Guide* since it was last published. Find the latest version of the guide on the VMware Web site at: http://www.vmware.com/support/pubs. Check the date on the back side of the cover page to determine if your copy of the guide is the most current.

- Updated with new releases for Workstation 5.5.6, ACE 1.0.5, and VMware Server 1.0.5.
- Updated with new releases for Workstation 6.0.3 and ACE 2.0.3.
- Added support for Red Hat Enterprise Linux 5.1 on ESX Server 3.0.2. See "Red Hat Enterprise Linux 5" on page 96.
- Modified information about using network and SCSI adapters with Red Hat Enterprise Linux 2.1 WS on an ESX Server. See "General Installation Notes" on page 109 for Red Hat Enterprise Linux 2.1.
- Made miscellaneous edits.

# Supported Guest Operating Systems

The following table shows guest operating systems compatible with particular VMware products and provides links to installation instructions for each guest operating system.

**NOTE** If you are installing a guest operating system through VMware VirtualCenter, be sure it is supported under the VMware product—ESX Server or VMware Server—on which you are running the virtual machine.

| Table 1. Supported Guest Operating Systems, by Vinware Product |             |               |               |               |                  |                  |  |
|----------------------------------------------------------------|-------------|---------------|---------------|---------------|------------------|------------------|--|
| Guest Operating System                                         | Workstation | VMware<br>ACE | GSX<br>Server | ESX<br>Server | VMware<br>Server | VMware<br>Fusion |  |
| "Windows Server 2008" on page 31                               | 6.0.1–6.0.3 | 2.0.1-2.0.3   |               | 3.5           |                  |                  |  |
| "Windows Vista" on page 33                                     | 6.0–6.0.3   | 2.0-2.0.3     |               | 3.0-3.5       |                  | 1.0-1.1.1        |  |
| "Windows Server 2003" on page 36                               | 4.0-6.0.3   | 1.0-2.0.3     | 3.0-3.2.1     | 2.0-3.5       | 1.0-1.0.5        | 1.0-1.1.1        |  |
| "Windows XP" on page 40                                        | 4.0-6.0.3   | 1.0-2.0.3     | 3.0-3.2.1     | 2.0-3.5       | 1.0-1.0.5        | 1.0-1.1.1        |  |
| "Windows 2000" on page 44                                      | 4.0-6.0.3   | 1.0-2.0.3     | 3.0-3.2.1     | 2.0-3.5       | 1.0-1.0.5        | 1.0–1.1.1        |  |
| "Windows NT 4.0" on page 47                                    | 4.0-6.0.3   | 1.0-2.0.3     | 3.0-3.2.1     | 2.0-3.5       | 1.0-1.0.5        | 1.0–1.1.1        |  |
| "Windows Me" on page 50                                        | 4.0-6.0.3   | 1.0-2.0.3     | 3.0-3.2.1     |               | 1.0-1.0.5        | 1.0-1.1.1        |  |
| "Windows 98" on page 52                                        | 4.0-6.0.3   | 1.0-2.0.3     | 3.0-3.2.1     |               | 1.0-1.0.5        | 1.0-1.1.1        |  |

Table 1. Supported Guest Operating Systems, by VMware Product

| Guest Operating System                        | Workstation | VMware<br>ACE | GSX<br>Server | ESX<br>Server | VMware<br>Server | VMware<br>Fusion |
|-----------------------------------------------|-------------|---------------|---------------|---------------|------------------|------------------|
| "Windows 95" on page 54                       | 4.0-6.0.3   | 1.0-2.0.3     | 3.0-3.2.1     |               | 1.0-1.0.5        | 1.0-1.1.1        |
| "DOS and Windows 3.1x" on page 57             | 4.0-6.0.3   | 1.0-2.0.3     | 3.0-3.2.1     |               | 1.0-1.0.5        | 1.0-1.1.1        |
| "Asianux 3.0" on page 59                      | 6.0.3       |               |               |               |                  |                  |
| "Mandriva Corporate Server 4" on page 64      | 5.5.3-6.0.3 | 2.0-2.0.3     |               |               |                  |                  |
| "Mandriva Linux 2007" on page 67              | 5.5.3-6.0.3 | 2.0-2.0.3     |               |               |                  | 1.0-1.1.1        |
| "Mandriva Linux 2006" on page 70              | 5.5.2-6.0.3 | 2.0-2.0.3     |               |               | 1.0-1.0.5        | 1.0-1.1.1        |
| "Mandrake Linux 10.1" on page 73              | 5.5-6.0.3   | 2.0-2.0.3     | 3.2–3.2.1     |               | 1.0-1.0.5        |                  |
| "Mandrake Linux 10" on page 76                | 5.0-6.0.3   | 2.0-2.0.3     | 3.2–3.2.1     |               | 1.0-1.0.5        |                  |
| "Mandrake Linux 9.2" on page 79               | 5.0-6.0.3   | 2.0-2.0.3     | 3.0-3.2.1     |               | 1.0-1.0.5        |                  |
| "Mandrake Linux 9.1" on page 82               |             |               | 3.1–3.2.1     |               |                  |                  |
| "Mandrake Linux 9.0" on page 85               | 4.0-6.0.3   | 1.0-2.0.3     | 3.0-3.2.1     |               | 1.0-1.0.5        |                  |
| "Mandrake Linux 8.2" on page 88               | 4.0-6.0.3   | 1.0-2.0.3     | 3.0-3.2.1     |               | 1.0-1.0.5        |                  |
| "Mandrake Linux 8.0 and 8.1" on page 91       |             |               | 3.0-3.2.1     |               |                  |                  |
| "Novell Linux Desktop 9" on page 94           | 5.0-6.0.3   | 1.0-2.0.3     |               |               | 1.0-1.0.5        | 1.0-1.1.1        |
| "Red Hat Enterprise Linux 5" on page 96       | 5.5.3-6.0.3 | 2.0-2.0.3     |               | 3.0.2–3.5     |                  | 1.0–1.1.1        |
| "Red Hat Enterprise Linux 4" on page 99       | 5.0-6.0.3   | 1.0.1-2.0.3   | 3.2–3.2.1     | 2.5.2–3.5     | 1.0-1.0.5        | 1.0–1.1.1        |
| "Red Hat Enterprise Linux 3" on page 104      | 4.5-6.0.3   | 1.0-2.0.3     | 3.0-3.2.1     | 2.0.1-3.5     | 1.0-1.0.5        | 1.0–1.1.1        |
| "Red Hat Enterprise Linux 2.1" on page 109    | 4.0-6.0.3   | 1.0-2.0.3     | 3.0-3.2.1     | 2.0-3.5       | 1.0-1.0.5        | 1.0–1.1.1        |
| "Red Hat Linux 9.0" on page 113               | 4.0.1-6.0.3 | 1.0-2.0.3     | 3.0-3.2.1     | 2.0-2.5.5     | 1.0-1.0.5        | 1.0-1.1.1        |
| "Red Hat Linux 8.0" on page 118               | 4.0-6.0.3   | 1.0-2.0.3     | 3.0-3.2.1     | 2.0-2.5.5     | 1.0-1.0.5        |                  |
| "Red Hat Linux 7.3" on page 121               | 4.0-6.0.3   | 1.0-2.0.3     | 3.0-3.2.1     | 2.0-2.5.5     | 1.0-1.0.5        |                  |
| "Red Hat Linux 7.2" on page 124               | 4.0-6.0.3   | 1.02.0.3      | 3.0-3.2.1     | 2.0-2.5.5     | 1.0-1.0.5        |                  |
| "Red Hat Linux 7.1" on page 127               | 4.0-6.0.3   | 1.0-2.0.3     | 3.0-3.2.1     |               | 1.0-1.0.5        |                  |
| "Red Hat Linux 7.0" on page 130               | 4.0-6.0.3   | 1.0-2.0.3     | 3.0-3.2.1     |               | 1.0-1.0.5        | 1.0–1.1.1        |
| "Red Hat Linux 6.2" on page 133               |             |               | 3.0-3.2.1     |               |                  |                  |
| "Sun Java Desktop System 2" on page 136       | 5.0-6.0.3   | 2.0-2.0.3     |               |               | 1.0-1.0.5        |                  |
| "SUSE Linux Enterprise Server 10" on page 138 | 5.5.2-6.0.3 | 2.0-2.0.3     |               | 3.0.1–3.5     | 1.0-1.0.5        | 1.0–1.1.1        |
| "SUSE Linux Enterprise Server 9" on page 141  | 5.0-6.0.3   | 1.0.1-2.0.3   | 3.2–3.2.1     | 2.5–3.5       | 1.0-1.0.5        |                  |
| "SUSE Linux Enterprise Server 8" on page 146  | 4.0-6.0.3   | 1.0-2.0.3     | 3.0-3.2.1     | 2.0-3.5       | 1.0-1.0.5        |                  |
| "SUSE Linux Enterprise Server 7" on page 148  | 4.0-6.0.3   | 1.0-2.0.3     | 3.0–3.2.1     |               | 1.0-1.0.5        |                  |
| "Open SUSE Linux 10.3" on page 150            | 6.0.1-6.0.3 | 2.0.1-2.0.3   |               |               |                  |                  |
| "Open SUSE Linux 10.2" on page 153            | 6.0–6.0.3   | 2.0-2.0.3     |               |               |                  |                  |
| "SUSE Linux 10.1" on page 156                 | 5.5.2-6.0.3 | 2.0-2.0.3     |               |               | 1.0-1.0.5        | 1.0–1.1.1        |
| "SUSE Linux 10" on page 159                   | 5.5-6.0.3   | 2.0-2.0.3     |               |               | 1.0-1.0.5        |                  |
| "SUSE Linux 9.3" on page 162                  | 5.5-6.0.3   | 2.0-2.0.3     |               | 2.5.2-2.5.5   | 1.0-1.0.5        | 1.0–1.1.1        |
| "SUSE Linux 9.2" on page 165                  | 5.0-6.0.3   | 1.0.1-2.0.3   | 3.2–3.2.1     | 2.5.1-2.5.5   | 1.0-1.0.5        |                  |
| "SUSE Linux 9.1" on page 168                  | 4.5.2-6.0.3 | 1.0-2.0.3     | 3.1–3.2.1     | 2.5-2.5.5     | 1.0-1.0.5        |                  |
| "SUSE Linux 9.0" on page 171                  | 4.5-6.0.3   | 1.0-2.0.3     | 3.0-3.2.1     | 2.1–2.5.5     | 1.0-1.0.5        |                  |
| "SUSE Linux 8.2" on page 174                  | 4.0.1-6.0.3 | 1.0-2.0.3     | 3.0-3.2.1     | 2.0-2.5.5     | 1.0-1.0.5        |                  |
| "SUSE Linux 8.1" on page 177                  | 4.0-6.0.3   | 1.0-2.0.3     | 3.0-3.2.1     |               | 1.0-1.0.5        |                  |
| "SUSE Linux 8.0" on page 180                  | 4.0-6.0.3   | 1.0-2.0.3     | 3.0-3.2.1     |               | 1.0-1.0.5        |                  |

| Guest Operating System                                           | Workstation | VMware<br>ACE | GSX<br>Server | ESX<br>Server | VMware<br>Server | VMware<br>Fusion |
|------------------------------------------------------------------|-------------|---------------|---------------|---------------|------------------|------------------|
| "SUSE Linux 7.3" on page 183                                     | 4.0-6.0.3   | 1.0-2.0.3     | 3.0-3.2.1     |               | 1.0-1.0.5        |                  |
| "Turbolinux 10 Server" on page 185                               | 6.0.1-6.0.3 | 2.0.1-2.0.3   |               |               |                  |                  |
| "Turbolinux 10 Desktop" on page 187                              | 5.5-6.0.3   | 2.0-2.0.3     |               |               | 1.0-1.0.5        | 1.0-1.1.1        |
| "Turbolinux Enterprise Server 8" on page 189                     | 4.0-6.0.3   | 1.0-2.0.3     | 3.0-3.2.1     |               | 1.0-1.0.5        | 1.0-1.1.1        |
| "Turbolinux Workstation 8" on page 191                           | 4.0-6.0.3   | 1.0-2.0.3     | 3.0-3.2.1     |               | 1.0-1.0.5        |                  |
| "Turbolinux 7.0" on page 193                                     | 4.0-6.0.3   | 1.0-2.0.3     | 3.0-3.2.1     |               | 1.0-1.0.5        |                  |
| "Ubuntu Linux 7.10" on page 195                                  | 6.0.3       |               |               |               |                  |                  |
| "Ubuntu Linux 7.04" on page 197                                  | 6.0-6.0.3   | 2.0-2.0.3     |               | 3.0.2–3.5     |                  |                  |
| "Ubuntu Linux 6.10" on page 200                                  | 6.0-6.0.3   | 2.0-2.0.3     |               |               |                  | 1.0-1.1.1        |
| "Ubuntu Linux 6.06" on page 202                                  | 5.5.2-6.0.3 | 2.0-2.0.3     |               |               | 1.0-1.0.5        |                  |
| "Ubuntu Linux 5.10" on page 204                                  | 5.5-6.0.3   | 2.0-2.0.3     |               |               | 1.0-1.0.5        | 1.0-1.1.1        |
| "Ubuntu Linux 5.04" on page 206                                  | 5.5-6.0.3   | 2.0-2.0.3     |               |               | 1.0-1.0.5        |                  |
| "FreeBSD 6.2" on page 208                                        | 6.0.1-6.0.3 | 2.0.1-2.0.3   |               |               |                  |                  |
| "FreeBSD 6.1" on page 210                                        | 5.5.2-6.0.3 | 2.0-2.0.3     |               |               |                  | 1.0-1.1.1        |
| "FreeBSD 6.0" on page 212                                        | 5.5.2-6.0.3 | 2.0-2.0.3     |               |               | 1.0-1.0.5        |                  |
| "FreeBSD 5.5" on page 214                                        | 5.5-6.0.3   | 2.0-2.0.32    |               |               | 1.0-1.0.5        | 1.0-1.1.1        |
| "FreeBSD 5.4" on page 216                                        | 5.5-6.0.3   | 2.0-2.0.3     |               |               | 1.0-1.0.5        |                  |
| "FreeBSD 5.3" on page 218                                        | 5.5-6.0.3   | 2.0-2.0.3     |               |               | 1.0-1.0.5        |                  |
| "FreeBSD 5.2" on page 220                                        | 5.0-6.0.3   | 2.0-2.0.3     | 3.1–3.2.1     |               | 1.0-1.0.5        |                  |
| "FreeBSD 5.1" on page 221                                        | 5.0-6.0.3   | 2.0-2.0.3     | 3.2–3.2.1     |               | 1.0-1.0.5        |                  |
| "FreeBSD 5.0" on page 222                                        | 4.5-6.0.3   | 1.0-2.0.3     | 3.0-3.2.1     |               | 1.0-1.0.5        |                  |
| "FreeBSD 4.11" on page 223                                       |             |               |               | 2.5.4-2.5.5   |                  |                  |
| "FreeBSD 4.10" on page 224                                       |             |               |               | 2.5-2.5.5     |                  |                  |
| "FreeBSD 4.9" on page 225                                        |             |               | 3.2–3.2.1     | 2.5           |                  |                  |
| "FreeBSD 4.4, 4.5, 4.6.2, 4.8" on page 227                       | 4.0-6.0.3   | 1.0-2.0.3     | 3.0-3.2.1     |               | 1.0-1.0.5        |                  |
| "FreeBSD 4.0, 4.1, 4.2, 4.3" on page 229                         | 4.0-6.0.3   | 1.0-2.0.3     | 3.0-3.2.1     |               | 1.0-1.0.5        |                  |
| "NetWare 6.5 Server" on page 233                                 | 4.5-6.0.3   | 1.0-2.0.3     | 3.0-3.2.1     | 2.0.1-3.5     | 1.0-1.0.5        | 1.0-1.1.1        |
| "NetWare 6.0 Server" on page 236                                 | 4.0-6.0.3   | 1.0-2.0.3     | 3.0-3.2.1     | 2.0.1-3.5     | 1.0-1.0.5        |                  |
| "NetWare 5.1 Server" on page 240                                 | 4.0-6.0.3   | 1.0-2.0.3     | 3.0-3.2.1     | 2.0.1-3.5     | 1.0-1.0.5        |                  |
| "NetWare 4.2 Server" on page 244                                 | 5.5.2-6.0.3 | 2.0-2.0.3     | 3.0-3.2.1     |               | 1.0-1.0.5        |                  |
| "Solaris 10 Operating System for x86 Platforms"<br>on page 247   | 4.5.2-6.0.3 | 1.0-2.0.3     | 3.1–3.2.1     | 3.0–3.5       | 1.0-1.0.5        | 1.0–1.1.1        |
| "Solaris 9 Operating System x86 Platform<br>Edition" on page 252 | 4.5.2-6.0.3 | 1.0-2.0.3     | 3.1–3.2.1     |               | 1.0-1.0.5        |                  |

# Supported and Unsupported Guest Operating Systems

If you are using VMware<sup>®</sup> Workstation 3.x, VMware GSX Server 2.x, VMware ESX Server 1.x or an earlier VMware product, see the user's manual that came with your product for instructions on installing guest operating systems supported by that product.

This guide covers Workstation 4.0, VMware ACE 1.0, GSX Server 3.0, ESX Server 2.0, VMware Server 1.0, VMware Fusion 1.0 and later products.

The section for each guest operating system begins with a note indicating which VMware products support use of the operating system in a virtual machine. Operating systems that are not included in this guide are not supported for use under the VMware products covered by the guide.

### VMware ESX Server 3i version 3.5 support

VMware ESX Server 3i version 3.5 and VMware ESX Server 3.5 support the same guest operating systems. Please see the ESX Server column in Table 1, "Supported Guest Operating Systems, by VMware Product," on page 25 for the list of operating systems supported by both VMware ESX Server 3i version 3.5 and VMware ESX Server 3.5.

# **Operating Systems that the Operating System Vendor No Longer Supports**

For operating systems listed in this guide that the operating system vendor no longer supports, VMware may, at its sole discretion, provide support and fixes to VMware products to address problems that are exposed by running such operating systems on a VMware virtual machine. VMware is not responsible for resolving problems with, or providing support or fixes to, the operating system itself.

# 64-Bit Guest Operating Systems

#### **Requirements for 64-Bit Guest Operating Systems**

To install and run a 64-bit guest operating system, you must have a supported CPU in the host computer and you must be running a VMware product that supports 64-bit guests. For details, see the documentation for your VMware product.

#### **Running 64-Bit Guest Operating Systems**

To run a 64-bit guest operating system on 32-bit Intel hardware with VT support, you must enable VT on the host machine BIOS.

**NOTE** For more information about support for 64-bit guest operating systems on 32-bit Intel hardware with VT support, refer to knowledge base article 1901 at kb.vmware.com/kb/1901.

#### 64-Bit Linux Guests and Execute Disable Functionality

When running a 64-bit Linux guest operating system on EM64T hardware, make sure that you have Execute Disable functionality enabled in the host BIOS. This helps to ensure that the Linux guest operating system will run without interruption.

# **General Guidelines for All VMware Products**

Before starting to install a guest operating system, create a virtual machine and be sure that its devices are set up as you expect. For example, if you would like networking software to be installed when you install the guest operating system, be sure the virtual machine's Ethernet adapter is configured and enabled.

The tool or interface you use to configure the virtual machine depends on the VMware product you are using.

A new virtual machine is like a physical computer with a blank hard disk. Before you can use it, you must partition and format the virtual disk and install an operating system. The operating system's installation program might handle the partitioning and formatting steps for you.

**NOTE** You should disable any screen saver that might be running on the host system before you start to install the guest operating system.

Installing a guest operating system inside a virtual machine is essentially the same as installing it on a physical computer.

The basic steps to install a typical operating system:

- 1 Start Workstation, VMware ACE Manager or a VMware Virtual Machine Console and connect to the virtual machine.
- 2 Insert the installation CD-ROM or floppy disk for your guest operating system into the CD-ROM or floppy drive being used by your virtual machine.

**ESX Server 2.x:** You must insert the installation CD-ROM or floppy disk in the drive on the server where the virtual machine is running. You cannot use the drives on your management workstation.

**GSX Server:** If your guest operating system requires a floppy disk, you must insert it in the drive on the server where the virtual machine is running. You cannot use the floppy drive on your management workstation.

**NOTE** Rather than boot from a physical CD-ROM, you might wish to create an ISO image file from the installation CD-ROM. You can store the ISO file on the host machine or on a network drive accessible from the host machine. Use the configuration tool for your VMware product to connect the virtual machine's CD drive to the ISO image file, and then power on the virtual machine.

Using an ISO image file in this way can be particularly convenient if you need to install the same operating system in multiple virtual machines. It can also help you work around a problem seen in some host configurations, in which the virtual machine is not able to boot from the installation CD-ROM.

**NOTE** If you plan to use a PXE server to install the guest operating system over a network connection, you do not need the operating system installation media. When you power on the virtual machine in the next step, the virtual machine detects the PXE server.

- 3 Power on your virtual machine by clicking the **Power On** button.
- 4 Follow the instructions provided by the operating system vendor.

As with physical computers, a separate operating system license is required for each virtual machine you run.

**NOTE** Some Microsoft Windows OEM discs included with new computers are customized for those computers and include device drivers and other utilities specific to the hardware system. Even if you can install this Windows operating system on your physical computer, you might not be able to install it in a virtual machine. You might need to purchase a new copy of Windows to install in a virtual machine.

#### VMware Experimental Feature Support Definition

VMware includes certain experimental features in some of our product releases. These features are there for you to test and experiment with. We do not expect these features to be used in a production environment. However, if you do encounter any issues with an experimental feature, we are interested in any feedback you are willing to share. Please submit a support request through the normal access methods at – http://www.vmware.com/support. We cannot, however, commit to troubleshoot, provide workarounds, or provide fixes for these experimental features.

#### **Determining Memory Settings for a Virtual Machine**

When you configure the memory settings for a virtual machine, you should consult the documentation for the guest operating system you plan to run in that virtual machine. The user interface of your VMware product provides general guidelines for the amount of memory required, but if the interface and the operating system documentation do not agree, you should rely on the operating system documentation.

#### Installing VMware Tools in a Linux Guest Operating System

In VMware Workstation 6 and VMware Server, you can install VMware Tools in a Linux guest operating system while X is running. See the *VMware Workstation 6 User's Manual* for details.

In all other VMware products, you must install VMware Tools from a text mode screen. You cannot install from a terminal in an X window session.

Some recent distributions of Linux are configured to run the X server when they boot and do not provide an easy way to stop the X server. However, you can switch to a different workspace that is still in text mode and install VMware Tools from that workspace.

To switch between Linux workspaces in a virtual machine, press Ctrl+Alt+spacebar, release the spacebar without releasing Ctrl and Alt, and then press the function key for the workspace you want to use—for example, F2. If you change your hot key combination to something other than Ctrl+Alt, use that new combination with the spacebar and the function key.

# Sound Adapters on GSX and VMware Servers

Sound adapters by default are not installed in a virtual machine for GSX or VMware Servers. To add a sound adapter, use the virtual machine settings editor (**VM** > **Settings**) after you have installed the operating system. For instructions on configuring sound for a virtual machine on a GSX or VMware Server, see the corresponding server documentation.

# **Running a Guest Operating System**

For information on running a guest operating system and using its features, see the documentation provided by the operating system vendor.

# Windows Server 2008

This section contains product support, installation instructions, and known issues for the Windows Server 2008 operating system.

# Support

#### 32-Bit Version

This operating system has experimental support as a guest operating system on the following VMware products:

- VMware Workstation 6.0.1, 6.0.2, 6.0.3
   Experimental support for 2-way Virtual SMP on Workstation 6.0.1, 6.0.2, 6.0.3
- VMware ACE 2.0.1, 2.0.2, 2.0.3
- VMware ESX Server 3.5—Windows Server 2008 RC0 Experimental support for Virtual SMP

#### 64-Bit Version

This operating system has experimental support as a guest operating system on the following VMware products:

- VMware Workstation 6.0.1, 6.0.2, 6.0.3
   Experimental support for 2-way Virtual SMP on Workstation 6.0.1, 6.0.2, 6.0.3
- VMware ACE 2.0.1, 2.0.2, 2.0.3
- VMware ESX Server 3.5—Windows Server 2008 RC0 Experimental support for Virtual SMP

#### **General Installation Notes**

Be sure to read "General Guidelines for All VMware Products" on page 28 as well as this guide to installing your specific guest operating system.

You can install the Windows Server 2008 in a virtual machine using the Windows Server 2008 distribution CD. If your VMware product supports it, you can also install from a PXE server.

#### Installation Steps

If you want to run Windows Server 2008 in a virtual machine, be sure you have a full installation CD for the operating system.

You can install Windows Server 2008 in a virtual machine using the corresponding Windows Server 2008 distribution CD. If your VMware product supports it, you can also install from a PXE server.

Before installing the operating system, be sure that you have already created and configured a new virtual machine. Be sure the virtual machine has at least 512MB of RAM. The host computer must have more than 512MB of RAM to support this setting. If you are installing the 32-bit version of Windows Server 2008, be sure the virtual machine's hard drive is 16GB or larger. If you are installing the 64-bit version of Windows Server 2008, be sure the virtual machine's hard drive is 24GB or larger.

If an Internet connection is not available while installing a 32- bit Windows Server 2008 guest, the driver for the multimedia audio controller will not be installed. The Windows Device Manager will indicate that the driver for the multimedia audio controller is missing. To install the required driver, configure an Internet connection, and run Windows Update on the Windows Server 2008 virtual machine.

#### Installing the Guest Operating System

- 1 Insert the Windows Server 2008 CD in the CD-ROM drive.
- 2 Power on the virtual machine to start installing Windows Server 2008.
- 3 Follow the remaining installation steps as you would for a physical machine.

#### VMware Tools

Be sure to install VMware Tools in your guest operating system. For details, see the manual for your VMware product or follow the appropriate link in the knowledge base article at kb.vmware.com/kb/340.

#### **Known Issues**

#### **Opening VMware Tools Control Panel**

To open the VMware Tools control panel on a Windows Server 2008 guest, you need to be logged in as an administrator user.

#### Warnings When Installing VMware Tools on Some VMware Products

Windows Server 2008 uses a new method to install drivers. As a result, and depending upon which VMware product you are using, you may see warning messages at several stages during installation of VMware Tools in Windows Server 2008 guest operating systems. Sometimes these messages are hidden. The driver installation appears to hang. However, if you press Alt+Tab, you can bring the warning message to the foreground. There are two types of messages.

- A message that says the driver is not Authenticode signed. When you see one of these messages, click **Install Now** to continue installing VMware Tools.
- A message that says the driver package is not compatible with Windows Server 2008. When you see one of these messages, click **Cancel** to continue installing VMware Tools.

You might also see a message asking you to restart before the VMware Tools installer has finished. Do not restart the guest operating system at that time. Wait until the Installation Wizard Completed screen appears, click **Finish**, and then restart the guest operating system when you are prompted to do so.

#### **Guest Screen Saver**

On a Linux host with an XFree86 3.x X server, it is best not to run a screen saver in the guest operating system. Guest screen savers that demand a lot of processing power can cause the X server on the host to freeze.

# Windows Vista

This section contains product support, installation instructions, and known issues for the Windows Vista operating system.

# Support

#### 32-Bit Version

This guest operating system is supported on the following VMware products:

- VMware Workstation 6.0, 6.0.1, 6.0.2, 6.0.3 Windows Vista Enterprise, Vista Business, Vista Home Basic, Vista Home Premium, and Vista Ultimate
   Visual Studio Integrated Virtual Debugger support for Windows Vista Enterprise, Vista Business, Vista Home Basic, and Vista Ultimate on Workstation 6.0, 6.0.1, 6.0.2, 6.0.3
   Eclipse Integrated Virtual Debugger support for Windows Vista Enterprise, Vista Business, Vista Home Basic, and Vista Ultimate on Workstation 6.0, 6.0.1, 6.0.2, 6.0.3
   Eclipse Integrated Virtual Debugger support for Windows Vista Enterprise, Vista Business, Vista Home Basic, and Vista Ultimate on Workstation 6.0, 6.0.1, 6.0.2, 6.0.3
   Experimental support for 2-way Virtual SMP on Workstation 6.0, 6.0.1, 6.0.2, 6.0.3
- VMware ACE 2.0, 2.0.1, 2.0.2, 2.0.3—Windows Vista Enterprise, Vista Business, Vista Home Basic, Vista Home Premium, and Vista Ultimate
- VMware Fusion 1.0, 1.1, 1.1.1—Windows Vista Enterprise, Vista Business, and Vista Ultimate
- VMware ESX Server 3.5—Windows Vista Ultimate, Vista Enterprise, Vista Business, Vista Home Basic, and Vista Home Premium Virtual SMP supported

This operating system has experimental support as a guest operating system on the following VMware products:

■ VMware ESX Server 3.0, 3.0.1, 3.0.2 — Windows Vista Ultimate

#### 64-Bit Version

This guest operating system is supported on the following VMware products:

- VMware Workstation 6.0, 6.0.1, 6.0.2, 6.0.3 Windows Vista Enterprise, Vista Business, Vista Home Basic, Vista Home Premium, and Vista Ultimate
   Visual Studio Integrated Virtual Debugger support for Windows Vista Enterprise, Vista Business, Vista Home Basic, Vista Home Premium, and Vista Ultimate on Workstation 6.0, 6.0.1, 6.0.2, 6.0.3
   Eclipse Integrated Virtual Debugger support for Windows Vista Enterprise, Vista Business, Vista Home Basic, Vista Home Premium, and Vista Ultimate on Workstation 6.0, 6.0.1, 6.0.2, 6.0.3
   Eclipse Integrated Virtual Debugger support for Windows Vista Enterprise, Vista Business, Vista Home Basic, Vista Home Premium, and Vista Ultimate on Workstation 6.0, 6.0.1, 6.0.2, 6.0.3
   Experimental support for 2-way Virtual SMP
- VMware ACE 2.0, 2.0.1, 2.0.2, 2.0.3—Windows Vista Enterprise, Vista Business, Vista Home Basic, Vista Home Premium, and Vista Ultimate
- VMware ESX Server 3.5—Windows Vista Ultimate, Vista Enterprise, Vista Business, Vista Home Basic, and Vista Home Premium Virtual SMP supported

This operating system has experimental support as a guest operating system on the following VMware products:

- VMware ESX Server 3.0, 3.0.1, 3.0.2 Windows Vista Ultimate
- VMware Fusion 1.0, 1.1, 1.1.1—Windows Vista Enterprise, Vista Business, and Vista Ultimate

**NOTE** If you are installing a guest operating system through VMware VirtualCenter, be sure it is supported under the VMware product—ESX Server or VMware Server—on which you are running the virtual machine.

# **General Installation Notes**

Be sure to read "General Guidelines for All VMware Products" on page 28 as well as this guide to installing your specific guest operating system.

You can install the Windows Vista in a virtual machine using the Windows Vista distribution CD. If your VMware product supports it, you can also install from a PXE server.

#### Installation Steps

If you want to run Windows Vista in a virtual machine, be sure you have a full installation CD for the operating system.

You can install Windows Vista Enterprise, Vista Business, Vista Home Basic, Vista Home Premium, or Vista Ultimate in a virtual machine using the corresponding Windows Vista distribution CD. If your VMware product supports it, you can also install from a PXE server.

Before installing the operating system, be sure that you have already created and configured a new virtual machine. Be sure the virtual machine has at least 512MB of RAM. The host computer must have more than 512MB of RAM to support this setting. If you are installing the 32-bit version of Windows Vista, be sure the virtual machine's hard drive is 16GB or larger. If you are installing the 64-bit version of Windows Vista, be sure the virtual machine's hard drive is 24GB or larger.

If an Internet connection is not available while installing a 32- bit Windows Vista guest, the driver for the multimedia audio controller will not be installed. The Windows Device Manager will indicate that the driver for the multimedia audio controller is missing. To install the required driver, configure an Internet connection, and run Windows Update on the Windows Vista virtual machine.

#### Installing the Guest Operating System

- 1 Insert the Windows Vista CD in the CD-ROM drive.
- 2 Power on the virtual machine to start installing Windows Vista.
- 3 Follow the remaining installation steps as you would for a physical machine.

#### VMware Tools

Be sure to install VMware Tools in your guest operating system. For details, see the manual for your VMware product or follow the appropriate link in the knowledge base article at kb.vmware.com/kb/340.

#### **Known Issues**

#### **Opening VMware Tools Control Panel**

To open the VMware Tools control panel on a Windows Vista guest, you need to be logged in as an administrator user.

#### Warnings When Installing VMware Tools on Some VMware Products

Windows Vista uses a new method to install drivers. As a result, and depending upon which VMware product you are using, you may see warning messages at several stages during installation of VMware Tools in Windows Vista guest operating systems. Sometimes these messages are hidden. The driver installation appears to hang. However, if you press Alt+Tab, you can bring the warning message to the foreground. There are two types of messages:

- A message that says the driver is not Authenticode signed. When you see one of these messages, click **Install Now** to continue installing VMware Tools.
- A message that says the driver package is not compatible with Windows Vista. When you see one of these messages, click **Cancel** to continue installing VMware Tools.

You might also see a message asking you to restart before the VMware Tools installer has finished. Do not restart the guest operating system at that time. Wait until the Installation Wizard Completed screen appears, click **Finish**, and then restart the guest operating system when you are prompted to do so.

#### Network Adapter Change Needed for Some VMware Products

The AMD Ethernet card driver is not included with Windows Vista. To use networking in a Windows Vista guest operating system on the VMware products specified in this section, you must change the network adapter. A driver for the vmxnet adapter is included in VMware Tools.

VMware ACE on a Windows host: Use a text editor such as Notepad to edit the configuration (.vmx) file for your Windows Vista virtual machine. Add the following line:

#### Ethernet[n].virtualDev = "vmxnet"

Replace [n] with the number of the Ethernet adapter. The first Ethernet adapter is number 0, so the line for that adapter is

Ethernet0.virtualDev = "vmxnet"

Include a line for each Ethernet adapter configured for the virtual machine. Then install VMware Tools. A driver for the vmxnet adapter is included in VMware Tools.

**ESX Server 3.x:** Install VMware Tools. A vmxnet driver for the network adapter is included in VMware Tools. Installing VMware Tools automatically switches the network adapter to vmxnet, and installs the vmxnet driver.

Alternatively, you can change the network adapter to e1000 (the Intel PRO/1000 MT Adapter) before installing Windows Vista. Use a text editor such as Notepad to edit the configuration (.vmx) file for your Windows Vista virtual machine. Add the following line:

#### Ethernet[n].virtualDev = "e1000"

Replace [n] with the number of the Ethernet adapter. The first Ethernet adapter is number 0, so the line for that adapter is

Ethernet0.virtualDev = "e1000"

Include a line for each Ethernet adapter configured for the virtual machine.

#### **Guest Screen Saver**

On a Linux host with an XFree86 3.x X server, it is best not to run a screen saver in the guest operating system. Guest screen savers that demand a lot of processing power can cause the X server on the host to freeze.

# Windows Server 2003

This section contains product support, installation instructions, and known issues for the Windows Server 2003 operating system.

# Support

#### 32-Bit Version

This guest operating system is supported on the following VMware products:

VMware Workstation 4.0, 4.0.1, 4.0.2, 4.0.5, 4.5, 4.5.1, 4.5.2, 4.5.3, 5.0, 5.5, 5.5.1, 5.5.2, 5.5.3, 5.5.4, 5.5.5, 5.5.6, 6.0, 6.0.1, 6.0.2, 6.0.3 – Windows Server 2003 Web Edition, Standard Edition, Enterprise Edition, Windows Small Business Server 2003+
 Windows Server 2003 R2 supported on Workstation 5.5.2, 5.5.3, 5.5.4, 5.5.5, 5.5.6, 6.0, 6.0.1, 6.0.2, 6.0.3

Service Pack 1 supported on Workstation 5.0, 5.5, 5.5.1, 5.5.2, 5.5.3, 5.5.4, 5.5.5, 5.5.6, 6.0, 6.0.1, 6.0.2, 6.0.3 Visual Studio Integrated Virtual Debugger support for Windows Server 2003 Web Edition, Standard Edition, Enterprise Edition, Small Business Server 2003, and Windows Server 2003 R2 on Workstation 6.0, 6.0.1, 6.0.2, 6.0.3

Eclipse Integrated Virtual Debugger support for Windows Server 2003 Web Edition, Standard Edition, Enterprise Edition, Small Business Server 2003, and Windows Server 2003 R2 on Workstation 6.0, 6.0.1, 6.0.2, 6.0.3

Experimental support for 2-way Virtual SMP on Workstation 5.5, 5.5.1, 5.5.2, 5.5.3, 5.5.4, 5.5.5, 5.5.6, 6.0, 6.0.1, 6.0.2, 6.0.3

- VMware ACE 1.0, 1.0.1, 1.0.2, 1.0.3, 1.0.4, 1.0.5, 2.0, 2.0.1, 2.0.2, 2.0.3 Windows Server 2003 Web Edition, Standard Edition, Enterprise Edition, Windows Small Business Server 2003
   Service Pack 1 supported on VMware ACE 1.0.1, 1.0.2, 1.0.3, 1.0.4, 1.0.5, 2.0, 2.0.1, 2.0.2, 2.0.3
- VMware GSX Server 3.0, 3.1, 3.2, 3.2.1—Windows Server 2003 Web Edition, Standard Edition, Enterprise Edition, Windows Small Business Server 2003 Service Pack 1 supported on GSX Server 3.2, 3.2.1
- VMware Server 1.0, 1.0.1, 1.0.2, 1.0.3, 1.0.4, 1.0.5—Windows Server 2003 Web Edition, Standard Edition, Enterprise Edition, Windows Small Business Server 2003, Windows Server 2003 R2
   Service Pack 1 supported on VMware Server 1.0, 1.0.1, 1.0.2, 1.0.3, 1.0.4, 1.0.5
   Experimental support for 2-way Virtual SMP on VMware Server 1.0, 1.0.1, 1.0.2, 1.0.3, 1.0.4, 1.0.5
- VMware ESX Server 2.0, 2.0.1, 2.1, 2.1.1, 2.1.2, 2.5, 2.5.1, 2.5.2, 2.5.3, 2.5.4, 2.5.5, 3.0, 3.0.1, 3.0.2, 3.5—Windows Server 2003 Web Edition, Standard Edition, Enterprise Edition Windows Small Business Server 2003 supported on ESX Server 2.5, 3.0, 3.0.1, 3.0.2, 3.5
   Windows Server 2003 Datacenter Edition supported on ESX Server 3.5
   Windows Server 2003 R2 supported on ESX Server 2.5.3, 2.5.4, 2.5.5, 3.0, 3.0.1, 3.0.2, 3.5
   Service Pack 1 supported on ESX Server 2.5.1, 2.5.2, 2.5.3, 2.5.4, 2.5.5, 3.0, 3.0.1, 3.0.2, 3.5
   Service Pack 1 supported on ESX Server 2.5, 2.5.1, 2.5.2, 2.5.3, 2.5.4, 2.5.5, 3.0, 3.0.1, 3.0.2, 3.5
   Service Pack 2 supported on ESX Server 2.5.3, 2.5.4, 2.5.5, 3.0, 3.0.1, 3.0.2, 3.5
   Service Pack 2 supported on ESX Server 2.5.3, 2.5.4, 2.5.5, 3.0, 3.0.1, 3.0.2, 3.5
   Service Pack 2 supported on ESX Server 2.5.3, 2.5.4, 2.5.5, 3.0, 3.0.1, 3.0.2, 3.5
- VMware Fusion 1.0, 1.1, 1.1.1 Windows Server 2003 Enterprise Edition, R2 Enterprise Edition

#### 64-Bit Version

This guest operating system is supported on the following VMware products:

VMware Workstation 5.5, 5.5.1, 5.5.2, 5.5.3, 5.5.4, 5.5.5, 5.5.6, 6.0, 6.0.1, 6.0.2, 6.0.3
 Windows Server 2003 Standard x64 Edition, Enterprise x64 Edition
 Windows Server 2003 R2 Standard x64 Edition, R2 Enterprise x64 Edition supported on Workstation 5.5.2, 5.5.3, 5.5.4, 5.5.5, 5.5.6, 6.0, 6.0.1, 6.0.2, 6.0.3
Visual Studio Integrated Virtual Debugger support for Windows Server 2003 Standard x64 Edition, Enterprise x64 Edition on Workstation 6.0, 6.0.1, 6.0.2, 6.0.3 Eclipse Integrated Virtual Debugger support for Windows Server 2003 Standard x64 Edition, Enterprise x64 Edition on Workstation 6.0, 6.0.1, 6.0.2, 6.0.3

- VMware ACE 2.0, 2.0.1, 2.0.2, 2.0.3—Windows Server 2003 Standard x64 Edition, Enterprise x64 Edition
- VMware Server 1.0, 1.0.1, 1.0.2, 1.0.3, 1.0.4, 1.0.5—Windows Server 2003 Standard x64 Edition, Enterprise x64 Edition, R2 Standard x64 Edition, R2 Enterprise x64 Edition
   Experimental support for 2-way Virtual SMP on VMware Server 1.0, 1.0.1, 1.0.2, 1.0.3, 1.0.4, 1.0.5
- VMware ESX Server 3.0.1, 3.0.2, 3.5—Windows Server 2003 Standard x64 Edition, Enterprise x64 Edition, R2 Standard x64 Edition, R2 Enterprise x64 Edition
   Windows Server 2003 Datacenter x64 Edition, R2 Datacenter x64 Edition supported on ESX Server 3.5 Service Pack 2 supported
   Virtual SMP supported
- VMware Fusion 1.0, 1.1, 1.1.1 Windows Server 2003 Enterprise x64 Edition, R2 Enterprise x64 Edition

This guest operating system has experimental support on the following VMware products:

VMware ESX Server 3.0 — Windows Server 2003 Standard x64 Edition, Enterprise x64 Edition

**NOTE** If you are installing a guest operating system through VMware VirtualCenter, be sure it is supported under the VMware product—ESX Server or VMware Server—on which you are running the virtual machine.

#### **General Installation Notes**

Be sure to read "General Guidelines for All VMware Products" on page 28 as well as this guide to installing your specific guest operating system.

You can install Windows Server 2003, Web Edition, Standard Edition or Enterprise Edition or Windows Small Business Server 2003 in a virtual machine using the corresponding Windows Server 2003 distribution CD. If your VMware product supports it, you can also install from a PXE server.

If an Internet connection is not available while installing a Windows Server 2003 guest, the driver for the multimedia audio controller will not be installed. The Windows Device Manager will indicate that the driver for the multimedia audio controller is missing. To install the required driver, configure an Internet connection, and run Windows Update on the Windows Server 2003 virtual machine.

VMware Workstation or VMware ACE: If you are using the virtual LSI Logic SCSI adapter, Windows Server 2003 automatically installs the SCSI driver when you install the guest operating system. To use the virtual BusLogic SCSI adapter in a Windows Server 2003 virtual machine under VMware Workstation or VMware ACE, you need a special SCSI driver available from the download section of the VMware Web site at www.vmware.com/download. Follow the instructions on the Web site to use the driver with a fresh installation of Windows Server 2003. If you have a virtual machine with a SCSI virtual disk and a Windows NT or Windows 2000 guest operating system and want to upgrade it to Windows Server 2003, install the new SCSI driver before upgrading the operating system.

**GSX Server, ESX Server or VirtualCenter:** If you are using the virtual LSI Logic SCSI adapter, Windows Server 2003 automatically installs the SCSI driver when you install the guest operating system. If you are using the virtual BusLogic SCSI adapter, you need a special SCSI driver available from the download section of the VMware Web site at www.vmware.com/download. Follow the instructions on the Web site to use the driver with a fresh installation of Windows Server 2003. If you have a virtual machine with a SCSI virtual disk and an earlier Windows guest operating system and want to upgrade it to Windows Server 2003, install the new SCSI driver before upgrading the operating system.

#### Installation Steps

If you want to run Windows Server 2003 in a virtual machine, be sure you have a full installation CD for the operating system.

Before installing the operating system, be sure that you have already created and configured a new virtual machine.

#### Installing the Guest Operating System

- 1 Insert the Windows Server 2003 CD in the CD-ROM drive.
- 2 Power on the virtual machine to start installing Windows Server 2003.
- 3 If you are using the virtual BusLogic SCSI driver downloaded from the VMware Web site, you must take some special steps at this point in the installation process. As the Windows Server 2003 installer loads, press the F6 key. This allows you to select the additional SCSI driver required for installation. Press S to specify the additional driver. After you specify the SCSI driver, press Enter to continue with setup.
- 4 Follow the remaining installation steps as you would for a physical machine.

#### VMware Tools

Be sure to install VMware Tools in your guest operating system. For details, see the manual for your VMware product or follow the appropriate link in the knowledge base article at kb.vmware.com/kb/340.

#### Sound Driver Needed for 64-Bit Guests

VMware Workstation 6.x and VMware Server: If you want to use sound in a 64-bit Windows Server 2003 guest operating system, you must use the driver available on the VMware Web site at www.vmware.com/download/ws/drivers\_tools.html under VMaudio Driver (experimental).

#### **Known Issues**

#### **Product Activation**

The Microsoft Windows Server 2003 product activation feature creates a numerical key based on the virtual hardware in the virtual machine where it is installed. Changes in the configuration of the virtual machine might require you to reactivate the operating system. There are some steps you can take to minimize the number of significant changes.

Set the final memory size for your virtual machine before you activate Windows Server 2003. When you cross certain thresholds—approximately 32MB, 64MB, 128MB, 256MB, 512MB and 1GB—the product activation feature sees the changes as significant.

**NOTE** The size reported to the Windows product activation feature is slightly less than the actual amount configured for the virtual machine. For example, 128MB is interpreted as falling in the 64MB–127MB range.

- Install VMware Tools before you activate Windows Server 2003. When the SVGA driver in the VMware Tools package is installed, it activates features in the virtual graphics adapter that make it appear to Windows Server 2003 as a new graphics adapter.
- If you want to experiment with any other aspects of the virtual machine configuration, do so before activating Windows Server 2003. Keep in mind that typically you have 14 days for experimentation before you have to activate the operating system. (Your EULA might define a different period before activation is required.)

For more details on Windows Server 2003 product activation, see the Microsoft Web site.

#### **Display Hardware Acceleration**

Windows Server 2003 has display adapter hardware acceleration disabled by default. This slows down graphics performance and mouse responsiveness in the guest operating system.

To enable hardware acceleration in a Windows Server 2003 guest, open the Control Panel, and then open the Display Properties control panel. On the **Settings** tab, click **Advanced**. On the **Troubleshoot** tab, drag the **Hardware** acceleration slider all the way to **Full**.

#### **Guest Screen Saver**

On a Linux host with an XFree86 3.x X server, it is best not to run a screen saver in the guest operating system. Guest screen savers that demand a lot of processing power can cause the X server on the host to freeze.

#### Hibernation

Should you experience difficulties with the hibernation feature for this guest operating system, suspend the virtual machine instead.

#### Checked (Debug) Build

VMware GSX Server: In order to install and run a checked (debug) build of Windows Server 2003 in a virtual machine, you must first edit the virtual machine's configuration file (.vmx). Add the following line: uhci.forceHaltBit = TRUE

#### ESX Server and Support Microsoft Clustering Service with Windows Server 2003 SP1

For information about support of Microsoft Clustering Service (MSCS) with Windows 2003 SP1, see the knowledge base article at kb.vmware.com/kb/2021.

#### vlance Ethernet Adapter Fails to Start for Windows Server 2003 Virtual Machine in PAE Mode

VMware ESX Server, VMware Workstation: In a Windows Server 2003 virtual machine in PAE mode, the vlance Ethernet adapter fails to start. VMware recommends that you download and install the NDIS5 Driver for AMD PCnet Ethernet Adapter, version 4.5.1, from the AMD Web site at http://www.amd.com/us-en/ConnectivitySolutions/ProductInformation/0,,50\_2330\_6629\_2452%5E2454%5E2 486,00.html

#### **Disable PAE in ESX Server Virtual Machines**

**ESX Server 2.5.x:** Although ESX Server 2.5.x virtual machines are compatible with Physical Address Extension (PAE), they are not optimized for it. As a result, guest operating systems with PAE enabled might experience poor performance. For best performance, VMware recommends that you disable PAE in guest operating systems. For more information and instructions on disabling PAE, see the knowledge base article at kb.vmware.com/kb/2020.

**ESX Server 3.x:** Note that disabling PAE also disables NX (no execute) and ED (execute disabled) features found in recent AMD and Intel processors. These features are not supported by ESX Server versions before ESX Server 3.x.

# ESX Server Virtual Machine Running Windows Might Fail to Power On If Not Rebooted after VMware Tools Installation

**ESX Server 2.5.x:** After you install VMware Tools on an ESX Server 2.5.x virtual machine that is running Microsoft Windows, the VMware Tools installer asks you to reboot the virtual machine. If you choose not to reboot at that time, and subsequently remove power from the virtual machine, either by using the button Power Off Virtual Machine in the remote console, or by shutting down the ESX Server, you might then be unable to power on the virtual machine again. When you attempt to do so, the virtual machine might fail to boot up, displaying the message STOP 0x0000007B: INACCESSIBLE\_BOOT\_DEVICE. To avoid this problem, after installing VMware Tools, be sure to reboot the virtual machine when the VMware Tools installer prompts you.

# On Intel Woodcrest-Based Hosts, Installing 64-Bit Windows 2003 Enterprise Server R2 in Virtual Machine Might Cause Virtual Machine to Crash

**ESX Server 3.0.1 and 3.0.2:** On ESX Server 3.0.1 or 3.0.2 hosts running on Intel Woodcrest processors, installing 64-Bit Windows 2003 Enterprise Server R2 in a virtual machine might cause the virtual machine to crash to bluescreen with the stop code STOP: 0x00000109. Testing indicates that this problem occurs intermittently, in approximately 10 percent of installations.

# Windows XP

This section contains product support, installation instructions, and known issues for the Windows XP operating system.

## Support

### 32-Bit Version

This guest operating system is supported on the following VMware products:

- VMware Workstation 4.0, 4.0.1, 4.0.2, 4.0.5, 4.5, 4.5.1, 4.5.2, 4.5.3, 5.0, 5.5, 5.5.1, 5.5.2, 5.5.3, 5.5.4, 5.5.5, 5.5.6, 6.0, 6.0, 6.0.1, 6.0.2, 6.0.3 Windows XP Professional and Home Edition
   Service Pack 1 supported on all listed versions
   Service Pack 2 supported on Workstation 4.5.2, 4.5.3, 5.0, 5.5, 5.5.1, 5.5.2, 5.5.3, 5.5.4, 5.5.5, 5.5.6, 6.0, 6.0.1, 6.0.2, 6.0.3
   Visual Studio Integrated Virtual Debugger support for Windows XP Professional on Workstation 6.0, 6.0.1, 6.0.2, 6.0.3
   Eclipse Integrated Virtual Debugger support for Windows XP Professional on Workstation 6.0, 6.0.1, 6.0.2, 6.0.3
   Eclipse Integrated Virtual Debugger support for Windows XP Professional on Workstation 6.0, 6.0.1, 6.0.2, 6.0.3
   Experimental support for 2-way Virtual SMP on Workstation 5.5, 5.5.1, 5.5.2, 5.5.3, 5.5.4, 5.5.5, 5.5.6, 6.0, 6.0.1, 6.0.2, 6.0.3
- VMware ACE 1.0, 1.0.1, 1.0.2, 1.0.3, 1.0.4, 1.0.5, 2.0, 2.0.1, 2.0.2, 2.0.3 Windows XP Professional and Home Edition
   Sorreice Pack 1 or 2 also supported

Service Pack 1 or 2 also supported

- VMware GSX Server 3.0, 3.1, 3.2, 3.2.1 Windows XP Professional and Home Edition Service Pack 1 supported on GSX Server 3.0, 3.1 and 3.2, 3.2.1 Service Pack 2 supported on GSX Server 3.1 and 3.2, 3.2.1
- VMware Server 1.0, 1.0.1, 1.0.2, 1.0.3, 1.0.4, 1.0.5—Windows XP Professional Service Pack 1 or 2 also supported Experimental support for 2-way Virtual SMP on VMware Server 1.0, 1.0.1, 1.0.2, 1.0.3, 1.0.4, 1.0.5
- VMware ESX Server 2.0, 2.0.1, 2.1, 2.1.1, 2.1.2, 2.5, 2.5.1, 2.5.2, 2.5.3, 2.5.4, 2.5.5, 3.0, 3.0.1, 3.0.2, 3.5—Windows XP Professional, Service Pack 1 or 2
   Virtual SMP supported on ESX Server 3.0.1, 3.0.2, 3.5
- VMware Fusion 1.0, 1.1, 1.1.1 Windows XP Professional, Home Edition Service Pack 2 supported on Fusion 1.0, 1.1, 1.1.1

#### 64-Bit Version

This guest operating system is supported on the following VMware products:

- VMware Workstation 5.5, 5.5.1, 5.5.2, 5.5.3, 5.5.4, 6.0, 6.0.1, 6.0.2, 6.0.3 Windows XP Professional x64 Edition
   Visual Studio Integrated Virtual Debugger support for Windows XP Professional x64 Edition on Workstation 6.0, 6.0.1, 6.0.2, 6.0.3
   Eclipse Integrated Virtual Debugger support for Windows XP Professional x64 Edition on Workstation 6.0, 6.0.1, 6.0.2, 6.0.3
- VMware ACE 2.0, 2.0.1, 2.0.2, 2.0.3 Windows XP Professional x64 Edition-Service Pack 2 supported
- VMware Server 1.0, 1.0.1, 1.0.2, 1.0.3, 1.0.4, 1.0.5 Windows XP Professional x64 Edition
- VMware ESX Server 3.0.1, 3.0.2, 3.5—Windows XP Professional x64 Edition, Service Pack 2 Virtual SMP supported on ESX Server 3.0.1, 3.0.2, 3.5
- VMware Fusion 1.0, 1.1, 1.1.1−Windows XP Professional x64 Edition

**NOTE** If you are installing a guest operating system through VMware VirtualCenter, be sure it is supported under the VMware product—ESX Server or VMware Server—on which you are running the virtual machine.

#### **General Installation Notes**

Be sure to read "General Guidelines for All VMware Products" on page 28 as well as this guide to installing your specific guest operating system.

You can install Windows XP Home Edition or Professional in a virtual machine using the corresponding Windows XP distribution CD. If your VMware product supports it, you can also install from a PXE server.

VMware Workstation or VMware ACE: To use the virtual BusLogic SCSI adapter in a Windows XP virtual machine, you need a special SCSI driver available from the download section of the VMware Web site at www.vmware.com/download. Follow the instructions on the Web site to use the driver with a fresh installation of Windows XP. If you have a virtual machine with a SCSI virtual disk and a Windows 9x, Windows Me, Windows NT or Windows 2000 guest operating system and want to upgrade it to Windows XP, install the new SCSI driver before upgrading the operating system.

**GSX Server, ESX Server or VirtualCenter:** If you are using the virtual BusLogic SCSI adapter, you need a special SCSI driver available from the download section of the VMware Web site at www.vmware.com/download. Follow the instructions on the Web site to use the driver with a fresh installation of Windows XP.

**GSX Server or ESX Server:** If you are using the virtual LSI Logic SCSI adapter, you must download the driver from the download center at the LSI Logic Web site. Go to http://www.lsilogic.com/cm/DownloadSearch.do and download for the LSI20320-R SCSI adapter driver for your guest operating system. For details on installing this driver, see the VMware ESX Server Administration Guide. The LSI Logic Web site also provides an Installation Guide for the LSI Logic Fusion-MPT<sup>™</sup> Driver: SYMMPI.SYS V1.xx.xx, located (at the time of this Guest Operating System Installation Guide's publication) at

www.lsilogic.com/files/support/ssp/fusionmpt/WinXP/symmpi\_xp\_12018.txt.

If you want to run Windows XP Home Edition or Professional in a virtual machine, be sure you have a full installation CD for the operating system.

Before installing the operating system, be sure that you have already created and configured a new virtual machine.

#### Installation Steps

- 1 Insert the installation CD in the CD-ROM drive.
- 2 Power on the virtual machine to start installing the guest operating system.
- 3 If you are using the virtual BusLogic SCSI driver downloaded from the VMware Web site or the LSI Logic SCSI driver downloaded from the LSI Logic Web site, you must take some special steps at this point in the installation process. As the Windows XP installer loads, press the F6 key. This allows you to select the additional SCSI driver required for installation. Press S to specify the additional driver. After you specify the SCSI driver, press Enter to continue with setup.
- 4 Follow the installation steps as you would for a physical machine.

#### VMware Tools

Be sure to install VMware Tools in your guest operating system. For details, see the manual for your VMware product or follow the appropriate link in the knowledge base article at kb.vmware.com/kb/340.

#### Sound Driver Needed for 64-Bit Guests

**VMware Workstation 5.5.x and VMware Server:** if you want to use sound in a 64-bit Windows XP Professional guest operating system, you must use the driver available on the VMware Web site at www.vmware.com/download/ws/drivers\_tools.html under VMaudio Driver (experimental).

## Known Issues

#### **Product Activation**

The Microsoft Windows XP product activation feature creates a numerical key based on the virtual hardware in the virtual machine where it is installed. Changes in the configuration of the virtual machine might require you to reactivate the operating system. There are some steps you can take to minimize the number of significant changes.

Set the final memory size for your virtual machine before you activate Windows XP. When you cross certain thresholds—approximately 32MB, 64MB, 128MB, 256MB, 512MB and 1GB—the product activation feature sees the changes as significant.

**NOTE** The size reported to the Windows product activation feature is slightly less than the actual amount configured for the virtual machine. For example, 128MB is interpreted as falling in the 64MB–127MB range.

- Install VMware Tools before you activate Windows XP. When the SVGA driver in the VMware Tools package is installed, it activates features in the virtual graphics adapter that make it appear to Windows XP as a new graphics adapter.
- If you want to experiment with any other aspects of the virtual machine configuration, do so before activating Windows XP. Keep in mind that you have 30 days for experimentation before you have to activate the operating system.

For more details on Windows XP product activation, see the Microsoft Web site.

#### PAE Message During Installation

**VMware Workstation 5.0:** If you are installing the guest operating system on a VMware Workstation, 5.0 or lower, on a host computer that has PAE technology, you might get an error message. The error message indicates the guest operating system is trying to use PAE. Discontinue the installation process if this occurs, and enable PAE for the affected virtual machine.

To enable PAE for the virtual machine:

- 1 Make sure the virtual machine is powered off.
- 2 Edit the configuration (.vmx) file for the virtual machine by adding the following line to the file:

#### paevm="true"

3 Power on the virtual machine and install the guest operating system.

#### **Guest Screen Saver**

**VMware Workstation:** On a Linux host with an XFree86 3.x X server, it is best not to run a screen saver in the guest operating system. Guest screen savers that demand a lot of processing power can cause the X server on the host to freeze.

#### Hibernation

Should you experience difficulties with the hibernation feature for this guest operating system, suspend the virtual machine instead.

#### Checked (Debug) Build

VMware GSX Server: In order to install and run a checked (debug) build of Windows XP in a virtual machine, you must first edit the virtual machine's configuration file (.vmx). Add the following line: uhci.forceHaltBit = TRUE

#### **Disable PAE in ESX Server Virtual Machines**

**ESX Server 2.5.x:** Although ESX Server 2.5.x virtual machines are compatible with Physical Address Extension (PAE), they are not optimized for it. As a result, guest operating systems with PAE enabled might experience poor performance. For best performance, VMware recommends that you disable PAE in guest operating systems. For more information and instructions on disabling PAE, see the knowledge base article at kb.vmware.com/kb/2020.

**ESX Server 3.x:** Note that disabling PAE also disables NX (no execute) and ED (execute disabled) features found in recent AMD and Intel processors. These features are not supported by ESX Server versions before ESX Server 3.x.

# ESX Server Virtual Machine Running Windows Might Fail to Power On If Not Rebooted after VMware Tools Installation

**ESX Server 2.5.x:** After you install VMware Tools on an ESX Server 2.5.x virtual machine that is running Microsoft Windows, the VMware Tools installer asks you to reboot the virtual machine. If you choose not to reboot at that time, and subsequently remove power from the virtual machine, either by using the button Power Off Virtual Machine in the remote console, or by shutting down the ESX Server, you might then be unable to power on the virtual machine again. When you attempt to do so, the virtual machine might fail to boot up, displaying the message STOP 0x0000007B: INACCESSIBLE\_BOOT\_DEVICE. To avoid this problem, after installing VMware Tools, be sure to reboot the virtual machine when the VMware Tools installer prompts you.

# Windows 2000

This section contains product support, installation instructions, and known issues for the Windows 2000 operating system.

## Support

This guest operating system is supported on the following VMware products:

- VMware Workstation 4.0, 4.0.1, 4.0.2, 4.0.5, 4.5, 4.5.1, 4.5.2, 4.5.3, 5.0, 5.5, 5.5.1, 5.5.2, 5.5.3, 5.5.4, 5.5.5, 5.5.6, 6.0, 6.0.1, 6.0.2, 6.0.3 Windows 2000 Professional and Windows 2000 Server, Service Pack 1, 2, 3, or 4 (listed versions also supported with no service pack)
   Windows 2000 Advanced Server, Service Pack 3 or 4
   Visual Studio Integrated Virtual Debugger support for Windows 2000 Advanced Server, Windows 2000 Professional, and Windows 2000 Server on Workstation 6.0, 6.0.1, 6.0.2, 6.0.3
   Eclipse Integrated Virtual Debugger support for Windows 2000 Advanced Server, Windows 2000 Professional, and Windows 2000 Server on Workstation 6.0, 6.0.1, 6.0.2, 6.0.3
   Eclipse Integrated Virtual Debugger support for Windows 2000 Advanced Server, Windows 2000 Professional, and Windows 2000 Server on Workstation 6.0, 6.0.1, 6.0.2, 6.0.3
   Eclipse Integrated Virtual Debugger support for Windows 2000 Advanced Server, Windows 2000 Professional, and Windows 2000 Server on Workstation 5.5, 5.5.1, 5.5.2, 5.5.3, 5.5.4, 5.5.5, 5.5.6, 6.0, 6.0.1, 6.0.2, 6.0.3
- VMware ACE 1.0, 1.0.1, 1.0.2, 1.0.3, 1.0.4, 1.0.5, 2.0, 2.0.1, 2.0.2, 2.0.3 Windows 2000 Professional, Windows 2000 Server, and Advanced Server, Service Pack 1, 2, 3 or 4 (listed versions also supported with no service pack)
- VMware GSX Server 3.0, 3.1, 3.2, 3.2.1 Windows 2000 Professional, Windows 2000 Server, and Advanced Server, Service Pack 1, 2, 3, or 4
   Windows 2000 Professional Service Pack 4 checked build
- VMware Server 1.0, 1.0.1, 1.0.2, 1.0.3, 1.0.4, 1.0.5 Windows 2000 Professional and Windows 2000 Server, Service Pack 1, 2, 3, or 4 (listed versions also supported with no service pack)
   Windows 2000 Advanced Server, Service Pack 3 or 4
   Experimental support for 2-way Virtual SMP on VMware Server 1.0, 1.0.1, 1.0.2, 1.0.3, 1.0.4, 1.0.5
- VMware ESX Server 2.0, 2.0.1, 2.1.1, 2.1.2, 2.1, 2.5, 2.5.1, 2.5.2, 2.5.3, 2.5.4, 2.5.5, 3.0, 3.0.1, 3.0.2, 3.5 —Windows 2000 Server, Advanced Server, and Terminal Services Edition, Service Pack 3 or 4 Terminal Services Edition, Service Pack 4 - Update Rollup 1 supported on ESX Server 2.5.4, 2.5.5 Windows 2000 Professional, Service Pack 4 supported on ESX Server 2.0.2, 2.1.3, 2.5.1, 2.5.3 Virtual SMP supported
- VMware Fusion 1.0, 1.1, 1.1.1—Windows 2000 Server and Advanced Server Windows 2000 Server, Service Pack 4 supported on Fusion 1.0, 1.1, 1.1.1
   Windows 2000 Advanced Server, Service Pack 4 supported on Fusion 1.0, 1.1, 1.1.1

**NOTE** If you are installing a guest operating system through VMware VirtualCenter, be sure it is supported under the VMware product—ESX Server or VMware Server—on which you are running the virtual machine.

## **General Installation Notes**

Be sure to read "General Guidelines for All VMware Products" on page 28 as well as this guide to installing your specific guest operating system.

You can install a supported version of Windows 2000 in a virtual machine using the corresponding Windows 2000 distribution CD. If your VMware product supports it, you can also install from a PXE server.

**ESX Server or VirtualCenter:** If you are using the virtual LSI Logic SCSI adapter, you must download the driver from the download center at the LSI Logic Web site. Go to

http://www.lsilogic.com/cm/DownloadSearch.do and download for the LSI20320-R SCSI adapter driver for your guest operating system. For details on installing this driver, see the *VMware ESX Server Administration Guide*.

Before installing the operating system, be sure that you have already created and configured a new virtual machine.

#### **Installation Steps**

- 1 Insert the Windows 2000 CD in the CD-ROM drive.
- 2 Power on the virtual machine to start installing Windows 2000.
- 3 Follow the installation steps as you would for a physical machine.

#### VMware Tools

Be sure to install VMware Tools in your guest operating system. For details, see the manual for your VMware product or follow the appropriate link in the knowledge base article at kb.vmware.com/kb/340.

After you install VMware Tools, you must change your Windows 2000 screen area to be greater than 640x480 pixels; if you do not change it, Windows 2000 uses the standard VGA driver, and your performance will suffer.

#### Known Issues

#### **Guest Screen Saver**

**VMware Workstation:** On a Linux host with an XFree86 3.x X server, it is best not to run a screen saver in the guest operating system. Guest screen savers that demand a lot of processing power can cause the X server on the host to freeze.

#### Service Pack 3

A Windows 2000 guest with Service Pack 3 installed might fail to boot. A dialog box appears, saying "The Logon User Interface DLL msgina.dll failed to load."

You can resolve this problem by installing Service Pack 4. Refer to this VMware Knowledge Base article: kb.vmware.com/kb/907.

If you do not want to upgrade to Service Pack 4, you can work around the problem. Be sure the virtual machine is not running, and then use a text editor to add the following line to the virtual machine's configuration file:

#### MAGICBOOT1 = 700

If a value of 700 (representing 700 microseconds) does not enable you to start the guest operating system, experiment with higher values. Increase the number to 800 for the second try, 900 for the third try and so on until the guest starts.

If you are booting multiple virtual machines or running other stressful workloads at the same time, you might need to assign a higher magicboot1 value. For faster boot times, you can experiment with values between 1 and 700 to find the smallest value that allows the virtual machine to boot.

#### Installation Hangs

VMware GSX Server: If the installation of the guest operating system hangs, search our Knowledge Base at www.vmware.com/support/kb/enduser/std\_adp.php for a possible answer to your problem.

#### **Disable PAE in ESX Server Virtual Machines**

**ESX Server 2.5.x:** Although ESX Server 2.5.x virtual machines are compatible with Physical Address Extension (PAE), they are not optimized for it. As a result, guest operating systems with PAE enabled might experience poor performance. For best performance, VMware recommends that you disable PAE in guest operating systems. For more information and instructions on disabling PAE, see the knowledge base article at kb.vmware.com/kb/2020.

**ESX Server 3.x:** Note that disabling PAE also disables NX (no execute) and ED (execute disabled) features found in recent AMD and Intel processors. These features are not supported by ESX Server versions before ESX Server 3.x.

# ESX Server Virtual Machine Running Windows Might Fail to Power On If Not Rebooted after VMware Tools Installation

**ESX Server 2.5.x:** After you install VMware Tools on an ESX Server 2.5.x virtual machine that is running Microsoft Windows, the VMware Tools installer asks you to reboot the virtual machine. If you choose not to reboot at that time, and subsequently remove power from the virtual machine, either by using the button Power Off Virtual Machine in the remote console, or by shutting down the ESX Server, you might then be unable to power on the virtual machine again. When you attempt to do so, the virtual machine might fail to boot up, displaying the message STOP 0x0000007B: INACCESSIBLE\_BOOT\_DEVICE. To avoid this problem, after installing VMware Tools, be sure to reboot the virtual machine when the VMware Tools installer prompts you.

## Windows NT 4.0

This section contains product support, installation instructions, and known issues for the Windows NT 4.0 operating system.

## Support

This guest operating system is supported on the following VMware products:

- VMware Workstation 4.0, 4.0.1, 4.0.2, 4.0.5, 4.5, 4.5.1, 4.5.2, 4.5.3, 5.0, 5.5, 5.5.1, 5.5.2, 5.5.3, 5.5.4, 5.5.5, 5.5.6, 6.0, 6.0.1, 6.0.2, 6.0.3 Service Pack 6a required
- VMware ACE 1.0, 1.0.1, 1.0.2, 1.0.3, 1.0.4, 1.0.5, 2.0, 2.0.1, 2.0.2, 2.0.3 Service Pack 6a required
- VMware GSX Server 3.0, 3.1, 3.2, 3.2.1—Service Pack 6a required
- VMware Server 1.0, 1.0.1, 1.0.2, 1.0.3, 1.0.4, 1.0.5—Service Pack 6a required
- VMware ESX Server 2.0, 2.0.1, 2.1, 2.1.1, 2.1.2, 2.5, 2.5.1, 2.5.2, 2.5.3, 2.5.4, 2.5.5, 3.0, 3.0.1, 3.0.2, 3.5—Service Pack 6a required
- VMware Fusion 1.0, 1.1, 1.1.1−Service Pack 6a required

**NOTE** If you are installing a guest operating system through VMware VirtualCenter, be sure it is supported under the VMware product—ESX Server or VMware Server—on which you are running the virtual machine.

## **General Installation Notes**

Be sure to read "General Guidelines for All VMware Products" on page 28 as well as this guide to installing your specific guest operating system.

You can install Windows NT 4.0 (Workstation or Server) in a virtual machine using the standard Windows NT CD. If your VMware product supports it, you can also install from a PXE server.

**VMware GSX Server:** If you intend to run a Windows NT virtual machine with IDE virtual disks on a multiprocessor host computer, you might notice slower than expected disk input/output performance. For more information, see Disk Performance in Windows NT Guests on Multiprocessor Hosts in the GSX Server documentation.

Before installing the operating system, be sure that you have already created and configured a new virtual machine

#### Installation Steps

- 1 Insert the Windows NT CD in the CD-ROM drive.
- 2 Power on the virtual machine to start installing Windows NT.
- 3 Follow the installation steps as you would for a physical machine.
- 4 Virtual disks support DMA transfers for better performance.

You can enable the feature after installing Windows NT. You need the NT Service Pack 3 or 4 CD to enable this option. Once the virtual machine is running Windows NT, insert the SP3 or SP4 CD in the drive, run DMACHECK.EXE from the \SUPPORT\UTILS\I386 folder on the CD and click the **Enabled** option for the IDE controller/channel that is configured with the virtual disk (typically channel 0 only, unless you have the virtual machine configured with multiple virtual disks).

**NOTE** The DMA option should not be enabled for any IDE channel that has a CD-ROM drive configured for it. Enabling DMA for such a configuration causes an error. If you have a virtual disk and a CD-ROM attached as master and slave to the primary IDE controller (channel 0) and you want to enable DMA, power off the virtual machine and use the Configuration Editor to move the CD-ROM to the secondary IDE controller (channel 1) at IDE 1:0. Then boot the virtual machine with Windows NT, run DMACHECK and enable DMA for channel 0 only.

NOTE DMA is always enabled on SCSI virtual disks.

#### VMware Tools

Be sure to install VMware Tools in your guest operating system. For details, see the manual for your VMware product or follow the appropriate link in the knowledge base article at kb.vmware.com/kb/340.

#### Setting up a Windows NT 4.0 Guest with Multiple Disks

To set up a virtual machine running Windows NT 4.0 and using multiple disks, you must first create a virtual machine with only one disk. Install Windows NT on that disk. Then use the configuration tools in your VMware product to add the additional disks.

In addition, note that if you have a Windows NT 4.0 guest with a SCSI virtual disk, you cannot add both an additional SCSI disk and an IDE disk to the configuration.

#### **Enabling Networking After Installing Windows NT**

If networking was disabled at the time you installed Windows NT, you can enable it after installing the operating system. Shut down Windows NT and power off the virtual machine. Add the network adapter to the virtual machine's configuration, and then follow the instructions below to install the network driver in the Windows NT guest operating system.

- 1 Power on the virtual machine.
- 2 While Windows NT is booting, insert the Windows NT 4.0 CD in the CD-ROM drive.
- 3 Log on to Windows NT and install the AMD PCNET driver:
  - a Open the Network properties page by double-clicking the **Network** icon in Control Panel. Change to the Network Adapters screen by clicking the **Adapters** tab.
  - b Click the Add button and select the AMD PCNET Family Ethernet Adapter from the list.
  - c A message pops up prompting you to enter a path for the Windows NT files. Specify the \i386 folder on the CD in the path you enter (for example, type **D:\i386** if the CD is in drive D) and click **Continue**.
  - d Windows NT setup prompts you for the Windows NT files again. Click Continue.
  - e Use the default adapter settings; they do not need to be changed. Windows NT setup prompts you again for a path to the Windows NT files. Click **Continue** to finish installing the driver.

#### Known Issues

#### **Guest Screen Saver**

**VMware Workstation:** On a Linux host with an XFree86 3.x X server, it is best not to run a screen saver in the guest operating system. Guest screen savers that demand a lot of processing power can cause the X server on the host to freeze.

#### Memory Limits if Installing with No Service Pack

If your Windows NT 4.0 installation disc does not include at least Service Pack 2, you cannot install the operating system in a virtual machine that has more than 3,444MB of memory. To work around the problem, temporarily reduce the memory size of the virtual machine to 3,444MB or less, install Windows NT, install Service Pack 6a, and then set the memory size to the value you want.

#### **Disable PAE in ESX Server Virtual Machines**

**ESX Server 2.5.x:** Although ESX Server 2.5.x virtual machines are compatible with Physical Address Extension (PAE), they are not optimized for it. As a result, guest operating systems with PAE enabled might experience poor performance. For best performance, VMware recommends that you disable PAE in guest operating systems. For more information and instructions on disabling PAE, see the knowledge base article at kb.vmware.com/kb/2020.

# ESX Server Virtual Machine Running Windows Might Fail to Power On If Not Rebooted after VMware Tools Installation

**ESX Server 2.5.x:** After you install VMware Tools on an ESX Server 2.5.x virtual machine that is running Microsoft Windows, the VMware Tools installer asks you to reboot the virtual machine. If you choose not to reboot at that time, and subsequently remove power from the virtual machine, either by using the button Power Off Virtual Machine in the remote console, or by shutting down the ESX Server, you might then be unable to power on the virtual machine again. When you attempt to do so, the virtual machine might fail to boot up, displaying the message STOP 0x0000007B: INACCESSIBLE\_BOOT\_DEVICE. To avoid this problem, after installing VMware Tools, be sure to reboot the virtual machine when the VMware Tools installer prompts you.

## Windows Me

This section contains product support, installation instructions, and known issues for the Windows Me operating system.

## Support

This guest operating system is supported on the following VMware products:

- VMware Workstation 4.0, 4.0.1, 4.0.2, 4.0.5, 4.5, 4.5.1, 4.5.2, 4.5.3, 5.0, 5.5, 5.5.1, 5.5.2, 5.5.3, 5.5.4, 5.5.5, 5.5.6, 6.0, 6.0.1, 6.0.2, 6.0.3
- VMware ACE 1.0, 1.0.1, 1.0.2, 1.0.3, 1.0.4, 1.0.5, 2.0, 2.0.1, 2.0.2, 2.0.3
- VMware GSX Server 3.0, 3.1, 3.2, 3.2.1
- VMware Server 1.0, 1.0.1, 1.0.2, 1.0.3, 1.0.4, 1.0.5
- VMware Fusion 1.0, 1.1, 1.1.1

**NOTE** If you are installing a guest operating system through VMware VirtualCenter, be sure it is supported under the VMware product—ESX Server or VMware Server—on which you are running the virtual machine.

## **General Installation Notes**

Be sure to read "General Guidelines for All VMware Products" on page 28 as well as this guide to installing your specific guest operating system.

You can install Windows Millennium Edition in a virtual machine using the standard Windows Me CD. If your VMware product supports it, you can also install from a PXE server.

Before installing the operating system, be sure that you have already created and configured a new virtual machine.

#### Installation Steps

- 1 Insert the Windows Me CD in the CD-ROM drive.
- 2 Power on the virtual machine to start installing Windows Me.
- 3 Choose to boot from **CD-ROM**, and then select the option **Start Windows Me Setup from CD-ROM**. The setup program runs FDISK and reboots.
- 4 Once again, choose to boot from **CD-ROM**, and then select the option **Start Windows Me Setup from CD-ROM**. The setup program continues installing Windows Me.
- 5 Follow the Windows Me installation steps as you would for a physical machine.

#### **VMware Tools**

Be sure to install VMware Tools in your guest operating system. For details, see the manual for your VMware product or follow the appropriate link in the knowledge base article at kb.vmware.com/kb/340.

## **Known Issues**

#### **Guest Screen Saver**

On a Linux host with an XFree86 3.x X server, it is best not to run a screen saver in the guest operating system. Guest screen savers that demand a lot of processing power can cause the X server on the host to freeze.

#### Lack of Support for USB 2.0 Drivers

**Workstation 6.x**: This guest operating system does not provide drivers for USB 2.0 on Workstation 6.x. As a result, when you install this operating system, a warning will display indicating that the device driver for USB 2.0 cannot be found. To resolve this issue, disable the **USB Controller** on the guest.

To disable the USB 2.0 controller:

- 1 Open the virtual machine settings editor (VM>Settings).
- 2 Select **Settings** to open the **Virtual Machine Settings** dialog box.
- 3 Select Hardware, and deselect the Enable USB 2.0 check box for the USB Controller.
- 4 Click OK.

# Windows 98

This section contains product support, installation instructions, and known issues for the Windows 98 operating system.

## Support

This guest operating system is supported on the following VMware products:

- VMware Workstation 4.0, 4.0.1, 4.0.2, 4.0.5, 4.5, 4.5.1, 4.5.2, 4.5.3, 5.0, 5.5, 5.5.1, 5.5.2, 5.5.3, 5.5.4, 5.5.5, 5.5.6, 6.0, 6.0.1, 6.0.2, 6.0.3
   Visual Studio Integrated Virtual Debugger support for Windows 98 on Workstation 6.0, 6.0.1, 6.0.2
- VMware ACE 1.0, 1.0.1, 1.0.2, 1.0.3, 1.0.4, 1.0.5, 2.0, 2.0.1, 2.0.2, 2.0.3
- VMware GSX Server 3.0, 3.1, 3.2, 3.2.1
- VMware Server 1.0, 1.0.1, 1.0.2, 1.0.3, 1.0.4, 1.0.5
- VMware Fusion 1.0, 1.1, 1.1.1 Windows 98 SE

**NOTE** If you are installing a guest operating system through VMware VirtualCenter, be sure it is supported under the VMware product—ESX Server or VMware Server—on which you are running the virtual machine.

## **General Installation Notes**

Be sure to read "General Guidelines for All VMware Products" on page 28 as well as this guide to installing your specific guest operating system.

You can install Windows 98 in a virtual machine using the standard Windows 98 CD. If your VMware product supports it, you can also install from a PXE server.

Before installing the operating system, be sure that you have already created and configured a new virtual machine.

#### Installation Steps

1 Insert the Windows 98 CD in the CD-ROM drive.

**NOTE** Some Windows 98 packages require that you boot from a floppy disk. If you have such a package, insert the boot floppy in the floppy disk drive. Follow the on-screen instructions. Be sure to run FDISK and FORMAT when the installer prompts you to do so.

- 2 Power on the virtual machine to start installing Windows 98.
- 3 Choose to boot from **CD-ROM**, and then select the option **Start Windows 98 Setup from CD-ROM**. The setup program runs FDISK and reboots.
- 4 Once again, choose to boot from **CD-ROM**, and then select the option **Start Windows 98 Setup from CD-ROM**. The setup program continues installing Windows 98.
- 5 Follow the Windows 98 installation steps as you would for a physical PC.

#### VMware Tools

Be sure to install VMware Tools in your guest operating system. For details, see the manual for your VMware product or follow the appropriate link in the knowledge base article at kb.vmware.com/kb/340.

#### **Enabling Networking After Installing Windows 98**

If networking was disabled at the time you installed Windows 98, you can enable it after the operating system has been installed. To set up networking for a virtual machine, power off the virtual machine and add a network adapter to the configuration. When you power on the virtual machine, Windows 98 automatically detects an AMD PCNET Family Ethernet Adapter (PCI-ISA) and prompts for the Windows 98 CD-ROM to install drivers. The default Ethernet adapter settings should work well and do not need to be changed. Use the Network icon in the Windows 98 Control Panel to view or change network settings. For example, you might want to add the TCP/IP protocol since Windows 98 does not install it by default.

### **Known Issues**

#### Phantom COM Ports

After Windows 98 has been installed, you might notice COM5 and COM6 devices exist within the Windows Device Manager. These devices do not actually exist and are not consuming IRQ or other resources. You can remove them using the Windows device manager if you like.

#### **Guest Screen Saver**

On a Linux host with an XFree86 3.x X server, it is best not to run a screen saver in the guest operating system. Guest screen savers that demand a lot of processing power can cause the X server on the host to freeze.

#### Lack of Support for USB 2.0 Drivers

**Workstation 6.x**: This guest operating system does not provide drivers for USB 2.0 on Workstation 6.x. As a result, when you install this operating system, a warning will display indicating that the device driver for USB 2.0 cannot be found. To resolve this issue, disable the **USB Controller** on the guest.

To disable the USB 2.0 controller:

- 1 Open the virtual machine settings editor (VM>Settings).
- 2 Select Settings to open the Virtual Machine Settings dialog box.
- 3 Select Hardware, and deselect the Enable USB 2.0 check box for the USB Controller.
- 4 Click OK.

# Windows 95

This section contains product support, installation instructions, and known issues for the Windows 95 operating system.

## Support

This guest operating system is supported on the following VMware products:

- VMware Workstation 4.0, 4.0.1, 4.0.2, 4.0.5, 4.5, 4.5.1, 4.5.2, 4.5.3, 5.0, 5.5, 5.5.1, 5.5.2, 5.5.3, 5.5.4, 5.5.5, 5.5.6, 6.0, 6.0.1, 6.0.2, 6.0.3
- VMware ACE 1.0, 1.0.1, 1.0.2, 1.0.3, 1.0.4, 1.0.5, 2.0, 2.0.1, 2.0.2, 2.0.3
- VMware GSX Server 3.0, 3.1, 3.2, 3.2.1
- VMware Server 1.0, 1.0.1, 1.0.2, 1.0.3, 1.0.4, 1.0.5
- VMware Fusion 1.0, 1.1, 1.1.1—Service Pack 1 required

**NOTE** If you are installing a guest operating system through VMware VirtualCenter, be sure it is supported under the VMware product—ESX Server or VMware Server—on which you are running the virtual machine.

## **General Installation Notes**

Be sure to read "General Guidelines for All VMware Products" on page 28 as well as this guide to installing your specific guest operating system.

You can install Windows 95 in a virtual machine using a standard Windows 95 boot floppy and CD-ROM. If your VMware product supports it, you can also install from a PXE server.

**NOTE** Some Windows 95 distributions provide instructions that do not include the steps to FDISK and FORMAT a C: drive. You must FDISK and FORMAT the virtual hard disk drives before running Windows 95 setup.

The instructions below are for the simplest case of one virtual IDE hard drive and one virtual IDE CD-ROM drive. If you have configured the virtual machine with more than one IDE hard drive, you should also FDISK and FORMAT these drives before installing Windows 95. If you have configured the virtual machine with more than one virtual hard drive or more than one virtual CD-ROM, you might need to use device letters that are different from those in the instructions below.

Before installing the operating system, be sure that you have already created and configured a new virtual machine.

#### Installation Steps

- 1 Insert the Windows 95 CD-ROM Setup Boot Disk in floppy drive A: used by your virtual machine and insert the Windows 95 CD in the CD-ROM drive.
- 2 Power on the virtual machine to start installing Windows 95.
- 3 After the virtual machine boots, if you are presented with a choice of CD-ROM drivers, select the first IDE driver option available (even if your computer has a SCSI CD-ROM drive).
- 4 Partition the virtual disk.A: \> FDISK Answer the questions.

**NOTE** If you create a primary partition that is smaller than the full size of the virtual disk, be sure the partition is marked active.

5 Reboot Windows 95. If the cursor is not already within the virtual machine window, click in the virtual machine display, and then press Ctrl+Alt+Ins on a Windows host or Ctrl+Alt+Del on a Linux host. If prompted on reboot to select a CD-ROM driver, select the first IDE CD-ROM driver from the list.

- 6 Format the C: drive. A:\> FORMAT C: /S
- 7 Start the Windows 95 installation. A:\> D:\WIN95\SETUP /IS

**NOTE** An intermittent problem can occur during Windows 95 installations in a virtual machine. Shortly after the Windows 95 Setup program is started, Scandisk runs to completion, and when the Windows 95 Setup program should start its graphical user interface, the virtual machine returns to an MS-DOS prompt. VMware recommends you reboot the virtual machine and rerun Windows 95 Setup. You do not need to FDISK or FORMAT the drive again. If this problem occurs reproducibly, please report it to VMware technical support.

- 8 If the virtual machine's Ethernet adapter is enabled, you have to manually add an Ethernet driver because Windows 95 does not detect it during the Analyzing Computer phase (even if you selected the **Network Adapter** detection option). Do the following to enable networking:
  - a Continue with the Windows 95 installation until you get to the Windows 95 Setup Wizard/Setup Options screen. Change the default setting from **Typical** to **Custom** and click **Next** to continue.
  - b From the Network Configuration screen (which appears after the Analyzing Computer phase), click Add, select the Adapter component, select Advanced Micro Devices from the manufacturer window and AMD PCNET Family Ethernet Adapter(PCI&ISA) from the network adapter window.
  - c If you need TCP/IP networking, add it from the Network Configuration screen (Windows 95 Setup does not enable TCP/IP by default). If you don't do this, the first phase of the Windows 95 installation does not copy some of the files it will need later, and the entire installation fails.

Also be sure that the Microsoft NetBEUI protocol is installed. It might not be installed by default.

- 9 Finish the Windows 95 installation.
- 10 VMware virtual disks support DMA transfers for better performance. The feature can be enabled after you have installed Windows 95 on a virtual IDE disk. Follow these steps to enable the feature:
  - a Right-click My Computer and select Properties.
  - b From the System Properties dialog box, click the Device Manager tab.
  - c Double-click the Disk Drives device category.
  - d Double-click the GENERIC IDE DISK TYPE01 device.
  - e Click the Settings tab and select the DMA check box.

#### VMware Tools

Be sure to install VMware Tools in your guest operating system. For details, see the manual for your VMware product or follow the appropriate link in the knowledge base article at kb.vmware.com/kb/340.

#### **Enabling Networking After Installing Windows 95**

If networking was disabled at the time you installed Windows 95, you can enable it after installing the operating system. Shut down Windows 95 and power off the virtual machine. Add the network adapter to the virtual machine's configuration, and then follow the instructions below to install the network driver in the Windows 95 guest operating system.

- 1 Power on the virtual machine.
- 2 When Windows 95 reboots, it auto-detects an AMD PCNET Family Ethernet Adapter (PCI&ISA) and prompts for the Windows 95 CD-ROM to install drivers. The default Ethernet adapter settings should work fine and do not need to be changed.
- 3 Double-click the **Network** icon in the Control Panel to view or change network settings. For example, you might want to add the TCP/IP protocol since Windows 95 does not install it by default.

## Known Issues

#### Networking

After you install Windows 95, you might find that networking is not working in the guest operating system. There are several things you should check.

- Either remove your virtual machine's virtual USB adapter using the configuration tools in your VMware product or if your release of Windows 95 includes USB support be sure the USB drivers are installed.
- Check the Windows 95 Device Manager to see if COM5 and COM6 devices are listed. If they are, disable
  or remove them.
- Be sure that NetBEUI was installed when you set up networking.
- Be sure that Windows 95 Plug and Play properly detected the virtual Ethernet adapter. If it did not, you might need to use the Device Manager to remove the adapter, and then reinstall it using the Add New Hardware control panel.

#### **Guest Screen Saver**

On a Linux host with an XFree86 3.x X server, it is best not to run a screen saver in the guest operating system. Guest screen savers that demand a lot of processing power can cause the X server on the host to freeze.

#### Phantom COM Ports

After you install Windows 95, you might notice Unknown, COM5 and COM6 devices exist in the Windows Device Manager. These devices do not actually exist and are not consuming IRQ or other resources. You can remove them using the Windows Device Manager if you like.

#### Lack of Support for USB 2.0 Drivers

**Workstation 6.x**: This guest operating system does not provide drivers for USB 2.0 on Workstation 6.x. As a result, when you install this operating system, a warning will display indicating that the device driver for USB 2.0 cannot be found. To resolve this issue, disable the **USB Controller** on the guest.

To disable the USB 2.0 controller:

- 1 Open the virtual machine settings editor (VM>Settings).
- 2 Select **Settings** to open the **Virtual Machine Settings** dialog box.
- 3 Select Hardware, and deselect the Enable USB 2.0 check box for the USB Controller.
- 4 Click **OK**.

## DOS and Windows 3.1x

This section contains product support, installation instructions, and known issues for DOS and the Windows 3.1x operating system.

## Support

This guest operating system is supported on the following VMware products:

- VMware Workstation 4.0, 4.0.1, 4.0.2, 4.0.5, 4.5, 4.5.1, 4.5.2, 4.5.3, 5.0, 5.5, 5.5.1, 5.5.2, 5.5.3, 5.5.4, 5.5.5, 5.5.6, 6.0, 6.0.1, 6.0.2, 6.0.3
- VMware ACE 1.0, 1.0.1, 1.0.2, 1.0.3, 1.0.4, 1.0.5, 2.0, 2.0.1, 2.0.2, 2.0.3
- VMware GSX Server 3.0, 3.1, 3.2, 3.2.1
- VMware Server 1.0, 1.0.1, 1.0.2, 1.0.3, 1.0.4, 1.0.5
- VMware Fusion 1.0, 1.1, 1.1.1

**NOTE** If you are installing a guest operating system through VMware VirtualCenter, be sure it is supported under the VMware product—ESX Server or VMware Server—on which you are running the virtual machine.

## **General Installation Notes**

Be sure to read "General Guidelines for All VMware Products" on page 28 as well as this guide to installing your specific guest operating system.

Before installing the operating system, be sure that you have already created and configured a new virtual machine.

#### **DOS Installation Notes**

You can install MS-DOS 6.22 inside a virtual machine using the Microsoft full-version MS-DOS installation disks. If you have the upgrade disks, you must install an earlier version of DOS before you upgrade. To start installing MS-DOS 6.22, put the first disk in the floppy drive used by your virtual machine, power on the virtual machine and follow the instructions on the screen.

After you install DOS, VMware recommends that you install a CPU idle program within the virtual machine. Most versions of DOS do not idle the CPU when they are idle. Therefore, when you are running DOS in a virtual machine, the virtual machine takes up CPU time on the host even when DOS is idle. VMware products rely on the guest operating system to use the Halt instruction or advanced power management to deschedule the virtual machine when it is idle.

#### Windows 3.1x Installation Notes

You can install Windows 3.1x using the standard installation disks. VMware Workstation, VMware ACE and GSX Server virtual machines support the networking features found in Windows 3.11 (or Windows for Workgroups). If you set up networking, choose the **Advanced Micro Devices PCNET Family (NDIS2/NDIS3)** Ethernet driver.

#### **Known Issues**

#### **Mouse Problems**

We intermittently encounter erratic mouse behavior in virtual machines running Windows 3.1x in window mode. This problem does not appear in the full screen mode.

#### No VMware Tools

No VMware Tools package exists for DOS or Windows 3.1x guest operating systems; therefore, Windows 3.1x is limited to VGA mode graphics and you must always use the Ctrl+Alt key combination to release the mouse from a DOS or Windows 3.1x virtual machine.

#### **Guest Screen Saver**

On a Linux host with an XFree86 3.x X server, it is best not to run a screen saver in the guest operating system. Guest screen savers that demand a lot of processing power can cause the X server on the host to freeze.

# Asianux 3.0

This section contains product support, installation instructions, and known issues for the Asianux 3.0 operating system.

## Support

#### 32-Bit Support

This guest operating system is supported on the following VMware products:

■ VMware Workstation 6.0.3

### 64-Bit Support

This guest operating system is supported on the following VMware products:

■ VMware Workstation 6.0.3

## **General Installation Notes**

Be sure to read "General Guidelines for All VMware Products" on page 28 as well as this guide to installing your specific guest operating system.

The easiest method of installing Asianux 3.0 in a virtual machine is to use the standard Asianux distribution CD. The notes below describe an installation using the standard distribution CD; however, installing Asianux 3.0 via the boot floppy/network method is supported as well. If your VMware product supports it, you can also install from a PXE server.

Before installing the operating system, be sure that you have already created and configured a new virtual machine.

#### Installation Steps:

- 1 Insert the Asianux 3.0 CD-ROM in the CD-ROM drive.
- 2 Power on the virtual machine to start installing Asianux 3.0.
- 3 Follow the installation steps as you would for a physical machine. Be sure to make the choices outlined in the following steps.
- 4 In the Package Group Selection screen, choose Software Development and select individual packages. In the Individual Package Selection screen, use the arrow keys to move down to System Environment/Kernel and press Enter. Be sure that kernel-smp is deselected (no asterisk should appear between the brackets). The SMP kernel is not supported in a virtual machine. You do not need to change any other selections.
- 5 Allow automatic partitioning of the disk to occur in the Automatic Partitioning screen, or partition the virtual disk manually if you do not want to use the Asianux defaults.

You might see a warning that begins The partition table on device <devicename> was unreadable. To create new partitions it must be initialized, causing the loss of ALL DATA on the drive. This does not mean that anything is wrong with the hard drive on your physical computer. It simply means that the virtual hard drive in your virtual machine needs to be partitioned and formatted.

- 6 Click **Yes** to partition the drive.
- 7 If your computer is connected to a LAN that provides DHCP support, in the Network Configuration screen, you can select the option **Use bootp/dhcp**. If you prefer, you can also set the networking parameters manually.

This completes basic installation of the Asianux 3.0 guest operating system.

#### **VMware Tools**

Be sure to install VMware Tools in your guest operating system. For details, see the manual for your VMware product or follow the appropriate link in the knowledge base article at kb.vmware.com/kb/340.

Do not start the X server in the guest operating system until you install VMware Tools.

In many Linux distributions, if IPv6 is enabled, VMware Tools cannot be configured with vmware-config-tools.pl after installation. In this case, VMware Tools is unable to set the network device correctly for the virtual machine, and displays a message similar to

Unloading pcnet32 module unregister\_netdevice: waiting for eth0 to become free

This message repeats continuously until you reboot the virtual machine. To prevent this problem in virtual machines running Linux, disable IPv6 before installing VMware Tools.

#### To disable IPv6 in a virtual machine running Linux

- 1 If the file /etc/sysconfig/network contains the line NETWORKING\_IPV6=yes, change the line to NETWORKING\_IPV6=no.
- 2 In the file /etc/modules.conf, add the following lines: alias ipv6 off alias net-pf-10 off

After you disable IPv6, you should be able to install and configure VMware Tools successfully.

# Mandriva Corporate Desktop 4.0

This section contains product support, installation instructions, and known issues for the Mandriva Corporate Desktop 4 operating system.

## Support

#### 32-Bit Support

This guest operating system is supported on the following VMware products:

- VMware Workstation 6.0, 6.0.1, 6.0.2, 6.0.3
- VMware Ace 2.0, 2.0.1, 2.0.2, 2.0.3

#### 64-Bit Support

This guest operating system is supported on the following VMware products:

- VMware Workstation 6.0, 6.0.1, 6.0.2, 6.0.3
- VMware Ace 2.0, 2.0.1, 2.0.2, 2.0.3

## **General Installation Notes**

Be sure to read "General Guidelines for All VMware Products" on page 28 as well as this guide to installing your specific guest operating system.

The easiest method of installing Mandriva Corporate Desktop 4 in a virtual machine is to use the standard Mandriva Linux distribution CD. The notes below describe an installation using the standard distribution CD; however, installing Mandriva Corporate Desktop 4 via the boot floppy/network method is supported as well. If your VMware product supports it, you can also install from a PXE server.

Before installing the operating system, be sure that you have already created and configured a new virtual machine.

**NOTE** During the Mandriva Corporate Desktop 4 installation, you are offered a choice of XFree86 X servers. You can choose either one, but do not run that X server. Instead, to get an accelerated SVGA X server running inside the virtual machine, you should install the VMware Tools package immediately after installing Mandriva Corporate Desktop 4.

**NOTE** With many Linux guest operating systems, various problems have been observed when the BusLogic virtual SCSI adapter is used with VMware virtual machines. VMware recommends that you use the LSI Logic virtual SCSI adapter with this guest operating system.

#### Installation Steps

- 1 Insert the Mandriva Corporate Desktop 4 CD in the CD-ROM drive.
- 2 Power on the virtual machine to start installing Mandriva Corporate Desktop 4.
- 3 Follow the installation steps as you would for a physical machine. Be sure to make the choices outlined in the following steps.
- 4 Use the text mode installer. At the opening screen, press F1 for options, and then enter **text** for text mode.
- 5 In the partitioning step, unless you have special requirements, it is all right to let Mandriva Linux automatically allocate the space. Select **Use free space**.
- 6 When you reach the Summary screen, configure the graphical interface.

Select Graphical Interface, and then click Do. Make the following selections:

The resolution and refresh rate you want your guest to use

- VMware virtual video card
- **No** when asked if you want to install updates to the packages
- No when asked if you want to start X when you reboot

This completes basic installation of the Mandriva Corporate Desktop 4 guest operating system.

#### VMware Tools

Be sure to install VMware Tools in your guest operating system. For details, see the manual for your VMware product or follow the appropriate link in the knowledge base article at kb.vmware.com/kb/340.

In many Linux distributions, if IPv6 is enabled, VMware Tools cannot be configured with vmware-config-tools.pl after installation. In this case, VMware Tools is unable to set the network device correctly for the virtual machine, and displays a message similar to

Unloading pcnet32 module unregister\_netdevice: waiting for eth0 to become free

This message repeats continuously until you reboot the virtual machine. To prevent this problem in virtual machines running Linux, disable IPv6 before installing VMware Tools.

#### To disable IPv6 in a virtual machine running Linux

- 1 If the file /etc/sysconfig/network contains the line NETWORKING\_IPV6=yes, change the line to NETWORKING\_IPV6=no.
- 2 In the file /etc/modules.conf, add the following lines: alias ipv6 off alias net-pf-10 off

After you disable IPv6, you should be able to install and configure VMware Tools successfully.

#### Known Issues

#### Clock in Guest Operating System Might Run Too Quickly or Too Slowly

If the clock in your guest operating system runs too quickly or too slowly, use one of the workarounds described in the knowledge base article at kb.vmware.com/kb/1420.

#### Changing Resolution in the Guest Operating System

To change the display resolution in the guest operating system, as root (-su) rerun the VMware Tools configuration program vmware-config-tools.pl and select the desired resolution from the list this program presents. If you prefer, you can edit the X configuration file directly to make the change.

#### Getting a DHCP Address in the Guest Operating System

When the guest operating system tries to get a DHCP address, the attempt fails and an error message displays indicating the link is down. To work around this problem, become root (su -) and use a text editor to edit the following files in the guest operating system:

In both cases, <n> is the number of the Ethernet adapter—for example, eth0.

In each of the two files, add the following line:

#### MII\_NOT\_SUPPORTED=yes

Then run the command ifup eth<n> (where <n> is the number of the Ethernet adapter) or restart the guest operating system.

#### **Guest Screen Saver**

On a Linux host with an XFree86 3.x X server, it is best not to run a screen saver in the guest operating system. Guest screen savers that demand a lot of processing power can cause the X server on the host to freeze.

#### Migration to a Different Processor

VMware recommends you do not migrate a Linux virtual machine between hosts when one host is running on an AMD processor and the other is running on an Intel processor.

During installation, many distributions of Linux choose a kernel that is optimized for the specific processor on which it is being installed, and some distributions install a generic kernel by default, but provide architecture-specific kernels that the user can choose to install. The kernel might contain instructions that are available only on that processor. These instructions can have adverse effects when run on a host with the wrong type of processor.

Thus, a Linux virtual machine created on a host with an AMD processor might not work if migrated to a host with an Intel processor. The reverse is also true: a Linux virtual machine created on a host with an Intel processor might not work if migrated to a host with an AMD processor.

This problem is not specific to virtual machines and also occurs on physical computers. For example, if you move a hard drive with a Linux installation from an AMD machine to an Intel machine, you are also likely to experience problems trying to boot from that drive.

# Mandriva Corporate Server 4

This section contains product support, installation instructions, and known issues for the Mandriva Corporate Server 4 operating system.

## Support

#### 32-Bit Support

This guest operating system is supported on the following VMware products:

- VMware Workstation 5.5.3, 5.5.4, 5.5.5, 5.5.6, 6.0, 6.0.1, 6.0.2, 6.0.3
- VMware ACE 2.0, 2.0.1, 2.0.2, 2.0.3

#### 64-Bit Support

This guest operating system is supported on the following VMware products:

- VMware Workstation 5.5.3, 5.5.4, 5.5.5, 5.5.6, 6.0, 6.0.1, 6.0.2, 6.0.3
- VMware ACE 2.0, 2.0.1, 2.0.2, 2.0.3

## **General Installation Notes**

Be sure to read "General Guidelines for All VMware Products" on page 28 as well as this guide to installing your specific guest operating system.

The easiest method of installing Mandriva Corporate Server 4 in a virtual machine is to use the standard Mandriva Linux distribution CD. The notes below describe an installation using the standard distribution CD; however, installing Mandriva Corporate Server 4 via the boot floppy/network method is supported as well. If your VMware product supports it, you can also install from a PXE server.

Before installing the operating system, be sure that you have already created and configured a new virtual machine.

**NOTE** During the Mandriva Corporate Server 4 installation, you are offered a choice of XFree86 X servers. You can choose either one, but do not run that X server. Instead, to get an accelerated SVGA X server running inside the virtual machine, you should install the VMware Tools package immediately after installing Mandriva Corporate Server 4.

**NOTE** With many Linux guest operating systems, various problems have been observed when the BusLogic virtual SCSI adapter is used with VMware virtual machines. VMware recommends that you use the LSI Logic virtual SCSI adapter with this guest operating system.

#### Installation Steps

- 1 Insert the Mandriva Corporate Server 4 CD in the CD-ROM drive.
- 2 Power on the virtual machine to start installing Mandriva Corporate Server 4.
- 3 Follow the installation steps as you would for a physical machine. Be sure to make the choices outlined in the following steps.
- 4 Use the text mode installer. At the opening screen, press F1 for options, and then enter **text** for text mode.
- 5 In the partitioning step, unless you have special requirements, it is all right to let Mandriva Linux automatically allocate the space. Select **Use free space**.
- 6 When you reach the Summary screen, configure the graphical interface.

Select Graphical Interface, and then click Do. Make the following selections:

The resolution and refresh rate you want your guest to use

- VMware virtual video card
- **No** when asked if you want to install updates to the packages
- No when asked if you want to start X when you reboot

This completes basic installation of the Mandriva Corporate Server 4 guest operating system.

#### VMware Tools

Be sure to install VMware Tools in your guest operating system. For details, see the manual for your VMware product or follow the appropriate link in the knowledge base article at kb.vmware.com/kb/340.

In many Linux distributions, if IPv6 is enabled, VMware Tools cannot be configured with vmware-config-tools.pl after installation. In this case, VMware Tools is unable to set the network device correctly for the virtual machine, and displays a message similar to

Unloading pcnet32 module unregister\_netdevice: waiting for eth0 to become free

This message repeats continuously until you reboot the virtual machine. To prevent this problem in virtual machines running Linux, disable IPv6 before installing VMware Tools.

#### To disable IPv6 in a virtual machine running Linux

- 1 If the file /etc/sysconfig/network contains the line NETWORKING\_IPV6=yes, change the line to NETWORKING\_IPV6=no.
- 2 In the file /etc/modules.conf, add the following lines: alias ipv6 off alias net-pf-10 off

After you disable IPv6, you should be able to install and configure VMware Tools successfully.

## **Known Issues**

#### Clock in Guest Operating System Might Run Too Quickly or Too Slowly

If the clock in your guest operating system runs too quickly or too slowly, use one of the workarounds described in the knowledge base article at kb.vmware.com/kb/1420.

#### Changing Resolution in the Guest Operating System

To change the display resolution in the guest operating system, as root (-su) rerun the VMware Tools configuration program vmware-config-tools.pl and select the desired resolution from the list this program presents. If you prefer, you can edit the X configuration file directly to make the change.

#### Getting a DHCP Address in the Guest Operating System

When the guest operating system tries to get a DHCP address, the attempt fails and an error message indicating that the link is down. To work around this problem, become root (su -) and use a text editor to edit the following files in the guest operating system:

In both cases, <n> is the number of the Ethernet adapter—for example, eth0.

In each of the two files, add the following line:

#### MII\_NOT\_SUPPORTED=yes

Then run the command ifup eth<n> (where <n> is the number of the Ethernet adapter) or restart the guest operating system.

#### **Guest Screen Saver**

On a Linux host with an XFree86 3.x X server, it is best not to run a screen saver in the guest operating system. Guest screen savers that demand a lot of processing power can cause the X server on the host to freeze.

#### Migration to a Different Processor

VMware recommends you do not migrate a Linux virtual machine between hosts when one host is running on an AMD processor and the other is running on an Intel processor.

During installation, many distributions of Linux choose a kernel that is optimized for the specific processor on which it is being installed, and some distributions install a generic kernel by default, but provide architecture-specific kernels that the user can choose to install. The kernel might contain instructions that are available only on that processor. These instructions can have adverse effects when run on a host with the wrong type of processor.

Thus, a Linux virtual machine created on a host with an AMD processor might not work if migrated to a host with an Intel processor. The reverse is also true: a Linux virtual machine created on a host with an Intel processor might not work if migrated to a host with an AMD processor.

This problem is not specific to virtual machines and also occurs on physical computers. For example, if you move a hard drive with a Linux installation from an AMD machine to an Intel machine, you are also likely to experience problems trying to boot from that drive.

## Mandriva Linux 2007

This section contains product support, installation instructions, and known issues for the Mandriva Linux 2007 operating system.

### Support

#### 32-Bit Support

This guest operating system is supported on the following VMware products:

- VMware Workstation 5.5.3, 5.5.4, 5.5.5, 5.5.6, 6.0, 6.0.1, 6.0.2, 6.0.3
- VMware ACE 2.0, 2.0.1, 2.0.2, 2.0.3
- VMware Fusion 1.0, 1.1, 1.1.1

#### 64-Bit Support

This guest operating system is supported on the following VMware products:

- VMware Workstation 5.5.3, 5.5.4, 5.5.5, 5.5.6, 6.0, 6.0.1, 6.0.2, 6.0.3
- VMware ACE 2.0, 2.0.1, 2.0.2, 2.0.3
- VMware Fusion 1.0, 1.1, 1.1.1

#### **General Installation Notes**

Be sure to read "General Guidelines for All VMware Products" on page 28 as well as this guide to installing your specific guest operating system.

The easiest method of installing Mandriva Linux 2007 in a virtual machine is to use the standard Mandriva Linux distribution CD. The notes below describe an installation using the standard distribution CD; however, installing Mandriva Linux 2007 via the boot floppy/network method is supported as well. If your VMware product supports it, you can also install from a PXE server.

Before installing the operating system, be sure that you have already created and configured a new virtual machine.

**NOTE** During the Mandriva Linux 2007 installation, you are offered a choice of XFree86 X servers. You can choose either one, but do not run that X server. Instead, to get an accelerated SVGA X server running inside the virtual machine, you should install the VMware Tools package immediately after installing Mandriva Linux 2007.

**NOTE** With many Linux guest operating systems, various problems have been observed when the BusLogic virtual SCSI adapter is used with VMware virtual machines. VMware recommends that you use the LSI Logic virtual SCSI adapter with this guest operating system.

#### Installation Steps

- 1 Insert the Mandriva Linux 2007 CD in the CD-ROM drive.
- 2 Power on the virtual machine to start installing Mandriva Linux 2007.
- 3 Follow the installation steps as you would for a physical machine. Be sure to make the choices outlined in the following steps.
- 4 Use the text mode installer. At the opening screen, press F1 for options, and then enter **text** for text mode.
- 5 In the partitioning step, unless you have special requirements, it is all right to let Mandriva Linux automatically allocate the space. Select **Use free space**.
- 6 When you reach the Summary screen, configure the graphical interface.

Select Graphical Interface, and then click Do. Make the following selections:

- The resolution and refresh rate you want your guest to use
- VMware virtual video card
- No when asked if you want to install updates to the packages
- No when asked if you want to start X when you reboot

This completes basic installation of the Mandriva Linux 2007 guest operating system.

#### VMware Tools

Be sure to install VMware Tools in your guest operating system. For details, see the manual for your VMware product or follow the appropriate link in the knowledge base article at kb.vmware.com/kb/340.

In many Linux distributions, if IPv6 is enabled, VMware Tools cannot be configured with vmware-config-tools.pl after installation. In this case, VMware Tools is unable to set the network device correctly for the virtual machine, and displays a message similar to

Unloading pcnet32 module unregister\_netdevice: waiting for eth0 to become free

This message repeats continuously until you reboot the virtual machine. To prevent this problem in virtual machines running Linux, disable IPv6 before installing VMware Tools.

#### To disable IPv6 in a virtual machine running Linux

- 1 If the file /etc/sysconfig/network contains the line NETWORKING\_IPV6=yes, change the line to NETWORKING\_IPV6=no.
- 2 In the file /etc/modules.conf, add the following lines: alias ipv6 off alias net-pf-10 off

After you disable IPv6, you should be able to install and configure VMware Tools successfully.

#### Known Issues

#### Clock in Guest Operating System Might Run Too Quickly or Too Slowly

If the clock in your guest operating system runs too quickly or too slowly, use one of the workarounds described in the knowledge base article at kb.vmware.com/kb/1420.

#### Changing Resolution in the Guest Operating System

To change the display resolution in the guest operating system, as root (-su) rerun the VMware Tools configuration program vmware-config-tools.pl and select the desired resolution from the list this program presents. If you prefer, you can edit the X configuration file directly to make the change.

#### Getting a DHCP Address in the Guest Operating System

When the guest operating system tries to get a DHCP address, the attempt fails and an error message indicating that the link is down. To work around this problem, become root (su -) and use a text editor to edit the following files in the guest operating system:

In both cases, <n> is the number of the Ethernet adapter—for example, eth0.

In each of the two files, add the following line:

#### MII\_NOT\_SUPPORTED=yes

Then run the command ifup eth<n> (where <n> is the number of the Ethernet adapter) or restart the guest operating system.

#### **Guest Screen Saver**

On a Linux host with an XFree86 3.x X server, it is best not to run a screen saver in the guest operating system. Guest screen savers that demand a lot of processing power can cause the X server on the host to freeze.

#### Migration to a Different Processor

VMware recommends you do not migrate a Linux virtual machine between hosts when one host is running on an AMD processor and the other is running on an Intel processor.

During installation, many distributions of Linux choose a kernel that is optimized for the specific processor on which it is being installed, and some distributions install a generic kernel by default, but provide architecture-specific kernels that the user can choose to install. The kernel might contain instructions that are available only on that processor. These instructions can have adverse effects when run on a host with the wrong type of processor.

Thus, a Linux virtual machine created on a host with an AMD processor might not work if migrated to a host with an Intel processor. The reverse is also true: a Linux virtual machine created on a host with an Intel processor might not work if migrated to a host with an AMD processor.

This problem is not specific to virtual machines and also occurs on physical computers. For example, if you move a hard drive with a Linux installation from an AMD machine to an Intel machine, you are also likely to experience problems trying to boot from that drive.

# Mandriva Linux 2006

This section contains product support, installation instructions, and known issues for the Mandriva Linux 2006 operating system.

## Support

#### 32-Bit Support

This guest operating system is supported on the following VMware products:

- VMware Workstation 5.5.2, 5.5.3, 5.5.4, 5.5.5, 5.5.6, 6.0, 6.0.1, 6.0.2, 6.0.3
   Experimental support for 2-way Virtual SMP on Workstation 5.5.2, 5.5.3, 5.5.4, 5.5.5, 5.5.6, 6.0, 6.0.1, 6.0.2, 6.0.3
- VMware ACE 2.0, 2.0.1, 2.0.2, 2.0.3
- VMware Server 1.0, 1.0.1, 1.0.2, 1.0.3, 1.0.4, 1.0.5
   Experimental support for 2-way Virtual SMP on VMware Server 1.0, 1.0.1, 1.0.2, 1.0.3, 1.0.4, 1.0.5
- VMware Fusion 1.0, 1.1, 1.1.1

#### 64-Bit Support

This guest operating system is supported on the following VMware products:

- VMware Workstation 5.5.2, 5.5.3, 5.5.4, 5.5.5, 5.5.6, 6.0, 6.0.1, 6.0.2, 6.0.3
   Experimental support for 2-way Virtual SMP on Workstation 5.5.2, 5.5.3, 5.5.4, 5.5.5, 5.5.6, 6.0, 6.0.1, 6.0.2, 6.0.3
- VMware ACE 2.0, 2.0.1, 2.0.2, 2.0.3
- VMware Server 1.0, 1.0.1, 1.0.2, 1.0.3, 1.0.4, 1.0.5
   Experimental support for 2-way Virtual SMP on VMware Server 1.0, 1.0.1, 1.0.2, 1.0.3, 1.0.4, 1.0.5
- VMware Fusion 1.0, 1.1, 1.1.1

## **General Installation Notes**

Be sure to read "General Guidelines for All VMware Products" on page 28 as well as this guide to installing your specific guest operating system.

The easiest method of installing Mandriva Linux 2006 in a virtual machine is to use the standard Mandriva Linux distribution CD. The notes below describe an installation using the standard distribution CD; however, installing Mandriva Linux 2006 via the boot floppy/network method is supported as well. If your VMware product supports it, you can also install from a PXE server.

Before installing the operating system, be sure that you have already created and configured a new virtual machine.

**NOTE** During the Mandriva Linux 2006 installation, you are offered a choice of XFree86 X servers. You can choose either one, but do not run that X server. Instead, to get an accelerated SVGA X server running inside the virtual machine, you should install the VMware Tools package immediately after installing Mandriva Linux 2006.

**NOTE** With many Linux guest operating systems, various problems have been observed when the BusLogic virtual SCSI adapter is used with VMware virtual machines. VMware recommends that you use the LSI Logic virtual SCSI adapter with this guest operating system.

#### Installation Steps

- 1 Insert the Mandriva Linux 2006 CD in the CD-ROM drive.
- 2 Power on the virtual machine to start installing Mandriva Linux 2006.

- 3 Follow the installation steps as you would for a physical machine. Be sure to make the choices outlined in the following steps.
- 4 Use the text mode installer. At the opening screen, press F1 for options, and then enter **text** for text mode.
- 5 In the partitioning step, unless you have special requirements, it is all right to let Mandriva Linux automatically allocate the space. Select **Use free space**.
- 6 When you reach the Summary screen, configure the graphical interface.

Select Graphical Interface, and then click Do. Make the following selections:

- The resolution and refresh rate you want your guest to use
- VMware virtual video card
- No when asked if you want to install updates to the packages
- No when asked if you want to start X when you reboot

This completes basic installation of the Mandriva Linux 2006 guest operating system.

#### VMware Tools

Be sure to install VMware Tools in your guest operating system. For details, see the manual for your VMware product or follow the appropriate link in the knowledge base article at kb.vmware.com/kb/340.

In many Linux distributions, if IPv6 is enabled, VMware Tools cannot be configured with vmware-config-tools.pl after installation. In this case, VMware Tools is unable to set the network device correctly for the virtual machine, and displays a message similar to

Unloading pcnet32 module unregister\_netdevice: waiting for eth0 to become free

This message repeats continuously until you reboot the virtual machine. To prevent this problem in virtual machines running Linux, disable IPv6 before installing VMware Tools.

#### To disable IPv6 in a virtual machine running Linux

1 If the file /etc/sysconfig/network contains the line NETWORKING\_IPV6=yes, change the line to NETWORKING\_IPV6=no.

2 In the file /etc/modules.conf, add the following lines: alias ipv6 off alias net-pf-10 off

After you disable IPv6, you should be able to install and configure VMware Tools successfully.

#### Known Issues

#### Clock in Guest Operating System Might Run Too Quickly or Too Slowly

If the clock in your guest operating system runs too quickly or too slowly, use one of the workarounds described in the knowledge base article at kb.vmware.com/kb/1420.

#### Changing Resolution in the Guest Operating System

To change the display resolution in the guest operating system, as root (-su) rerun the VMware Tools configuration program vmware-config-tools.pl and select the desired resolution from the list this program presents. If you prefer, you can edit the X configuration file directly to make the change.

#### Getting a DHCP Address in the Guest Operating System

When the guest operating system tries to get a DHCP address, the attempt fails and an error message indicating that the link is down. To work around this problem, become root (su -) and use a text editor to edit the following files in the guest operating system:

/etc/sysconfig/network-scripts/ifcfg-eth<n> /etc/sysconfig/networking/devices/ifcfg-eth<n>

In both cases, <n> is the number of the Ethernet adapter—for example, eth0.

In each of the two files, add the following line:

#### MII\_NOT\_SUPPORTED=yes

Then run the command ifup eth<n> (where <n> is the number of the Ethernet adapter) or restart the guest operating system.

#### **Guest Screen Saver**

On a Linux host with an XFree86 3.x X server, it is best not to run a screen saver in the guest operating system. Guest screen savers that demand a lot of processing power can cause the X server on the host to freeze.

#### **Migration to a Different Processor**

VMware recommends you do not migrate a Linux virtual machine between hosts when one host is running on an AMD processor and the other is running on an Intel processor.

During installation, many distributions of Linux choose a kernel that is optimized for the specific processor on which it is being installed, and some distributions install a generic kernel by default, but provide architecture-specific kernels that the user can choose to install. The kernel might contain instructions that are available only on that processor. These instructions can have adverse effects when run on a host with the wrong type of processor.

Thus, a Linux virtual machine created on a host with an AMD processor might not work if migrated to a host with an Intel processor. The reverse is also true: a Linux virtual machine created on a host with an Intel processor might not work if migrated to a host with an AMD processor.

This problem is not specific to virtual machines and also occurs on physical computers. For example, if you move a hard drive with a Linux installation from an AMD machine to an Intel machine, you are also likely to experience problems trying to boot from that drive.
# Mandrake Linux 10.1

This section contains product support, installation instructions, and known issues for the Mandrake Linux 10.1 operating system.

## Support

This guest operating system is supported on the following VMware products:

- VMware Workstation 5.5, 5.5.1, 5.5.2, 5.5.3, 5.5.4, 5.5.5, 5.5.6, 6.0, 6.0.1, 6.0.2, 6.0.3
   Experimental support for 2-way Virtual SMP on Workstation 5.5, 5.5.1, 5.5.2, 5.5.3, 5.5.4, 5.5.5, 5.5.6, 6.0, 6.0.1, 6.0.2, 6.0.3
- VMware ACE 2.0, 2.0.1, 2.0.2, 2.0.3
- VMware GSX Server 3.2, 3.2.1
- VMware Server 1.0, 1.0.1, 1.0.2, 1.0.3, 1.0.4, 1.0.5
   Experimental support for 2-way Virtual SMP on VMware Server 1.0, 1.0.1, 1.0.2, 1.0.3, 1.0.4, 1.0.5

**NOTE** If you are installing a guest operating system through VMware VirtualCenter, be sure it is supported under the VMware product—ESX Server or VMware Server—on which you are running the virtual machine.

## **General Installation Notes**

Be sure to read "General Guidelines for All VMware Products" on page 28 as well as this guide to installing your specific guest operating system.

The easiest method of installing Mandrake Linux 10.1 in a virtual machine is to use the standard Mandrake Linux distribution CD. The notes below describe an installation using the standard distribution CD; however, installing Mandrake Linux 10.1 via the boot floppy/network method is supported as well. If your VMware product supports it, you can also install from a PXE server.

Before installing the operating system, be sure that you have already created and configured a new virtual machine.

**NOTE** During the Mandrake Linux 10.1 installation, you are offered a choice of XFree86 X servers. You can choose either one, but do not run that X server. Instead, to get an accelerated SVGA X server running inside the virtual machine, you should install the VMware Tools package immediately after installing Mandrake Linux 10.1.

**NOTE** With many Linux guest operating systems, various problems have been observed when the BusLogic virtual SCSI adapter is used with VMware virtual machines. VMware recommends that you use the LSI Logic virtual SCSI adapter with this guest operating system.

### Installation Steps

- 1 Insert the Mandrake Linux 10.1 CD in the CD-ROM drive.
- 2 Power on the virtual machine to start installing Mandrake Linux 10.1.
- 3 Follow the installation steps as you would for a physical machine. Be sure to make the choices outlined in the following steps.
- 4 Use the text mode installer. At the opening screen, press F1 for options, and then enter **text** for text mode.
- 5 In the partitioning step, unless you have special requirements, it is all right to let Mandrake Linux automatically allocate the space. Select **Use free space**.
- 6 When you reach the Summary screen, configure the graphical interface.

Select Graphical Interface, and then click Do. Make the following selections:

The resolution and refresh rate you want your guest to use

- VMware virtual video card
- No when asked if you want to install updates to the packages
- No when asked if you want to start X when you reboot

This completes basic installation of the Mandrake Linux 10.1 guest operating system.

#### VMware Tools

Be sure to install VMware Tools in your guest operating system. For details, see the manual for your VMware product or follow the appropriate link in the knowledge base article at kb.vmware.com/kb/340.

In many Linux distributions, if IPv6 is enabled, VMware Tools cannot be configured with vmware-config-tools.pl after installation. In this case, VMware Tools is unable to set the network device correctly for the virtual machine, and displays a message similar to

Unloading pcnet32 module unregister\_netdevice: waiting for eth0 to become free

This message repeats continuously until you reboot the virtual machine. To prevent this problem in virtual machines running Linux, disable IPv6 before installing VMware Tools.

#### To disable IPv6 in a virtual machine running Linux

- 1 If the file /etc/sysconfig/network contains the line NETWORKING\_IPV6=yes, change the line to NETWORKING\_IPV6=no.
- 2 In the file /etc/modules.conf, add the following lines: alias ipv6 off alias net-pf-10 off

After you disable IPv6, you should be able to install and configure VMware Tools successfully.

## Known Issues

#### Clock in Guest Operating System Might Run Too Quickly or Too Slowly

If the clock in your guest operating system runs too quickly or too slowly, use one of the workarounds described in the knowledge base article at kb.vmware.com/kb/1420.

#### Changing Resolution in the Guest Operating System

To change the display resolution in the guest operating system, as root (-su) rerun the VMware Tools configuration program vmware-config-tools.pl and select the desired resolution from the list this program presents. If you prefer, you can edit the X configuration file directly to make the change.

#### Getting a DHCP Address in the Guest Operating System

When the guest operating system tries to get a DHCP address, the attempt fails and an error message indicating that the link is down. To work around this problem, become root (su -) and use a text editor to edit the following files in the guest operating system:

In both cases, <n> is the number of the Ethernet adapter—for example, eth0.

In each of the two files, add the following line:

#### MII\_NOT\_SUPPORTED=yes

Then run the command ifup eth<n> (where <n> is the number of the Ethernet adapter) or restart the guest operating system.

#### **Guest Screen Saver**

On a Linux host with an XFree86 3.x X server, it is best not to run a screen saver in the guest operating system. Guest screen savers that demand a lot of processing power can cause the X server on the host to freeze.

#### **Migration to a Different Processor**

VMware recommends you do not migrate a Linux virtual machine between hosts when one host is running on an AMD processor and the other is running on an Intel processor.

During installation, many distributions of Linux choose a kernel that is optimized for the specific processor on which it is being installed, and some distributions install a generic kernel by default, but provide architecture-specific kernels that the user can choose to install. The kernel might contain instructions that are available only on that processor. These instructions can have adverse effects when run on a host with the wrong type of processor.

Thus, a Linux virtual machine created on a host with an AMD processor might not work if migrated to a host with an Intel processor. The reverse is also true: a Linux virtual machine created on a host with an Intel processor might not work if migrated to a host with an AMD processor.

This problem is not specific to virtual machines and also occurs on physical computers. For example, if you move a hard drive with a Linux installation from an AMD machine to an Intel machine, you are also likely to experience problems trying to boot from that drive.

#### **Display Issues**

You might encounter a display issue with the Mandrake Linux 10.1 console. To resolve this issue, you need to comment out the vga=788 line in the lilo.conf file.

- 1 Log in as root at the command line.
- 2 Change directories to the etc directory.
- 3 Use a text editor to comment out the vga-788 line in the lilo.conf file.

```
label="linux"
root=/dev/sda1
initrd=/boot/initrd.img
append="acpi=ht resume=/dev/sda5 splash=silent"
vga=788
read-only
```

- 4 Enter lilo at the command line to run the file.
- 5 Reboot the guest.

Any display issues should be resolved.

# Mandrake Linux 10

This section contains product support, installation instructions, and known issues for the Mandrake Linux 10 operating system.

# Support

This guest operating system is supported on the following VMware products:

- VMware Workstation 5.0, 5.5, 5.5.1, 5.5.2, 5.5.3, 5.5.4, 5.5.5, 5.5.6, 6.0, 6.0.1, 6.0.2, 6.0.3
   Experimental support for 2-way Virtual SMP on Workstation 5.5, 5.5.1, 5.5.2, 5.5.3, 5.5.4, 5.5.5, 5.5.6, 6.0, 6.0.1, 6.0.2, 6.0.3
- VMware ACE 2.0, 2.0.1, 2.0.2, 2.0.3
- VMware GSX Server 3.2, 3.2.1
- VMware Server 1.0, 1.0.1, 1.0.2, 1.0.3, 1.0.4, 1.0.5
   Experimental support for 2-way Virtual SMP on VMware Server 1.0, 1.0.1, 1.0.2, 1.0.3, 1.0.4, 1.0.5

**NOTE** If you are installing a guest operating system through VMware VirtualCenter, be sure it is supported under the VMware product—ESX Server or VMware Server—on which you are running the virtual machine.

# **General Installation Notes**

Be sure to read "General Guidelines for All VMware Products" on page 28 as well as this guide to installing your specific guest operating system.

The easiest method of installing Mandrake Linux 10 in a virtual machine is to use the standard Mandrake Linux distribution CD. The notes below describe an installation using the standard distribution CD; however, installing Mandrake Linux 10 via the boot floppy/network method is supported as well. If your VMware product supports it, you can also install from a PXE server.

Before installing the operating system, be sure that you have already created and configured a new virtual machine.

**NOTE** During the Mandrake Linux 10 installation, you are offered a choice of XFree86 X servers. You can choose either one, but do not run that X server. Instead, to get an accelerated SVGA X server running inside the virtual machine, you should install the VMware Tools package immediately after installing Mandrake Linux 10.

**NOTE** With many Linux guest operating systems, various problems have been observed when the BusLogic virtual SCSI adapter is used with VMware virtual machines. VMware recommends that you use the LSI Logic virtual SCSI adapter with this guest operating system.

## Installation Steps

- 1 Insert the Mandrake Linux 10 CD in the CD-ROM drive.
- 2 Power on the virtual machine to start installing Mandrake Linux 10.
- 3 Follow the installation steps as you would for a physical machine. Be sure to make the choices outlined in the following steps.
- 4 Use the text mode installer. At the opening screen, press F1 for options, and then enter **text** for text mode.
- 5 In the partitioning step, unless you have special requirements, it is all right to let Mandrake Linux automatically allocate the space. Select **Use free space**.
- 6 When you reach the Summary screen, configure the graphical interface.

Select Graphical Interface, and then click Do. Make the following selections:

■ The resolution and refresh rate you want your guest to use

- VMware virtual video card
- No when asked if you want to install updates to the packages
- No when asked if you want to start X when you reboot

This completes basic installation of the Mandrake Linux 10 guest operating system.

#### VMware Tools

Be sure to install VMware Tools in your guest operating system. For details, see the manual for your VMware product or follow the appropriate link in the knowledge base article at kb.vmware.com/kb/340.

In many Linux distributions, if IPv6 is enabled, VMware Tools cannot be configured with vmware-config-tools.pl after installation. In this case, VMware Tools is unable to set the network device correctly for the virtual machine, and displays a message similar to

Unloading pcnet32 module unregister\_netdevice: waiting for eth0 to become free

This message repeats continuously until you reboot the virtual machine. To prevent this problem in virtual machines running Linux, disable IPv6 before installing VMware Tools.

#### To disable IPv6 in a virtual machine running Linux

- 1 If the file /etc/sysconfig/network contains the line NETWORKING\_IPV6=yes, change the line to NETWORKING\_IPV6=no.
- 2 In the file /etc/modules.conf, add the following lines: alias ipv6 off alias net-pf-10 off

After you disable IPv6, you should be able to install and configure VMware Tools successfully.

## Known Issues

#### Clock in Guest Operating System Might Run Too Quickly or Too Slowly

If the clock in your guest operating system runs too quickly or too slowly, use one of the workarounds described in the knowledge base article at kb.vmware.com/kb/1420.

#### Changing Resolution in the Guest Operating System

To change the display resolution in the guest operating system, as root (-su) rerun the VMware Tools configuration program vmware-config-tools.pl and select the desired resolution from the list this program presents. If you prefer, you can edit the X configuration file directly to make the change.

#### Getting a DHCP Address in the Guest Operating System

When the guest operating system tries to get a DHCP address, the attempt fails and an error message indicating that the link is down. To work around this problem, become root (su -) and use a text editor to edit the following files in the guest operating system:

In both cases, <n> is the number of the Ethernet adapter—for example, eth0.

In each of the two files, add the following line:

#### MII\_NOT\_SUPPORTED=yes

Then run the command ifup eth<n> (where <n> is the number of the Ethernet adapter) or restart the guest operating system.

## **Guest Screen Saver**

On a Linux host with an XFree86 3.x X server, it is best not to run a screen saver in the guest operating system. Guest screen savers that demand a lot of processing power can cause the X server on the host to freeze.

#### Migration to a Different Processor

VMware recommends you do not migrate a Linux virtual machine between hosts when one host is running on an AMD processor and the other is running on an Intel processor.

During installation, many distributions of Linux choose a kernel that is optimized for the specific processor on which it is being installed, and some distributions install a generic kernel by default, but provide architecture-specific kernels that the user can choose to install. The kernel might contain instructions that are available only on that processor. These instructions can have adverse effects when run on a host with the wrong type of processor.

Thus, a Linux virtual machine created on a host with an AMD processor might not work if migrated to a host with an Intel processor. The reverse is also true: a Linux virtual machine created on a host with an Intel processor might not work if migrated to a host with an AMD processor.

# Mandrake Linux 9.2

This section contains product support, installation instructions, and known issues for the Mandrake Linux 9.2 operating system.

## Support

This guest operating system is supported on the following VMware products:

- VMware Workstation 5.0, 5.5, 5.5.1, 5.5.2, 5.5.3, 5.5.4, 5.5.5, 5.5.6, 6.0, 6.0.1, 6.0.2, 6.0.3
   Experimental support for 2-way Virtual SMP on Workstation 5.5, 5.5.1, 5.5.2, 5.5.3, 5.5.4, 5.5.5, 5.5.6, 6.0, 6.0.1, 6.0.2, 6.0.3
- VMware ACE 2.0, 2.0.1, 2.0.2, 2.0.3
- VMware GSX Server 3.0, 3.1, 3.2, 3.2.1
- VMware Server 1.0, 1.0.1, 1.0.2, 1.0.3, 1.0.4, 1.0.5
   Experimental support for 2-way Virtual SMP on VMware Server 1.0, 1.0.1, 1.0.2, 1.0.3, 1.0.4, 1.0.5

**NOTE** If you are installing a guest operating system through VMware VirtualCenter, be sure it is supported under the VMware product—ESX Server or VMware Server—on which you are running the virtual machine.

## **General Installation Notes**

Be sure to read "General Guidelines for All VMware Products" on page 28 as well as this guide to installing your specific guest operating system.

The easiest method of installing Mandrake Linux 9.2 in a virtual machine is to use the standard Mandrake Linux distribution CD. The notes below describe an installation using the standard distribution CD; however, installing Mandrake Linux 9.2 via the boot floppy/network method is supported as well. If your VMware product supports it, you can also install from a PXE server.

Before installing the operating system, be sure that you have already created and configured a new virtual machine.

**NOTE** During the Mandrake Linux 9.2 installation, you are offered a choice of XFree86 X servers. You can choose either one, but do not run that X server. Instead, to get an accelerated SVGA X server running inside the virtual machine, you should install the VMware Tools package immediately after installing Mandrake Linux 9.2.

**NOTE** With many Linux guest operating systems, various problems have been observed when the BusLogic virtual SCSI adapter is used with VMware virtual machines. VMware recommends that you use the LSI Logic virtual SCSI adapter with this guest operating system.

### Installation Steps

- 1 Insert the Mandrake Linux 9.2 CD in the CD-ROM drive.
- 2 Power on the virtual machine to start installing Mandrake Linux 9.2.
- 3 Follow the installation steps as you would for a physical machine. Be sure to make the choices outlined in the following steps.
- 4 Use the text mode installer. At the opening screen, press F1 for options, and then enter **text** for text mode.
- 5 In the partitioning step, unless you have special requirements, it is all right to let Mandrake Linux automatically allocate the space. Click **Use free space**.
- 6 If you installed your VMware product on a laptop computer, on the Package Group Selection screen, click Advanced. Select Individual package selection and click Next. Scroll down to Services numlock and clear the asterisk to disable it. If you do not disable numlock when you install the guest, the number lock is always active in the guest and you cannot disable it by pressing the Num Lock key.

7 When you reach the Summary screen, configure the graphical interface.

Select Graphical Interface, and then click Do. Make the following selections:

- The resolution and refresh rate you want your guest to use
- VMware virtual video card
- XFree 4.3
- **No** when asked if you want to test the configuration
- **No** when asked if you want to start X when you reboot
- 8 When the installer asks if you want to install updates to the packages, answer No.

This completes basic installation of the Mandrake Linux 9.2 guest operating system.

### VMware Tools

Be sure to install VMware Tools in your guest operating system. For details, see the manual for your VMware product or follow the appropriate link in the knowledge base article at kb.vmware.com/kb/340.

In many Linux distributions, if IPv6 is enabled, VMware Tools cannot be configured with vmware-config-tools.pl after installation. In this case, VMware Tools is unable to set the network device correctly for the virtual machine, and displays a message similar to

Unloading pcnet32 module unregister\_netdevice: waiting for eth0 to become free

This message repeats continuously until you reboot the virtual machine. To prevent this problem in virtual machines running Linux, disable IPv6 before installing VMware Tools.

#### To disable IPv6 in a virtual machine running Linux

- 1 If the file /etc/sysconfig/network contains the line NETWORKING\_IPV6=yes, change the line to NETWORKING\_IPV6=no.
- 2 In the file /etc/modules.conf, add the following lines: alias ipv6 off alias net-pf-10 off

After you disable IPv6, you should be able to install and configure VMware Tools successfully.

**NOTE** With a Mandrake Linux 9.2 guest, you should install VMware Tools from the Linux console. Do not start X until you have installed VMware Tools.

**NOTE** Provided you installed the XFree 4.3 X server when you installed the guest operating system (as advised in the install steps), when you start the VMware Tools installation script (by typing ./vmware-install.pl in the vmware-tools-distrib directory), the following message appears:

Found an installed version of the VMware SVGA driver for XFree86 4. Some versions of this driver included with the XFree86 4 distributions do not work properly. Would you like to install a stable (but possibly older) version of the driver over the currently installed one?

If you plan to dual-boot the virtual machine, answer **Yes** to allow the driver to be installed. Answer **Yes** again to back up the existing video driver files and also copy the XF86Config-4.dist file to XF86Config-4.vm. The latter file is used when dual-booting the virtual machine.

If you do not intend to dual-boot the virtual machine, answer No to keep the existing driver.

**NOTE** As you are installing and configuring VMware Tools, the configuration program asks for the location of lspci. When that prompt appears, enter the following path:

/usr/bin/lspcidrake

## **Known Issues**

## **Guest Screen Saver**

On a Linux host with an XFree86 3.x X server, it is best not to run a screen saver in the guest operating system. Guest screen savers that demand a lot of processing power can cause the X server on the host to freeze.

## **Migration to a Different Processor**

VMware recommends you do not migrate a Linux virtual machine between hosts when one host is running on an AMD processor and the other is running on an Intel processor.

During installation, many distributions of Linux choose a kernel that is optimized for the specific processor on which it is being installed, and some distributions install a generic kernel by default, but provide architecture-specific kernels that the user can choose to install. The kernel might contain instructions that are available only on that processor. These instructions can have adverse effects when run on a host with the wrong type of processor.

Thus, a Linux virtual machine created on a host with an AMD processor might not work if migrated to a host with an Intel processor. The reverse is also true: a Linux virtual machine created on a host with an Intel processor might not work if migrated to a host with an AMD processor.

# Mandrake Linux 9.1

This section contains product support, installation instructions, and known issues for the Mandrake Linux 9.1 operating system.

# Support

This guest operating system is supported on the following VMware products:

■ VMware GSX Server 3.1, 3.2, 3.2.1

**NOTE** If you are installing a guest operating system through VMware VirtualCenter, be sure it is supported under the VMware product—ESX Server or GSX Server—on which you are running the virtual machine.

# **General Installation Notes**

Be sure to read "General Guidelines for All VMware Products" on page 28 as well as this guide to installing your specific guest operating system.

The easiest method of installing Mandrake Linux 9.1 in a virtual machine is to use the standard Mandrake Linux distribution CD. The notes below describe an installation using the standard distribution CD; however, installing Mandrake Linux 9.1 via the boot floppy/network method is supported as well. If your VMware product supports it, you can also install from a PXE server.

Before installing the operating system, be sure that you have already created and configured a new virtual machine.

**NOTE** During the Mandrake Linux 9.1 installation, you are offered a choice of XFree86 X servers. You can choose either one, but do not run that X server. Instead, to get an accelerated SVGA X server running inside the virtual machine, you should install the VMware Tools package immediately after installing Mandrake Linux 9.1.

**NOTE** With many Linux guest operating systems, various problems have been observed when the BusLogic virtual SCSI adapter is used with VMware virtual machines. VMware recommends that you use the LSI Logic virtual SCSI adapter with this guest operating system.

### **Installation Steps**

- 1 Insert the Mandrake Linux 9.1 CD in the CD-ROM drive.
- 2 Power on the virtual machine to start installing Mandrake Linux 9.1.
- 3 Follow the installation steps as you would for a physical machine. Be sure to make the choices outlined in the following steps.
- 4 Use the text mode installer. At the opening screen, press F1 for options, and then enter **text** for text mode.
- 5 Use the Expert installer.
- 6 In the partitioning step, unless you have special requirements, it is all right to let Mandrake Linux automatically allocate the space. Click **Use free space**.
- 7 **VMware GSX Server:** When selecting a boot loader, use **LILO with text menu**. Do not use the graphical version of **LILO**. It causes the virtual machine to hang.
- 8 Do not create a custom boot disk when prompted.
- 9 Near the end of the installation, after files have been copied, you reach the monitor setup screen. Select the resolution and refresh rate you want your guest to use. Select **VMware** virtual video card.
- 10 You are offered a choice of 2 XFree86 X servers to install. Choose **XFree 4.2.1**. This driver recognizes the VMware SVGA driver.
- 11 When the installer asks if you want to test the configuration, answer **No**.

- 12 When the installer asks whether to start X when you reboot, answer No.
- 13 When the installer asks if you want to install updates to the packages, answer No.

This completes basic installation of the Mandrake Linux 9.1 guest operating system.

#### VMware Tools

Be sure to install VMware Tools in your guest operating system. For details, see the manual for your VMware product or follow the appropriate link in the knowledge base article at kb.vmware.com/kb/340.

In many Linux distributions, if IPv6 is enabled, VMware Tools cannot be configured with vmware-config-tools.pl after installation. In this case, VMware Tools is unable to set the network device correctly for the virtual machine, and displays a message similar to

Unloading pcnet32 module unregister\_netdevice: waiting for eth0 to become free

This message repeats continuously until you reboot the virtual machine. To prevent this problem in virtual machines running Linux, disable IPv6 before installing VMware Tools.

#### To disable IPv6 in a virtual machine running Linux

- 1 If the file /etc/sysconfig/network contains the line NETWORKING\_IPV6=yes, change the line to NETWORKING\_IPV6=no.
- 2 In the file /etc/modules.conf, add the following lines: alias ipv6 off alias net-pf-10 off

After you disable IPv6, you should be able to install and configure VMware Tools successfully.

**NOTE** With a Mandrake Linux 9.1 guest, you should install VMware Tools from the Linux console. Do not start X until you have installed VMware Tools.

**NOTE** Provided you installed the XFree 4.2.0 X server when you installed the guest operating system (as advised in the install steps), when you start the VMware Tools installation script (by typing ./vmware-install.pl in the vmware-tools-distrib directory), the following message appears:

Found an installed version of the VMware SVGA driver for XFree86 4. Some versions of this driver included with the XFree86 4 distributions do not work properly. Would you like to install a stable (but possibly older) version of the driver over the currently installed one?

If you plan to dual-boot the virtual machine, answer **Yes** to allow the driver to be installed. Answer **Yes** again to back up the existing video driver files and also copy the XF86Config-4.dist file to XF86Config-4.vm. The latter file is used when dual-booting the virtual machine.

If you do not intend to dual-boot the virtual machine, answer No to keep the existing driver.

**NOTE** As you are installing and configuring VMware Tools, the configuration program asks for the location of lspci. When that prompt appears, enter the following path:

/usr/bin/lspcidrake

## Known Issues

#### **Guest Screen Saver**

On a Linux host with an XFree86 3.x X server, it is best not to run a screen saver in the guest operating system. Guest screen savers that demand a lot of processing power can cause the X server on the host to freeze.

## Migration to a Different Processor

VMware recommends you do not migrate a Linux virtual machine between hosts when one host is running on an AMD processor and the other is running on an Intel processor.

During installation, many distributions of Linux choose a kernel that is optimized for the specific processor on which it is being installed, and some distributions install a generic kernel by default, but provide architecture-specific kernels that the user can choose to install. The kernel might contain instructions that are available only on that processor. These instructions can have adverse effects when run on a host with the wrong type of processor.

Thus, a Linux virtual machine created on a host with an AMD processor might not work if migrated to a host with an Intel processor. The reverse is also true: a Linux virtual machine created on a host with an Intel processor might not work if migrated to a host with an AMD processor.

# Mandrake Linux 9.0

This section contains product support, installation instructions, and known issues for the Mandrake Linux 9.0 operating system.

# Support

This guest operating system is supported on the following VMware products:

- VMware Workstation 4.0, 4.0.1, 4.0.2, 4.0.5, 4.5, 4.5.1, 4.5.2, 4.5.3, 5.0, 5.5, 5.5.1, 5.5.2, 5.5.3, 5.5.4, 5.5.5, 5.5.6, 6.0, 6.0.1, 6.0.2, 6.0.3
   Experimental support for 2-way Virtual SMP on Workstation 5.5, 5.5.1, 5.5.2, 5.5.3, 5.5.4, 5.5.5, 5.5.6, 6.0, 6.0.1, 6.0.2, 6.0.3
- VMware ACE 1.0, 1.0.1, 1.0.2, 1.0.3, 1.0.4, 1.0.5, 2.0, 2.0.1, 2.0.2, 2.0.3
- VMware GSX Server 3.0, 3.1, 3.2, 3.2.1
- VMware Server 1.0, 1.0.1, 1.0.2, 1.0.3, 1.0.4, 1.0.5
   Experimental support for 2-way Virtual SMP on VMware Server 1.0, 1.0.1, 1.0.2, 1.0.3, 1.0.4, 1.0.5

**NOTE** If you are installing a guest operating system through VMware VirtualCenter, be sure it is supported under the VMware product—ESX Server or VMware Server—on which you are running the virtual machine.

# **General Installation Notes**

Be sure to read "General Guidelines for All VMware Products" on page 28 as well as this guide to installing your specific guest operating system.

The easiest method of installing Mandrake Linux 9.0 in a virtual machine is to use the standard Mandrake Linux distribution CD. The notes below describe an installation using the standard distribution CD; however, installing Mandrake Linux 9.0 via the boot floppy/network method is supported as well. If your VMware product supports it, you can also install from a PXE server.

Before installing the operating system, be sure that you have already created and configured a new virtual machine.

**NOTE** During the Mandrake Linux 9.0 installation, you are offered a choice of XFree86 X servers. You can choose either one, but do not run that X server. Instead, to get an accelerated SVGA X server running inside the virtual machine, you should install the VMware Tools package immediately after installing Mandrake Linux 9.0.

**NOTE** With many Linux guest operating systems, various problems have been observed when the BusLogic virtual SCSI adapter is used with VMware virtual machines. VMware recommends that you use the LSI Logic virtual SCSI adapter with this guest operating system.

## Installation Steps

- 1 Insert the Mandrake Linux 9.0 CD in the CD-ROM drive.
- 2 Power on the virtual machine to start installing Mandrake Linux 9.0.
- 3 Follow the installation steps as you would for a physical machine. Be sure to make the choices outlined in the following steps.
- 4 Use the text mode installer. At the opening screen, press F1 for options, and then enter **text** for text mode.
- 5 Use the Expert installer.
- 6 In the partitioning step, unless you have special requirements, it is all right to let Mandrake Linux automatically allocate the space. Click **Use free space**.

- 7 VMware GSX Server: When selecting a boot loader, use LILO with text menu. Do not use the graphical version of LILO. It causes the virtual machine to hang.
- 8 Do not create a custom boot disk when prompted.
- 9 Near the end of the installation, after files have been copied, you reach the monitor setup screen. Select the resolution and refresh rate you want your guest to use. Select **VMware** virtual video card.
- 10 You are offered a choice of 2 XFree86 X servers to install. Choose **XFree 4.2.1**. This driver recognizes the VMware SVGA driver.
- 11 When the installer asks if you want to test the configuration, answer No.
- 12 When the installer asks whether to start X when you reboot, answer No.
- 13 When the installer asks if you want to install updates to the packages, answer No.

This completes basic installation of the Mandrake Linux 9.0 guest operating system.

#### VMware Tools

Be sure to install VMware Tools in your guest operating system. For details, see the manual for your VMware product or follow the appropriate link in the knowledge base article at kb.vmware.com/kb/340.

In many Linux distributions, if IPv6 is enabled, VMware Tools cannot be configured with vmware-config-tools.pl after installation. In this case, VMware Tools is unable to set the network device correctly for the virtual machine, and displays a message similar to

Unloading pcnet32 module unregister\_netdevice: waiting for eth0 to become free

This message repeats continuously until you reboot the virtual machine. To prevent this problem in virtual machines running Linux, disable IPv6 before installing VMware Tools.

#### To disable IPv6 in a virtual machine running Linux

- 1 If the file /etc/sysconfig/network contains the line NETWORKING\_IPV6=yes, change the line to NETWORKING\_IPV6=no.
- 2 In the file /etc/modules.conf, add the following lines: alias ipv6 off alias net-pf-10 off

After you disable IPv6, you should be able to install and configure VMware Tools successfully.

**NOTE** With a Mandrake Linux 9.0 guest, you should install VMware Tools from the Linux console. Do not start X until you have installed VMware Tools.

**NOTE** Provided you installed the XFree 4.2.0 X server when you installed the guest operating system (as advised in the install steps), when you start the VMware Tools installation script (by typing ./vmware-install.pl in the vmware-tools-distrib directory), the following message appears:

Found an installed version of the VMware SVGA driver for XFree86 4. Some versions of this driver included with the XFree86 4 distributions do not work properly. Would you like to install a stable (but possibly older) version of the driver over the currently installed one?

If you plan to dual-boot the virtual machine, answer Yes to allow the driver to be installed. Answer Yes again to back up the existing video driver files and also copy the XF86Config-4.dist file to XF86Config-4.vm. The latter file is used when dual-booting the virtual machine.

If you do not intend to dual-boot the virtual machine, answer **No** to keep the existing driver.

**NOTE** As you are installing and configuring VMware Tools, the configuration program asks for the location of lspci. When that prompt appears, enter the following path:

#### /usr/bin/lspcidrake

## **Known Issues**

## **Guest Screen Saver**

On a Linux host with an XFree86 3.x X server, it is best not to run a screen saver in the guest operating system. Guest screen savers that demand a lot of processing power can cause the X server on the host to freeze.

## **Migration to a Different Processor**

VMware recommends you do not migrate a Linux virtual machine between hosts when one host is running on an AMD processor and the other is running on an Intel processor.

During installation, many distributions of Linux choose a kernel that is optimized for the specific processor on which it is being installed, and some distributions install a generic kernel by default, but provide architecture-specific kernels that the user can choose to install. The kernel might contain instructions that are available only on that processor. These instructions can have adverse effects when run on a host with the wrong type of processor.

Thus, a Linux virtual machine created on a host with an AMD processor might not work if migrated to a host with an Intel processor. The reverse is also true: a Linux virtual machine created on a host with an Intel processor might not work if migrated to a host with an AMD processor.

# Mandrake Linux 8.2

This section contains product support, installation instructions, and known issues for the Mandrake Linux 8.2 operating system.

# Support

This guest operating system is supported on the following VMware products:

- VMware Workstation 4.0, 4.0.1, 4.0.2, 4.0.5, 4.5, 4.5.1, 4.5.2, 4.5.3, 5.0, 5.5, 5.5.1, 5.5.2, 5.5.3, 5.5.4, 5.5.5, 5.5.6, 6.0, 6.0.1, 6.0.2, 6.0.3
   Experimental support for 2-way Virtual SMP on Workstation 5.5, 5.5.1, 5.5.2, 5.5.3, 5.5.4, 5.5.5, 5.5.6, 6.0, 6.0.1, 6.0.2, 6.0.3
- VMware ACE 1.0, 1.0.1, 1.0.2, 1.0.3, 1.0.4, 1.0.5, 2.0, 2.0.1, 2.0.2, 2.0.3
- VMware GSX Server 3.0, 3.1, 3.2, 3.2.1
- VMware Server 1.0, 1.0.1, 1.0.2, 1.0.3, 1.0.4, 1.0.5

**NOTE** If you are installing a guest operating system through VMware VirtualCenter, be sure it is supported under the VMware product—ESX Server or VMware Server—on which you are running the virtual machine.

# **General Installation Notes**

Be sure to read "General Guidelines for All VMware Products" on page 28 as well as this guide to installing your specific guest operating system.

The easiest method of installing Mandrake Linux 8.2 in a virtual machine is to use the standard Mandrake Linux distribution CD. The notes below describe an installation using the standard distribution CD; however, installing Mandrake Linux 8.2 via the boot floppy/network method is supported as well. If your VMware product supports it, you can also install from a PXE server.

Before installing the operating system, be sure that you have already created and configured a new virtual machine.

**NOTE** During the Mandrake Linux 8.2 installation, you are offered a choice of XFree86 X servers. You can choose either one, but do not run that X server. Instead, to get an accelerated SVGA X server running inside the virtual machine, you should install the VMware Tools package immediately after installing Mandrake Linux 8.2.

**NOTE** With many Linux guest operating systems, various problems have been observed when the BusLogic virtual SCSI adapter is used with VMware virtual machines. VMware recommends that you use the LSI Logic virtual SCSI adapter with this guest operating system.

### Installation Steps

- 1 Insert the Mandrake Linux 8.2 CD in the CD-ROM drive.
- 2 Power on the virtual machine to start installing Mandrake Linux 8.2.
- 3 Follow the installation steps as you would for a physical machine. Be sure to make the choices outlined in the following steps.
- 4 Use the Expert installer.
- 5 In the partitioning step, unless you have special requirements, it is all right to let Mandrake Linux auto-allocate the space.
- 6 When selecting a boot loader, use **LILO with text menu**. Do not use the graphical version of **LILO**. It causes the virtual machine to hang.
- 7 Do not create a custom boot disk when prompted.

- 8 You are offered a choice of 2 XFree86 X servers to install. Choose **XFree 4.2.0**. This driver recognizes the VMware SVGA driver.
- 9 Near the end of the installation, after files have been copied, you reach the monitor setup screen. Choose the resolution and refresh rate you want your guest to use.
- 10 When the installer asks if you want to test the configuration, answer No.
- 11 When the installer asks if you want to install system updates, answer No.
- 12 When the installer asks whether to start X when you reboot, answer No.

This completes basic installation of the Mandrake Linux 8.2 guest operating system.

#### VMware Tools

Be sure to install VMware Tools in your guest operating system. For details, see the manual for your VMware product or follow the appropriate link in the knowledge base article at kb.vmware.com/kb/340.

In many Linux distributions, if IPv6 is enabled, VMware Tools cannot be configured with vmware-config-tools.pl after installation. In this case, VMware Tools is unable to set the network device correctly for the virtual machine, and displays a message similar to

Unloading pcnet32 module unregister\_netdevice: waiting for eth0 to become free

This message repeats continuously until you reboot the virtual machine. To prevent this problem in virtual machines running Linux, disable IPv6 before installing VMware Tools.

#### To disable IPv6 in a virtual machine running Linux

- 1 If the file /etc/sysconfig/network contains the line NETWORKING\_IPV6=yes, change the line to NETWORKING\_IPV6=no.
- 2 In the file /etc/modules.conf, add the following lines:
  - alias ipv6 off alias net-pf-10 off

After you disable IPv6, you should be able to install and configure VMware Tools successfully.

**NOTE** With a Mandrake Linux 8.2 guest, you should install VMware Tools from the Linux console. Do not start X until you have installed VMware Tools.

**NOTE** Provided you installed the XFree 4.2.0 X server when you installed the guest operating system (as advised in the install steps), when you start the VMware Tools installation script (by typing ./vmware-install.pl in the vmware-tools-distrib directory), the following message appears:

Found an installed version of the VMware SVGA driver for XFree86 4. Some versions of this driver included with the XFree86 4 distributions do not work properly. Would you like to install a stable (but possibly older) version of the driver over the currently installed one?

If you plan to dual-boot the virtual machine, answer Yes to allow the driver to be installed. Answer Yes again to back up the existing video driver files and also copy the XF86Config-4.dist file to XF86Config-4.vm. The latter file is used when dual-booting the virtual machine.

If you do not intend to dual-boot the virtual machine, answer No to keep the existing driver.

**NOTE** As you are installing and configuring VMware Tools, the configuration program asks for the location of lspci. When that prompt appears, enter the following path:

#### /usr/bin/lspcidrake

# Known Issues

## **Guest Screen Saver**

On a Linux host with an XFree86 3.x X server, it is best not to run a screen saver in the guest operating system. Guest screen savers that demand a lot of processing power can cause the X server on the host to freeze.

## **Migration to a Different Processor**

VMware recommends you do not migrate a Linux virtual machine between hosts when one host is running on an AMD processor and the other is running on an Intel processor.

During installation, many distributions of Linux choose a kernel that is optimized for the specific processor on which it is being installed, and some distributions install a generic kernel by default, but provide architecture-specific kernels that the user can choose to install. The kernel might contain instructions that are available only on that processor. These instructions can have adverse effects when run on a host with the wrong type of processor.

Thus, a Linux virtual machine created on a host with an AMD processor might not work if migrated to a host with an Intel processor. The reverse is also true: a Linux virtual machine created on a host with an Intel processor might not work if migrated to a host with an AMD processor.

# Mandrake Linux 8.0 and 8.1

This section contains product support, installation instructions, and known issues for the Mandrake Linux 8.0 and 8.1 operating systems.

# Support

This guest operating system is supported on the following VMware products:

■ VMware GSX Server 3.0, 3.1, 3.2, 3.2.1

**NOTE** If you are installing a guest operating system through VMware VirtualCenter, be sure it is supported under the VMware product—ESX Server or GSX Server—on which you are running the virtual machine.

# **General Installation Notes**

Be sure to read "General Guidelines for All VMware Products" on page 28 as well as this guide to installing your specific guest operating system.

The easiest method of installing Mandrake Linux 8.0 or 8.1 in a virtual machine is to use the standard Mandrake Linux distribution CD. The notes below describe an installation using the standard distribution CD; however, installing Mandrake Linux 8.0 or 8.1 via the boot floppy/network method is supported as well. If your VMware product supports it, you can also install from a PXE server.

Before installing the operating system, be sure that you have already created and configured a new virtual machine.

**NOTE** During the Mandrake Linux 8.0 or 8.1 installation, you are offered a choice of XFree86 X servers. You can choose either one, but do not run that X server. Instead, to get an accelerated SVGA X server running inside the virtual machine, you should install the VMware Tools package immediately after installing Mandrake Linux 8.0 or 8.1 and create one symbolic link as described in the steps that follow.

**NOTE** With many Linux guest operating systems, various problems have been observed when the BusLogic virtual SCSI adapter is used with VMware virtual machines. VMware recommends that you use the LSI Logic virtual SCSI adapter with this guest operating system.

## Installation Steps

- 1 Insert the Mandrake Linux 8.0 or 8.1 CD in the CD-ROM drive.
- 2 Power on the virtual machine to start installing Mandrake Linux 8.0 or 8.1.
- 3 Follow the installation steps as you would for a physical machine. Be sure to make the choices outlined in the following steps.
- 4 Use the Expert installer.
- 5 In the partitioning step, unless you have special requirements, it is all right to let Mandrake Linux auto-allocate the space.
- 6 When selecting a boot loader, use **LILO with text menu**. Do not use the graphical version of **LILO**. It causes the virtual machine to hang.
- 7 On the Select a Graphic Card screen, choose Other>Generic VGA compatible.
- 8 Near the end of the installation, after files have been copied, you reach the monitor setup screen. Choose **Super VGA**, 800x600 @ 56 Hz.
- 9 When the installer asks whether to start X when you reboot, answer No.

This completes basic installation of the Mandrake Linux 8.0 or 8.1 guest operating system.

#### VMware Tools

Be sure to install VMware Tools in your guest operating system. For details, see the manual for your VMware product or follow the appropriate link in the knowledge base article at kb.vmware.com/kb/340.

In many Linux distributions, if IPv6 is enabled, VMware Tools cannot be configured with vmware-config-tools.pl after installation. In this case, VMware Tools is unable to set the network device correctly for the virtual machine, and displays a message similar to

Unloading pcnet32 module unregister\_netdevice: waiting for eth0 to become free

This message repeats continuously until you reboot the virtual machine. To prevent this problem in virtual machines running Linux, disable IPv6 before installing VMware Tools.

#### To disable IPv6 in a virtual machine running Linux

- 1 If the file /etc/sysconfig/network contains the line NETWORKING\_IPV6=yes, change the line to NETWORKING\_IPV6=no.
- 2 In the file /etc/modules.conf, add the following lines:

```
alias ipv6 off
alias net-pf-10 off
```

After you disable IPv6, you should be able to install and configure VMware Tools successfully.

**NOTE** With a Mandrake Linux 8.0 or 8.1 guest, you should install VMware Tools from the Linux console. Do not start X until you have installed VMware Tools and set up a symbolic link to the XFree86 configuration file.

#### Setting Up a Symbolic Link to XFree86

Be sure you are logged on as root (su -), and then take the following steps to set up a symbolic link to the correct XFree86 configuration file.

cd /etc ln -s /etc/X11/XF86Config.vm XF86Config

Use the startx command to start your X server.

## Known Issues

#### Installation of Mandrake Linux 8.0 Hangs

Installation of Mandrake Linux 8.0 sometimes hangs at running /sbin/loader for no apparent reason. The hang is caused by a bug in early versions of the 2.4 Linux kernel. The bug has been fixed in kernel 2.4.5. Distributions based on this kernel should install without problems.

For earlier 2.4-series kernels, a workaround is available. Although the Linux kernel bug is not related to CD-ROM drives, the workaround involves changing a configuration setting for the virtual DVD/CD-ROM drive.

Power off the virtual machine and close the virtual machine window. Open the virtual machine's configuration file (.vmx file on a Windows host or .cfg file on a Linux host) in a text editor and add the following line: cdrom.minvirtualtime=100

Save the file. Now you should be able to install the guest operating system as described above. After you finish installing the guest operating system, remove this setting from the configuration file, as it might have a performance impact.

#### **Guest Screen Saver**

On a Linux host with an XFree86 3.x X server, it is best not to run a screen saver in the guest operating system. Guest screen savers that demand a lot of processing power can cause the X server on the host to freeze.

### Shutting Down Mandrake Linux 8.0

The shutdown process in the guest operating system might hang when shutting down the network interface because of the way the Mandrake Linux 8.0 shutdown script handles dhcpd. This problem does not occur with Mandrake Linux 8.1 guests.

#### **Migration to a Different Processor**

VMware recommends you do not migrate a Linux virtual machine between hosts when one host is running on an AMD processor and the other is running on an Intel processor.

During installation, many distributions of Linux choose a kernel that is optimized for the specific processor on which it is being installed, and some distributions install a generic kernel by default, but provide architecture-specific kernels that the user can choose to install. The kernel might contain instructions that are available only on that processor. These instructions can have adverse effects when run on a host with the wrong type of processor.

Thus, a Linux virtual machine created on a host with an AMD processor might not work if migrated to a host with an Intel processor. The reverse is also true: a Linux virtual machine created on a host with an Intel processor might not work if migrated to a host with an AMD processor.

# Novell Linux Desktop 9

This section contains product support, installation instructions, and known issues for the Novell Linux Desktop 9 operating system.

# Support

This guest operating system is supported on the following VMware products:

- VMware Workstation 5.0, 5.5, 5.5.1, 5.5.2, 5.5.3, 5.5.4, 5.5.5, 5.5.6, 6.0, 6.0.1, 6.0.2, 6.0.3
   Service Pack 1 supported on Workstation 5.5, 5.5.1, 5.5.2, 5.5.3, 5.5.4, 5.5.5, 5.5.6, 6.0, 6.0.1, 6.0.2, 6.0.3
   Service Pack 2 supported on Workstation 5.5.2, 5.5.3, 5.5.4, 5.5.5, 5.5.6, 6.0, 6.0.1, 6.0.2, 6.0.3
   Experimental support for Service Pack 2 beta on Workstation 5.5, 5.5.1, 6.0, 6.0.1, 6.0.2, 6.0.3
   Experimental support for 2-way Virtual SMP on Workstation 5.5, 5.5.1, 6.0, 6.0.1, 6.0.2, 6.0.3
- VMware ACE 1.0.1, 1.0.2, 1.0.3, 1.0.4, 1.0.5, 2.0, 2.0.1, 2.0.2, 2.0.3
- VMware Server 1.0, 1.0.1, 1.0.2, 1.0.3, 1.0.4, 1.0.5
   Experimental support for 2-way Virtual SMP on VMware Server 1.0, 1.0.1, 1.0.2, 1.0.3, 1.0.4, 1.0.5
   Service Pack 2 supported on VMware Server 1.0, 1.0.1, 1.0.2, 1.0.3, 1.0.4, 1.0.5
- VMware Fusion 1.0, 1.1, 1.1.1
   Service Pack 2 supported on Fusion 1.0, 1.1, 1.1.1

# **General Installation Notes**

Be sure to read "General Guidelines for All VMware Products" on page 28 as well as this guide to installing your specific guest operating system.

The easiest method of installing Novell Linux Desktop 9 in a virtual machine is to use the standard Novell Linux Desktop distribution CDs. The notes below describe an installation using the standard distribution CD; however, installing Novell Linux Desktop 9 via the boot floppy/network method is supported as well. If your VMware product supports it, you can also install from a PXE server.

Before installing the operating system, be sure that you have already created and configured a new virtual machine.

**NOTE** With many Linux guest operating systems, various problems have been observed when the BusLogic virtual SCSI adapter is used with VMware virtual machines. VMware recommends that you use the LSI Logic virtual SCSI adapter with this guest operating system.

### Installation Steps

- 1 Insert the Novell Linux Desktop 9 installation CD in the CD-ROM drive.
- 2 Power on the virtual machine to start installing Novell Linux Desktop 9.
- 3 Install using the text mode installer. In the first installation screen, press the F2 key, use the arrow keys to select **text mode**, and then press Enter to select the text mode installer.
- 4 During final configuration, after all packages are installed, do not perform the Internet connection test.
- 5 Follow the remaining installation steps as you would for a physical machine.
- 6 If you might copy or move this virtual machine, make the change described in "Manual Changes Might Be Needed to Use Networking in Copied Virtual Machine" on page 95.

This completes basic installation of the Novell Linux Desktop 9 guest operating system.

## VMware Tools

Be sure to install VMware Tools in your guest operating system. For details, see the manual for your VMware product or follow the appropriate link in the knowledge base article at kb.vmware.com/kb/340.

In many Linux distributions, if IPv6 is enabled, VMware Tools cannot be configured with vmware-config-tools.pl after installation. In this case, VMware Tools is unable to set the network device correctly for the virtual machine, and displays a message similar to

Unloading pcnet32 module unregister\_netdevice: waiting for eth0 to become free

This message repeats continuously until you reboot the virtual machine. To prevent this problem in virtual machines running Linux, disable IPv6 before installing VMware Tools.

#### To disable IPv6 in a virtual machine running Linux

- 1 If the file /etc/sysconfig/network contains the line NETWORKING\_IPV6=yes, change the line to NETWORKING\_IPV6=no.
- 2 In the file /etc/modules.conf, add the following lines: alias ipv6 off alias net-pf-10 off

After you disable IPv6, you should be able to install and configure VMware Tools successfully.

## **Known Issues**

#### Clock in Guest Operating System Might Run Too Quickly or Too Slowly

If the clock in your guest operating system runs too quickly or too slowly, use one of the workarounds described in the knowledge base article at kb.vmware.com/kb/1420.

#### Manual Changes Might Be Needed to Use Networking in Copied Virtual Machine

In some cases, networking does not work properly in a copied or cloned virtual machine or a virtual machine deployed to end users as part of a VMware ACE package. If you copy a virtual machine and specify that the copy should have a unique identifier, the MAC addresses for any virtual Ethernet adapters attached to the virtual machine change. When a Novell Linux Desktop 9 guest operating system is installed, it includes the MAC address as part of a key configuration filename. When the virtual machine's MAC address changes, the guest operating system might fail to associate this configuration file with the virtual Ethernet adapter. If you experience this problem, you can work around it by copying or renaming the file. For eth0, for example, make the following change:

Old name: /etc/sysconfig/network/ifcfg-eth0-id-<MAC\_address>

New name: /etc/sysconfig/network/ifcfg-eth0

#### **Migration to a Different Processor**

VMware recommends you do not migrate a Linux virtual machine between hosts when one host is running on an AMD processor and the other is running on an Intel processor.

During installation, many distributions of Linux choose a kernel that is optimized for the specific processor on which it is being installed, and some distributions install a generic kernel by default, but provide architecture-specific kernels that the user can choose to install. The kernel might contain instructions that are available only on that processor. These instructions can have adverse effects when run on a host with the wrong type of processor.

Thus, a Linux virtual machine created on a host with an AMD processor might not work if migrated to a host with an Intel processor. The reverse is also true: a Linux virtual machine created on a host with an Intel processor might not work if migrated to a host with an AMD processor.

# **Red Hat Enterprise Linux 5**

This section contains product support, installation instructions, and known issues for the Red Hat Enterprise Linux 5 operating system.

# Support

## 32-Bit Version

This guest operating system is supported on the following VMware products:

- VMware Workstation 6.0, 6.0.1, 6.0.2, 6.0.3 Advanced Platform and Desktop Eclipse Integrated Virtual Debugger support for Red Hat Enterprise Linux 5 on Workstation 6.0, 6.0.1, 6.0.2, 6.0.3 Experimental support for 2-way Virtual SMP on Workstation 6.0, 6.0.1, 6.0.2, 6.0.3
- VMware ACE 2.0, 2.0.1, 2.0.2, 2.0.3
- VMware ESX Server 3.0.2, 3.5—Red Hat Enterprise Linux Server 5, Advanced Platform, and Desktop Red Hat Enterprise Linux 5.1 supported on ESX 3.0.2 (requires Patch ESX-1003374) Virtual SMP supported
- VMware Fusion 1.0, 1.1, 1.1.1

This guest operating system has experimental support on the following VMware products:

 VMware Workstation 5.5.3, 5.5.4, 5.5.5 – Advanced Platform and Desktop Red Hat Enterprise Linux 5 Advanced Platform (Beta) on Workstation 5.5.3, 5.5.4, 5.5.5 Red Hat Enterprise Linux 5 Desktop (Beta) on Workstation 5.5.3, 5.5.4, 5.5.5

## 64-Bit Version

This guest operating system is supported on the following VMware products:

 VMware Workstation 6.0, 6.0.1, 6.0.2, 6.0.3 – Advanced Platform and Desktop Eclipse Integrated Virtual Debugger support for Red Hat Enterprise Linux 5 on Workstation 6.0, 6.0.1, 6.0.2, 6.0.3

Experimental support for 2-way Virtual SMP on Workstation 6.0, 6.0.1, 6.0.2, 6.0.3

- VMware ACE 2.0, 2.0.1, 2.0.2, 2.0.3
- VMware ESX Server 3.0.2, 3.5—Red Hat Enterprise Linux Server 5, Advanced Platform, and Desktop Red Hat Enterprise Linux 5.1 supported on ESX 3.0.2 (requires Patch ESX-1003374) Virtual SMP supported
- VMware Fusion 1.0, 1.1, 1.1.1

This guest operating system has experimental support on the following VMware products:

 VMware Workstation 5.5.3, 5.5.4, 5.5.5 – Advanced Platform and Desktop Red Hat Enterprise Linux 5 Advanced Platform (Beta) on Workstation 5.5.3, 5.5.4, 5.5.5 Red Hat Enterprise Linux 5 Desktop (Beta) on Workstation 5.5.3, 5.5.4, 5.5.5

# **General Installation Notes**

Be sure to read "General Guidelines for All VMware Products" on page 28 as well as this guide to installing your specific guest operating system.

The easiest method of installing Red Hat Enterprise Linux 5 in a virtual machine is to use the standard Red Hat distribution CD. The notes below describe an installation using the standard distribution CD; however, installing Red Hat Enterprise Linux 5 via the boot floppy/network method is supported as well. If your VMware product supports it, you can also install from a PXE server.

Before installing the operating system, be sure that you have already created and configured a new virtual machine.

When creating the virtual machine, be sure to select the LSI Logic SCSI adapter. Red Hat Enterprise Linux 5 does not include a driver for the BusLogic SCSI adapter.

**NOTE** Be sure the virtual machine is configured with at least 512MB of memory. If the virtual machine has less than 512MB of memory, Red Hat Enterprise Linux presents an error message as it loads certain VMware drivers.

#### Installation Steps

- 1 Insert the Red Hat Enterprise Linux 5 CD-ROM in the CD-ROM drive.
- 2 Power on the virtual machine to start installing Red Hat Enterprise Linux 5.
- 3 Follow the installation steps as you would for a physical machine. Be sure to make the choices outlined in the following steps.
- 4 Allow automatic partitioning of the disk to occur in the Automatic Partitioning screen or partition the virtual disk manually if you do not want to use the Red Hat defaults.

You might see a warning that begins "The partition table on device <devicename> was unreadable. To create new partitions it must be initialized, causing the loss of ALL DATA on the drive." This does not mean that anything is wrong with the hard drive on your physical computer. It simply means that the virtual hard drive in your virtual machine needs to be partitioned and formatted.

5 Click **Yes** to partition the drive.

This completes basic installation of the Red Hat Enterprise Linux 5 guest operating system.

#### VMware Tools

Be sure to install VMware Tools in your guest operating system. For details, see the manual for your VMware product or follow the appropriate link in the knowledge base article at kb.vmware.com/kb/340.

Do not start the X server in the guest operating system until you install VMware Tools.

In many Linux distributions, if IPv6 is enabled, VMware Tools cannot be configured with vmware-config-tools.pl after installation. In this case, VMware Tools is unable to set the network device correctly for the virtual machine, and displays a message similar to

Unloading pcnet32 module unregister\_netdevice: waiting for eth0 to become free

This message repeats continuously until you reboot the virtual machine. To prevent this problem in virtual machines running Linux, disable IPv6 before installing VMware Tools.

#### To disable IPv6 in a virtual machine running Linux

- If the file /etc/sysconfig/network contains the line NETWORKING\_IPV6=yes, change the line to NETWORKING\_IPV6=no.
- 2 In the file /etc/modules.conf, add the following lines: alias ipv6 off alias net-pf-10 off

After you disable IPv6, you should be able to install and configure VMware Tools successfully.

## Known Issues

#### PAE Message During Installation

**VMware Workstation 5.x and 6.x**: If you are installing the guest operating system on a VMware Workstation, 5.0 or lower, on a host computer that has PAE technology, you might get an error message. The error message indicates the guest operating system is trying to use PAE. Discontinue the installation process if this occurs, and enable PAE for the affected virtual machine.

To enable PAE for the virtual machine:

- 1 Make sure the virtual machine is powered off.
- 2 Edit the configuration (.vmx) file for the virtual machine by adding the following line to the file: paevm="true"
- 3 Power on the virtual machine and install the guest operating system.

## Manual Changes Might Be Needed to Use Networking in Copied Virtual Machine

In some cases, networking does not work properly in a copied or cloned virtual machine or a virtual machine deployed to end users as part of a VMware ACE package. If you copy a virtual machine and specify that the copy should have a unique identifier, the MAC addresses for any virtual Ethernet adapters attached to the virtual machine change. When a Red Hat Enterprise Linux 5 guest operating system is installed, it includes the MAC address in a key configuration file. This can cause errors when the virtual machine's MAC address changes. If you experience this problem, you can work around it by removing a line from the file. For eth0, for example, make the following change:

- 1 Make a backup copy of the file /etc/sysconfig/network-scripts/ifcfg-eth0, and then open it in a text editor.
- 2 Remove the line that begins with HWAddr.
- 3 Restart eth0.

### Clock in Guest Operating System Might Run Too Quickly or Too Slowly

If the clock in your guest operating system runs too quickly or too slowly, use one of the workarounds described in the knowledge base article at kb.vmware.com/kb/1420.

### **Migration to a Different Processor**

VMware recommends you do not migrate a Linux virtual machine between hosts when one host is running on an AMD processor and the other is running on an Intel processor.

During installation, many distributions of Linux choose a kernel that is optimized for the specific processor on which it is being installed, and some distributions install a generic kernel by default, but provide architecture-specific kernels that the user can choose to install. The kernel might contain instructions that are available only on that processor. These instructions can have adverse effects when run on a host with the wrong type of processor.

Thus, a Linux virtual machine created on a host with an AMD processor might not work if migrated to a host with an Intel processor. The reverse is also true: a Linux virtual machine created on a host with an Intel processor might not work if migrated to a host with an AMD processor.

# **Red Hat Enterprise Linux 4**

This section contains product support, installation instructions, and known issues for the Red Hat Enterprise Linux 4 operating system.

# Support

## 32-Bit Version

This guest operating system is supported on the following VMware products:

- VMware Workstation 5.0, 5.5, 5.5.1, 5.5.2, 5.5.3, 5.5.4, 5.5.5, 5.5.6, 6.0, 6.0.1, 6.0.2, 6.0.3 AS, ES, WS Update 1, 2 supported on Workstation 5.5, 5.5.1, 5.5.2, 5.5.3, 5.5.4, 5.5.5, 5.5.6, 6.0, 6.0.1, 6.0.2, 6.0.3 Update 3, 4 supported on Workstation 5.5.2, 5.5.3, 5.5.4, 5.5.5, 5.5.6, 6.0, 6.0.1, 6.0.2, 6.0.3 Experimental support for Update 5 on Workstation 6.0 Update 5 supported on Workstation 6.0.1 Update 6 supported on Workstation 6.0.3 Eclipse Integrated Virtual Debugger support for Red Hat Enterprise Linux 4 on Workstation 6.0, 6.0.1, 6.0.2, 6.0.3 (Eclipse Integrated Virtual Debugger does not support Update 6 on Workstation 6.0.3) Experimental support for 2-way Virtual SMP on Workstation 5.5, 5.5.1, 5.5.2, 5.5.3, 5.5.4, 5.5.5, 5.5.6, 6.0, 6.0.1, 6.0.2, 6.0.3
- VMware ACE 1.0.1, 1.0.2, 1.0.3, 1.0.4, 1.0.5, 2.0, 2.0.1, 2.0.2, 2.0.3 AS, ES, WS
- VMware GSX Server 3.2, 3.2.1−AS, ES, WS
- VMware Server 1.0, 1.0.1, 1.0.2, 1.0.3, 1.0.4, 1.0.5
   Update 1, 2, 3, supported on VMware Server 1.0, 1.0.1, 1.0.2, 1.0.3, 1.0.4, 1.0.5
   Experimental support for Update 4 on VMware Server 1.0, 1.0.1, 1.0.2, 1.0.3, 1.0.4, 1.0.5
   Experimental support for 2-way Virtual SMP on VMware Server 1.0, 1.0.1, 1.0.2, 1.0.3, 1.0.4, 1.0.5
- VMware ESX Server 2.5.2, 2.5.3, 2.5.4, 2.5.5, 3.0, 3.0.1, 3.0.2, 3.5 with special driver and updated VMware Tools—AS, ES, WS
   Update 1 supported on ESX Server 3.0.2, 3.5
   Update 2 supported on ESX Server 2.5.2, 2.5.3, 2.5.4, 2.5.5, 3.0, 3.0.1, 3.0.2, 3.5
   Update 3, 4 supported on ESX Server 2.5.3 (requires Upgrade Patch 3), 2.5.4, 2.5.5, 3.0, 3.0.1, 3.0.2, 3.5
   Update 5 supported on ESX Server 2.5.4, 2.5.5, 3.0.0, 3.0.1, 3.0.2, 3.5
   Update 6 supported on ESX Server 2.5.4, 2.5.5, 3.0.1, 3.0.2
   Virtual SMP supported on ESX Server 3.0, 3.0.1, 3.0.2, 3.5

**NOTE** Before you apply Update 3 or Update 4 to this guest on ESX Server 3.0, 3.0.1, 3.0.2, or 3.5 refer to knowledge base article 51306 at kb.vmware.com/kb/51306.

VMware Fusion 1.0, 1.1, 1.1.1
 Update 4 supported on Fusion 1.0, 1.1, 1.1.1

### 64-Bit Version

This guest operating system is supported on the following VMware products:

 VMware Workstation 5.5, 5.5.1, 5.5.2, 5.5.3, 5.5.4, 5.5.5, 5.5.6, 6.0, 6.0.1, 6.0.2, 6.0.3 — AS, ES, WS Update 1 and 2 supported on Workstation 5.5, 5.5.1, 5.5.2, 5.5.3, 5.5.4, 5.5.5, 5.5.6, 6.0, 6.0.1, 6.0.2, 6.0.3 Update 3 and 4 supported on Workstation 5.5.2, 5.5.3, 5.5.4, 5.5.5, 5.5.6, 6.0, 6.0.1, 6.0.2, 6.0.3 Experimental support for Update 5 on Workstation 6.0 Update 5 supported on Workstation 6.0.1, 6.0.2, 6.0.3 Update 6 supported on Workstation 6.0.3 Eclipse Integrated Virtual Debugger support for Red Hat Enterprise Linux 4 on Workstation 6.0, 6.0.1, 6.0.2, 6.0.3 (Eclipse Integrated Virtual Debugger does not support Update 6 on Workstation 6.0.3) Experimental support for 2-way Virtual SMP on Workstation 5.5.2, 5.5.3, 5.5.4, 5.5.5, 5.5.6, 6.0, 6.0.1, 6.0.2, 6.0.3

- VMware ACE 2.0, 2.0.1, 2.0.2, 2.0.3—AS, ES, WS
- VMware Server 1.0, 1.0.1, 1.0.2, 1.0.3, 1.0.4, 1.0.5
   Update 3 supported on VMware Server 1.0, 1.0.1, 1.0.2, 1.0.3, 1.0.4, 1.0.5
   Experimental support for Update 4 on VMware Server 1.0, 1.0.1, 1.0.2, 1.0.3, 1.0.4, 1.0.5
   Experimental support for 2-way Virtual SMP on VMware Server 1.0, 1.0.1, 1.0.2, 1.0.3, 1.0.4, 1.0.5
- VMware ESX Server 3.0, 3.0.1, 3.0.2, 3.5 AS, ES, WS Update 1 supported on ESX Server 3.0.2, 3.5
   Experimental support for Update 2, 3 on ESX Server 3.0
   Update 2, 3, 4, 5 supported on ESX Server 3.0.1, 3.0.2, 3.5
   Update 6 supported on ESX Server 3.0.1, 3.0.2
   Experimental support for Virtual SMP on ESX 3.0
   Virtual SMP supported on ESX Server 3.0.1, 3.0.2, 3.5

**NOTE** Before you apply Update 3 or Update 4 to this guest on ESX Server 3.0, 3.0.1, 3.0.2, or 3.5 refer to knowledge base article 51306 at kb.vmware.com/kb/51306.

**NOTE** If you are installing a guest operating system through VMware VirtualCenter, be sure it is supported under the VMware product—ESX Server or VMware Server—on which you are running the virtual machine.

VMware Fusion 1.0, 1.1, 1.1.1
 Update 4 supported on Fusion 1.0, 1.1, 1.1.1

## **General Installation Notes**

Be sure to read "General Guidelines for All VMware Products" on page 28 as well as this guide to installing your specific guest operating system.

The easiest method of installing Red Hat Enterprise Linux 4 in a virtual machine is to use the standard Red Hat distribution CD. The notes below describe an installation using the standard distribution CD; however, installing Red Hat Enterprise Linux 4 via the boot floppy/network method is supported as well. If your VMware product supports it, you can also install from a PXE server.

Before installing the operating system, be sure that you have already created and configured a new virtual machine.

VMware Workstation, VMware ACE, VMware GSX Server: When creating the virtual machine, be sure to select the LSI Logic SCSI adapter. Red Hat Enterprise Linux 4 does not include a driver for the BusLogic SCSI adapter.

VMware ESX Server 2.5.2, 2.5.3, 2.5.4, and 2.5.5: ESX Server 2.5.2, 2.5.3, 2.5.4, and 2.5.5 support only the BusLogic SCSI adapter. VMware provides a separate BusLogic driver for Red Hat Enterprise Linux 4 Upgrades 1, 2, 3, 4, and 5. For instructions on downloading and installing a driver for the BusLogic adapter, see www.vmware.com/download/esx/drivers\_tools.html.

VMware ESX Server 3.0, 3.0.1, and 3.0.2: ESX Server 3.0, 3.0.1, and 3.0.2 support only the LSI Logic SCSI adapter for Red Hat Enterprise Linux 4.

**NOTE** Be sure the virtual machine is configured with at least 256MB of memory. If the virtual machine has less than 256MB of memory, Red Hat Enterprise Linux presents an error message as it loads certain VMware drivers.

#### Installation Steps

NOTE Pay particular attention to the notes in Step 4 about how to avoid installing an inappropriate kernel.

- 1 Insert the Red Hat Enterprise Linux 4 CD-ROM in the CD-ROM drive.
- 2 Power on the virtual machine to start installing Red Hat Enterprise Linux 4.

- 3 Follow the installation steps as you would for a physical machine. Be sure to make the choices outlined in the following steps.
- 4 VMware GSX Server: In the Package Group Selection screen, choose Software Development and select individual packages. In the Individual Package Selection screen, use the arrow keys to move down to System Environment/Kernel and press Enter. Be sure that kernel-smp is deselected (no asterisk should appear between the brackets). The SMP kernel is not supported in a GSX Server virtual machine. You do not need to change any other selections.
- 5 Allow automatic partitioning of the disk to occur in the Automatic Partitioning screen or partition the virtual disk manually if you do not want to use the Red Hat defaults.
- 6 You might see a warning that begins "The partition table on device <devicename> was unreadable. To create new partitions it must be initialized, causing the loss of ALL DATA on the drive." This does not mean that anything is wrong with the hard drive on your physical computer. It simply means that the virtual hard drive in your virtual machine needs to be partitioned and formatted.

Click Yes to partition the drive.

7 VMware GSX Server: If your computer is connected to a LAN that provides DHCP support, in the Network Configuration screen, you can select the option Use bootp/dhcp. If you prefer, you can also set the networking parameters manually.

**VMware ESX Server:** If you are using the vlance network adapter in your virtual machine and your computer is connected to a LAN that provides DHCP support, in the Network Configuration screen, you can select the option **Use bootp/dhcp**. If you prefer, you can also set the networking parameters manually. If you are using the vmxnet network adapter in your virtual machine, use the network configuration tools in Red Hat Enterprise Linux 4 to configure your network connection after you finish installing the guest operating system.

This completes basic installation of the Red Hat Enterprise Linux 4 guest operating system.

#### VMware Tools

Be sure to install VMware Tools in your guest operating system. For details, see the manual for your VMware product or follow the appropriate link in the knowledge base article at kb.vmware.com/kb/340.

Do not start the X server in the guest operating system until you install VMware Tools.

In many Linux distributions, if IPv6 is enabled, VMware Tools cannot be configured with vmware-config-tools.pl after installation. In this case, VMware Tools is unable to set the network device correctly for the virtual machine, and displays a message similar to

```
Unloading pcnet32 module
unregister_netdevice: waiting for eth0 to become free
```

This message repeats continuously until you reboot the virtual machine. To prevent this problem in virtual machines running Linux, disable IPv6 before installing VMware Tools.

#### To disable IPv6 in a virtual machine running Linux

- 1 If the file /etc/sysconfig/network contains the line NETWORKING\_IPV6=yes, change the line to NETWORKING\_IPV6=no.
- 2 In the file /etc/modules.conf, add the following lines: alias ipv6 off alias net-pf-10 off

After you disable IPv6, you should be able to install and configure VMware Tools successfully.

# Known Issues

## PAE Message During Installation

**VMware Workstation 5.0:** If you are installing the guest operating system on a VMware Workstation, 5.0 or lower, on a host computer that has PAE technology, you might get an error message. The error message indicates the guest operating system is trying to use PAE. Discontinue the installation process if this occurs, and enable PAE for the affected virtual machine.

To enable PAE for the virtual machine:

- 1 Make sure the virtual machine is powered off.
- 2 Edit the configuration (.vmx) file for the virtual machine by adding the following line to the file:

### paevm="true"

3 Power on the virtual machine and install the guest operating system

## **Disable PAE in ESX Server Virtual Machines**

**ESX Server 2.5.x:** Although ESX Server 2.5.x virtual machines are compatible with Physical Address Extension (PAE), they are not optimized for it. As a result, guest operating systems with PAE enabled might experience poor performance. For best performance, VMware recommends that you disable PAE in guest operating systems. For more information and instructions on disabling PAE, see the knowledge base article at kb.vmware.com/kb/2020.

**ESX Server 3.x:** Note that disabling PAE also disables NX (no execute) and ED (execute disabled) features found in recent AMD and Intel processors. These features are not supported by ESX Server versions before ESX Server 3.x.

## Manual Changes Might Be Needed to Use Networking in Copied Virtual Machine

In some cases, networking does not work properly in a copied or cloned virtual machine or a virtual machine deployed to end users as part of a VMware ACE package. If you copy a virtual machine and specify that the copy should have a unique identifier, the MAC addresses for any virtual Ethernet adapters attached to the virtual machine change. When a Red Hat Enterprise Linux 4 guest operating system is installed, it includes the MAC address in a key configuration file. This can cause errors when the virtual machine's MAC address changes. If you experience this problem, you can work around it by removing a line from the file. For eth0, for example, make the following change:

- 1 Make a backup copy of the file /etc/sysconfig/network-scripts/ifcfg-eth0, and then open it in a text editor.
- 2 Remove the line that begins with HWAddr.
- 3 Restart eth0.

## Clock in Guest Operating System Might Run Too Quickly or Too Slowly

If the clock in your guest operating system runs too quickly or too slowly, use one of the workarounds described in the knowledge base article at kb.vmware.com/kb/1420.

## **Guest Screen Saver**

**VMware GSX Server:** On a Linux host with an XFree86 3.x X server, it is best not to run a screen saver in the guest operating system. Guest screen savers that demand a lot of processing power can cause the X server on the host to freeze.

## Migration to a Different Processor

VMware recommends you do not migrate a Linux virtual machine between hosts when one host is running on an AMD processor and the other is running on an Intel processor.

During installation, many distributions of Linux choose a kernel that is optimized for the specific processor on which it is being installed, and some distributions install a generic kernel by default, but provide architecture-specific kernels that the user can choose to install. The kernel might contain instructions that are available only on that processor. These instructions can have adverse effects when run on a host with the wrong type of processor.

Thus, a Linux virtual machine created on a host with an AMD processor might not work if migrated to a host with an Intel processor. The reverse is also true: a Linux virtual machine created on a host with an Intel processor might not work if migrated to a host with an AMD processor.

This problem is not specific to virtual machines and also occurs on physical computers. For example, if you move a hard drive with a Linux installation from an AMD machine to an Intel machine, you are also likely to experience problems trying to boot from that drive.

### Red Hat Enterprise Linux 4 Update 2 and Update 3 Guests Displayed with Incorrect Operating System Type in Virtual Infrastructure Client

**ESX Server 3.x:** ESX 3.x virtual machines running Red Hat Enterprise Linux 4 (AS, ES, WS) Update 3, with VMware Tools running, are shown in the Virtual Infrastructure Client as having Red Hat Enterprise Linux 3 as the guest operating system type. ESX 3.x virtual machines running Red Hat Enterprise Linux 4 (AS, ES, WS) Update 2, with VMware Tools running, are shown in the Virtual Infrastructure Client as having Red Hat Enterprise Linux 4 (AS, ES, WS) Update 2, with VMware Tools running, are shown in the Virtual Infrastructure Client as having Red Hat Enterprise Linux 4 (AS, ES, WS) Update 2, with VMware Tools running, are shown in the Virtual Infrastructure Client as having Red Hat Enterprise Linux 2 as the guest operating system type. This incorrect display is harmless and does not affect the proper operation of the virtual machine.

# **Red Hat Enterprise Linux 3**

This section contains product support, installation instructions, and known issues for the Red Hat Enterprise Linux 3 operating system.

# Support

## 32-Bit Version

This guest operating system is supported on the following VMware products:

- VMware Workstation 4.5, 4.5.1, 4.5.2, 4.5.3, 5.0, 5.5, 5.5.1, 5.5.2, 5.5.3, 5.5.4, 5.5.5, 5.5.6, 6.0, 6.0.1, 6.0.2, 6.0.3 AS, ES, WS
   Update 4 supported on Workstation 5.0, 5.5, 5.5.1, 5.5.2, 5.5.3, 5.5.4, 5.5.5, 5.5.6, 6.0, 6.0.1, 6.0.2, 6.0.3
   Update 5, 6 supported on Workstation 5.5, 5.5.1, 5.5.2, 5.5.3, 5.5.4, 5.5.5, 5.5.6, 6.0, 6.0.1, 6.0.2, 6.0.3
   Update 7, 8 supported on Workstation 5.5.2, 5.5.3, 5.5.4, 5.5.5, 5.5.6, 6.0, 6.0.1, 6.0.2, 6.0.3
   Experimental support for 2-way Virtual SMP on Workstation 5.5, 5.5.1, 5.5.2, 5.5.1, 5.5.2, 5.5.1, 5.5.2, 5.5.3, 5.5.4, 5.5.5, 5.5.6, 6.0, 6.0.1, 6.0.2, 6.0.3
- VMware ACE 1.0, 1.0.1, 1.0.2, 1.0.3, 1.0.4, 1.0.5, 2.0, 2.0.1, 2.0.2, 2.0.3 AS, ES, WS Update 3 or 4 supported on VMware ACE 1.0.1, 1.0.2, 1.0.3, 1.0.4, 1.0.5, 2.0, 2.0.1, 2.0.2, 2.0.3
- VMware GSX Server 3.0, 3.1, 3.2, 3.2.1 AS, ES, WS Update 4 supported on GSX Server 3.2, 3.2.1
- VMware Server 1.0, 1.0.1, 1.0.2, 1.0.3, 1.0.4, 1.0.5
   Updates 1, 2, 3, 4, 5, 6, 7 supported on VMware Server 1.0, 1.0.1, 1.0.2, 1.0.3, 1.0.4, 1.0.5
   Experimental support for Update 8 on VMware Server 1.0, 1.0.1, 1.0.2, 1.0.3, 1.0.4, 1.0.5
   Experimental support for 2-way Virtual SMP on VMware Server 1.0, 1.0.1, 1.0.2, 1.0.3, 1.0.4, 1.0.5
- VMware ESX Server 2.0.1, 2.1, 2.1.1, 2.1.2, 2.5, 2.5.1, 2.5.2, 2.5.3, 2.5.4, 2.5.5, 3.0, 3.0.1, 3.0.2, 3.5—AS, ES, WS Update 1 supported on ESX Server 2.1, 2.1.1, 2.1.2, 2.5, 2.5.1, 2.5.2, 2.5.3, 2.5.4, 2.5.5, 3.0, 3.0.1, 3.0.2, 3.5
   Update 2 supported on ESX Server 2.1 with Virtual SMP, 2.5.3, 2.5.4, 2.5.5, 3.0.1, 3.0.2, 3.5
   Update 3 supported on ESX Server 2.5, 2.5.1, 2.5.2, 2.5.3, 2.5.4, 2.5.5, 3.0.1, 3.0.2, 3.5
   Update 4 supported on ESX Server 2.5, 2.5.1, 2.5.2, 2.5.3, 2.5.4, 2.5.5, 3.0.1, 3.0.2, 3.5
   Update 5 supported on ESX Server 2.5, 2.5.1, 2.5.2, 2.5.3, 2.5.4, 2.5.5, 3.0, 3.0.1, 3.0.2, 3.5
   Update 6, 7 supported on ESX Server 2.5.3, 2.5.4, 2.5.5, 3.0, 3.0.1, 3.0.2, 3.5
   Update 6, 7 supported on ESX Server 2.5.3, 2.5.4, 2.5.5, 3.0, 3.0.1, 3.0.2, 3.5
   Update 9 supported on ESX Server 2.5.4, 2.5.5, 3.0, 3.0.1, 3.0.2, 3.5
   Update 9 supported on ESX Server 2.5.4, 2.5.5, 3.0, 3.0.1, 3.0.2, 3.5
   Update 9 supported on ESX Server 2.5.4, 2.5.5, 3.0, 3.0.1, 3.0.2, 3.5
- VMware Fusion 1.0, 1.1, 1.1.1
   Update 8 supported on Fusion 1.0, 1.1, 1.1.1

## 64-Bit Version

This guest operating system is supported on the following VMware products:

- VMware Workstation 5.5, 5.5.1, 5.5.2, 5.5.3, 5.5.4, 5.5.5, 5.5.6, 6.0, 6.0.1, 6.0.2, 6.0.3 AS, ES, WS
   Update 4, 5, 6 supported on Workstation 5.5, 5.5.1, 5.5.2, 5.5.3, 5.5.4, 5.5.5, 5.5.6, 6.0, 6.0.1, 6.0.2, 6.0.3
   Update 7, 8 supported on Workstation 5.5.2, 5.5.3, 5.5.4, 5.5.5, 5.5.6, 6.0, 6.0.1, 6.0.2, 6.0.3
   Experimental support for 2-way Virtual SMP on Workstation 5.5.2, 5.5.3, 5.5.4, 5.5.5, 5.5.4, 5.5.5, 5.5.6, 6.0, 6.0.1, 6.0.2, 6.0.3
- VMware ACE 2.0, 2.0.1, 2.0.2, 2.0.3 AS, ES, WS Update 3, 4 supported on VMware ACE 2.0, 2.0.1, 2.0.2, 2.0.3
- VMware Server 1.0, 1.0.1, 1.0.2, 1.0.3, 1.0.4, 1.0.5
   Updates 6, 7 supported on VMware Server 1.0, 1.0.1, 1.0.2, 1.0.3, 1.0.4, 1.0.5
   Experimental support for Update 8 on VMware Server 1.0, 1.0.1, 1.0.2, 1.0.3, 1.0.4, 1.0.5
   Experimental support for 2-way Virtual SMP on VMware Server 1.0, 1.0.1, 1.0.2, 1.0.3, 1.0.4, 1.0.5

VMware ESX Server 3.0.1, 3.0.2, 3.5—AS, ES, WS
 Update 1, 2, 3, 4, 5, 6, 7, 8, 9 supported on ESX Server 3.0.1, 3.0.2, 3.5
 Virtual SMP supported on ESX Server 3.0.1, 3.0.2, 3.5

This guest operating system has experimental support on the following VMware products:

VMware ESX Server 3.0—AS, ES, WS
 Experimental support for Update 5, 6, 7 on ESX Server 3.0

**NOTE** 64-bit Red Hat Enterprise Linux 3 (without any update) and Red Hat Enterprise Linux 3 Update 1 do not support more than 4GB of memory on VMware virtual hardware.

**NOTE** If you are installing a guest operating system through VMware VirtualCenter, be sure it is supported under the VMware product—ESX Server or VMware Server—on which you are running the virtual machine.

VMware Fusion 1.0, 1.1, 1.1.1
 Update 8 supported on Fusion 1.0, 1.1, 1.1.1

## **General Installation Notes**

Be sure to read "General Guidelines for All VMware Products" on page 28 as well as this guide to installing your specific guest operating system.

The easiest method of installing Red Hat Enterprise Linux 3 in a virtual machine is to use the standard Red Hat distribution CD. The notes below describe an installation using the standard distribution CD; however, installing Red Hat Enterprise Linux 3 via the boot floppy/network method is supported as well. If your VMware product supports it, you can also install from a PXE server.

Before installing the operating system, be sure that you have already created and configured a new virtual machine.

**NOTE** Be sure the virtual machine is configured with at least 256MB of memory. If the virtual machine has less than 256MB of memory, Red Hat Enterprise Linux presents an error message as it loads certain VMware drivers.

**NOTE** With many Linux guest operating systems, various problems have been observed when the BusLogic virtual SCSI adapter is used with VMware virtual machines. VMware recommends that you use the LSI Logic virtual SCSI adapter with this guest operating system.

#### Installation Steps

NOTE Pay particular attention to the notes in Step 6 about how to avoid installing an inappropriate kernel.

- 1 Insert the Red Hat Enterprise Linux 3 CD-ROM in the CD-ROM drive.
- 2 Power on the virtual machine to start installing Red Hat Enterprise Linux 3.

You must install Red Hat Enterprise Linux 3 using the text mode installer, which you can choose when you first boot the installer. At the Red Hat Enterprise Linux 3 CD boot prompt, you are offered a number of choices, including the following:

To install or upgrade Red Hat Linux ... in graphical mode ... To install or upgrade ... in text mode, type: text <ENTER>...

Use the function keys listed below  $\ldots$ 

To choose the text mode installer, type **text** and press Enter.

3 Follow the installation steps as you would for a physical machine. Be sure to make the choices outlined in the following steps.

- 4 Choose the language and keyboard, and then in the Installation Type screen, choose either **Advanced Server** or **Custom** for the installation type.
- 5 In the Mouse Selection screen, choose **Generic 3 Button Mouse (PS/2)** and select the **Emulate 3 Buttons** option for three-button mouse support in the virtual machine. If you have a wheel mouse, you can choose **Generic Wheel Mouse (PS/2)**.
- 6 VMware GSX Server only: In the Package Group Selection screen, choose Software Development and Select individual packages. In the Individual Package Selection screen, use the arrow keys to move down to System Environment/Kernel and press Enter. Be sure that kernel-smp is deselected (no asterisk should appear between the brackets). The SMP kernel is not supported in a GSX Server virtual machine. You do not need to change any other selections.
- 7 Allow automatic partitioning of the disk to occur in the Automatic Partitioning screen or partition the virtual disk manually if you do not want to use the Red Hat defaults.
- 8 You might see a warning that says: The partition table on device sda was unreadable. To create new partitions, it must be initialized, causing the loss of ALL DATA on the drive. Would you like to initialize this drive? This does not mean that anything is wrong with the hard drive on your physical computer. It simply means that the virtual hard drive in your virtual machine needs to be partitioned and formatted. Select the **Yes** button and press **Enter**. Also note that sda appears in the message as the device name if the virtual disk in question is a SCSI disk; if the virtual disk is an IDE drive, hda appears in the message as the device name instead.
- 9 VMware GSX Server: If your computer is connected to a LAN that provides DHCP support, in the Network Configuration screen, you can select the option Use bootp/dhcp. If you prefer, you can also set the networking parameters manually.

VMware ESX Server and VMware VirtualCenter: If you are using the vlance network adapter in your virtual machine and your computer is connected to a LAN that provides DHCP support, in the Network Configuration screen, you can select the option Use bootp/dhcp. If you prefer, you can also set the networking parameters manually. If you are using the vmxnet network adapter in your virtual machine, use the network configuration tools in Red Hat Enterprise Linux 3 to configure your network connection after you finish installing the guest operating system.

This completes basic installation of the Red Hat Enterprise Linux 3 guest operating system.

### VMware Tools

Be sure to install VMware Tools in your guest operating system. For details, see the manual for your VMware product or follow the appropriate link in the knowledge base article at kb.vmware.com/kb/340.

Do not start the X server in the guest operating system until you install VMware Tools.

In many Linux distributions, if IPv6 is enabled, VMware Tools cannot be configured with vmware-config-tools.pl after installation. In this case, VMware Tools is unable to set the network device correctly for the virtual machine, and displays a message similar to

```
Unloading pcnet32 module
unregister_netdevice: waiting for eth0 to become free
```

This message repeats continuously until you reboot the virtual machine. To prevent this problem in virtual machines running Linux, disable IPv6 before installing VMware Tools.

#### To disable IPv6 in a virtual machine running Linux

- 1 If the file /etc/sysconfig/network contains the line NETWORKING\_IPV6=yes, change the line to NETWORKING\_IPV6=no.
- 2 In the file /etc/modules.conf, add the following lines: alias ipv6 off alias net-pf-10 off

After you disable IPv6, you should be able to install and configure VMware Tools successfully.

## **Known Issues**

## PAE Message During Installation

**VMware Workstation 5.0:** If you are installing the guest operating system on a VMware Workstation, 5.0 or lower, on a host computer that has PAE technology, you might get an error message. The error message indicates the guest operating system is trying to use PAE. Discontinue the installation process if this occurs, and enable PAE for the affected virtual machine.

To enable PAE for the virtual machine:

- 1 Make sure the virtual machine is powered off.
- 2 Edit the configuration (.vmx) file for the virtual machine by adding the following line to the file:

paevm="true"

3 Power on the virtual machine and install the guest operating system.

## **Disable PAE in ESX Server Virtual Machines**

**ESX Server 2.5.x:** Although ESX Server 2.5.x virtual machines are compatible with Physical Address Extension (PAE), they are not optimized for it. As a result, guest operating systems with PAE enabled might experience poor performance. For best performance, VMware recommends that you disable PAE in guest operating systems. For more information and instructions on disabling PAE, see the knowledge base article at kb.vmware.com/kb/2020.

**ESX Server 3.x:** Note that disabling PAE also disables NX (no execute) and ED (execute disabled) features found in recent AMD and Intel processors. These features are not supported by ESX Server versions before ESX Server 3.x.

### **Guest Screen Saver**

**VMware GSX Server:** On a Linux host with an XFree86 3.x X server, it is best not to run a screen saver in the guest operating system. Guest screen savers that demand a lot of processing power can cause the X server on the host to freeze.

## **Migration to a Different Processor**

VMware recommends you do not migrate a Linux virtual machine between hosts when one host is running on an AMD processor and the other is running on an Intel processor.

During installation, many distributions of Linux choose a kernel that is optimized for the specific processor on which it is being installed, and some distributions install a generic kernel by default, but provide architecture-specific kernels that the user can choose to install. The kernel might contain instructions that are available only on that processor. These instructions can have adverse effects when run on a host with the wrong type of processor.

Thus, a Linux virtual machine created on a host with an AMD processor might not work if migrated to a host with an Intel processor. The reverse is also true: a Linux virtual machine created on a host with an Intel processor might not work if migrated to a host with an AMD processor.

This problem is not specific to virtual machines and also occurs on physical computers. For example, if you move a hard drive with a Linux installation from an AMD machine to an Intel machine, you are also likely to experience problems trying to boot from that drive.

### Installation on Uniprocessor Virtual Machines with More than 4GB of Memory

**VMware ESX Server 3.x:** If your virtual machine is configured as a uniprocessor system with more than 4GB of RAM, when you install Red Hat Enterprise Linux 3, the huge memory kernel might fail to install. As a result, the guest operating system will see only 4 GB of memory. To work around this problem, reboot the virtual machine and install the huge memory kernel manually, using the RPM installer.

## Message about "Tainted" Driver

**VMware ESX Server or VMware VirtualCenter:** With Red Hat Enterprise Linux 3 Update 6 and later, when the system loads the vmxnet networking driver, it reports that the driver is tainted. This does not mean that there is anything wrong with the driver. It simply indicates that this is a proprietary driver, not licensed under the GNU General Public License.

## X Windows System Fails to Start in Virtual Machine If Default Depth for Display Is Set to 24

**ESX Server 3.x:** In a virtual machine running Red Hat Enterprise Linux 3 or Red Hat Enterprise Linux 3 Update 7, if you choose the setup default of 24 for display depth, when you attempt to start the X windows system (with the startx command), the error message No screens found is displayed. You can work around this problem in either of the following ways:

- Install VMware Tools, or
- Manually edit the file /etc/X11/XF86config, setting the default depth for the display to 8
# **Red Hat Enterprise Linux 2.1**

This section contains product support, installation instructions, and known issues for the Red Hat Enterprise Linux 2.1 operating system.

# Support

This guest operating system is supported on the following VMware products:

- VMware Workstation 4.0, 4.0.1, 4.0.2, 4.0.5, 4.5, 4.5.1, 4.5.2, 4.5.3, 5.0, 5.5, 5.5.1, 5.5.2, 5.5.3, 5.5.4, 5.5.5, 5.5.6, 6.0, 6.0.1, 6.0.2, 6.0.3 AS, ES, WS
   Update 6 supported on Workstation 5.0, 5.5, 5.5.1, 5.5.2, 5.5.3, 5.5.4, 5.5.5, 5.5.6, 6.0, 6.0.1, 6.0.2, 6.0.3
   Update 7 supported on Workstation 5.5, 5.5.1, 5.5.2, 5.5.3, 5.5.4, 5.5.5, 5.5.6, 6.0, 6.0.1, 6.0.2, 6.0.3
   Experimental support for 2-way Virtual SMP on Workstation 5.5, 5.5.1, 5.5.2, 5.5.3, 5.5.4, 5.5.2, 5.5.3, 5.5.4, 5.5.5, 5.5.6, 6.0, 6.0.1, 6.0.2, 6.0.3
- VMware ACE 1.0, 1.0.1, 1.0.2, 1.0.3, 1.0.4, 1.0.5, 2.0, 2.0.1, 2.0.2, 2.0.3 AS, ES, WS Update 6 supported on VMware ACE 1.0.1, 1.0.2, 1.0.3, 1.0.4, 1.0.5, 2.0, 2.0.1, 2.0.2, 2.0.3
- VMware GSX Server 3.0, 3.1, 3.2, 3.2.1 AS, ES, WS Update 6 supported on GSX Server 3.2, 3.2.1
- VMware Server 1.0, 1.0.1, 1.0.2, 1.0.3, 1.0.4, 1.0.5
   Experimental support for 2-way Virtual SMP on VMware Server 1.0, 1.0.1, 1.0.2, 1.0.3, 1.0.4, 1.0.5
- VMware ESX Server 2.0, 2.0.1, 2.1, 2.1.1, 2.1.2, 2.5, 2.5.1, 2.5.2, 2.5.3, 2.5.4, 2.5.5, 3.0, 3.0.1, 3.0.2, 3.5 AS, ES, WS

Update 6 supported on ESX Server 2.5, 2.5.1, 2.5.2, 2.5.3, 2.5.4, 2.5.5, 3.0, 3.0.1, 3.0.2 Update 7 supported on ESX Server 2.5.2, 2.5.3, 2.5.4, 2.5.5, 3.0, 3.0.1, 3.0.2, 3.5 Virtual SMP supported

**NOTE** If you are installing a guest operating system through VMware VirtualCenter, be sure it is supported under the VMware product—ESX Server or VMware Server—on which you are running the virtual machine.

■ VMware Fusion 1.0, 1.1, 1.1.1−AS, ES, WS

# **General Installation Notes**

Be sure to read "General Guidelines for All VMware Products" on page 28 as well as this guide to installing your specific guest operating system.

The easiest method of installing Red Hat Enterprise Linux 2.1 in a virtual machine is to use the standard Red Hat distribution CD. The notes below describe an installation using the standard distribution CD; however, installing Red Hat Enterprise Linux 2.1 via the boot floppy/network method is supported as well. If your VMware product supports it, you can also install from a PXE server.

Before installing the operating system, be sure that you have already created and configured a new virtual machine.

**Red Hat Enterprise Linux 2.1 WS on VMware ESX Server:** When you install Red Hat Enterprise Linux 2.1 WS in a virtual machine on an ESX Server, use Update 6 or higher. This eliminates conflicts with the network and SCSI adapters and installation problems on a Red Hat Enterprise Linux 2.1 WS guest operating system.

If you do not install Update 6 or higher, use one of the following configurations for the network and SCSI adapters:

- vlance network adapter—Use an LSI Logic SCSI adapter.
- vmxnet network adapter Use an LSI Logic SCSI adapter or BusLogic adapter.

**NOTE** You should not run the X server that is installed when you set up Red Hat Enterprise Linux 2.1. Instead, to get an accelerated SVGA X server running inside the virtual machine, you should install the VMware Tools package immediately after installing Red Hat Enterprise Linux 2.1.

**NOTE** With many Linux guest operating systems, various problems have been observed when the BusLogic virtual SCSI adapter is used with VMware virtual machines. VMware recommends that you use the LSI Logic virtual SCSI adapter with this guest operating system.

#### Installation Steps

**NOTE** Unless you are running a multiprocessor virtual machine under VMware ESX Server, pay particular attention to the notes in Step 6 about how to avoid installing an inappropriate kernel.

- 1 Insert the Red Hat Enterprise Linux 2.1 CD-ROM in the CD-ROM drive.
- 2 Power on the virtual machine to start installing Red Hat Enterprise Linux 2.1.

You must install Red Hat Enterprise Linux 2.1 using the text mode installer, which you can choose when you first boot the installer. At the Red Hat Enterprise Linux 2.1 CD boot prompt, you are offered a number of choices, including the following:

To install or upgrade Red Hat Linux ... in graphical mode ... To install or upgrade ... in text mode, type: text <ENTER>... ... Use the function keys listed below ...

To choose the text mode installer, type **text** and press Enter.

- 3 Follow the installation steps as you would for a physical machine. Be sure to make the choices outlined in the following steps.
- 4 Choose the language and keyboard, and then in the Installation Type screen, choose either **Advanced Server** or **Custom** for the installation type.
- 5 In the Mouse Selection screen, choose **Generic 3 Button Mouse (PS/2)** and select the **Emulate 3 Buttons** option for three-button mouse support in the virtual machine. If you have a wheel mouse, you can choose **Generic Wheel Mouse (PS/2)**.
- 6 VMware GSX Server only: In the Package Group Selection screen, choose Software Development and Select individual packages. In the Individual Package Selection screen, use the arrow keys to move down to System Environment/Kernel and press Enter. Be sure that kernel-smp is deselected (no asterisk should appear between the brackets). The SMP kernel is not supported in a GSX Server virtual machine. You do not need to change any other selections.

VMware ESX Server or VirtualCenter if installing to an ESX Server machine without virtual SMP: In the Individual Package Selection screen, use the arrow keys to move down to System Environment/Kernel and press Enter. Be sure that the following kernels are deselected (no asterisk should appear between the brackets):

- kernel-enterprise
- kernel-smp
- kernel-summit

VMware ESX Server or VirtualCenter if installing to an ESX Server machine with virtual SMP: In the Individual Package Selection screen, use the arrow keys to move down to System Environment/Kernel and press Enter.

- If you are installing a multiprocessor virtual machine, be sure kernel-smp is selected.
- If you are installing a uniprocessor virtual machine, be sure the following kernels are deselected: kernel-enterprise, kernel-smp and kernel-summit.

For additional information on using uniprocessor and multiprocessor kernels with a Red Hat Enterprise Linux 2.1 virtual machine under VMware ESX Server, see the release notes at www.vmware.com/support/esx21/doc/releasenotes\_esx21.html#vmpkernel.

7 Allow automatic partitioning of the disk to occur in the Automatic Partitioning screen or partition the virtual disk manually if you do not want to use the Red Hat defaults.

8 You might see a warning that says: The partition table on device sda was unreadable. To create new partitions, it must be initialized, causing the loss of ALL DATA on the drive. Would you like to initialize this drive? This does not mean that anything is wrong with the hard drive on your physical computer. It simply means that the virtual hard drive in your virtual machine needs to be partitioned and formatted. Select the Yes button and press Enter. Also note that sda appears in the message as the device name if the virtual disk in question is a SCSI disk; if the virtual disk is an IDE drive, hda appears in the message as the device name instead.

- 9 If your computer is connected to a LAN that provides DHCP support, in the Network Configuration screen, you can select the option Use bootp/dhcp. If you prefer, you can also set the networking parameters manually.
- 10 In the Video Card Configuration screen, choose Generic SVGA.

This completes basic installation of the Red Hat Enterprise Linux 2.1 guest operating system.

#### VMware Tools

Be sure to install VMware Tools in your guest operating system. For details, see the manual for your VMware product or follow the appropriate link in the knowledge base article at kb.vmware.com/kb/340.

Do not start the X server in the guest operating system until you install VMware Tools.

In many Linux distributions, if IPv6 is enabled, VMware Tools cannot be configured with vmware-config-tools.pl after installation. In this case, VMware Tools is unable to set the network device correctly for the virtual machine, and displays a message similar to

Unloading pcnet32 module unregister\_netdevice: waiting for eth0 to become free

This message repeats continuously until you reboot the virtual machine. To prevent this problem in virtual machines running Linux, disable IPv6 before installing VMware Tools.

#### To disable IPv6 in a virtual machine running Linux

- 1 If the file /etc/sysconfig/network contains the line NETWORKING\_IPV6=yes, change the line to NETWORKING\_IPV6=no.
- 2 In the file /etc/modules.conf, add the following lines: alias ipv6 off alias net-pf-10 off

After you disable IPv6, you should be able to install and configure VMware Tools successfully.

# **Known Issues**

#### **Mouse Does Not Function Properly**

The mouse does not function properly when you install VMware Tools on a Red Hat Enterprise Linux WS 2.1, Update 6 guest operating system in a virtual machine with either a single or multiple virtual processor on ESX 3.0.2. The VMware mouse is not supported by Linux guest operating systems running versions of X that are 4.2 or earlier.

#### **Guest Screen Saver**

**VMware GSX Server:** On a Linux host with an XFree86 3.x X server, it is best not to run a screen saver in the guest operating system. Guest screen savers that demand a lot of processing power can cause the X server on the host to freeze.

### **Migration to a Different Processor**

VMware recommends you do not migrate a Linux virtual machine between hosts when one host is running on an AMD processor and the other is running on an Intel processor.

During installation, many distributions of Linux choose a kernel that is optimized for the specific processor on which it is being installed, and some distributions install a generic kernel by default, but provide architecture-specific kernels that the user can choose to install. The kernel might contain instructions that are available only on that processor. These instructions can have adverse effects when run on a host with the wrong type of processor.

Thus, a Linux virtual machine created on a host with an AMD processor might not work if migrated to a host with an Intel processor. The reverse is also true: a Linux virtual machine created on a host with an Intel processor might not work if migrated to a host with an AMD processor.

This problem is not specific to virtual machines and also occurs on physical computers. For example, if you move a hard drive with a Linux installation from an AMD machine to an Intel machine, you are also likely to experience problems trying to boot from that drive.

### **Disable PAE in ESX Server Virtual Machines**

**ESX Server 2.5.x:** Although ESX Server 2.5.x virtual machines are compatible with Physical Address Extension (PAE), they are not optimized for it. As a result, guest operating systems with PAE enabled might experience poor performance. For best performance, VMware recommends that you disable PAE in guest operating systems. For more information and instructions on disabling PAE, see the knowledge base article at kb.vmware.com/kb/2020.

**ESX Server 3.x:** Note that disabling PAE also disables NX (no execute) and ED (execute disabled) features found in recent AMD and Intel processors. These features are not supported by ESX Server versions before ESX Server 3.x.

# Red Hat Linux 9.0

This section contains product support, installation instructions, and known issues for the Red Hat Linux 9.0 operating system.

# Support

This guest operating system is supported on the following VMware products:

- VMware Workstation 4.0.1, 4.0.2, 4.0.5, 4.5, 4.5.1, 4.5.2, 4.5.3, 5.0, 5.5, 5.5.1, 5.5.2, 5.5.3, 5.5.4, 5.5.5, 5.5.6, 6.0, 6.0.1, 6.0.2, 6.0.3
   Eclipse Integrated Virtual Debugger support for Red Hat Linux 9.0 on Workstation 6.0, 6.0.1, 6.0.2, 6.0.3
   Experimental support for 2-way Virtual SMP on Workstation 5.5.2, 5.5.3, 5.5.4, 5.5.5, 5.5.6, 6.0, 6.0.1, 6.0.2, 6.0.3
- VMware ACE 1.0, 1.0.1, 1.0.2, 1.0.3, 1.0.4, 1.0.5, 2.0, 2.0.1, 2.0.2, 2.0.3
- VMware GSX Server 3.0, 3.1, 3.2, 3.2.1
- VMware Server 1.0, 1.0.1, 1.0.2, 1.0.3, 1.0.4, 1.0.5
   Experimental support for 2-way Virtual SMP on VMware Server 1.0, 1.0.1, 1.0.2, 1.0.3, 1.0.4, 1.0.5
- VMware ESX Server 2.0, 2.0.1, 2.1.1, 2.1.2, 2.1, 2.5, 2.5.1, 2.5.2, 2.5.3, 2.5.4, 2.5.5
   Virtual SMP supported

**NOTE** If you are installing a guest operating system through VMware VirtualCenter, be sure it is supported under the VMware product—ESX Server or VMware Server—on which you are running the virtual machine.

■ VMware Fusion 1.0, 1.1, 1.1.1

# **General Installation Notes**

Be sure to read "General Guidelines for All VMware Products" on page 28 as well as this guide to installing your specific guest operating system.

The easiest method of installing Red Hat Linux 9.0 in a virtual machine is to use the standard Red Hat distribution CD. The notes below describe an installation using the standard distribution CD; however, installing Red Hat Linux 9.0 via the boot floppy/network method is supported as well. If your VMware product supports it, you can also install from a PXE server.

Before installing the operating system, be sure that you have already created and configured a new virtual machine.

**NOTE** You should not run the X server that is installed when you set up Red Hat Linux 9.0. Instead, to get an accelerated SVGA X server running inside the virtual machine, you should install the VMware Tools package immediately after installing Red Hat Linux 9.0.

**NOTE** With many Linux guest operating systems, various problems have been observed when the BusLogic virtual SCSI adapter is used with VMware virtual machines. VMware recommends that you use the LSI Logic virtual SCSI adapter with this guest operating system.

#### Installation Steps

- 1 Insert the Red Hat Linux 9.0 CD-ROM in the CD-ROM drive.
- 2 Power on the virtual machine to start installing Red Hat Linux 9.0.

You must install Red Hat Linux 9.0 using the text mode installer, which you can choose when you first boot the installer. At the Red Hat Linux 9.0 CD boot prompt, you are offered the following choices:

To install or upgrade Red Hat Linux ... in graphical mode ... To install or upgrade ... in text mode, type: linux text <ENTER>. Use the function keys listed below ... To choose the text mode installer, type **linux text** and press Enter.

NOTE If you attempt to use the graphical installer, it fails and launches the text mode installer.

- 3 Follow the installation steps as you would for a physical machine. Be sure to make the choices outlined in the following steps.
- 4 Choose the language and keyboard.
- 5 In the Mouse Selection screen, choose **Generic 3 Button Mouse (PS/2)** and select the **Emulate 3 Buttons** option for three-button mouse support in the virtual machine. If you have a wheel mouse, you can choose **Generic Wheel Mouse (PS/2)**.
- 6 In the Installation Type screen, choose either Server or Workstation for the installation type.
- 7 Allow automatic partitioning of the disk to occur in the Automatic Partitioning screen or partition the virtual disk manually if you do not want to use the Red Hat defaults.
- 8 You might see a warning that says:

Bad partition table. The partition table on device sda is corrupted. To create new partitions, it must be initialized, causing the loss of ALL DATA on the drive. This does not mean that anything is wrong with the hard drive on your physical computer. It simply means that the virtual hard drive in your virtual machine needs to be partitioned and formatted. Select the **Initialize** button and press **Enter**. Also note that sda appears in the message as the device name if the virtual disk in question is a SCSI disk; if the virtual disk is an IDE drive, hda appears in the message as the device name instead.

- 9 If your computer is connected to a LAN that provides DHCP support, in the Network Configuration screen, you can select the option **Use bootp/dhcp**. If you prefer, you can also set the networking parameters manually.
- 10 In the Video Card Configuration screen, choose Skip X Configuration.

This completes basic installation of the Red Hat Linux 9.0 guest operating system.

### VMware Tools

Be sure to install VMware Tools in your guest operating system. For details, see the manual for your VMware product or follow the appropriate link in the knowledge base article at kb.vmware.com/kb/340.

Do not start the X server in the guest operating system until you install VMware Tools.

In many Linux distributions, if IPv6 is enabled, VMware Tools cannot be configured with vmware-config-tools.pl after installation. In this case, VMware Tools is unable to set the network device correctly for the virtual machine, and displays a message similar to

Unloading pcnet32 module unregister\_netdevice: waiting for eth0 to become free

This message repeats continuously until you reboot the virtual machine. To prevent this problem in virtual machines running Linux, disable IPv6 before installing VMware Tools.

#### To disable IPv6 in a virtual machine running Linux

- 1 If the file /etc/sysconfig/network contains the line NETWORKING\_IPV6=yes, change the line to NETWORKING\_IPV6=no.
- 2 In the file /etc/modules.conf, add the following lines: alias ipv6 off alias net-pf-10 off

After you disable IPv6, you should be able to install and configure VMware Tools successfully.

**NOTE** When you are installing VMware Tools, the configuration program asks you to specify a resolution for the guest operating system's display. Be sure to set the resolution to 1152 x 864 or lower. If you set a higher resolution, the guest operating system instead switches to a default resolution of 800 x 600.

# **Known Issues**

#### Forcing the Installer to Read the Second Installation CD

VMware Workstation, VMware ACE or VMware GSX Server: The Red Hat installer might fail to read the second installation CD correctly if the CD drive in your virtual machine is set up using the defaults.

The specific failure message depends on the set of packages you choose to install. In many cases, the first package the installer tries to read from the second CD is the XPDF package, so the error message reports a problem with xpdf-<version number>.

You can force the installer to read the second CD correctly by taking the following steps:

- 1 When the installer asks for the second CD, remove the first CD from the drive and leave the drive empty.
- 2 Tell the installer to continue. It closes the CD drive tray, and then gives an error message when it finds no CD.
- 3 Insert the second CD and tell the installer to continue. It should read the second CD correctly and installation should continue with no problems.

#### **Guest Screen Saver**

**VMware Workstation or VMware GSX Server:** On a Linux host with an XFree86 3.x X server, it is best not to run a screen saver in the guest operating system. Guest screen savers that demand a lot of processing power can cause the X server on the host to freeze.

#### **INIT Errors, Slow or Poor Performance**

VMware GSX Server: While installing the Red Hat Linux 9.0 guest operating system, you might notice that the guest performs poorly or slowly, or you might see INIT errors when you first boot the guest. To work around this issue and install the guest more easily, pass the nosysinfo option when you boot the Linux kernel at the beginning of the installation. At the boot: prompt in the guest, type text nosysinfo.

After you install the guest operating system, if you notice that the virtual machine runs slowly or if you still see INIT errors, you can modify your boot loader to always use the option when the guest operating system boots. Choose the steps for your boot loader—choose **GRUB** or **LILO**.

#### To modify your GRUB boot loader

- 1 In a text editor, edit /etc/grub.conf.
- 2 Look for the following section in the file. Note that you might see a different kernel instead of the 2.4.20-8 kernel shown below.

title Red Hat Linux (2.4.20-8)
root (hd0,0)
kernel /vmlinuz-2.4.20-8 ro root=LABEL=/
initrd ....

- 3 At the end of the kernel /vmlinuz-2.4.20-8 ro root=LABEL=/ line, add nosysinfo.
- 4 Save and close the file. You can now boot the guest.
- 5 Restart the guest operating system.

**NOTE** If you are not confident with changing this configuration file, copy the above four line section and change the title from Red Hat Linux to **RH Linux Guest**, and add **nosysinfo** to the end of the line beginning with kernel in the newly created section. At boot time, you can choose to boot either the RH Linux Guest for optimal performance or Red Hat Linux for your original setup.

#### To modify your LILO boot loader

- 1 In a text editor, edit /etc/lilo.conf.
- 2 Look for the following line append="...."
- 3 Add **nosysinfo** to the line like this: append=".... nosysinfo"
- 4 If there is no append= line in /etc/lilo.conf, add the following line: append="nosysinfo" at the beginning of /etc/lilo.conf, before the first image= or other= directive.
- 5 Save and close the file.
- 6 Run the lilo command again so your changes can take effect.
- 7 Restart the guest operating system.

### **Migration to a Different Processor**

VMware recommends you do not migrate a Linux virtual machine between hosts when one host is running on an AMD processor and the other is running on an Intel processor.

During installation, many distributions of Linux choose a kernel that is optimized for the specific processor on which it is being installed, and some distributions install a generic kernel by default, but provide architecture-specific kernels that the user can choose to install. The kernel might contain instructions that are available only on that processor. These instructions can have adverse effects when run on a host with the wrong type of processor.

Thus, a Linux virtual machine created on a host with an AMD processor might not work if migrated to a host with an Intel processor. The reverse is also true: a Linux virtual machine created on a host with an Intel processor might not work if migrated to a host with an AMD processor.

This problem is not specific to virtual machines and also occurs on physical computers. For example, if you move a hard drive with a Linux installation from an AMD machine to an Intel machine, you are also likely to experience problems trying to boot from that drive.

### Getting a DHCP Address in a Red Hat Linux 9.0 Virtual Machine

When a Red Hat Linux 9.0 guest operating system tries to get a DHCP address, the attempt might fail with an error message indicating that the link is down. On ESX Server, this happens only if you are using the vlance driver for your network connection.

To work around this problem, become root (su -) and use a text editor to edit the following files in the guest operating system. If only one of these files exists, make the change for that file only.

```
/etc/sysconfig/network-scripts/ifcfg-eth<n>
/etc/sysconfig/networking/devices/ifcfg-eth<n>
```

In both cases, <n> is the number of the Ethernet adapter—for example, eth0.

Add the following section to each of these two files:

```
check_link_down () {
return 1;
}
```

Then run the command ifup eth[n] (where [n] is the number of the Ethernet adapter) or restart the guest operating system.

### Message about "Tainted" Driver

VMware ESX Server or VMware VirtualCenter: When a Red Hat Linux 9.0 guest operating system loads the vmxnet networking driver, it reports that the driver is tainted. This does not mean that there is anything wrong with the driver. It simply indicates that this is a proprietary driver, not licensed under the GNU General Public License.

#### **Disable PAE in ESX Server Virtual Machines**

**ESX Server 2.5.x:** Although ESX Server 2.5.x virtual machines are compatible with Physical Address Extension (PAE), they are not optimized for it. As a result, guest operating systems with PAE enabled might experience poor performance. For best performance, VMware recommends that you disable PAE in guest operating systems. For more information and instructions on disabling PAE, see the knowledge base article at kb.vmware.com/kb/2020.

# Red Hat Linux 8.0

This section contains product support, installation instructions, and known issues for the Red Hat Linux 8.0 operating system.

# Support

This guest operating system is supported on the following VMware products:

- VMware Workstation 4.0, 4.0.1, 4.0.2, 4.0.5, 4.5, 4.5.1, 4.5.2, 4.5.3, 5.0, 5.5, 5.5.1, 5.5.2, 5.5.3, 5.5.4, 5.5.5, 5.5.6, 6.0, 6.0.1, 6.0.2, 6.0.3
   Eclipse Integrated Virtual Debugger support for Red Hat Linux 8.0 on Workstation 6.0, 6.0.1, 6.0.2, 6.0.3
   Experimental support for 2-way Virtual SMP on Workstation 5.5, 5.5.1, 5.5.2, 5.5.3, 5.5.4, 5.5.5, 5.5.6, 6.0, 6.0.1, 6.0.2, 6.0.3
- VMware ACE 1.0, 1.0.1, 1.0.2, 1.0.3, 1.0.4, 1.0.5, 2.0, 2.0.1, 2.0.2, 2.0.3
- VMware GSX Server 3.0, 3.1, 3.2, 3.2.1
- VMware Server 1.0, 1.0.1, 1.0.2, 1.0.3, 1.0.4, 1.0.5
   Experimental support for 2-way Virtual SMP on VMware Server 1.0, 1.0.1, 1.0.2, 1.0.3, 1.0.4, 1.0.5
- VMware ESX Server 2.0, 2.0.1, 2.1, 2.1.1, 2.1.2, 2.5, 2.5.1, 2.5.2, 2.5.3, 2.5.4, 2.5.5

**NOTE** If you are installing a guest operating system through VMware VirtualCenter, be sure it is supported under the VMware product—ESX Server or VMware Server—on which you are running the virtual machine.

# **General Installation Notes**

Be sure to read "General Guidelines for All VMware Products" on page 28 as well as this guide to installing your specific guest operating system.

The easiest method of installing Red Hat Linux 8.0 in a virtual machine is to use the standard Red Hat distribution CD. The notes below describe an installation using the standard distribution CD; however, installing Red Hat Linux 8.0 via the boot floppy/network method is supported as well. If your VMware product supports it, you can also install from a PXE server.

Before installing the operating system, be sure that you have already created and configured a new virtual machine.

**NOTE** You should not run the X server that is installed when you set up Red Hat Linux 8.0. Instead, to get an accelerated SVGA X server running inside the virtual machine, you should install the VMware Tools package immediately after installing Red Hat Linux 8.0.

**NOTE** With many Linux guest operating systems, various problems have been observed when the BusLogic virtual SCSI adapter is used with VMware virtual machines. VMware recommends that you use the LSI Logic virtual SCSI adapter with this guest operating system.

### Installation Steps

- 1 Insert the Red Hat Linux 8.0 CD-ROM in the CD-ROM drive.
- 2 Power on the virtual machine to start installing Red Hat Linux 8.0.

You must install Red Hat Linux 8.0 using the text mode installer, which you can choose when you first boot the installer. At the Red Hat Linux 8.0 CD boot prompt, you are offered the following choices:

To install or upgrade Red Hat Linux ... in graphical mode ... To install or upgrade ... in text mode, type: linux text <ENTER>. Use the function keys listed below ...

To choose the text mode installer, type **linux text** and press Enter.

**NOTE** If you attempt to use the graphical installer, it fails and launches the text mode installer.

- 3 Follow the installation steps as you would for a physical machine. Be sure to make the choices outlined in the following steps.
- 4 Choose the language and keyboard, and then in the Installation Type screen, choose either **Server** or **Workstation** for the installation type.
- 5 In the Mouse Selection screen, choose **Generic 3 Button Mouse (PS/2)** and select the **Emulate 3 Buttons** option for three-button mouse support in the virtual machine. If you have a wheel mouse, you can choose **Generic Wheel Mouse (PS/2)**.
- 6 You might see a warning that says: Bad partition table. The partition table on device sda is corrupted. To create new partitions, it must be initialized, causing the loss of ALL DATA on the drive. This does not mean that anything is wrong with the hard drive on your physical computer. It simply means that the virtual hard drive in your virtual machine needs to be partitioned and formatted. Select the **Initialize** button and press **Enter**. Also note that sda appears in the message as the device name if the virtual disk in question is a SCSI disk; if the virtual disk is an IDE drive, hda appears in the message as the device name instead.
- 7 Allow automatic partitioning of the disk to occur in the Automatic Partitioning screen or partition the virtual disk manually if you do not want to use the Red Hat defaults.
- 8 If your computer is connected to a LAN that provides DHCP support, in the Network Configuration screen, you can select the option **Use bootp/dhcp**. If you prefer, you can also set the networking parameters manually.
- 9 In the Video Card Configuration screen, choose Skip X Configuration.

This completes basic installation of the Red Hat Linux 8.0 guest operating system.

#### VMware Tools

Be sure to install VMware Tools in your guest operating system. For details, see the manual for your VMware product or follow the appropriate link in the knowledge base article at kb.vmware.com/kb/340.

Do not start the X server in the guest operating system until you install VMware Tools.

In many Linux distributions, if IPv6 is enabled, VMware Tools cannot be configured with vmware-config-tools.pl after installation. In this case, VMware Tools is unable to set the network device correctly for the virtual machine, and displays a message similar to

Unloading pcnet32 module unregister\_netdevice: waiting for eth0 to become free

This message repeats continuously until you reboot the virtual machine. To prevent this problem in virtual machines running Linux, disable IPv6 before installing VMware Tools.

#### To disable IPv6 in a virtual machine running Linux

- 1 If the file /etc/sysconfig/network contains the line NETWORKING\_IPV6=yes, change the line to NETWORKING\_IPV6=no.
- 2 In the file /etc/modules.conf, add the following lines: alias ipv6 off alias net-pf-10 off

After you disable IPv6, you should be able to install and configure VMware Tools successfully.

# Known Issues

### **Guest Screen Saver**

**VMware Workstation or VMware GSX Server:** On a Linux host with an XFree86 3.x X server, it is best not to run a screen saver in the guest operating system. Guest screen savers that demand a lot of processing power can cause the X server on the host to freeze.

### **Migration to a Different Processor**

VMware recommends you do not migrate a Linux virtual machine between hosts when one host is running on an AMD processor and the other is running on an Intel processor.

During installation, many distributions of Linux choose a kernel that is optimized for the specific processor on which it is being installed, and some distributions install a generic kernel by default, but provide architecture-specific kernels that the user can choose to install. The kernel might contain instructions that are available only on that processor. These instructions can have adverse effects when run on a host with the wrong type of processor.

Thus, a Linux virtual machine created on a host with an AMD processor might not work if migrated to a host with an Intel processor. The reverse is also true: a Linux virtual machine created on a host with an Intel processor might not work if migrated to a host with an AMD processor.

This problem is not specific to virtual machines and also occurs on physical computers. For example, if you move a hard drive with a Linux installation from an AMD machine to an Intel machine, you are also likely to experience problems trying to boot from that drive.

### Message about "Tainted" Driver

VMware ESX Server or VMware VirtualCenter: When a Red Hat Linux 8.0 guest operating system loads the vmxnet networking driver, it reports that the driver is tainted. This does not mean that there is anything wrong with the driver. It simply indicates that this is a proprietary driver, not licensed under the GNU General Public License.

# **Disable PAE in ESX Server Virtual Machines**

**ESX Server 2.5.x:** Although ESX Server 2.5.x virtual machines are compatible with Physical Address Extension (PAE), they are not optimized for it. As a result, guest operating systems with PAE enabled might experience poor performance. For best performance, VMware recommends that you disable PAE in guest operating systems. For more information and instructions on disabling PAE, see the knowledge base article at kb.vmware.com/kb/2020.

# Red Hat Linux 7.3

This section contains product support, installation instructions, and known issues for the Red Hat Linux 7.3 operating system.

# Support

This guest operating system is supported on the following VMware products:

- VMware Workstation 4.0, 4.0.1, 4.0.2, 4.0.5, 4.5, 4.5.1, 4.5.2, 4.5.3, 5.0, 5.5, 5.5.1, 5.5.2, 5.5.3, 5.5.4, 5.5.5, 5.5.6, 6.0, 6.0, 6.0.1, 6.0.2, 6.0.3
   Experimental support for 2-way Virtual SMP on Workstation 5.5, 5.5.1, 5.5.2, 5.5.3, 5.5.4, 5.5.5, 5.5.6, 6.0, 6.0.1, 6.0.2, 6.0.3
- VMware ACE 1.0, 1.0.1, 1.0.2, 1.0.3, 1.0.4, 1.0.5, 2.0, 2.0.1, 2.0.2, 2.0.3
- VMware GSX Server 3.0, 3.1, 3.2, 3.2.1
- VMware Server 1.0, 1.0.1, 1.0.2, 1.0.3, 1.0.4, 1.0.5
   Experimental support for 2-way Virtual SMP on VMware Server 1.0, 1.0.1, 1.0.2, 1.0.3, 1.0.4, 1.0.5
- VMware ESX Server 2.0, 2.0.1, 2.1, 2.1.1, 2.1.2, 2.5, 2.5.1, 2.5.2, 2.5.3, 2.5.4, 2.5.5

**NOTE** If you are installing a guest operating system through VMware VirtualCenter, be sure it is supported under the VMware product—ESX Server or VMware Server—on which you are running the virtual machine.

# **General Installation Notes**

Be sure to read "General Guidelines for All VMware Products" on page 28 as well as this guide to installing your specific guest operating system.

The easiest method of installing Red Hat Linux 7.3 in a virtual machine is to use the standard Red Hat distribution CD. The notes below describe an installation using the standard distribution CD; however, installing Red Hat Linux 7.3 via the boot floppy/network method is supported as well. If your VMware product supports it, you can also install from a PXE server.

Before installing the operating system, be sure that you have already created and configured a new virtual machine.

**NOTE** You should not run the X server that is installed when you set up Red Hat Linux 7.3. Instead, to get an accelerated SVGA X server running inside the virtual machine, you should install the VMware Tools package immediately after installing Red Hat Linux 7.3.

**NOTE** With many Linux guest operating systems, various problems have been observed when the BusLogic virtual SCSI adapter is used with VMware virtual machines. VMware recommends that you use the LSI Logic virtual SCSI adapter with this guest operating system.

#### Installation Steps

- 1 Insert the Red Hat Linux 7.3 CD-ROM in the CD-ROM drive.
- 2 Power on the virtual machine to start installing Red Hat Linux 7.3.

You must install Red Hat Linux 7.3 using the text mode installer, which you can choose when you first boot the installer. At the Red Hat Linux 7.3 CD boot prompt, you are offered the following choices:

To install or upgrade a system ... in graphical mode ... To install or upgrade a system ... in text mode, type: text <ENTER>. To enable expert mode, ... Use the function keys listed below ...

To choose the text mode installer, type **text** and press Enter.

- 3 Follow the installation steps as you would for a physical machine. Be sure to make the choices outlined in the following steps.
- 4 In the Mouse Selection screen, choose Generic 3 Button Mouse (PS/2) and select the option Emulate 3 Buttons for three-button mouse support in the virtual machine.
- 5 Choose the language and keyboard, and then in the Installation Type screen, choose either **Server** or **Workstation** for the installation type.
- 6 You might see a warning that says:

Bad partition table. The partition table on device sda is corrupted. To create new partitions, it must be initialized, causing the loss of ALL DATA on the drive. This does not mean that anything is wrong with the hard drive on your physical computer. It simply means that the virtual hard drive in your virtual machine needs to be partitioned and formatted. Select the **Initialize** button and press **Enter**. Also note that sda appears in the message as the device name if the virtual disk in question is a SCSI disk; if the virtual disk is an IDE drive, hda appears in the message as the device name instead.

- 7 Allow automatic partitioning of the disk to occur in the Automatic Partitioning screen.
- 8 If your computer is connected to a LAN that provides DHCP support, in the Network Configuration screen, you can select the option **Use bootp/dhcp**. If you prefer, you can also set the networking parameters manually.
- 9 In the Video Card Selection screen, choose any card from the list.
- 10 In the Video Card Configuration screen, choose Skip X Configuration.

This completes basic installation of the Red Hat Linux 7.3 guest operating system.

#### VMware Tools

Be sure to install VMware Tools in your guest operating system. For details, see the manual for your VMware product or follow the appropriate link in the knowledge base article at kb.vmware.com/kb/340.

Do not start the X server in the guest operating system until you install VMware Tools.

In many Linux distributions, if IPv6 is enabled, VMware Tools cannot be configured with vmware-config-tools.pl after installation. In this case, VMware Tools is unable to set the network device correctly for the virtual machine, and displays a message similar to

Unloading pcnet32 module unregister\_netdevice: waiting for eth0 to become free

This message repeats continuously until you reboot the virtual machine. To prevent this problem in virtual machines running Linux, disable IPv6 before installing VMware Tools.

#### To disable IPv6 in a virtual machine running Linux

- 1 If the file /etc/sysconfig/network contains the line NETWORKING\_IPV6=yes, change the line to NETWORKING\_IPV6=no.
- 2 In the file /etc/modules.conf, add the following lines: alias ipv6 off alias net-pf-10 off

After you disable IPv6, you should be able to install and configure VMware Tools successfully.

**NOTE** When you start installing VMware Tools (by typing **./vmware\_install.pl** in the vmware\_tools\_distrib directory), the following message appears:

Found an installed version of the VMware SVGA driver for XFree86 4. Some versions of this driver included with the XFree86 4 distributions do not work properly. Would you like to install a stable (but possibly older) version of the driver over the currently installed one?

If you plan to dual boot the virtual machine, answer Yes to allow the driver to be installed. Answer Yes again to back up the existing video driver files and also copy the XF86Config-4.dist file to XF86Config-4.vm. The latter file is used when dual booting the virtual machine.

If you do not intend to dual boot the virtual machine, answer No to keep the existing driver.

# Known Issues

#### **Guest Screen Saver**

**VMware Workstation or VMware GSX Server:** On a Linux host with an XFree86 3.x X server, it is best not to run a screen saver in the guest operating system. Guest screen savers that demand a lot of processing power can cause the X server on the host to freeze.

### **Migration to a Different Processor**

VMware recommends you do not migrate a Linux virtual machine between hosts when one host is running on an AMD processor and the other is running on an Intel processor.

During installation, many distributions of Linux choose a kernel that is optimized for the specific processor on which it is being installed, and some distributions install a generic kernel by default, but provide architecture-specific kernels that the user can choose to install. The kernel might contain instructions that are available only on that processor. These instructions can have adverse effects when run on a host with the wrong type of processor.

Thus, a Linux virtual machine created on a host with an AMD processor might not work if migrated to a host with an Intel processor. The reverse is also true: a Linux virtual machine created on a host with an Intel processor might not work if migrated to a host with an AMD processor.

This problem is not specific to virtual machines and also occurs on physical computers. For example, if you move a hard drive with a Linux installation from an AMD machine to an Intel machine, you are also likely to experience problems trying to boot from that drive.

### Disable PAE in ESX Server Virtual Machines

**ESX Server 2.5.x:** Although ESX Server 2.5.x virtual machines are compatible with Physical Address Extension (PAE), they are not optimized for it. As a result, guest operating systems with PAE enabled might experience poor performance. For best performance, VMware recommends that you disable PAE in guest operating systems. For more information and instructions on disabling PAE, see the knowledge base article at kb.vmware.com/kb/2020.

# Red Hat Linux 7.2

This section contains product support, installation instructions, and known issues for the Red Hat Linux 7.2 operating system.

# Support

This guest operating system is supported on the following VMware products:

- VMware Workstation 4.0, 4.0.1, 4.0.2, 4.0.5, 4.5, 4.5.1, 4.5.2, 4.5.3, 5.0, 5.5, 5.5.1, 5.5.2, 5.5.3, 5.5.4, 5.5.5, 5.5.6, 6.0, 6.0.1, 6.0.2, 6.0.3
   Experimental support for 2-way Virtual SMP on Workstation 5.5, 5.5.1, 5.5.2, 5.5.3, 5.5.4, 5.5.5, 5.5.6, 6.0, 6.0.1, 6.0.2, 6.0.3
- VMware ACE 1.0, 1.0.1, 1.0.2, 1.0.3, 1.0.4, 1.0.5, 2.0, 2.0.1, 2.0.2, 2.0.3
- VMware GSX Server 3.0, 3.1, 3.2, 3.2.1
- VMware Server 1.0, 1.0.1, 1.0.2, 1.0.3, 1.0.4, 1.0.5
   Experimental support for 2-way Virtual SMP on VMware Server 1.0, 1.0.1, 1.0.2, 1.0.3, 1.0.4, 1.0.5
- VMware ESX Server 2.0, 2.0.1, 2.1, 2.1.1, 2.1.2, 2.5, 2.5.1, 2.5.2, 2.5.3, 2.5.4, 2.5.5
   Virtual SMP supported

**NOTE** If you are installing a guest operating system through VMware VirtualCenter, be sure it is supported under the VMware product—ESX Server or VMware Server—on which you are running the virtual machine.

# **General Installation Notes**

Be sure to read "General Guidelines for All VMware Products" on page 28 as well as this guide to installing your specific guest operating system.

The easiest method of installing Red Hat Linux 7.2 in a virtual machine is to use the standard Red Hat distribution CD. The notes below describe an installation using the standard distribution CD; however, installing Red Hat Linux 7.2 via the boot floppy/network method is supported as well. If your VMware product supports it, you can also install from a PXE server.

Before installing the operating system, be sure that you have already created and configured a new virtual machine.

**NOTE** You should not run the X server that is installed when you set up Red Hat Linux 7.2. Instead, to get an accelerated SVGA X server running inside the virtual machine, you should install the VMware Tools package immediately after installing Red Hat Linux 7.2.

**NOTE** With many Linux guest operating systems, various problems have been observed when the BusLogic virtual SCSI adapter is used with VMware virtual machines. VMware recommends that you use the LSI Logic virtual SCSI adapter with this guest operating system.

# Installation Steps

- 1 Insert the Red Hat Linux 7.2 CD-ROM in the CD-ROM drive.
- 2 Power on the virtual machine to start installing Red Hat Linux 7.2.

You must install Red Hat Linux 7.2 using the text mode installer, which you can choose when you first boot the installer. At the Red Hat Linux 7.2 CD boot prompt, you are offered the following choices:

To install or upgrade a system ... in graphical mode ... To install or upgrade a system ... in text mode, type: text <ENTER>. To enable expert mode, ... Use the function keys listed below ...

To choose the text mode installer, type **text** followed by Enter.

- 3 Follow the installation steps as you would for a physical machine. Be sure to make the choices outlined in the following steps.
- 4 Choose the language and keyboard, and then in the Installation Type screen, choose either **Server** or **Workstation** for the installation type.

A warning appears that says:

Bad partition table. The partition table on device sda is corrupted. To create new partitions, it must be initialized, causing the loss of ALL DATA on the drive. This does not mean that anything is wrong with the hard drive on your physical computer. It simply means that the virtual hard drive in your virtual machine needs to be partitioned and formatted. Click the **Initialize** button and press **Enter**. Also note that sda appears in the message as the device name if the virtual disk in question is a SCSI disk; if the virtual disk is an IDE drive, hda appears in the message as the device name instead.

- 5 Allow automatic partitioning of the disk to occur in the Automatic Partitioning screen.
- 6 If your computer is connected to a LAN that provides DHCP support, in the Network Configuration screen, you can select the option **Use bootp**/dhcp. If you prefer, you can also set the networking parameters manually.
- 7 In the Mouse Selection screen, choose **Generic 3 Button Mouse (PS/2)** and select the option **Emulate 3 Buttons** for three-button mouse support in the virtual machine.
- 8 In the Video Card Selection screen, choose the default selection.
- 9 During the configuration of the X server, select the defaults and proceed through this section as quickly as possible, as this X server is replaced by an X server specific to your guest operating system when you install VMware Tools in this virtual machine.
- 10 Continue to the Starting X screen and click the **Skip** button to skip testing the configuration.

This completes basic installation of the Red Hat Linux 7.2 guest operating system.

#### VMware Tools

Be sure to install VMware Tools in your guest operating system. For details, see the manual for your VMware product or follow the appropriate link in the knowledge base article at kb.vmware.com/kb/340.

Do not start X until you have installed VMware Tools.

In many Linux distributions, if IPv6 is enabled, VMware Tools cannot be configured with vmware-config-tools.pl after installation. In this case, VMware Tools is unable to set the network device correctly for the virtual machine, and displays a message similar to

```
Unloading pcnet32 module
unregister_netdevice: waiting for eth0 to become free
```

This message repeats continuously until you reboot the virtual machine. To prevent this problem in virtual machines running Linux, disable IPv6 before installing VMware Tools.

#### To disable IPv6 in a virtual machine running Linux

- 1 If the file /etc/sysconfig/network contains the line NETWORKING\_IPV6=yes, change the line to NETWORKING\_IPV6=no.
- 2 In the file /etc/modules.conf, add the following lines: alias ipv6 off alias net-pf-10 off

After you disable IPv6, you should be able to install and configure VMware Tools successfully.

# Known Issues

### **Guest Screen Saver**

**VMware Workstation or VMware GSX Server:** On a Linux host with an XFree86 3.x X server, it is best not to run a screen saver in the guest operating system. Guest screen savers that demand a lot of processing power can cause the X server on the host to freeze.

### Installation Hang

Installation sometimes hangs at running /sbin/loader for no apparent reason. The hang is caused by a bug in early versions of the 2.4 Linux kernel. The bug has been fixed in kernel 2.4.5. Distributions based on this kernel should install without problems.

For earlier 2.4-series kernels, a workaround is available. Although the Linux kernel bug is not related to CD-ROM drives, the workaround involves changing a VMware configuration setting for the virtual DVD/CD-ROM drive.

Power off the virtual machine and close the virtual machine window. Open the virtual machine's configuration file (.vmx or .cfg file) in a text editor and add the following line:

#### cdrom.minvirtualtime=100

Save the file. Now you should be able to install the guest operating system as described above. After you finish installing the guest operating system, remove this setting from the configuration file, as it might have a performance impact.

### **Migration to a Different Processor**

VMware recommends you do not migrate a Linux virtual machine between hosts when one host is running on an AMD processor and the other is running on an Intel processor.

During installation, many distributions of Linux choose a kernel that is optimized for the specific processor on which it is being installed, and some distributions install a generic kernel by default, but provide architecture-specific kernels that the user can choose to install. The kernel might contain instructions that are available only on that processor. These instructions can have adverse effects when run on a host with the wrong type of processor.

Thus, a Linux virtual machine created on a host with an AMD processor might not work if migrated to a host with an Intel processor. The reverse is also true: a Linux virtual machine created on a host with an Intel processor might not work if migrated to a host with an AMD processor.

This problem is not specific to virtual machines and also occurs on physical computers. For example, if you move a hard drive with a Linux installation from an AMD machine to an Intel machine, you are also likely to experience problems trying to boot from that drive.

# **Disable PAE in ESX Server Virtual Machines**

**ESX Server 2.5.x:** Although ESX Server 2.5.x virtual machines are compatible with Physical Address Extension (PAE), they are not optimized for it. As a result, guest operating systems with PAE enabled might experience poor performance. For best performance, VMware recommends that you disable PAE in guest operating systems. For more information and instructions on disabling PAE, see the knowledge base article at kb.vmware.com/kb/2020.

# Red Hat Linux 7.1

This section contains product support, installation instructions, and known issues for the Red Hat Linux 7.10perating system.

# Support

This guest operating system is supported on the following VMware products:

- VMware Workstation 4.0, 4.0.1, 4.0.2, 4.0.5, 4.5, 4.5.1, 4.5.2, 4.5.3, 5.0, 5.5, 5.5.1, 5.5.2, 5.5.3, 5.5.4, 5.5.5, 5.5.6, 6.0, 6.0.1, 6.0.2, 6.0.3
   Experimental support for 2-way Virtual SMP on Workstation 5.5, 5.5.1, 5.5.2, 5.5.3, 5.5.4, 5.5.5, 5.5.6, 6.0, 6.0.1, 6.0.2, 6.0.3
- VMware ACE 1.0, 1.0.1, 1.0.2, 1.0.3, 1.0.4, 1.0.5, 2.0, 2.0.1, 2.0.2, 2.0.3
- VMware GSX Server 3.0, 3.1, 3.2, 3.2.1
- VMware Server 1.0, 1.0.1, 1.0.2, 1.0.3, 1.0.4, 1.0.5
   Experimental support for 2-way Virtual SMP on VMware Server 1.0, 1.0.1, 1.0.2, 1.0.3, 1.0.4, 1.0.5

**NOTE** If you are installing a guest operating system through VMware VirtualCenter, be sure it is supported under the VMware product—ESX Server or VMware Server—on which you are running the virtual machine.

**NOTE** With many Linux guest operating systems, various problems have been observed when the BusLogic virtual SCSI adapter is used with VMware virtual machines. VMware recommends that you use the LSI Logic virtual SCSI adapter with this guest operating system.

### **General Installation Notes**

Be sure to read "General Guidelines for All VMware Products" on page 28 as well as this guide to installing your specific guest operating system.

The easiest method of installing Red Hat Linux 7.1 in a virtual machine is to use the standard Red Hat distribution CD. The notes below describe an installation using the standard distribution CD; however, installing Red Hat Linux 7.1 via the boot floppy/network method is supported as well. If your VMware product supports it, you can also install from a PXE server.

Before installing the operating system, be sure that you have already created and configured a new virtual machine.

**NOTE** You should not run the X server that is installed when you set up Red Hat Linux 7.1. Instead, to get an accelerated SVGA X server running inside the virtual machine, you should install the VMware Tools package immediately after installing Red Hat Linux 7.1.

#### Installation Steps

- 1 Insert the Red Hat Linux 7.1 CD-ROM in the CD-ROM drive.
- 2 Power on the virtual machine to start installing Red Hat Linux 7.1.

You must install Red Hat Linux 7.1 using the text mode installer, which you can choose when you first boot the installer. At the Red Hat Linux 7.1 CD boot prompt, you are offered the following choices:

To install or upgrade a system ... in graphical mode ... To install or upgrade a system ... in text mode, type: text <ENTER>. To enable expert mode, ... Use the function keys listed below ...

To choose the text mode installer, type **text** followed by Enter.

3 Follow the installation steps as you would for a physical machine. Be sure to make the choices outlined in the following steps. 4 Choose the language and keyboard, and then in the Installation Type screen, choose either Server or Workstation for the installation type.

A warning appears that says:

Bad partition table. The partition table on device sda is corrupted. To create new partitions, it must be initialized, causing the loss of ALL DATA on the drive. This does not mean that anything is wrong with the hard drive on your physical computer. It simply means that the virtual hard drive in your virtual machine needs to be partitioned and formatted. Click the **Initialize** button and press **Enter**. Also note that sda appears in the message as the device name if the virtual disk in question is a SCSI disk; if the virtual disk is an IDE drive, hda appears in the message as the device name instead.

- 5 Allow automatic partitioning of the disk to occur in the Automatic Partitioning screen.
- 6 If your computer is connected to a LAN that provides DHCP support, in the Network Configuration screen, you can select the option **Use bootp/dhcp**. If you prefer, you can also set the networking parameters manually.
- 7 In the Mouse Selection screen, choose **Generic 3 Button Mouse (PS/2)** and select the option **Emulate 3 Buttons** for three-button mouse support in the virtual machine.
- 8 In the Video Card Selection screen, choose the default selection.
- 9 During the configuration of the X server, select the defaults and proceed through this section as quickly as possible, as this X server is replaced by an X server specific to your guest operating system when you install VMware Tools in this virtual machine.
- 10 Continue to the Starting X screen and click the **Skip** button to skip testing the configuration.

This completes basic installation of the Red Hat Linux 7.1 guest operating system.

#### VMware Tools

Be sure to install VMware Tools in your guest operating system. For details, see the manual for your VMware product or follow the appropriate link in the knowledge base article at kb.vmware.com/kb/340.

Do not start X until you have installed VMware Tools.

In many Linux distributions, if IPv6 is enabled, VMware Tools cannot be configured with vmware-config-tools.pl after installation. In this case, VMware Tools is unable to set the network device correctly for the virtual machine, and displays a message similar to

```
Unloading pcnet32 module
unregister_netdevice: waiting for eth0 to become free
```

This message repeats continuously until you reboot the virtual machine. To prevent this problem in virtual machines running Linux, disable IPv6 before installing VMware Tools.

#### To disable IPv6 in a virtual machine running Linux

- 1 If the file /etc/sysconfig/network contains the line NETWORKING\_IPV6=yes, change the line to NETWORKING\_IPV6=no.
- 2 In the file /etc/modules.conf, add the following lines: alias ipv6 off alias net-pf-10 off

After you disable IPv6, you should be able to install and configure VMware Tools successfully.

### Known Issues

#### **Guest Screen Saver**

On a Linux host with an XFree86 3.x X server, it is best not to run a screen saver in the guest operating system. Guest screen savers that demand a lot of processing power can cause the X server on the host to freeze.

### Installation Hang

Installation sometimes hangs at running /sbin/loader for no apparent reason. The hang is caused by a bug in early versions of the 2.4 Linux kernel. The bug has been fixed in kernel 2.4.5. Distributions based on this kernel should install without problems.

For earlier 2.4-series kernels, a workaround is available. Although the Linux kernel bug is not related to CD-ROM drives, the workaround involves changing a VMware configuration setting for the virtual DVD/CD-ROM drive.

Power off the virtual machine and close the virtual machine window. Open the virtual machine's configuration file (.vmx file on a Windows host or .cfg file on a Linux host) in a text editor and add the following line:

#### cdrom.minvirtualtime=100

Save the file. Now you should be able to install the guest operating system as described above. After you finish installing the guest operating system, remove this setting from the configuration file, as it might have a performance impact.

### **Migration to a Different Processor**

VMware recommends you do not migrate a Linux virtual machine between hosts when one host is running on an AMD processor and the other is running on an Intel processor.

During installation, many distributions of Linux choose a kernel that is optimized for the specific processor on which it is being installed, and some distributions install a generic kernel by default, but provide architecture-specific kernels that the user can choose to install. The kernel might contain instructions that are available only on that processor. These instructions can have adverse effects when run on a host with the wrong type of processor.

Thus, a Linux virtual machine created on a host with an AMD processor might not work if migrated to a host with an Intel processor. The reverse is also true: a Linux virtual machine created on a host with an Intel processor might not work if migrated to a host with an AMD processor.

This problem is not specific to virtual machines and also occurs on physical computers. For example, if you move a hard drive with a Linux installation from an AMD machine to an Intel machine, you are also likely to experience problems trying to boot from that drive.

# Red Hat Linux 7.0

This section contains product support, installation instructions, and known issues for the Red Hat Linux 7.0 operating system.

# Support

This guest operating system is supported on the following VMware products:

- VMware Workstation 4.0, 4.0.1, 4.0.2, 4.0.5, 4.5, 4.5.1, 4.5.2, 4.5.3, 5.0, 5.5, 5.5.1, 5.5.2, 5.5.3, 5.5.4, 5.5.5, 5.5.6, 6.0, 6.0.1, 6.0.2, 6.0.3
   Experimental support for 2-way Virtual SMP on Workstation 5.5, 5.5.1, 5.5.2, 5.5.3, 5.5.4, 5.5.5, 5.5.6, 6.0, 6.0.1, 6.0.2, 6.0.3
- VMware ACE 1.0, 1.0.1, 1.0.2, 1.0.3, 1.0.4, 1.0.5, 2.0, 2.0.1, 2.0.2, 2.0.3
- VMware GSX Server 3.0, 3.1, 3.2, 3.2.1
- VMware Server 1.0, 1.0.1, 1.0.2, 1.0.3, 1.0.4, 1.0.5
   Experimental support for 2-way Virtual SMP on VMware Server 1.0, 1.0.1, 1.0.2, 1.0.3, 1.0.4, 1.0.5

**NOTE** If you are installing a guest operating system through VMware VirtualCenter, be sure it is supported under the VMware product—ESX Server or VMware Server—on which you are running the virtual machine.

■ VMware Fusion 1.0, 1.1, 1.1.1

# **General Installation Notes**

Be sure to read "General Guidelines for All VMware Products" on page 28 as well as this guide to installing your specific guest operating system.

The easiest method of installing Red Hat Linux 7.0 in a virtual machine is to use the standard Red Hat distribution CD. The notes below describe an installation using the standard distribution CD; however, installing Red Hat Linux 7.0 via the boot floppy/network method is supported as well. If your VMware product supports it, you can also install from a PXE server.

Before installing the operating system, be sure that you have already created and configured a new virtual machine.

**NOTE** During the Red Hat Linux 7.0 text mode installation, a standard XFree86 version 4 server (without support for VMware SVGA or standard VGA) will be installed. Do not run that X server. Instead, to get an accelerated SVGA X server running inside the virtual machine, you should install the VMware Tools package immediately after installing Red Hat Linux 7.0.

**NOTE** With many Linux guest operating systems, various problems have been observed when the BusLogic virtual SCSI adapter is used with VMware virtual machines. VMware recommends that you use the LSI Logic virtual SCSI adapter with this guest operating system.

### Installation Steps

- 1 Insert the Red Hat Linux 7.0 CD in the CD-ROM drive.
- 2 Power on the virtual machine to start installing Red Hat Linux 7.0.

We recommend you install the operating system with the text mode installer. At the Red Hat 7.0 CD boot prompt, you are offered the following choices:

To install or upgrade a system ... in graphical mode ... To install or upgrade a system ... in text mode, type: text <ENTER>. To enable expert mode, ... Use the function keys listed below ...

Choose the text mode installer by typing **text** followed by Enter.

- 3 Follow the installation steps as you would for a physical machine. Be sure to make the choices outlined in the following steps.
- 4 In Video Card Selection choose Generic VGA compatible, and then click OK.
- 5 Near the end of the installation, after files have been copied, you reach the Monitor Setup screen. Choose **Generic Standard VGA**, 640x480 @ 60 Hz, and then click OK.
- 6 At the Video Memory screen, choose **256Kb**, and then click **OK**.
- 7 At the Clockchip Configuration screen, choose **No Clockchip Setting (recommended)**, which is the default, and then click **OK**.
- 8 At the Probe for Clocks screen, click Skip.
- 9 At the Select Video Modes screen, don't choose anything. Just click OK.
- 10 At the Starting X screen, click Skip.

**NOTE** This is the most important step. Clicking **OK** runs the XFree86 version 4 server, which fails, and the installer aborts.

This completes basic installation of the Red Hat Linux 7.0 guest operating system.

#### VMware Tools

Be sure to install VMware Tools in your guest operating system. For details, see the manual for your VMware product or follow the appropriate link in the knowledge base article at kb.vmware.com/kb/340.

**NOTE** With a Red Hat Linux 7.0 guest, you should install VMware Tools from the Linux console. Do not start X until you have installed VMware Tools.

In many Linux distributions, if IPv6 is enabled, VMware Tools cannot be configured with vmware-config-tools.pl after installation. In this case, VMware Tools is unable to set the network device correctly for the virtual machine, and displays a message similar to

Unloading pcnet32 module unregister\_netdevice: waiting for eth0 to become free

This message repeats continuously until you reboot the virtual machine. To prevent this problem in virtual machines running Linux, disable IPv6 before installing VMware Tools.

#### To disable IPv6 in a virtual machine running Linux

- 1 If the file /etc/sysconfig/network contains the line NETWORKING\_IPV6=yes, change the line to NETWORKING\_IPV6=no.
- 2 In the file /etc/modules.conf, add the following lines: alias ipv6 off alias net-pf-10 off

After you disable IPv6, you should be able to install and configure VMware Tools successfully.

# Known Issues

#### **Guest Screen Saver**

On a Linux host with an XFree86 3.x X server, it is best not to run a screen saver in the guest operating system. Guest screen savers that demand a lot of processing power can cause the X server on the host to freeze.

#### Migration to a Different Processor

VMware recommends you do not migrate a Linux virtual machine between hosts when one host is running on an AMD processor and the other is running on an Intel processor.

During installation, many distributions of Linux choose a kernel that is optimized for the specific processor on which it is being installed, and some distributions install a generic kernel by default, but provide architecture-specific kernels that the user can choose to install. The kernel might contain instructions that are available only on that processor. These instructions can have adverse effects when run on a host with the wrong type of processor.

Thus, a Linux virtual machine created on a host with an AMD processor might not work if migrated to a host with an Intel processor. The reverse is also true: a Linux virtual machine created on a host with an Intel processor might not work if migrated to a host with an AMD processor.

This problem is not specific to virtual machines and also occurs on physical computers. For example, if you move a hard drive with a Linux installation from an AMD machine to an Intel machine, you are also likely to experience problems trying to boot from that drive.

# Red Hat Linux 6.2

This section contains product support, installation instructions, and known issues for the Red Hat Linux 6.2 operating system.

# Support

This guest operating system is supported on the following VMware products:

VMware GSX Server 3.0, 3.1, 3.2, 3.2.1

**NOTE** If you are installing a guest operating system through VMware VirtualCenter, be sure it is supported under the VMware product—ESX Server or GSX Server—on which you are running the virtual machine.

# **General Installation Notes**

Be sure to read "General Guidelines for All VMware Products" on page 28 as well as this guide to installing your specific guest operating system.

The easiest method of installing Red Hat Linux 6.2 in a virtual machine is to use the standard Red Hat distribution CD. The notes below describe an installation using the standard distribution CD; however, installing Red Hat Linux 6.2 via the boot floppy/network method is supported as well.

Before installing the operating system, be sure that you have already created a new virtual machine and configured it using the New Virtual Machine Wizard (on Windows hosts) or Configuration Wizard (on Linux hosts).

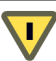

**CAUTION** Red Hat Linux 6.2 runs on Intel core processors. However, it does not run on Xeon processors that are branded Xeon, with no qualifier, or Xeon-MP (Pentium III Xeon processors are OK).

**NOTE** Due to VGA performance issues installing Red Hat 6.2 with the graphics mode installer, we highly recommend you install the operating system with the text mode installer. At the Red Hat 6.0.1 or 6.2 CD boot prompt, you are offered the following choices:

```
To install or upgrade a system ... in graphical mode ...
To install or upgrade a system ... in text mode, type: text <ENTER>.
To enable expert mode, ...
Use the function keys listed below ...
```

Choose the text mode installer by typing **text** followed by Enter.

**NOTE** During the Red Hat Linux 6.x installation, a standard VGA16 X server (without support for the VMware X server) is installed. To get an accelerated SVGA X server running inside the virtual machine, you should install the VMware Tools package immediately after installing Red Hat Linux 6.x.

**NOTE** With many Linux guest operating systems, various problems have been observed when the BusLogic virtual SCSI adapter is used with VMware virtual machines. VMware recommends that you use the LSI Logic virtual SCSI adapter with this guest operating system.

### Installation Steps

- 1 Insert the Red Hat Linux 6.2 installation CD in the CD-ROM drive.
- 2 Power on the virtual machine to start installing Red Hat Linux 6.2.

We recommend you install the operating system with the text mode installer. At the Red Hat 6.2 CD boot prompt, you are offered the following choices:

To install or upgrade a system ... in graphical mode ... To install or upgrade a system ... in text mode, type: text <ENTER>. To enable expert mode, ... Use the function keys listed below ...

Choose the text mode installer by typing **text** followed by Enter.

3 Follow the installation steps as you would for a physical machine.

**NOTE** If the virtual machine's Ethernet adapter has been enabled, the installation program auto-detects and loads the AMD PC/Net 32 driver (no command line parameter is necessary to load the driver).

**NOTE** The text mode installer in Red Hat Linux 6.2 presents a Hostname Configuration screen. If you are installing this guest with DHCP in a virtual machine with host-only networking, do not specify a host name. Just respond OK and continue. (Specifying a host name will cause an installer error later.) At the next screen—Network Configuration—respond OK to use the default: Use bootp/dhcp.

- 4 During the Linux installation, select the standard VGA16 X server.
- 5 In the Choose a Card screen, select the Generic VGA compatible/Generic VGA card from the list.
- 6 In the Monitor Setup screen, select Generic Monitor from the list.
- 7 Select the **Probe** button from the Screen Configuration dialog box.
- 8 Select **OK** from the Starting X dialog box. After Linux is installed, the generic X server is replaced with the accelerated X server included in the VMware Tools package when you install VMware Tools.
- 9 Finish installing Red Hat Linux 6.2 as you would on a physical machine.

At this point Red Hat 6.2 boots and a login screen appears.

This completes basic installation of the Red Hat Linux 7.0 guest operating system.

#### VMware Tools

Be sure to install VMware Tools in your guest operating system. For details, see the manual for your VMware product or follow the appropriate link in the knowledge base article at kb.vmware.com/kb/340.

In many Linux distributions, if IPv6 is enabled, VMware Tools cannot be configured with vmware-config-tools.pl after installation. In this case, VMware Tools is unable to set the network device correctly for the virtual machine, and displays a message similar to

Unloading pcnet32 module unregister\_netdevice: waiting for eth0 to become free

This message repeats continuously until you reboot the virtual machine. To prevent this problem in virtual machines running Linux, disable IPv6 before installing VMware Tools.

#### To disable IPv6 in a virtual machine running Linux

- 1 If the file /etc/sysconfig/network contains the line NETWORKING\_IPV6=yes, change the line to NETWORKING\_IPV6=no.
- 2 In the file /etc/modules.conf, add the following lines: alias ipv6 off alias net-pf-10 off

After you disable IPv6, you should be able to install and configure VMware Tools successfully.

# Known Issues

#### **Guest Screen Saver**

On a Linux host with an XFree86 3.x X server, it is best not to run a screen saver in the guest operating system. Guest screen savers that demand a lot of processing power can cause the X server on the host to freeze.

#### Migration to a Different Processor

VMware recommends you do not migrate a Linux virtual machine between hosts when one host is running on an AMD processor and the other is running on an Intel processor.

During installation, many distributions of Linux choose a kernel that is optimized for the specific processor on which it is being installed, and some distributions install a generic kernel by default, but provide architecture-specific kernels that the user can choose to install. The kernel might contain instructions that are available only on that processor. These instructions can have adverse effects when run on a host with the wrong type of processor.

Thus, a Linux virtual machine created on a host with an AMD processor might not work if migrated to a host with an Intel processor. The reverse is also true: a Linux virtual machine created on a host with an Intel processor might not work if migrated to a host with an AMD processor.

This problem is not specific to virtual machines and also occurs on physical computers. For example, if you move a hard drive with a Linux installation from an AMD machine to an Intel machine, you are also likely to experience problems trying to boot from that drive.

# Sun Java Desktop System 2

This section contains product support, installation instructions, and known issues for the Sun Java Desktop System 2 operating system.

# Support

This guest operating system is supported on the following VMware products:

- VMware Workstation 5.0, 5.5, 5.5.1, 5.5.2, 5.5.3, 5.5.4, 5.5.5, 5.5.6, 6.0, 6.0.1, 6.0.2, 6.0.3
   Experimental support for 2-way Virtual SMP on Workstation 5.5, 5.5.1, 5.5.2, 5.5.3, 5.5.4, 5.5.5, 5.5.6, 6.0, 6.0.1, 6.0.2, 6.0.3
- VMware ACE 2.0, 2.0.1, 2.0.2, 2.0.3
- VMware Server 1.0, 1.0.1, 1.0.2, 1.0.3, 1.0.4, 1.0.5
   Experimental support for 2-way Virtual SMP on VMware Server 1.0, 1.0.1, 1.0.2, 1.0.3, 1.0.4, 1.0.5

# **General Installation Notes**

Be sure to read "General Guidelines for All VMware Products" on page 28 as well as this guide to installing your specific guest operating system.

The easiest method of installing Sun Java Desktop System 2 in a virtual machine is to use the standard Sun Java Desktop System distribution CDs. The notes below describe an installation using the standard distribution CD; however, installing Sun Java Desktop System 2 via the boot floppy/network method is supported as well. If your VMware product supports it, you can also install from a PXE server.

Before installing the operating system, be sure that you have already created and configured a new virtual machine.

### Installation Steps

- 1 Insert the Sun Java Desktop System 2 installation CD in the CD-ROM drive.
- 2 Power on the virtual machine to start installing Sun Java Desktop System 2.
- 3 Follow the remaining installation steps as you would for a physical machine.

This completes basic installation of the Sun Java Desktop System 2 guest operating system.

# VMware Tools

Be sure to install VMware Tools in your guest operating system. For details, see the manual for your VMware product or follow the appropriate link in the knowledge base article at kb.vmware.com/kb/340.

# **Known Issues**

### **Changing Resolution in the Guest Operating System**

To change the display resolution in the guest operating system, as root (-su) rerun the VMware Tools configuration program vmware-config-tools.pl and select the desired resolution from the list this program presents. If you prefer, you can edit the X configuration file directly to make the change.

# Virtual Machine Might Hang during Guest Operating System Installation

On some host systems, the Sun Java Desktop System 2 installer attempts to use a kernel that is incompatible with the ACPI features of the virtual hardware. To work around this problem, open the virtual machine's configuration file in a text editor and add the following line:

#### acpi.present = FALSE

You should then be able to install and run a Sun Java Desktop System 2 guest operating system.

# **Guest Screen Saver**

On a Linux host with an XFree86 3.x X server, it is best not to run a screen saver in the guest operating system. Guest screen savers that demand a lot of processing power can cause the X server on the host to freeze.

# SUSE Linux Enterprise Server 10

This section contains product support, installation instructions, and known issues for the SUSE Linux Enterprise Server 10 operating system.

# Support

# 32-Bit Version

This guest operating system is supported on the following VMware products:

- VMware Workstation 5.5.2, 5.5.3, 5.5.4, 5.5.5, 5.5.6, 6.0, 6.0.1, 6.0.2, 6.0.3
   Experimental support for Service Pack 1 supported on Workstation 6.0.1
   Eclipse Integrated Virtual Debugger support for SUSE Linux Enterprise Server 10 on Workstation 6.0, 6.0.1, 6.0.2, 6.0.3
- VMware ACE 2.0, 2.0.1, 2.0.2, 2.0.3
- VMware ESX Server 3.0.1, 3.0.2, 3.5
   Novell OES Service Pack 1 on ESX Server 3.0.1, 3.0.2, 3.5
   Novell OES Service Pack 2 on ESX Server 3.0.1, 3.0.2, 3.5
   Service Pack 1 supported on ESX Server 3.0.1 (requires Patch ESX-1002082), 3.0.2, 3.5
   Virtual SMP supported
- VMware Fusion 1.0, 1.1, 1.1.1

This guest operating system has experimental support on the following VMware products:

VMware Server 1.0, 1.0.1, 1.0.2, 1.0.3, 1.0.4, 1.0.5

# 64-Bit Version

This guest operating system is supported on the following VMware products:

- VMware Workstation 5.5.2, 5.5.3, 5.5.4, 5.5.5, 5.5.6, 6.0, 6.0.1, 6.0.2, 6.0.3
   Experimental support for Service Pack 1 supported on Workstation 6.0.1
   Eclipse Integrated Virtual Debugger support for SUSE Linux Enterprise Server 10 on Workstation 6.0, 6.0.1, 6.0.2, 6.0.3
- VMware ACE 2.0, 2.0.1, 2.0.2, 2.0.3
- VMware ESX Server 3.0.1, 3.0.2, 3.5
   Service Pack 1 supported on ESX Server 3.0.1 (requires Patch ESX-1002082), 3.0.2, 3.5
   Virtual SMP supported
- VMware Fusion 1.0, 1.1, 1.1.1

This guest operating system has experimental support on the following VMware products:

VMware Server 1.0, 1.0.1, 1.0.2, 1.0.3, 1.0.4, 1.0.5

# **General Installation Notes**

Be sure to read "General Guidelines for All VMware Products" on page 28 as well as this guide to installing your specific guest operating system.

The easiest method of installing SUSE Linux Enterprise Server 10 (SLES 10) in a virtual machine is to use the standard SUSE distribution CDs. The notes below describe an installation using the standard distribution CD; however, installing SLES 10 via the boot floppy/network method is supported as well. If your VMware product supports it, you can also install from a PXE server.

**NOTE** With many Linux guest operating systems, various problems have been observed when the BusLogic virtual SCSI adapter is used with VMware virtual machines. Unless you are using ESX Server 2.5.x, VMware recommends that you use the LSI Logic virtual SCSI adapter with this guest operating system.

Before installing the operating system, be sure that you have already created and configured a new virtual machine.

#### Installation Steps

- 1 Insert the SLES 10 installation CD in the CD-ROM drive.
- 2 Power on the virtual machine to start installing SLES 10.
- 3 Install using the text mode installer. In the first installation screen, use the arrow keys to select **Installation**, press the F2 key, use the arrow keys to choose **text mode**, and then press Enter to select the text mode installer.
- 4 At the Installation Settings screen, go to the Change menu and choose Booting.
- 5 The Boot Loader Setup screen appears. Set the Boot Loader Type to LILO instead of the default GRUB.
- 6 The installer displays a warning that indicates you might lose some settings and prompts you to select a course of action. Select **Convert current configuration** and continue.
- 7 Select Finish to return to the Installation Settings screen.
- 8 Follow the remaining installation steps as you would for a physical machine.

This completes basic installation of the SLES 10 guest operating system.

#### VMware Tools

Be sure to install VMware Tools in your guest operating system. For details, see the manual for your VMware product or follow the appropriate link in the knowledge base article at kb.vmware.com/kb/340.

In many Linux distributions, if IPv6 is enabled, VMware Tools cannot be configured with vmware-config-tools.pl after installation. In this case, VMware Tools is unable to set the network device correctly for the virtual machine, and displays a message similar to

Unloading pcnet32 module unregister\_netdevice: waiting for eth0 to become free

This message repeats continuously until you reboot the virtual machine. To prevent this problem in virtual machines running Linux, disable IPv6 before installing VMware Tools.

#### To disable IPv6 in a virtual machine running Linux

- 1 If the file /etc/sysconfig/network contains the line NETWORKING\_IPV6=yes, change the line to NETWORKING\_IPV6=no.
- 2 In the file /etc/modules.conf, add the following lines: alias ipv6 off alias net-pf-10 off

After you disable IPv6, you should be able to install and configure VMware Tools successfully.

### **Known Issues**

#### Do Not Use 4-Bit Color

If you change the screen resolution in the SLES 10 guest operating system, be sure you also set a color bit depth greater than 16 colors (4 bit). If you attempt to use a setting of 16 colors (4 bit), it can cause a fatal error in the X server.

#### Manual Changes Might Be Needed to Use Networking in Copied Virtual Machine

In some cases, networking does not work properly in a copied or cloned virtual machine or a virtual machine deployed to end users as part of a VMware ACE package. If you copy a virtual machine and specify that the copy should have a unique identifier, the MAC addresses for any virtual Ethernet adapters attached to the virtual machine change. When a SUSE Linux Enterprise Server 10 guest operating system is installed, it

includes the MAC address as part of a key configuration filename. When the virtual machine's MAC address changes, the guest operating system might fail to associate this configuration file with the virtual Ethernet adapter. If you experience this problem, you can work around it by copying or renaming the file. For eth0, for example, make the following change:

Old name: /etc/sysconfig/network/ifcfg-eth0-id-<MAC\_address>

New name: /etc/sysconfig/network/ifcfg\_eth0

### Clock in Guest Operating System Might Run Too Quickly or Too Slowly

If the clock in your guest operating system runs too quickly or too slowly, use one of the workarounds described in the knowledge base article at kb.vmware.com/kb/1420.

### **Migration to a Different Processor**

VMware recommends you do not migrate a Linux virtual machine between hosts when one host is running on an AMD processor and the other is running on an Intel processor.

During installation, many distributions of Linux choose a kernel that is optimized for the specific processor on which it is being installed, and some distributions install a generic kernel by default, but provide architecture-specific kernels that the user can choose to install. The kernel might contain instructions that are available only on that processor. These instructions can have adverse effects when run on a host with the wrong type of processor.

Thus, a Linux virtual machine created on a host with an AMD processor might not work if migrated to a host with an Intel processor. The reverse is also true: a Linux virtual machine created on a host with an Intel processor might not work if migrated to a host with an AMD processor.

This problem is not specific to virtual machines and also occurs on physical computers. For example, if you move a hard drive with a Linux installation from an AMD machine to an Intel machine, you are also likely to experience problems trying to boot from that drive.

# SUSE Linux Enterprise Server 9

This section contains product support, installation instructions, and known issues for the SUSE Linux Enterprise Server 9 operating system.

# Support

### 32-Bit Version

This guest operating system is supported on the following VMware products:

- VMware Workstation 5.0, 5.5, 5.5.1, 5.5.2, 5.5.3, 5.5.4, 5.5.5, 5.5.6, 6.0, 6.0.1, 6.0.2, 6.0.3
   Service Pack 1 supported on Workstation 5.0, 5.5, 5.5.1, 5.5.2, 5.5.3, 5.5.4, 5.5.5, 5.5.6, 6.0, 6.0.1, 6.0.2, 6.0.3
   Service Pack 2 supported on Workstation 5.5, 5.5.1, 5.5.2, 5.5.3, 5.5.4, 5.5.5, 5.5.6, 6.0, 6.0.1, 6.0.2, 6.0.3
   Experimental support for Service Pack 3 on Workstation 5.5, 5.5.1
   Service Pack 3 supported on Workstation 5.5.2, 5.5.3, 5.5.4, 5.5.5, 5.5.6, 6.0, 6.0.1, 6.0.2, 6.0.3
   Experimental support for Service Pack 3 on Workstation 5.5, 5.5.1
   Service Pack 3 supported on Workstation 5.5.2, 5.5.3, 5.5.4, 5.5.5, 5.5.6, 6.0, 6.0.1, 6.0.2, 6.0.3
   Experimental support for Service Pack 4 beta on Workstation 6.0, 6.0.1, 6.0.2, 6.0.3
   Novell Open Enterprise Server services supported on SUSE Linux Enterprise Server 9 Service Pack 1
   Experimental support for 2-way Virtual SMP on Workstation 5.5, 5.5.1, 5.5.2, 5.5.3, 5.5.4, 5.5.2, 5.5.3, 5.5.4, 5.5.5, 5.5.6, 6.0, 6.0.1, 6.0.2, 6.0.3
- VMware ACE 1.0.1, 1.0.2, 1.0.3, 1.0.4, 1.0.5, 2.0, 2.0.1, 2.0.2, 2.0.3
   Service Pack 1supported on VMware ACE 1.0.1, 1.0.2, 1.0.3, 1.0.4, 1.0.5, 2.0, 2.0.1, 2.0.2, 2.0.3
   Service Pack 2 supported on VMware ACE 2.0, 2.0.1, 2.0.2, 2.0.3
   Service Pack 3 supported on VMware ACE 2.0, 2.0.1, 2.0.2, 2.0.3
   Experimental support for Service Pack 4 beta on VMware ACE 2.0, 2.0.1, 2.0.2, 2.0.3
- VMware GSX Server 3.2, 3.2.1 Service Pack 1 also supported
- VMware Server 1.0, 1.0.1, 1.0.2, 1.0.3, 1.0.4, 1.0.5
   Service Pack 1, 2, 3 supported on VMware Server 1.0, 1.0.1, 1.0.2, 1.0.3, 1.0.4, 1.0.5
   Experimental support for 2-way Virtual SMP on VMware Server 1.0, 1.0.1, 1.0.2, 1.0.3, 1.0.4, 1.0.5
- VMware ESX Server 2.5, 2.5.1, 2.5.2, 2.5.3, 2.5.4, 2.5.5, 3.0, 3.0.1, 3.0.2, 3.5
   Service Pack 1 supported on ESX Server 2.5, 2.5.1, 2.5.2, 2.5.3, 2.5.4, 2.5.5, 3.0, 3.5
   Service Pack 2 supported on ESX Server 2.5.2, 2.5.3, 2.5.4, 2.5.5, 3.0, 3.5
   Service Pack 3 supported on ESX Server 2.5.3, 2.5.4, 2.5.5, 3.0, 3.0.1, 3.0.2, 3.5
- Service Pack 4 supported on ESX Server 2.5.4, 2.5.5, 3.0.1, 3.0.2 (requires Patch ESX-1002431) Novell OES Service Pack 1 on ESX Server 3.0, 3.0.1, 3.0.2, 3.5
   Novell OES Service Pack 2 on ESX Server 3.0, 3.0.1, 3.0.2, 3.5

**NOTE** hugemem kernel is not supported on ESX Server 2.5.3, 2.5.4, or 2.5.5, refer to knowledge base article 8964517at kb.vmware.com/kb/8964517.

**NOTE** Before you apply Service Pack 3 to ESX Server 3.0, 3.0.1, 3.0.2, or 3.5, refer to knowledge base article 51306 at kb.vmware.com/kb/51306.

Virtual SMP supported (For host machines that use the AMD Opteron processor, see the known issue "SLES 9 SP3 Guest Experiences Monitor Panic in SMP Mode on Host with AMD Opteron Processor" on page 144.

VMware Fusion 1.0, 1.1, 1.1.1
 Service Pack 3 supported on Fusion 1.0, 1.1, 1.1.1

### 64-Bit Version

This guest operating system is supported on the following VMware products:

VMware Workstation 5.5, 5.5.1, 5.5.2, 5.5.3, 5.5.4, 5.5.5, 5.5.6, 6.0, 6.0.1, 6.0.2, 6.0.3
 Service Pack 1 supported on Workstation 5.5, 5.5.1, 5.5.2, 5.5.3, 5.5.4, 5.5.5, 5.5.6, 6.0, 6.0.1, 6.0.2, 6.0.3
 Service Pack 2 supported on Workstation 5.5, 5.5.1, 5.5.2, 5.5.3, 5.5.4, 5.5.5, 5.5.6, 6.0, 6.0.1, 6.0.2, 6.0.3
 Experimental support for Service Pack 3 on Workstation 5.5, 5.5.1
 Service Pack 3 supported on Workstation 5.5.2, 5.5.3, 5.5.4, 5.5.5, 5.5.6, 6.0, 6.0.1, 6.0.2, 6.0.3
 Experimental support for Service Pack 4 on Workstation 6.0, 6.0.1, 6.0.2, 6.0.3
 Experimental support for Service Pack 4 on Workstation 5.5.2, 5.5.3, 5.5.4, 5.5.5, 5.5.6, 6.0, 6.0.1, 6.0.2, 6.0.3
 Experimental support for 2-way Virtual SMP on Workstation 5.5.2, 5.5.3, 5.5.4, 5.5.5, 5.5.6, 6.0, 6.0.1, 6.0.2, 6.0.3

**NOTE** Before you apply Service Pack 3 to ESX Server 3.0, 3.0.1, or 3.0.2, refer to knowledge base article 51306 at kb.vmware.com/kb/51306.

- VMware ACE 2.0, 2.0.1, 2.0.2, 2.0.3
   Service Pack 1supported on VMware ACE 1.0.1, 1.0.2, 1.0.3, 1.0.4, 1.0.5, 2.0, 2.0.1, 2.0.2, 2.0.3
   Service Pack 2 supported on VMware ACE 2.0, 2.0.1, 2.0.2, 2.0.3
   Service Pack 3 supported on VMware ACE 2.0, 2.0.1, 2.0.2, 2.0.3
   Experimental support for Service Pack 4 beta on VMware ACE 2.0, 2.0.1, 2.0.2, 2.0.3
- VMware Server 1.0, 1.0.1, 1.0.2, 1.0.3, 1.0.4, 1.0.5
   Service Pack 1, 2, 3 supported on VMware Server 1.0, 1.0.1, 1.0.2, 1.0.3, 1.0.4, 1.0.5
   Experimental support for 2-way Virtual SMP on VMware Server 1.0, 1.0.1, 1.0.2, 1.0.3, 1.0.4, 1.0.5
- VMware ESX Server 3.0.1, 3.0.2, 3.5
   Service Pack 1, 2 supported on ESX Server 3.5
   Service Pack 3 supported on ESX Server 3.0.1, 3.0.2, 3.5
- Service Pack 4 supported on ESX Server 3.0.1, 3.0.2 (requires Patch ESX-1002431) Virtual SMP supported
- VMware Fusion 1.0, 1.1, 1.1.1
   Service Pack 3 supported on Fusion 1.0, 1.1, 1.1.1

This guest operating system has experimental support on the following VMware products:

VMware ESX Server 3.0
 Experimental support for Service Pack 1, 2, 3 on ESX Server 3.0

# **General Installation Notes**

Be sure to read "General Guidelines for All VMware Products" on page 28 as well as this guide to installing your specific guest operating system.

The easiest method of installing SUSE Linux Enterprise Server 9 (SLES 9) in a virtual machine is to use the standard SUSE distribution CDs. The notes below describe an installation using the standard distribution CD; however, installing SLES 9 via the boot floppy/network method is supported as well. If your VMware product supports it, you can also install from a PXE server.

**NOTE** With many Linux guest operating systems, various problems have been observed when the BusLogic virtual SCSI adapter is used with VMware virtual machines. Unless you are using ESX Server 2.5.x, VMware recommends that you use the LSI Logic virtual SCSI adapter with this guest operating system.

**ESX Server:** Only the BusLogic virtual SCSI adapter is supported in a SLES 9 virtual machine on ESX Server 2.5.x. The LSI Logic virtual SCSI adapter is supported for SLES9 virtual machines on ESX Server 3.x. Only the LSI Logic virtual SCSI adapter is supported in a SLES 9 virtual machine with more than 4GB of memory on ESX Server 3.x.

Before installing the operating system, be sure that you have already created and configured a new virtual machine.

#### Installation Steps

- 1 Insert the SLES 9 installation CD in the CD-ROM drive.
- 2 Power on the virtual machine to start installing SLES 9.
- 3 Install using the text mode installer. In the first installation screen, use the arrow keys to select Installation, press the F2 key, use the arrow keys to choose text mode, and then press Enter to select the text mode installer.
- 4 At the Installation Settings screen, go to the Change menu and choose Booting.
- 5 The Boot Loader Setup screen appears. Set the Boot Loader Type to LILO instead of the default GRUB.
- 6 The installer displays a warning that indicates you might lose some settings and prompts you to select a course of action. Select **Convert current configuration** and continue.
- 7 Select Finish to return to the Installation Settings screen.
- 8 Follow the remaining installation steps as you would for a physical machine.

This completes basic installation of the SLES 9 guest operating system.

#### VMware Tools

Be sure to install VMware Tools in your guest operating system. For details, see the manual for your VMware product or follow the appropriate link in the knowledge base article at kb.vmware.com/kb/340.

In many Linux distributions, if IPv6 is enabled, VMware Tools cannot be configured with vmware-config-tools.pl after installation. In this case, VMware Tools is unable to set the network device correctly for the virtual machine, and displays a message similar to

Unloading pcnet32 module unregister\_netdevice: waiting for eth0 to become free

This message repeats continuously until you reboot the virtual machine. To prevent this problem in virtual machines running Linux, disable IPv6 before installing VMware Tools.

#### To disable IPv6 in a virtual machine running Linux

- If the file /etc/sysconfig/network contains the line NETWORKING\_IPV6=yes, change the line to NETWORKING\_IPV6=no.
- 2 In the file /etc/modules.conf, add the following lines: alias ipv6 off alias net-pf-10 off

After you disable IPv6, you should be able to install and configure VMware Tools successfully.

# **Known Issues**

#### 64-bit SLES 9 with SP 1 Spontaneously Resets on Intel EM64T Hardware

A 64-bit virtual machine with Suse Linux Enterprise Server 9, Service Pack1 might spontaneously reset on Intel EM64T hardware. If this should occur, check to see if the Execute Disable functionality is disabled in the host BIOS. Execute Disable must be enabled for all 64-bit Linux kernels to function properly.

#### Do Not Use 4-Bit Color

If you change the screen resolution in the SLES 9 guest operating system, be sure you also set a color bit depth greater than 16 colors (4 bit). If you attempt to use a setting of 16 colors (4 bit), it can cause a fatal error in the X server.

### Manual Changes Might Be Needed to Use Networking in Copied Virtual Machine

In some cases, networking does not work properly in a copied or cloned virtual machine or a virtual machine deployed to end users as part of a VMware ACE package. If you copy a virtual machine and specify that the copy should have a unique identifier, the MAC addresses for any virtual Ethernet adapters attached to the virtual machine change. When a SUSE Linux Enterprise Server 9 guest operating system is installed, it includes the MAC address as part of a key configuration filename. When the virtual machine's MAC address changes, the guest operating system might fail to associate this configuration file with the virtual Ethernet adapter. If you experience this problem, you can work around it by copying or renaming the file. For eth0, for example, make the following change:

Old name: /etc/sysconfig/network/ifcfg-eth0-id-<MAC\_address>

New name: /etc/sysconfig/network/ifcfg-eth0

### Clock in Guest Operating System Might Run Too Quickly or Too Slowly

If the clock in your guest operating system runs too quickly or too slowly, use one of the workarounds described in the knowledge base article at kb.vmware.com/kb/1420.

### **Guest Screen Saver**

**VMware Workstation or VMware GSX Server:** On a Linux host with an XFree86 3.x X server, it is best not to run a screen saver in the guest operating system. Guest screen savers that demand a lot of processing power can cause the X server on the host to freeze.

# SLES 9 SP3 Guest Experiences Monitor Panic in SMP Mode on Host with AMD Opteron Processor

**VMware Workstation or VMware ESX Server:** On a host machine with an AMD Opteron processor, a virtual machine running SUSE Linux Enterprise Server 9 SP3 in SMP mode (that is, with more than one virtual processor) fails to boot, with the monitor error BUG F(140):1913 bugNr-18415. The error is caused by specific CPU instructions executed by the guest kernel on AMD platforms.

To work around this problem, you can set the virtual machine to use only one virtual processor. For instructions, see your VMware product documentation. This problem has been fixed in Workstation 5.5.x and ESX Server 3.x.

# **Disable PAE in ESX Server Virtual Machines**

**ESX Server 2.5.x:** Although ESX Server 2.5.x virtual machines are compatible with Physical Address Extension (PAE), they are not optimized for it. As a result, guest operating systems with PAE enabled might experience poor performance. For best performance, VMware recommends that you disable PAE in guest operating systems. For more information and instructions on disabling PAE, see the knowledge base article at kb.vmware.com/kb/2020.

**ESX Server 3.x:** Note that disabling PAE also disables NX (no execute) and ED (execute disabled) features found in recent AMD and Intel processors. These features are not supported by ESX Server versions before ESX Server 3.x.

### **Migration to a Different Processor**

VMware recommends you do not migrate a Linux virtual machine between hosts when one host is running on an AMD processor and the other is running on an Intel processor.

During installation, many distributions of Linux choose a kernel that is optimized for the specific processor on which it is being installed, and some distributions install a generic kernel by default, but provide architecture-specific kernels that the user can choose to install. The kernel might contain instructions that are available only on that processor. These instructions can have adverse effects when run on a host with the wrong type of processor.
Thus, a Linux virtual machine created on a host with an AMD processor might not work if migrated to a host with an Intel processor. The reverse is also true: a Linux virtual machine created on a host with an Intel processor might not work if migrated to a host with an AMD processor.

# SUSE Linux Enterprise Server 8

This section contains product support, installation instructions, and known issues for the SUSE Linux Enterprise Server 8 operating system.

# Support

This guest operating system is supported on the following VMware products:

- VMware Workstation 4.0, 4.0.1, 4.0.2, 4.0.5, 4.5, 4.5.1, 4.5.2, 4.5.3, 5.0, 5.5, 5.5.1, 5.5.2, 5.5.3, 5.5.4, 5.5.5, 5.5.6, 6.0, 6.0.1, 6.0.2, 6.0.3
   Experimental support for 2-way Virtual SMP on Workstation 5.5, 5.5.1, 5.5.2, 5.5.3, 5.5.4, 5.5.5, 5.5.6, 6.0, 6.0.1, 6.0.2, 6.0.3
- VMware ACE 1.0, 1.0.1, 1.0.2, 1.0.3, 1.0.4, 1.0.5, 2.0, 2.0.1, 2.0.2, 2.0.3
- VMware GSX Server 3.0, 3.1, 3.2, 3.2.1
   Service Pack 3 supported on GSX Server 3.2, 3.2.1
- VMware Server 1.0, 1.0.1, 1.0.2, 1.0.3, 1.0.4, 1.0.5
   Experimental support for 2-way Virtual SMP on VMware Server 1.0, 1.0.1, 1.0.2, 1.0.3, 1.0.4, 1.0.5
- VMware ESX Server 2.0, 2.0.1, 2.1, 2.1.1, 2.1.2, 2.5, 2.5.1, 2.5.2, 2.5.3, 2.5.4, 2.5.5, 3.0, 3.0.1, 3.0.2, 3.5
   Service Pack 3 supported on ESX Server 2.1, 2.1.1, 2.1.2, 2.5, 2.5.1, 2.5.2, 2.5.3, 2.5.4, 2.5.5, 3.0, 3.5
   Service Pack 4 supported on ESX Server 2.1, 2.1.1, 2.1.2, 2.5, 2.5.1, 2.5.2, 2.5.3, 2.5.4, 2.5.5, 3.0, 3.0.1, 3.0.2, 3.5
   Virtual SMP supported

**NOTE** If you are installing a guest operating system through VMware VirtualCenter, be sure it is supported under the VMware product—ESX Server or VMware Server—on which you are running the virtual machine.

**NOTE** With many Linux guest operating systems, various problems have been observed when the BusLogic virtual SCSI adapter is used with VMware virtual machines. Unless you are using ESX Server 2.5.x, VMware recommends that you use the LSI Logic virtual SCSI adapter with this guest operating system.

# **General Installation Notes**

Be sure to read "General Guidelines for All VMware Products" on page 28 as well as this guide to installing your specific guest operating system.

The easiest method of installing SUSE Linux Enterprise Server 8 (SLES 8) in a virtual machine is to use the standard SUSE distribution CDs. The notes below describe an installation using the standard distribution CD; however, installing SLES 8 via the boot floppy/network method is supported as well. If your VMware product supports it, you can also install from a PXE server.

Before installing the operating system, be sure that you have already created and configured a new virtual machine.

## Installation Steps

- 1 Insert the SLES 8 installation CD in the CD-ROM drive.
- 2 Power on the virtual machine to start installing SLES 8.
- 3 Follow the installation steps as you would for a physical machine until you get to the selection screens described in the next steps.
- 4 Part way through the installation, the installer reboots the virtual machine. At the LILO screen, let the boot proceed using the default selection of **linux**.
- 5 At the Desktop Settings screen, select 640x480 256 colors.
- 6 Finish installing SLES 8 as you would on a physical machine.

This completes basic installation of the SLES 8 guest operating system.

### VMware Tools

Be sure to install VMware Tools in your guest operating system. For details, see the manual for your VMware product or follow the appropriate link in the knowledge base article at kb.vmware.com/kb/340.

In many Linux distributions, if IPv6 is enabled, VMware Tools cannot be configured with vmware-config-tools.pl after installation. In this case, VMware Tools is unable to set the network device correctly for the virtual machine, and displays a message similar to

Unloading pcnet32 module unregister\_netdevice: waiting for eth0 to become free

This message repeats continuously until you reboot the virtual machine. To prevent this problem in virtual machines running Linux, disable IPv6 before installing VMware Tools.

#### To disable IPv6 in a virtual machine running Linux

- 1 If the file /etc/sysconfig/network contains the line NETWORKING\_IPV6=yes, change the line to NETWORKING\_IPV6=no.
- 2 In the file /etc/modules.conf, add the following lines:

```
alias ipv6 off
alias net-pf-10 off
```

After you disable IPv6, you should be able to install and configure VMware Tools successfully.

## **Known Issues**

#### **Guest Screen Saver**

**VMware Workstation or VMware GSX Server:** On a Linux host with an XFree86 3.x X server, it is best not to run a screen saver in the guest operating system. Guest screen savers that demand a lot of processing power can cause the X server on the host to freeze.

#### **Disable PAE in ESX Server Virtual Machines**

**ESX Server 2.5.x:** Although ESX Server 2.5.x virtual machines are compatible with Physical Address Extension (PAE), they are not optimized for it. As a result, guest operating systems with PAE enabled might experience poor performance. For best performance, VMware recommends that you disable PAE in guest operating systems. For more information and instructions on disabling PAE, see the knowledge base article at kb.vmware.com/kb/2020.

**ESX Server 3.x:** Note that disabling PAE also disables NX (no execute) and ED (execute disabled) features found in recent AMD and Intel processors. These features are not supported by ESX Server versions before ESX Server 3.x.

#### **Migration to a Different Processor**

VMware recommends you do not migrate a Linux virtual machine between hosts when one host is running on an AMD processor and the other is running on an Intel processor.

During installation, many distributions of Linux choose a kernel that is optimized for the specific processor on which it is being installed, and some distributions install a generic kernel by default, but provide architecture-specific kernels that the user can choose to install. The kernel might contain instructions that are available only on that processor. These instructions can have adverse effects when run on a host with the wrong type of processor.

Thus, a Linux virtual machine created on a host with an AMD processor might not work if migrated to a host with an Intel processor. The reverse is also true: a Linux virtual machine created on a host with an Intel processor might not work if migrated to a host with an AMD processor.

# SUSE Linux Enterprise Server 7

This section contains product support, installation instructions, and known issues for the SUSE Linux Enterprise Server 7 operating system.

# Support

This guest operating system is supported on the following VMware products:

- VMware Workstation 4.0, 4.0.1, 4.0.2, 4.0.5, 4.5, 4.5.1, 4.5.2, 4.5.3, 5.0, 5.5, 5.5.1, 5.5.2, 5.5.3, 5.5.4, 5.5.5, 5.5.6, 6.0, 6.0.1, 6.0.2, 6.0.3
   Experimental support for 2-way Virtual SMP on Workstation 5.5, 5.5.1, 5.5.2, 5.5.3, 5.5.4, 5.5.5, 5.5.6, 6.0, 6.0.1, 6.0.2, 6.0.3
- VMware ACE 1.0, 1.0.1, 1.0.2, 1.0.3, 1.0.4, 1.0.5, 2.0, 2.0.1, 2.0.2, 2.0.3 Service Pack 2 supported
- VMware GSX Server 3.0, 3.1, 3.2, 3.2.1
   Service Pack 2 supported on GSX Server 3.2, 3.2.1
- VMware Server 1.0, 1.0.1, 1.0.2, 1.0.3, 1.0.4, 1.0.5
   Experimental support for 2-way Virtual SMP on VMware Server 1.0, 1.0.1, 1.0.2, 1.0.3, 1.0.4, 1.0.5

**NOTE** If you are installing a guest operating system through VMware VirtualCenter, be sure it is supported under the VMware product—ESX Server or VMware Server—on which you are running the virtual machine.

# **General Installation Notes**

Be sure to read "General Guidelines for All VMware Products" on page 28 as well as this guide to installing your specific guest operating system.

The easiest method of installing SUSE Linux Enterprise Server 7 (SLES 7) in a virtual machine is to use the standard SUSE distribution CDs. The notes below describe an installation using the standard distribution CD; however, installing SLES 7 via the boot floppy/network method is supported as well. If your VMware product supports it, you can also install from a PXE server.

Before installing the operating system, be sure that you have already created and configured a new virtual machine.

**NOTE** During the SLES 7 installation, a standard VGA16 X server should be installed. To get an accelerated SVGA X server running inside the virtual machine, install the VMware Tools package immediately after installing SLES 7.

### **Installation Steps**

- 1 Insert the SLES 7 installation CD in the CD-ROM drive.
- 2 Power on the virtual machine to start installing SLES 7.
- 3 Follow the installation steps as you would for a physical machine until you get to the selection screens described in the next steps.
- 4 Part way through the installation, the installer reboots the virtual machine. At the LILO screen, let the boot proceed using the default selection of **linux**.
- 5 At the Desktop Settings screen, select **640x480 256 colors**.
- 6 Finish installing SLES 7 as you would on a physical machine.

This completes basic installation of the SLES 7 guest operating system.

#### VMware Tools

Be sure to install VMware Tools in your guest operating system. For details, see the manual for your VMware product or follow the appropriate link in the knowledge base article at kb.vmware.com/kb/340.

In many Linux distributions, if IPv6 is enabled, VMware Tools cannot be configured with vmware-config-tools.pl after installation. In this case, VMware Tools is unable to set the network device correctly for the virtual machine, and displays a message similar to

Unloading pcnet32 module unregister\_netdevice: waiting for eth0 to become free

This message repeats continuously until you reboot the virtual machine. To prevent this problem in virtual machines running Linux, disable IPv6 before installing VMware Tools.

#### To disable IPv6 in a virtual machine running Linux

- 1 If the file /etc/sysconfig/network contains the line NETWORKING\_IPV6=yes, change the line to NETWORKING\_IPV6=no.
- 2 In the file /etc/modules.conf, add the following lines:

```
alias ipv6 off
alias net-pf-10 off
```

After you disable IPv6, you should be able to install and configure VMware Tools successfully.

## **Known Issues**

#### **Guest Screen Saver**

On a Linux host with an XFree86 3.x X server, it is best not to run a screen saver in the guest operating system. Guest screen savers that demand a lot of processing power can cause the X server on the host to freeze.

#### **Migration to a Different Processor**

VMware recommends you do not migrate a Linux virtual machine between hosts when one host is running on an AMD processor and the other is running on an Intel processor.

During installation, many distributions of Linux choose a kernel that is optimized for the specific processor on which it is being installed, and some distributions install a generic kernel by default, but provide architecture-specific kernels that the user can choose to install. The kernel might contain instructions that are available only on that processor. These instructions can have adverse effects when run on a host with the wrong type of processor.

Thus, a Linux virtual machine created on a host with an AMD processor might not work if migrated to a host with an Intel processor. The reverse is also true: a Linux virtual machine created on a host with an Intel processor might not work if migrated to a host with an AMD processor.

# Open SUSE Linux 10.3

This section contains product support, installation instructions, and known issues for the SUSE Linux 10.3 operating system.

# Support

## 32-Bit Version

This guest operating system has experimental support on the following VMware products:

- VMware Workstation 6.0.1, 6.0.2, 6.0.3
   Experimental support for 2-way Virtual SMP on Workstation 6.0.1, 6.0.2, 6.0.3
- VMware ACE 2.0.1, 2.0.2, 2.0.3

## 64-Bit Version

This guest operating system has experimental support on the following VMware products:

- VMware Workstation 6.0.1, 6.0.2, 6.0.3
   Experimental support for 2-way Virtual SMP on Workstation 6.0.1, 6.0.2, 6.0.3
- VMware ACE 2.0.1, 2.0.2, 2.0.3

# **General Installation Notes**

Be sure to read "General Guidelines for All VMware Products" on page 28 as well as this guide to installing your specific guest operating system.

The easiest method of installing Open SUSE Linux 10.3 in a virtual machine is to use the standard SUSE Linux distribution CDs. The notes below describe an installation using the standard distribution CD; however, installing Open SUSE Linux 10.3 via the boot floppy/network method is supported as well. If your VMware product supports it, you can also install from a PXE server.

Before installing the operating system, be sure that you have already created and configured a new virtual machine.

**NOTE** With many Linux guest operating systems, various problems have been observed when the BusLogic virtual SCSI adapter is used with VMware virtual machines. VMware recommends that you use the LSI Logic virtual SCSI adapter with this guest operating system.

### Installation Steps

- 1 Insert the Open SUSE Linux 10.3 installation CD in the CD-ROM drive.
- 2 Power on the virtual machine to start installing Open SUSE Linux 10.3.
- 3 Install using the text mode installer. In the first installation screen, press the F3 key to get boot options. Press the F3 key again and use the arrow keys to select **text mode**, and then press Enter to select the text mode installer.
- 4 Be sure to install gcc and the kernel source so the VMware Tools installer can compile modules for SUSE Linux 10.

At the Installation Settings screen, choose **Change**, and then choose **Software**. From the **Filter** menu, choose **RPM Groups**. Choose the **Development** group, press **Enter** to open it, and add **gcc**, **gcc-c++**, and **kernel-source** by highlighting those items in the list and pressing the spacebar.

- 5 At the Test Internet Connection screen—during final configuration, after all packages are installed—do not perform the Internet connection test.
- 6 Follow the remaining installation steps as you would for a physical machine.

This completes basic installation of the Open SUSE Linux 10.3 guest operating system.

#### VMware Tools

Be sure to install VMware Tools in your guest operating system. For details, see the manual for your VMware product or follow the appropriate link in the knowledge base article at kb.vmware.com/kb/340.

**NOTE** If the initial X display is not usable, you must install VMware Tools from a text-mode console, as described in "Installing VMware Tools in a Linux Guest Operating System" on page 29.

In many Linux distributions, if IPv6 is enabled, VMware Tools cannot be configured with vmware-config-tools.pl after installation. In this case, VMware Tools is unable to set the network device correctly for the virtual machine, and displays a message similar to

Unloading pcnet32 module unregister\_netdevice: waiting for eth0 to become free

This message repeats continuously until you reboot the virtual machine. To prevent this problem in virtual machines running Linux, disable IPv6 before installing VMware Tools.

#### To disable IPv6 in a virtual machine running Linux

- 1 If the file /etc/sysconfig/network contains the line NETWORKING\_IPV6=yes, change the line to NETWORKING\_IPV6=no.
- 2 In the file /etc/modules.conf, add the following lines: alias ipv6 off alias net-pf-10 off

After you disable IPv6, you should be able to install and configure VMware Tools successfully.

## Known Issues

#### Manual Changes Might Be Needed to Use Networking in Copied Virtual Machine

In some cases, networking does not work properly in a copied or cloned virtual machine or a virtual machine deployed to end users as part of a VMware ACE package. If you copy a virtual machine and specify that the copy should have a unique identifier, the MAC addresses for any virtual Ethernet adapters attached to the virtual machine change. When a Open SUSE Linux 10.3 guest operating system is installed, it includes the MAC address as part of a key configuration filename. When the virtual machine's MAC address changes, the guest operating system might fail to associate this configuration file with the virtual Ethernet adapter. If you experience this problem, you can work around it by copying or renaming the file. For eth0, for example, make the following change:

Old name: /etc/sysconfig/network/ifcfg-eth0-id-<MAC\_address>

New name: /etc/sysconfig/network/ifcfg\_eth0

#### Migration to a Different Processor

VMware recommends you do not migrate a Linux virtual machine between hosts when one host is running on an AMD processor and the other is running on an Intel processor.

During installation, many distributions of Linux choose a kernel that is optimized for the specific processor on which it is being installed, and some distributions install a generic kernel by default, but provide architecture-specific kernels that the user can choose to install. The kernel might contain instructions that are available only on that processor. These instructions can have adverse effects when run on a host with the wrong type of processor.

Thus, a Linux virtual machine created on a host with an AMD processor might not work if migrated to a host with an Intel processor. The reverse is also true: a Linux virtual machine created on a host with an Intel processor might not work if migrated to a host with an AMD processor.

# **Open SUSE Linux 10.2**

This section contains product support, installation instructions, and known issues for the Open SUSE Linux 10.2 operating system.

## Support

### **32-Bit Version**

This guest operating system has experimental support on the following VMware products:

- VMware Workstation 6.0.1, 6.0.2, 6.0.3
   Experimental support for 2-way Virtual SMP on Workstation 6.0.1, 6.0.2, 6.0.3
- VMware ACE 2.0.1, 2.0.2, 2.0.3

This guest operating system supports the following VMware products:

- VMware Workstation 6.0
   Experimental support for 2-way Virtual SMP on Workstation 6.0
- VMware ACE 2.0

#### 64-Bit Version

This guest operating system has experimental support on the following VMware products:

- VMware Workstation 6.0.1, 6.0.2, 6.0.3
   Experimental support for 2-way Virtual SMP on Workstation 6.0.1
- VMware ACE 2.0.1, 2.0.2, 2.0.3

This guest operating system supports the following VMware products:

- VMware Workstation 6.0
   Experimental support for 2-way Virtual SMP on Workstation 6.0
- VMware ACE 2.0

## **General Installation Notes**

Be sure to read "General Guidelines for All VMware Products" on page 28 as well as this guide to installing your specific guest operating system.

The easiest method of installing Open SUSE Linux 10.2 in a virtual machine is to use the standard SUSE Linux distribution CDs. The notes below describe an installation using the standard distribution CD; however, installing Open SUSE Linux 10.2 via the boot floppy/network method is supported as well. If your VMware product supports it, you can also install from a PXE server.

Before installing the operating system, be sure that you have already created and configured a new virtual machine.

**NOTE** With many Linux guest operating systems, various problems have been observed when the BusLogic virtual SCSI adapter is used with VMware virtual machines. VMware recommends that you use the LSI Logic virtual SCSI adapter with this guest operating system.

#### Installation Steps

- 1 Insert the Open SUSE Linux 10.2 installation CD in the CD-ROM drive.
- 2 Power on the virtual machine to start installing Open SUSE Linux 10.2.
- 3 Install using the text mode installer. In the first installation screen, press the F3 key to get boot options. Press the F3 key again and use the arrow keys to select **text mode**, and then press Enter to select the text mode installer.

4 Be sure to install gcc and the kernel source so the VMware Tools installer can compile modules for SUSE Linux 10.

At the Installation Settings screen, choose **Change**, and then choose **Software**. From the **Filter** menu, choose **RPM Groups**. Choose the **Development** group, press **Enter** to open it, and add **gcc**, **gcc-c++**, and **kernel-source** by highlighting those items in the list and pressing the spacebar.

- 5 At the Test Internet Connection screen during final configuration, after all packages are installed do not perform the Internet connection test.
- 6 Follow the remaining installation steps as you would for a physical machine.

This completes basic installation of the Open SUSE Linux 10.2 guest operating system.

## VMware Tools

Be sure to install VMware Tools in your guest operating system. For details, see the manual for your VMware product or follow the appropriate link in the knowledge base article at kb.vmware.com/kb/340.

**NOTE** If the initial X display is not usable, you must install VMware Tools from a text-mode console, as described in "Installing VMware Tools in a Linux Guest Operating System" on page 29.

In many Linux distributions, if IPv6 is enabled, VMware Tools cannot be configured with vmware-config-tools.pl after installation. In this case, VMware Tools is unable to set the network device correctly for the virtual machine, and displays a message similar to

Unloading pcnet32 module unregister\_netdevice: waiting for eth0 to become free

This message repeats continuously until you reboot the virtual machine. To prevent this problem in virtual machines running Linux, disable IPv6 before installing VMware Tools.

#### To disable IPv6 in a virtual machine running Linux

- 1 If the file /etc/sysconfig/network contains the line NETWORKING\_IPV6=yes, change the line to NETWORKING\_IPV6=no.
- 2 In the file /etc/modules.conf, add the following lines: alias ipv6 off alias net-pf-10 off

After you disable IPv6, you should be able to install and configure VMware Tools successfully.

## **Known Issues**

## Manual Changes Might Be Needed to Use Networking in Copied Virtual Machine

In some cases, networking does not work properly in a copied or cloned virtual machine or a virtual machine deployed to end users as part of a VMware ACE package. If you copy a virtual machine and specify that the copy should have a unique identifier, the MAC addresses for any virtual Ethernet adapters attached to the virtual machine change. When a Open SUSE Linux 10.2 guest operating system is installed, it includes the MAC address as part of a key configuration filename. When the virtual machine's MAC address changes, the guest operating system might fail to associate this configuration file with the virtual Ethernet adapter. If you experience this problem, you can work around it by copying or renaming the file. For eth0, for example, make the following change:

Old name: /etc/sysconfig/network/ifcfg-eth0-id-<MAC\_address>

New name: /etc/sysconfig/network/ifcfg-eth0

#### Migration to a Different Processor

VMware recommends you do not migrate a Linux virtual machine between hosts when one host is running on an AMD processor and the other is running on an Intel processor.

During installation, many distributions of Linux choose a kernel that is optimized for the specific processor on which it is being installed, and some distributions install a generic kernel by default, but provide architecture-specific kernels that the user can choose to install. The kernel might contain instructions that are available only on that processor. These instructions can have adverse effects when run on a host with the wrong type of processor.

Thus, a Linux virtual machine created on a host with an AMD processor might not work if migrated to a host with an Intel processor. The reverse is also true: a Linux virtual machine created on a host with an Intel processor might not work if migrated to a host with an AMD processor.

# SUSE Linux 10.1

This section contains product support, installation instructions, and known issues for the SUSE Linux 10.1 operating system.

# Support

## 32-Bit Version

This guest operating system is supported on the following VMware products:

- VMware Workstation 5.5.2, 5.5.3, 5.5.4, 5.5.5, 5.5.6, 6.0, 6.0.1, 6.0.2, 6.0.3
   Experimental support for 2-way Virtual SMP on Workstation 5.5.2, 5.5.3, 5.5.4, 5.5.5, 5.5.6, 6.0, 6.0.1, 6.0.2, 6.0.3
- VMware ACE 2.0, 2.0.1, 2.0.2, 2.0.3
- VMware Server 1.0, 1.0.1, 1.0.2, 1.0.3, 1.0.4, 1.0.5
   Experimental support for 2-way Virtual SMP on VMware Server 1.0, 1.0.1, 1.0.2, 1.0.3, 1.0.4, 1.0.5
- VMware Fusion 1.0, 1.1, 1.1.1

## 64-Bit Version

This guest operating system is supported on the following VMware products:

- VMware Workstation 5.5.2, 5.5.3, 5.5.4, 5.5.5, 5.5.6, 6.0, 6.0.1, 6.0.2, 6.0.3
   Experimental support for 2-way Virtual SMP on Workstation 5.5.2, 5.5.3, 5.5.4, 5.5.5, 5.5.6, 6.0, 6.0.1, 6.0.2, 6.0.3
- VMware ACE 2.0, 2.0.1, 2.0.2, 2.0.3
- VMware Server 1.0, 1.0.1, 1.0.2, 1.0.3, 1.0.4, 1.0.5
   Experimental support for 2-way Virtual SMP on VMware Server 1.0, 1.0.1, 1.0.2, 1.0.3, 1.0.4, 1.0.5
- VMware Fusion 1.0, 1.1, 1.1.1

# **General Installation Notes**

Be sure to read "General Guidelines for All VMware Products" on page 28 as well as this guide to installing your specific guest operating system.

The easiest method of installing SUSE Linux 10.1 in a virtual machine is to use the standard SUSE Linux distribution CDs. The notes below describe an installation using the standard distribution CD; however, installing SUSE Linux 10.1 via the boot floppy/network method is supported as well. If your VMware product supports it, you can also install from a PXE server.

Before installing the operating system, be sure that you have already created and configured a new virtual machine.

**NOTE** With many Linux guest operating systems, various problems have been observed when the BusLogic virtual SCSI adapter is used with VMware virtual machines. VMware recommends that you use the LSI Logic virtual SCSI adapter with this guest operating system.

## Installation Steps

- 1 Insert the SUSE Linux 10.1 installation CD in the CD-ROM drive.
- 2 Power on the virtual machine to start installing SUSE Linux 10.1.
- 3 Install using the text mode installer. In the first installation screen, press the F3 key to get boot options. Press the F3 key again and use the arrow keys to select **text mode**, and then press Enter to select the text mode installer.

4 Be sure to install gcc and the kernel source so the VMware Tools installer can compile modules for SUSE Linux 10.

At the Installation Settings screen, choose **Change**, and then choose **Software**. From the **Filter** menu, choose **RPM Groups**. Choose the **Development** group, press **Enter** to open it, and add **gcc**, **gcc-c++**, and **kernel-source** by highlighting those items in the list and pressing the spacebar.

- 5 At the Test Internet Connection screen—during final configuration, after all packages are installed—do not perform the Internet connection test.
- 6 Follow the remaining installation steps as you would for a physical machine.

This completes basic installation of the SUSE Linux 10.1 guest operating system.

#### VMware Tools

Be sure to install VMware Tools in your guest operating system. For details, see the manual for your VMware product or follow the appropriate link in the knowledge base article at kb.vmware.com/kb/340.

**NOTE** If the initial X display is not usable, you must install VMware Tools from a text-mode console, as described in "Installing VMware Tools in a Linux Guest Operating System" on page 29.

In many Linux distributions, if IPv6 is enabled, VMware Tools cannot be configured with vmware-config-tools.pl after installation. In this case, VMware Tools is unable to set the network device correctly for the virtual machine, and displays a message similar to

Unloading pcnet32 module unregister\_netdevice: waiting for eth0 to become free

This message repeats continuously until you reboot the virtual machine. To prevent this problem in virtual machines running Linux, disable IPv6 before installing VMware Tools.

#### To disable IPv6 in a virtual machine running Linux

- 1 If the file /etc/sysconfig/network contains the line NETWORKING\_IPV6=yes, change the line to NETWORKING\_IPV6=no.
- 2 In the file /etc/modules.conf, add the following lines: alias ipv6 off alias net-pf-10 off

After you disable IPv6, you should be able to install and configure VMware Tools successfully.

## Known Issues

#### Manual Changes Might Be Needed to Use Networking in Copied Virtual Machine

In some cases, networking does not work properly in a copied or cloned virtual machine or a virtual machine deployed to end users as part of a VMware ACE package. If you copy a virtual machine and specify that the copy should have a unique identifier, the MAC addresses for any virtual Ethernet adapters attached to the virtual machine change. When a SUSE Linux 10.1 guest operating system is installed, it includes the MAC address as part of a key configuration filename. When the virtual machine's MAC address changes, the guest operating system might fail to associate this configuration file with the virtual Ethernet adapter. If you experience this problem, you can work around it by copying or renaming the file. For eth0, for example, make the following change:

Old name: /etc/sysconfig/network/ifcfg-eth0-id-<MAC\_address>

New name: /etc/sysconfig/network/ifcfg\_eth0

## **Migration to a Different Processor**

VMware recommends you do not migrate a Linux virtual machine between hosts when one host is running on an AMD processor and the other is running on an Intel processor.

During installation, many distributions of Linux choose a kernel that is optimized for the specific processor on which it is being installed, and some distributions install a generic kernel by default, but provide architecture-specific kernels that the user can choose to install. The kernel might contain instructions that are available only on that processor. These instructions can have adverse effects when run on a host with the wrong type of processor.

Thus, a Linux virtual machine created on a host with an AMD processor might not work if migrated to a host with an Intel processor. The reverse is also true: a Linux virtual machine created on a host with an Intel processor might not work if migrated to a host with an AMD processor.

# SUSE Linux 10

This section contains product support, installation instructions, and known issues for the SUSE Linux 10 operating system.

# Support

## 32-Bit Version

This guest operating system is supported on the following VMware products:

- VMware Workstation 5.5, 5.5.1, 5.5.2, 5.5.3, 5.5.4, 5.5.5, 5.5.6, 6.0, 6.0.1, 6.0.2, 6.0.3
   Eclipse Integrated Virtual Debugger support for SUSE Linux 10 on Workstation 6.0, 6.0.1, 6.0.2, 6.0.3
   Experimental support for 2-way Virtual SMP on Workstation 5.5, 5.5.1, 5.5.2, 5.5.3, 5.5.4, 5.5.5, 5.5.6, 6.0, 6.0.1, 6.0.2, 6.0.3
- VMware ACE 2.0, 2.0.1, 2.0.2, 2.0.3
- VMware Server 1.0, 1.0.1, 1.0.2, 1.0.3, 1.0.4, 1.0.5
   Experimental support for 2-way Virtual SMP on VMware Server 1.0, 1.0.1, 1.0.2, 1.0.3, 1.0.4, 1.0.5

## 64-Bit Version

This guest operating system is supported on the following VMware products:

- VMware Workstation 5.5, 5.5.1, 5.5.2, 5.5.3, 5.5.4, 5.5.5, 5.5.6, 6.0, 6.0.1, 6.0.2, 6.0.3
   Eclipse Integrated Virtual Debugger support for SUSE Linux 10 on Workstation 6.0, 6.0.1, 6.0.2, 6.0.3
   Experimental support for 2-way Virtual SMP on Workstation 5.5.2, 5.5.3, 5.5.4, 5.5.5, 5.5.6, 6.0, 6.0.1, 6.0.2, 6.0.3
- VMware ACE 2.0, 2.0.1, 2.0.2, 2.0.3
- VMware Server 1.0, 1.0.1, 1.0.2, 1.0.3, 1.0.4, 1.0.5
   Experimental support for 2-way Virtual SMP on VMware Server 1.0, 1.0.1, 1.0.2, 1.0.3, 1.0.4, 1.0.5

# **General Installation Notes**

Be sure to read "General Guidelines for All VMware Products" on page 28 as well as this guide to installing your specific guest operating system.

The easiest method of installing SUSE Linux 10 in a virtual machine is to use the standard SUSE Linux distribution CDs. The notes below describe an installation using the standard distribution CD; however, installing SUSE Linux 10 via the boot floppy/network method is supported as well. If your VMware product supports it, you can also install from a PXE server.

Before installing the operating system, be sure that you have already created and configured a new virtual machine.

**NOTE** With many Linux guest operating systems, various problems have been observed when the BusLogic virtual SCSI adapter is used with VMware virtual machines. VMware recommends that you use the LSI Logic virtual SCSI adapter with this guest operating system.

## Installation Steps

- 1 Insert the SUSE Linux 10 installation CD in the CD-ROM drive.
- 2 Power on the virtual machine to start installing SUSE Linux 10.
- 3 Install using the text mode installer. In the first installation screen, press the F3 key to get boot options. Press the F3 key again and use the arrow keys to select **text mode**, and then press Enter to select the text mode installer.
- 4 Be sure to install gcc and the kernel source so the VMware Tools installer can compile modules for SUSE Linux 10.

At the Installation Settings screen, choose **Change**, and then choose **Software**. From the **Filter** menu, choose **RPM Groups**. Choose the **Development** group, press **Enter** to open it, and add **gcc**, **gcc-c++**, and **kernel-source** by highlighting those items in the list and pressing the spacebar.

- 5 At the Test Internet Connection screen during final configuration, after all packages are installed do not perform the Internet connection test.
- 6 Follow the remaining installation steps as you would for a physical machine.

This completes basic installation of the SUSE Linux 10 guest operating system.

## VMware Tools

Be sure to install VMware Tools in your guest operating system. For details, see the manual for your VMware product or follow the appropriate link in the knowledge base article at kb.vmware.com/kb/340.

**NOTE** If the initial X display is not usable, you must install VMware Tools from a text-mode console, as described in "Installing VMware Tools in a Linux Guest Operating System" on page 29.

In many Linux distributions, if IPv6 is enabled, VMware Tools cannot be configured with vmware-config-tools.pl after installation. In this case, VMware Tools is unable to set the network device correctly for the virtual machine, and displays a message similar to

Unloading pcnet32 module unregister\_netdevice: waiting for eth0 to become free

This message repeats continuously until you reboot the virtual machine. To prevent this problem in virtual machines running Linux, disable IPv6 before installing VMware Tools.

#### To disable IPv6 in a virtual machine running Linux

- 1 If the file /etc/sysconfig/network contains the line NETWORKING\_IPV6=yes, change the line to NETWORKING\_IPV6=no.
- 2 In the file /etc/modules.conf, add the following lines: alias ipv6 off alias net-pf-10 off

After you disable IPv6, you should be able to install and configure VMware Tools successfully.

## **Known Issues**

### Manual Changes Might Be Needed to Use Networking in Copied Virtual Machine

In some cases, networking does not work properly in a copied or cloned virtual machine or a virtual machine deployed to end users as part of a VMware ACE package. If you copy a virtual machine and specify that the copy should have a unique identifier, the MAC addresses for any virtual Ethernet adapters attached to the virtual machine change. When a SUSE Linux 10 guest operating system is installed, it includes the MAC address as part of a key configuration filename. When the virtual machine's MAC address changes, the guest operating system might fail to associate this configuration file with the virtual Ethernet adapter. If you experience this problem, you can work around it by copying or renaming the file. For eth0, for example, make the following change:

Old name: /etc/sysconfig/network/ifcfg-eth0-id-<MAC\_address>

New name: /etc/sysconfig/network/ifcfg-eth0

## **Migration to a Different Processor**

VMware recommends you do not migrate a Linux virtual machine between hosts when one host is running on an AMD processor and the other is running on an Intel processor.

During installation, many distributions of Linux choose a kernel that is optimized for the specific processor on which it is being installed, and some distributions install a generic kernel by default, but provide architecture-specific kernels that the user can choose to install. The kernel might contain instructions that are available only on that processor. These instructions can have adverse effects when run on a host with the wrong type of processor.

Thus, a Linux virtual machine created on a host with an AMD processor might not work if migrated to a host with an Intel processor. The reverse is also true: a Linux virtual machine created on a host with an Intel processor might not work if migrated to a host with an AMD processor.

# SUSE Linux 9.3

This section contains product support, installation instructions, and known issues for the SUSE Linux 9.3 operating system.

# Support

## 32-Bit Version

This guest operating system is supported on the following VMware products:

- VMware Workstation 5.5, 5.5.1, 5.5.2, 5.5.3, 5.5.4, 5.5.5, 5.5.6, 6.0, 6.0.1, 6.0.2, 6.0.3
   Experimental support for 2-way Virtual SMP on Workstation 5.5, 5.5.1, 5.5.2, 5.5.3, 5.5.4, 5.5.5, 5.5.6, 6.0, 6.0.1, 6.0.2, 6.0.3
- VMware ACE 2.0, 2.0.1, 2.0.2, 2.0.3
- VMware Server 1.0, 1.0.1, 1.0.2, 1.0.3, 1.0.4, 1.0.5
   Experimental support for 2-way Virtual SMP on VMware Server 1.0, 1.0.1, 1.0.2, 1.0.3, 1.0.4, 1.0.5
- VMware ESX Server 2.5.2, 2.5.3, 2.5.4, 2.5.5
   Virtual SMP supported
- VMware Fusion 1.0, 1.1, 1.1.1

**NOTE** With many Linux guest operating systems, various problems have been observed when the BusLogic virtual SCSI adapter is used with VMware virtual machines. VMware recommends that you use the LSI Logic virtual SCSI adapter with this guest operating system.

## 64-Bit Version

This guest operating system is supported on the following VMware products:

- VMware Workstation 5.5, 5.5.1, 5.5.2, 5.5.3, 5.5.4, 5.5.5, 5.5.6, 6.0, 6.0.1, 6.0.2, 6.0.3
   Experimental support for 2-way Virtual SMP on Workstation 5.5.2, 5.5.3, 5.5.4, 5.5.5, 5.5.6, 6.0, 6.0.1, 6.0.2, 6.0.3
- VMware ACE 2.0, 2.0.1, 2.0.2, 2.0.3
- VMware Server 1.0, 1.0.1, 1.0.2, 1.0.3, 1.0.4, 1.0.5
   Experimental support for 2-way Virtual SMP on VMware Server 1.0, 1.0.1, 1.0.2, 1.0.3, 1.0.4, 1.0.5
- VMware Fusion 1.0, 1.1, 1.1.1

# **General Installation Notes**

Be sure to read "General Guidelines for All VMware Products" on page 28 as well as this guide to installing your specific guest operating system.

The easiest method of installing SUSE Linux 9.3 in a virtual machine is to use the standard SUSE Linux distribution CDs. The notes below describe an installation using the standard distribution CD; however, installing SUSE Linux 9.3 via the boot floppy/network method is supported as well. If your VMware product supports it, you can also install from a PXE server.

Before installing the operating system, be sure that you have already created and configured a new virtual machine.

**ESX Server:** Only the BusLogic virtual SCSI adapter is supported in a SUSE Linux 9.3 virtual machine on ESX Server 2.5.x.

## **Installation Steps**

- 1 Insert the SUSE Linux 9.3 installation CD in the CD-ROM drive.
- 2 Power on the virtual machine to start installing SUSE Linux 9.3.

- 3 Install using the text mode installer. In the first installation screen, press the F2 key, use the arrow keys to select **text mode**, and then press Enter to select the text mode installer.
- 4 During final configuration, after all packages are installed, do not perform the Internet connection test.
- 5 Follow the remaining installation steps as you would for a physical machine.
- 6 If you might copy or move this virtual machine, make the change described in "Manual Changes Might Be Needed to Use Networking in Copied Virtual Machine" on page 164.

This completes basic installation of the SUSE Linux 9.3 guest operating system.

#### VMware Tools

Be sure to install VMware Tools in your guest operating system. For details, see the manual for your VMware product or follow the appropriate link in the knowledge base article at kb.vmware.com/kb/340.

In many Linux distributions, if IPv6 is enabled, VMware Tools cannot be configured with vmware-config-tools.pl after installation. In this case, VMware Tools is unable to set the network device correctly for the virtual machine, and displays a message similar to

Unloading pcnet32 module unregister\_netdevice: waiting for eth0 to become free

This message repeats continuously until you reboot the virtual machine. To prevent this problem in virtual machines running Linux, disable IPv6 before installing VMware Tools.

#### To disable IPv6 in a virtual machine running Linux

- 1 If the file /etc/sysconfig/network contains the line NETWORKING\_IPV6=yes, change the line to NETWORKING\_IPV6=no.
- 2 In the file /etc/modules.conf, add the following lines: alias ipv6 off alias net-pf-10 off

After you disable IPv6, you should be able to install and configure VMware Tools successfully.

#### Known Issues

#### Choosing Architecture When Installing SUSE Linux 9.3 on a 64-Bit Host

The SUSE Linux 9.3 operating system provides kernels for both 32-bit and 64-bit architecture. While installing SUSE Linux 9.3 guest operating system on a 64-bit host, press F6 to select the architecture for the guest.

If you created a 32-bit virtual machine and want to install SUSE Linux 9.3 in 32-bit mode, it is important that you select 32-bit for the architecture. If you do not select 32-bit, SUSE Linux 9.3 detects the host architecture, in this case 64-bit, and, by default, will install the corresponding kernel. As a result, the guest operating system will not install correctly, and the 32-bit version of VMware Tools included with the virtual machine will not work.

To correct this problem:

- 1 Create the virtual machine.
- 2 Power off the virtual machine, and close the virtual machine window before you install the SUSE Linux 9.3 guest.
- 3 Open the virtual machine configuration (.vmx) file in a text editor and add the following line: monitor\_control.disable\_longmode-1
- 4 Save the file.

## Do Not Use 4-Bit Color

If you change the screen resolution in the SUSE Linux 9.3 guest operating system, be sure you also set a color bit depth greater than 16 colors (4 bit). If you attempt to use a setting of 16 colors (4 bit), it can cause a fatal error in the X server.

## Clock in Guest Operating System Might Run Too Quickly or Too Slowly

If the clock in your guest operating system runs too quickly or too slowly, use one of the workarounds described in the knowledge base article at kb.vmware.com/kb/1420.

### Manual Changes Might Be Needed to Use Networking in Copied Virtual Machine

In some cases, networking does not work properly in a copied or cloned virtual machine or a virtual machine deployed to end users as part of a VMware ACE package. If you copy a virtual machine and specify that the copy should have a unique identifier, the MAC addresses for any virtual Ethernet adapters attached to the virtual machine change. When a SUSE Linux 9.3 guest operating system is installed, it includes the MAC address as part of a key configuration filename. When the virtual machine's MAC address changes, the guest operating system might fail to associate this configuration file with the virtual Ethernet adapter. If you experience this problem, you can work around it by copying or renaming the file. For eth0, for example, make the following change:

Old name: /etc/sysconfig/network/ifcfg-eth0-id-<MAC\_address>

New name: /etc/sysconfig/network/ifcfg\_eth0

#### **Guest Screen Saver**

**VMware Workstation:** On a Linux host with an XFree86 3.x X server, it is best not to run a screen saver in the guest operating system. Guest screen savers that demand a lot of processing power can cause the X server on the host to freeze.

### **Disable PAE in ESX Server Virtual Machines**

**ESX Server 2.5.x:** Although ESX Server 2.5.x virtual machines are compatible with Physical Address Extension (PAE), they are not optimized for it. As a result, guest operating systems with PAE enabled might experience poor performance. For best performance, VMware recommends that you disable PAE in guest operating systems. For more information and instructions on disabling PAE, see the knowledge base article at kb.vmware.com/kb/2020.

#### **Migration to a Different Processor**

VMware recommends you do not migrate a Linux virtual machine between hosts when one host is running on an AMD processor and the other is running on an Intel processor.

During installation, many distributions of Linux choose a kernel that is optimized for the specific processor on which it is being installed, and some distributions install a generic kernel by default, but provide architecture-specific kernels that the user can choose to install. The kernel might contain instructions that are available only on that processor. These instructions can have adverse effects when run on a host with the wrong type of processor.

Thus, a Linux virtual machine created on a host with an AMD processor might not work if migrated to a host with an Intel processor. The reverse is also true: a Linux virtual machine created on a host with an Intel processor might not work if migrated to a host with an AMD processor.

# SUSE Linux 9.2

This section contains product support, installation instructions, and known issues for the SUSE Linux 9.2 operating system.

## Support

### 32-Bit Version

This guest operating system is supported on the following VMware products:

- VMware Workstation 5.0, 5.5, 5.5.1, 5.5.2, 5.5.3, 5.5.4, 5.5.5, 5.5.6, 6.0, 6.0.1, 6.0.2, 6.0.3
   Service Pack 1 supported on Workstation 5.5, 5.5.1, 5.5.2, 5.5.3, 5.5.4, 5.5.5, 5.5.6, 6.0, 6.0.1, 6.0.2, 6.0.3
   Experimental support for 2-way Virtual SMP on Workstation 5.5, 5.5.1, 5.5.2, 5.5.3, 5.5.4, 5.5.5, 5.5.6, 6.0, 6.0.1, 6.0.2, 6.0.3
- VMware ACE 1.0.1, 1.0.2, 1.0.3, 1.0.4, 1.0.5, 2.0, 2.0.1, 2.0.2, 2.0.3
- VMware GSX Server 3.2, 3.2.1
- VMware Server 1.0, 1.0.1, 1.0.2, 1.0.3, 1.0.4, 1.0.5
   Service Pack 1 supported VMware Server 1.0, 1.0.1, 1.0.2, 1.0.3, 1.0.4, 1.0.5
   Experimental support for 2-way Virtual SMP on VMware Server 1.0, 1.0.1, 1.0.2, 1.0.3, 1.0.4, 1.0.5
- VMware ESX Server 2.5.1, 2.5.2, 2.5.3, 2.5.4, 2.5.5

### 64-Bit Version

This guest operating system is supported on the following VMware products:

- VMware Workstation 5.5, 5.5.1, 5.5.2, 5.5.3, 5.5.4, 5.5.5, 5.5.6, 6.0, 6.0.1, 6.0.2, 6.0.3
   Service Pack 1 supported on Workstation 5.5, 5.5.1, 5.5.2, 5.5.3, 5.5.4, 5.5.5, 5.5.6, 6.0, 6.0.1, 6.0.2, 6.0.3
   Experimental support for 2-way Virtual SMP on Workstation 5.5.2, 5.5.3, 5.5.4, 5.5.5, 5.5.6, 6.0, 6.0.1, 6.0.2, 6.0.3
- VMware ACE 2.0, 2.0.1, 2.0.2, 2.0.3
- VMware Server 1.0, 1.0.1, 1.0.2, 1.0.3, 1.0.4, 1.0.5
   Service Pack 1 and supported VMware Server 1.0, 1.0.1, 1.0.2, 1.0.3, 1.0.4, 1.0.5
   Experimental support for 2-way Virtual SMP on VMware Server 1.0, 1.0.1, 1.0.2, 1.0.3, 1.0.4, 1.0.5

**NOTE** If you are installing a guest operating system through VMware VirtualCenter, be sure it is supported under the VMware product—ESX Server or VMware Server—on which you are running the virtual machine.

## **General Installation Notes**

Be sure to read "General Guidelines for All VMware Products" on page 28 as well as this guide to installing your specific guest operating system.

The easiest method of installing SUSE Linux 9.2 in a virtual machine is to use the standard SUSE Linux distribution CDs. The notes below describe an installation using the standard distribution CD; however, installing SUSE Linux 9.2 via the boot floppy/network method is supported as well. If your VMware product supports it, you can also install from a PXE server.

**NOTE** With many Linux guest operating systems, various problems have been observed when the BusLogic virtual SCSI adapter is used with VMware virtual machines. Unless you are using ESX Server 2.5.x, VMware recommends that you use the LSI Logic virtual SCSI adapter with this guest operating system.

**ESX Server:** Only the BusLogic virtual SCSI adapter is supported in a SUSE Linux 9.2 virtual machine on ESX Server 2.5.x.

Before installing the operating system, be sure that you have already created and configured a new virtual machine.

#### Installation Steps

- 1 Insert the SUSE Linux 9.2 installation CD in the CD-ROM drive.
- 2 Power on the virtual machine to start installing SUSE Linux 9.2.
- 3 Install using the text mode installer. In the first installation screen, press the F2 key, use the arrow keys to select **text mode**, and then press Enter to select the text mode installer.
- 4 During final configuration, after all packages are installed, do not perform the Internet connection test.
- 5 Follow the remaining installation steps as you would for a physical machine.
- 6 If you might copy or move this virtual machine, make the change described in "Manual Changes Might Be Needed to Use Networking in Copied Virtual Machine" on page 166.

This completes basic installation of the SUSE Linux 9.2 guest operating system.

#### VMware Tools

Be sure to install VMware Tools in your guest operating system. For details, see the manual for your VMware product or follow the appropriate link in the knowledge base article at kb.vmware.com/kb/340.

In many Linux distributions, if IPv6 is enabled, VMware Tools cannot be configured with vmware-config-tools.pl after installation. In this case, VMware Tools is unable to set the network device correctly for the virtual machine, and displays a message similar to

Unloading pcnet32 module unregister\_netdevice: waiting for eth0 to become free

This message repeats continuously until you reboot the virtual machine. To prevent this problem in virtual machines running Linux, disable IPv6 before installing VMware Tools.

#### To disable IPv6 in a virtual machine running Linux

- 1 If the file /etc/sysconfig/network contains the line NETWORKING\_IPV6=yes, change the line to NETWORKING\_IPV6=no.
- 2 In the file /etc/modules.conf, add the following lines: alias ipv6 off alias net-pf-10 off

After you disable IPv6, you should be able to install and configure VMware Tools successfully.

## **Known Issues**

#### Do Not Use 4-Bit Color

If you change the screen resolution in the SUSE Linux 9.2 guest operating system, be sure you also set a color bit depth greater than 16 colors (4 bit). If you attempt to use a setting of 16 colors (4 bit), it can cause a fatal error in the X server.

### Clock in Guest Operating System Might Run Too Quickly or Too Slowly

If the clock in your guest operating system runs too quickly or too slowly, use one of the workarounds described in the knowledge base article at kb.vmware.com/kb/1420.

#### Manual Changes Might Be Needed to Use Networking in Copied Virtual Machine

In some cases, networking does not work properly in a copied or cloned virtual machine or a virtual machine deployed to end users as part of a VMware ACE package. If you copy a virtual machine and specify that the copy should have a unique identifier, the MAC addresses for any virtual Ethernet adapters attached to the virtual machine change. When a SUSE Linux 9.2 guest operating system is installed, it includes the MAC

address as part of a key configuration filename. When the virtual machine's MAC address changes, the guest operating system might fail to associate this configuration file with the virtual Ethernet adapter. If you experience this problem, you can work around it by copying or renaming the file. For eth0, for example, make the following change:

Old name: /etc/sysconfig/network/ifcfg-eth0-id-<MAC\_address>

New name: /etc/sysconfig/network/ifcfg\_eth0

#### **Guest Screen Saver**

**VMware Workstation or VMware GSX Server:** On a Linux host with an XFree86 3.x X server, it is best not to run a screen saver in the guest operating system. Guest screen savers that demand a lot of processing power can cause the X server on the host to freeze.

### **Disable PAE in ESX Server Virtual Machines**

**ESX Server 2.5.x:** Although ESX Server 2.5.x virtual machines are compatible with Physical Address Extension (PAE), they are not optimized for it. As a result, guest operating systems with PAE enabled might experience poor performance. For best performance, VMware recommends that you disable PAE in guest operating systems. For more information and instructions on disabling PAE, see the knowledge base article at kb.vmware.com/kb/2020.

## Migration to a Different Processor

VMware recommends you do not migrate a Linux virtual machine between hosts when one host is running on an AMD processor and the other is running on an Intel processor.

During installation, many distributions of Linux choose a kernel that is optimized for the specific processor on which it is being installed, and some distributions install a generic kernel by default, but provide architecture-specific kernels that the user can choose to install. The kernel might contain instructions that are available only on that processor. These instructions can have adverse effects when run on a host with the wrong type of processor.

Thus, a Linux virtual machine created on a host with an AMD processor might not work if migrated to a host with an Intel processor. The reverse is also true: a Linux virtual machine created on a host with an Intel processor might not work if migrated to a host with an AMD processor.

# SUSE Linux 9.1

This section contains product support, installation instructions, and known issues for the SUSE Linux 9.1 operating system.

# Support

## 32-Bit Version

This guest operating system is supported on the following VMware products:

- VMware Workstation 4.5.2, 4.5.3, 5.0, 5.5, 5.5.1, 5.5.2, 5.5.3, 5.5.4, 5.5.5, 5.5.6, 6.0, 6.0.1, 6.0.2, 6.0.3
   Experimental support for 2-way Virtual SMP on Workstation 5.5, 5.5.1, 5.5.2, 5.5.3, 5.5.4, 5.5.5, 5.5.6, 6.0, 6.0.1, 6.0.2, 6.0.3
- VMware ACE 1.0, 1.0.1, 1.0.2, 1.0.3, 1.0.4, 1.0.5, 2.0, 2.0.1, 2.0.2, 2.0.3
- VMware GSX Server 3.1, 3.2, 3.2.1
- VMware Server 1.0, 1.0.1, 1.0.2, 1.0.3, 1.0.4, 1.0.5
   Experimental support for 2-way Virtual SMP on VMware Server 1.0, 1.0.1, 1.0.2, 1.0.3, 1.0.4, 1.0.5
- VMware ESX Server 2.5, 2.5.1, 2.5.2, 2.5.3, 2.5.4, 2.5.5
   Virtual SMP supported

## **64-Bit Version**

This guest operating system is supported on the following VMware products:

- VMware Workstation 5.5, 5.5.1, 5.5.2, 5.5.3, 5.5.4, 5.5.5, 5.5.6, 6.0, 6.0.1, 6.0.2, 6.0.3
   Experimental support for 2-way Virtual SMP on Workstation 5.5.2, 5.5.3, 5.5.4, 5.5.5, 5.5.6, 6.0, 6.0.1, 6.0.2, 6.0.3
- VMware ACE 2.0, 2.0.1, 2.0.2, 2.0.3
- VMware Server 1.0, 1.0.1, 1.0.2, 1.0.3, 1.0.4, 1.0.5
   Experimental support for 2-way Virtual SMP on VMware Server 1.0, 1.0.1, 1.0.2, 1.0.3, 1.0.4, 1.0.5

**NOTE** If you are installing a guest operating system through VMware VirtualCenter, be sure it is supported under the VMware product—ESX Server or VMware Server—on which you are running the virtual machine.

# **General Installation Notes**

Be sure to read "General Guidelines for All VMware Products" on page 28 as well as this guide to installing your specific guest operating system.

The easiest method of installing SUSE Linux 9.1 in a virtual machine is to use the standard SUSE Linux distribution CDs. The notes below describe an installation using the standard distribution CD; however, installing SUSE Linux 9.1 via the boot floppy/network method is supported as well. If your VMware product supports it, you can also install from a PXE server.

**NOTE** With many Linux guest operating systems, various problems have been observed when the BusLogic virtual SCSI adapter is used with VMware virtual machines. Unless you are using ESX Server 2.5.x, VMware recommends that you use the LSI Logic virtual SCSI adapter with this guest operating system.

**ESX Server:** Only the BusLogic virtual SCSI adapter is supported in a SUSE Linux 9.1 virtual machine on ESX Server 2.5.x.

Before installing the operating system, be sure that you have already created and configured a new virtual machine.

#### Installation Steps

- 1 Insert the SUSE Linux 9.1 installation CD in the CD-ROM drive.
- 2 Power on the virtual machine to start installing SUSE Linux 9.1.
- 3 Install using the text mode installer. In the first installation screen, press the F2 key, use the arrow keys to select **text mode**, and then press Enter to select the text mode installer.
- 4 Follow the remaining installation steps as you would for a physical machine.
- 5 If you might copy or move this virtual machine, make the change described in "Manual Changes Might Be Needed to Use Networking in Copied Virtual Machine" on page 170.

This completes basic installation of the SUSE Linux 9.1 guest operating system.

#### VMware Tools

Be sure to install VMware Tools in your guest operating system. For details, see the manual for your VMware product or follow the appropriate link in the knowledge base article at kb.vmware.com/kb/340.

In many Linux distributions, if IPv6 is enabled, VMware Tools cannot be configured with vmware-config-tools.pl after installation. In this case, VMware Tools is unable to set the network device correctly for the virtual machine, and displays a message similar to

Unloading pcnet32 module unregister\_netdevice: waiting for eth0 to become free

This message repeats continuously until you reboot the virtual machine. To prevent this problem in virtual machines running Linux, disable IPv6 before installing VMware Tools.

#### To disable IPv6 in a virtual machine running Linux

- If the file /etc/sysconfig/network contains the line NETWORKING\_IPV6=yes, change the line to NETWORKING\_IPV6=no.
- 2 In the file /etc/modules.conf, add the following lines: alias ipv6 off alias net-pf-10 off

After you disable IPv6, you should be able to install and configure VMware Tools successfully.

## **Known Issues**

#### Virtual Machine Might Hang during Guest Operating System Installation

On some host systems, the SUSE Linux 9.1 installer attempts to use a kernel that is incompatible with the ACPI features of the virtual hardware. To work around this problem, open the virtual machine's configuration file in a text editor and add the following line:

#### acpi.present = FALSE

You should then be able to install and run a SUSE Linux 9.1 guest operating system.

#### Installation from DVD Might Stop with an Error Message

Installation from a DVD might stop at the **Software** item under **Installation Settings** with the following error message: No base selection available. ERROR: No proposal. SUSE has seen this problem on both physical and virtual machines. To work around the problem inside a virtual machine, type the following at the boot prompt as you begin the installation:

#### linux cdromdevice=/dev/hdc

Replace /dev/hdc with the appropriate device name if your CD-ROM device is not the master device on the second IDE channel. The installation should then proceed normally.

## Do Not Use 4-Bit Color

If you change the screen resolution in the SUSE Linux 9.1 guest operating system, be sure you also set a color bit depth greater than 16 colors (4 bit). If you attempt to use a setting of 16 colors (4 bit), it can cause a fatal error in the X server.

## Clock in Guest Operating System Might Run Too Quickly or Too Slowly

If the clock in your guest operating system runs too quickly or too slowly, use one of the workarounds described in the knowledge base article at kb.vmware.com/kb/1420.

### Manual Changes Might Be Needed to Use Networking in Copied Virtual Machine

In some cases, networking does not work properly in a copied or cloned virtual machine or a virtual machine deployed to end users as part of a VMware ACE package. If you copy a virtual machine and specify that the copy should have a unique identifier, the MAC addresses for any virtual Ethernet adapters attached to the virtual machine change. When a SUSE Linux 9.1 guest operating system is installed, it includes the MAC address as part of a key configuration filename. When the virtual machine's MAC address changes, the guest operating system might fail to associate this configuration file with the virtual Ethernet adapter. If you experience this problem, you can work around it by copying or renaming the file. For eth0, for example, make the following change:

Old name: /etc/sysconfig/network/ifcfg-eth0-id-<MAC\_address>

New name: /etc/sysconfig/network/ifcfg-eth0

#### **Guest Screen Saver**

**VMware Workstation or VMware GSX Server:** On a Linux host with an XFree86 3.x X server, it is best not to run a screen saver in the guest operating system. Guest screen savers that demand a lot of processing power can cause the X server on the host to freeze.

## **Disable PAE in ESX Server Virtual Machines**

**ESX Server 2.5.x:** Although ESX Server 2.5.x virtual machines are compatible with Physical Address Extension (PAE), they are not optimized for it. As a result, guest operating systems with PAE enabled might experience poor performance. For best performance, VMware recommends that you disable PAE in guest operating systems. For more information and instructions on disabling PAE, see the knowledge base article at kb.vmware.com/kb/2020.

#### **Migration to a Different Processor**

VMware recommends you do not migrate a Linux virtual machine between hosts when one host is running on an AMD processor and the other is running on an Intel processor.

During installation, many distributions of Linux choose a kernel that is optimized for the specific processor on which it is being installed, and some distributions install a generic kernel by default, but provide architecture-specific kernels that the user can choose to install. The kernel might contain instructions that are available only on that processor. These instructions can have adverse effects when run on a host with the wrong type of processor.

Thus, a Linux virtual machine created on a host with an AMD processor might not work if migrated to a host with an Intel processor. The reverse is also true: a Linux virtual machine created on a host with an Intel processor might not work if migrated to a host with an AMD processor.

# SUSE Linux 9.0

This section contains product support, installation instructions, and known issues for the SUSE Linux 9.0 operating system.

## Support

This guest operating system is supported on the following VMware products:

- VMware Workstation 4.5, 4.5.1, 4.5.2, 4.5.3, 5.0, 5.5, 5.5.1, 5.5.2, 5.5.3, 5.5.4, 5.5.5, 5.5.6, 6.0, 6.0.1, 6.0.2, 6.0.3
   Experimental support for 2-way Virtual SMP on Workstation 5.5, 5.5.1, 5.5.2, 5.5.3, 5.5.4, 5.5.5, 5.5.6, 6.0, 6.0.1, 6.0.2, 6.0.3
- VMware ACE 1.0, 1.0.1, 1.0.2, 1.0.3, 1.0.4, 1.0.5, 2.0, 2.0.1, 2.0.2, 2.0.3
- VMware GSX Server 3.0, 3.1, 3.2, 3.2.1
- VMware Server 1.0, 1.0.1, 1.0.2, 1.0.3, 1.0.4, 1.0.5
   Experimental support for 2-way Virtual SMP on VMware Server 1.0, 1.0.1, 1.0.2, 1.0.3, 1.0.4, 1.0.5
- VMware ESX Server 2.1, 2.1.1, 2.1.2, 2.5, 2.5.1, 2.5.2, 2.5.3, 2.5.4, 2.5.5
   Virtual SMP supported

**NOTE** If you are installing a guest operating system through VMware VirtualCenter, be sure it is supported under the VMware product—ESX Server or VMware Server—on which you are running the virtual machine.

**NOTE** With many Linux guest operating systems, various problems have been observed when the BusLogic virtual SCSI adapter is used with VMware virtual machines. VMware recommends that you use the LSI Logic virtual SCSI adapter with this guest operating system.

## **General Installation Notes**

Be sure to read "General Guidelines for All VMware Products" on page 28 as well as this guide to installing your specific guest operating system.

The easiest method of installing SUSE Linux 9.0 in a virtual machine is to use the standard SUSE Linux distribution CDs. The notes below describe an installation using the standard distribution CD; however, installing SUSE Linux 9.0 via the boot floppy/network method is supported as well. If your VMware product supports it, you can also install from a PXE server.

Before installing the operating system, be sure that you have already created and configured a new virtual machine.

### Installation Steps

- 1 Insert the SUSE Linux 9.0 installation CD in the CD-ROM drive.
- 2 Power on the virtual machine to start installing SUSE Linux 9.0.
- 3 Install using the text mode installer. In the first installation screen, press the F2 key, use the arrow keys to select **text mode**, and then press Enter to select the text mode installer.
- 4 Follow the remaining installation steps as you would for a physical machine.

This completes basic installation of the SUSE Linux 9.0 guest operating system.

### VMware Tools

Be sure to install VMware Tools in your guest operating system. For details, see the manual for your VMware product or follow the appropriate link in the knowledge base article at kb.vmware.com/kb/340.

Do not start the X server in the guest operating system until you install VMware Tools and run the SaX2 configuration utility. See "Before You Start the X Server."

In many Linux distributions, if IPv6 is enabled, VMware Tools cannot be configured with vmware-config-tools.pl after installation. In this case, VMware Tools is unable to set the network device correctly for the virtual machine, and displays a message similar to

Unloading pcnet32 module unregister\_netdevice: waiting for eth0 to become free

This message repeats continuously until you reboot the virtual machine. To prevent this problem in virtual machines running Linux, disable IPv6 before installing VMware Tools.

#### To disable IPv6 in a virtual machine running Linux

- 1 If the file /etc/sysconfig/network contains the line NETWORKING\_IPV6=yes, change the line to NETWORKING\_IPV6=no.
- 2 In the file /etc/modules.conf, add the following lines: alias ipv6 off alias net-pf-10 off

After you disable IPv6, you should be able to install and configure VMware Tools successfully.

## Before You Start the X Server

After you have installed VMware Tools, but before you start the X server, as the root user, run the SaX2 configuration utility to configure your X server. At a command prompt, type SaX2 and use the wizard to configure your X server. If you intend to connect to this virtual machine with the VMware Virtual Machine Console, configure the color resolution for 65536 (16-bit) colors or less.

After you run SaX2 you can boot your SUSE Linux 8.2 virtual machine with any of the selections offered in GRUB.

## **Known Issues**

### Virtual Machine Might Hang during Guest Operating System Installation

On some host systems, the SUSE Linux 9.0 installer attempts to use a kernel that is incompatible with the ACPI features of the virtual hardware. To work around this problem, open the virtual machine's configuration file in a text editor and add the following line:

#### acpi.present = FALSE

You should then be able to install and run a SUSE Linux 9.0 guest operating system.

### Installation from DVD Might Stop with an Error Message

Installation from a DVD might stop at the Software item under Installation Settings with the following error message: No base selection available. ERROR: No proposal.

SUSE has seen this problem on both physical and virtual machines. To work around the problem inside a virtual machine, type the following at the boot prompt as you begin the installation:

#### linux cdromdevice=/dev/hdc

Replace /dev/hdc with the appropriate device name if your CD-ROM device is not the master device on the second IDE channel.

The installation should then proceed normally.

## Do Not Use 4-Bit Color

If you change the screen resolution in the SUSE Linux 9.0 guest operating system, be sure you also set a color bit depth greater than 16 colors (4 bit). If you attempt to use a setting of 16 colors (4 bit), it can cause a fatal error in the X server.

## **Guest Screen Saver**

**VMware Workstation or VMware GSX Server:** On a Linux host with an XFree86 3.x X server, it is best not to run a screen saver in the guest operating system. Guest screen savers that demand a lot of processing power can cause the X server on the host to freeze.

## **Disable PAE in ESX Server Virtual Machines**

**ESX Server 2.5.x:** Although ESX Server 2.5.x virtual machines are compatible with Physical Address Extension (PAE), they are not optimized for it. As a result, guest operating systems with PAE enabled might experience poor performance. For best performance, VMware recommends that you disable PAE in guest operating systems. For more information and instructions on disabling PAE, see the knowledge base article at kb.vmware.com/kb/2020.

## **Migration to a Different Processor**

VMware recommends you do not migrate a Linux virtual machine between hosts when one host is running on an AMD processor and the other is running on an Intel processor.

During installation, many distributions of Linux choose a kernel that is optimized for the specific processor on which it is being installed, and some distributions install a generic kernel by default, but provide architecture-specific kernels that the user can choose to install. The kernel might contain instructions that are available only on that processor. These instructions can have adverse effects when run on a host with the wrong type of processor.

Thus, a Linux virtual machine created on a host with an AMD processor might not work if migrated to a host with an Intel processor. The reverse is also true: a Linux virtual machine created on a host with an Intel processor might not work if migrated to a host with an AMD processor.

# SUSE Linux 8.2

This section contains product support, installation instructions, and known issues for the SUSE Linux 8.2 operating system.

# Support

This guest operating system is supported on the following VMware products:

- VMware Workstation 4.0.1, 4.0.2, 4.0.5, 4.5, 4.5.1, 4.5.2, 4.5.3, 5.0, 5.5, 5.5.1, 5.5.2, 5.5.3, 5.5.4, 5.5.5, 5.5.6, 6.0, 6.0.1, 6.0.2, 6.0.3
   Experimental support for 2-way Virtual SMP on Workstation 5.5, 5.5.1, 5.5.2, 5.5.3, 5.5.4, 5.5.5, 5.5.6, 6.0, 6.0.1, 6.0.2, 6.0.3
- VMware ACE 1.0, 1.0.1, 1.0.2, 1.0.3, 1.0.4, 1.0.5, 2.0, 2.0.1, 2.0.2, 2.0.3
- VMware GSX Server 3.0, 3.1, 3.2, 3.2.1
- VMware Server 1.0, 1.0.1, 1.0.2, 1.0.3, 1.0.4, 1.0.5
   Experimental support for 2-way Virtual SMP on VMware Server 1.0, 1.0.1, 1.0.2, 1.0.3, 1.0.4, 1.0.5
- VMware ESX Server 2.0, 2.0.1, 2.1, 2.1.1, 2.1.2, 2.5, 2.5.1, 2.5.2, 2.5.3, 2.5.4, 2.5.5 Virtual SMP supported on ESX Server 2.0, 2.0.1, 2.1, 2.1.1, 2.1.2

**NOTE** If you are installing a guest operating system through VMware VirtualCenter, be sure it is supported under the VMware product—ESX Server or VMware Server—on which you are running the virtual machine.

**NOTE** With many Linux guest operating systems, various problems have been observed when the BusLogic virtual SCSI adapter is used with VMware virtual machines. VMware recommends that you use the LSI Logic virtual SCSI adapter with this guest operating system.

# **General Installation Notes**

Be sure to read "General Guidelines for All VMware Products" on page 28 as well as this guide to installing your specific guest operating system.

The easiest method of installing SUSE Linux 8.2 in a virtual machine is to use the standard SUSE distribution CDs. The notes below describe an installation using the standard distribution CD; however, installing SUSE Linux 8.2 via the boot floppy/network method is supported as well. If your VMware product supports it, you can also install from a PXE server.

Before installing the operating system, be sure that you have already created and configured a new virtual machine.

**NOTE** During the SUSE Linux 8.2 installation, do not install an X server. To get an accelerated SVGA X server running inside the virtual machine, install the VMware Tools package immediately after installing SUSE Linux 8.2.

## **Installation Steps**

- 1 Insert the SUSE Linux 8.2 installation CD in the CD-ROM drive.
- 2 Power on the virtual machine to start installing SUSE Linux 8.2.
- 3 Follow the installation steps as you would for a physical machine until you get to the selection screens described in the next steps.
- 4 Install using the text mode installer. In the first installation screen, press the F2 key, type **linux**, and then press Enter to select the text mode installer.
- 5 When prompted, do not install an X server. In the Configure Monitor screen, choose **Text Mode Only**. Click **Accept** and finish the installation.

This completes basic installation of the SUSE Linux 8.2 guest operating system.

#### VMware Tools

Be sure to install VMware Tools in your guest operating system. For details, see the manual for your VMware product or follow the appropriate link in the knowledge base article at kb.vmware.com/kb/340.

In many Linux distributions, if IPv6 is enabled, VMware Tools cannot be configured with vmware-config-tools.pl after installation. In this case, VMware Tools is unable to set the network device correctly for the virtual machine, and displays a message similar to

Unloading pcnet32 module unregister\_netdevice: waiting for eth0 to become free

This message repeats continuously until you reboot the virtual machine. To prevent this problem in virtual machines running Linux, disable IPv6 before installing VMware Tools.

#### To disable IPv6 in a virtual machine running Linux

- 1 If the file /etc/sysconfig/network contains the line NETWORKING\_IPV6=yes, change the line to NETWORKING\_IPV6=no.
- 2 In the file /etc/modules.conf, add the following lines: alias ipv6 off alias net-pf-10 off

After you disable IPv6, you should be able to install and configure VMware Tools successfully.

Do not start the X server in the guest operating system until you install VMware Tools and run the SaX2 configuration utility. See "Before You Start the X Server."

**NOTE** When you start installing VMware Tools (by typing/vmware-install.pl in the vmware-tools-distrib directory), the following message appears:

Found an installed version of the VMware SVGA driver for XFree86 4. Some versions of this driver included with the XFree86 4 distributions do not work properly. Would you like to install a stable (but possibly older) version of the driver over the currently installed one?

If you plan to dual-boot the virtual machine, answer **Yes** to allow the driver to be installed. Answer **Yes** again to back up the existing video driver files and also copy the XF86Config-4.dist file to XF86Config-4.vm. The latter file is used when dual-booting the virtual machine.

If you do not intend to dual-boot the virtual machine, answer No to keep the existing driver.

### Before You Start the X Server

After you have installed VMware Tools, but before you start the X server, as the root user, run the SaX2 configuration utility to configure your X server. At a command prompt, type SaX2 and use the wizard to configure your X server. If you intend to connect to this virtual machine with the VMware Virtual Machine Console, configure the color resolution for 65536 (16-bit) colors or less.

After you run SaX2 you can boot your SUSE Linux 8.2 virtual machine with any of the selections offered in GRUB.

## Known Issues

#### Virtual Machine Might Hang during Guest Operating System Installation

On some host systems, the SUSE Linux 8.2 installer attempts to use a kernel that is incompatible with the ACPI features of the virtual hardware. To work around this problem, open the virtual machine's configuration file in a text editor and add the following line:

#### acpi.present = FALSE

You should then be able to install and run a SUSE Linux 8.2 guest operating system.

## Installation from DVD Might Stop with an Error Message

Installation from a DVD might stop at the Software item under Installation Settings with the following error message: No base selection available. ERROR: No proposal.

SUSE has seen this problem on both physical and virtual machines. To work around the problem inside a virtual machine, type the following at the boot prompt as you begin the installation:

#### linux cdromdevice=/dev/hdc

Replace /dev/hdc with the appropriate device name if your CD-ROM device is not the master device on the second IDE channel.

The installation should then proceed normally.

#### **Guest Screen Saver**

**VMware Workstation or VMware GSX Server:** On a Linux host with an XFree86 3.x X server, it is best not to run a screen saver in the guest operating system. Guest screen savers that demand a lot of processing power can cause the X server on the host to freeze.

## **Disable PAE in ESX Server Virtual Machines**

**ESX Server 2.5.x:** Although ESX Server 2.5.x virtual machines are compatible with Physical Address Extension (PAE), they are not optimized for it. As a result, guest operating systems with PAE enabled might experience poor performance. For best performance, VMware recommends that you disable PAE in guest operating systems. For more information and instructions on disabling PAE, see the knowledge base article at kb.vmware.com/kb/2020.

### **Migration to a Different Processor**

VMware recommends you do not migrate a Linux virtual machine between hosts when one host is running on an AMD processor and the other is running on an Intel processor.

During installation, many distributions of Linux choose a kernel that is optimized for the specific processor on which it is being installed, and some distributions install a generic kernel by default, but provide architecture-specific kernels that the user can choose to install. The kernel might contain instructions that are available only on that processor. These instructions can have adverse effects when run on a host with the wrong type of processor.

Thus, a Linux virtual machine created on a host with an AMD processor might not work if migrated to a host with an Intel processor. The reverse is also true: a Linux virtual machine created on a host with an Intel processor might not work if migrated to a host with an AMD processor.

# SUSE Linux 8.1

This section contains product support, installation instructions, and known issues for the SUSE Linux 8.1 operating system.

# Support

This guest operating system is supported on the following VMware products:

- VMware Workstation 4.0, 4.0.1, 4.0.2, 4.0.5, 4.5, 4.5.1, 4.5.2, 4.5.3, 5.0, 5.5, 5.5.1, 5.5.2, 5.5.3, 5.5.4, 5.5.5, 5.5.6, 6.0, 6.0.1, 6.0.2, 6.0.3
   Experimental support for 2-way Virtual SMP on Workstation 5.5, 5.5.1, 5.5.2, 5.5.3, 5.5.4, 5.5.5, 5.5.6, 6.0, 6.0.1, 6.0.2, 6.0.3
- VMware ACE 1.0, 1.0.1, 1.0.2, 1.0.3, 1.0.4, 1.0.5, 2.0, 2.0.1, 2.0.2, 2.0.3
- VMware GSX Server 3.0, 3.1, 3.2, 3.2.1
- VMware Server 1.0, 1.0.1, 1.0.2, 1.0.3, 1.0.4, 1.0.5
   Experimental support for 2-way Virtual SMP on VMware Server 1.0, 1.0.1, 1.0.2, 1.0.3, 1.0.4, 1.0.5

**NOTE** If you are installing a guest operating system through VMware VirtualCenter, be sure it is supported under the VMware product—ESX Server or VMware Server—on which you are running the virtual machine.

**NOTE** With many Linux guest operating systems, various problems have been observed when the BusLogic virtual SCSI adapter is used with VMware virtual machines. VMware recommends that you use the LSI Logic virtual SCSI adapter with this guest operating system.

# **General Installation Notes**

Be sure to read "General Guidelines for All VMware Products" on page 28 as well as this guide to installing your specific guest operating system.

The easiest method of installing SUSE Linux 8.1 in a virtual machine is to use the standard SUSE distribution CDs. The notes below describe an installation using the standard distribution CD; however, installing SUSE Linux 8.1 via the boot floppy/network method is supported as well. If your VMware product supports it, you can also install from a PXE server.

Before installing the operating system, be sure that you have already created and configured a new virtual machine.

**NOTE** During the SUSE Linux 8.1 installation, do not install an X server. To get an accelerated SVGA X server running inside the virtual machine, install the VMware Tools package immediately after installing SUSE Linux 8.1.

### Installation Steps

- 1 Insert the SUSE Linux 8.1 installation CD in the CD-ROM drive.
- 2 Power on the virtual machine to start installing SUSE Linux 8.1.
- 3 Follow the installation steps as you would for a physical machine until you get to the selection screens described in the next steps.
- 4 Install using the text mode installer. In the first installation screen, press the F2 key, and then press Enter to select the text mode installer.
- 5 When prompted, do not install an X server. In the Configure Monitor screen, choose **Text Mode Only**. Click **Accept** and finish the installation.

This completes basic installation of the SUSE Linux 8.1 guest operating system.

#### **VMware Tools**

Be sure to install VMware Tools in your guest operating system. For details, see the manual for your VMware product or follow the appropriate link in the knowledge base article at kb.vmware.com/kb/340.

In many Linux distributions, if IPv6 is enabled, VMware Tools cannot be configured with vmware-config-tools.pl after installation. In this case, VMware Tools is unable to set the network device correctly for the virtual machine, and displays a message similar to

Unloading pcnet32 module unregister\_netdevice: waiting for eth0 to become free

This message repeats continuously until you reboot the virtual machine. To prevent this problem in virtual machines running Linux, disable IPv6 before installing VMware Tools.

#### To disable IPv6 in a virtual machine running Linux

- 1 If the file /etc/sysconfig/network contains the line NETWORKING\_IPV6=yes, change the line to NETWORKING\_IPV6=no.
- 2 In the file /etc/modules.conf, add the following lines:

```
alias ipv6 off
alias net-pf-10 off
```

After you disable IPv6, you should be able to install and configure VMware Tools successfully.

Do not start the X server in the guest operating system until you install VMware Tools and run the SaX2 configuration utility. See "Before You Start the X Server."

**NOTE** When you start installing VMware Tools (by typing./vmware-install.pl in the vmware-tools-distrib directory), the following message appears:

Found an installed version of the VMware SVGA driver for XFree86 4. Some versions of this driver included with the XFree86 4 distributions do not work properly. Would you like to install a stable (but possibly older) version of the driver over the currently installed one?

If you plan to dual-boot the virtual machine, answer **Yes** to allow the driver to be installed. Answer **Yes** again to back up the existing video driver files and also copy the XF86Config-4.dist file to XF86Config-4.vm. The latter file is used when dual-booting the virtual machine.

If you do not intend to dual-boot the virtual machine, answer No to keep the existing driver.

#### Before You Start the X Server

After you have installed VMware Tools, but before you start the X server, as the root user, run the SaX2 configuration utility to configure your X server. At a command prompt, type SaX2 and use the wizard to configure your X server. If you intend to connect to this virtual machine with the VMware Virtual Machine Console, configure the color resolution for 65536 (16-bit) colors or less.

After you run SaX2 you can boot your SUSE Linux 8.1 virtual machine with any of the selections offered in GRUB.

## **Known Issues**

#### Virtual Machine Might Hang During Guest Operating System Installation

On some host systems, the SUSE Linux 8.1 installer attempts to use a kernel that is incompatible with the ACPI features of the virtual hardware. To work around this problem, open the virtual machine's configuration file in a text editor and add the following line:

#### acpi.present = FALSE

You should then be able to install and run a SUSE Linux 8.1 guest operating system.

## **Guest Screen Saver**

On a Linux host with an XFree86 3.x X server, it is best not to run a screen saver in the guest operating system. Guest screen savers that demand a lot of processing power can cause the X server on the host to freeze.

## Migration to a Different Processor

VMware recommends you do not migrate a Linux virtual machine between hosts when one host is running on an AMD processor and the other is running on an Intel processor.

During installation, many distributions of Linux choose a kernel that is optimized for the specific processor on which it is being installed, and some distributions install a generic kernel by default, but provide architecture-specific kernels that the user can choose to install. The kernel might contain instructions that are available only on that processor. These instructions can have adverse effects when run on a host with the wrong type of processor.

Thus, a Linux virtual machine created on a host with an AMD processor might not work if migrated to a host with an Intel processor. The reverse is also true: a Linux virtual machine created on a host with an Intel processor might not work if migrated to a host with an AMD processor.

# SUSE Linux 8.0

This section contains product support, installation instructions, and known issues for the SUSE Linux 8.0 operating system.

# Support

This guest operating system is supported on the following VMware products:

- VMware Workstation 4.0, 4.0.1, 4.0.2, 4.0.5, 4.5, 4.5.1, 4.5.2, 4.5.3, 5.0, 5.5, 5.5.1, 5.5.2, 5.5.3, 5.5.4, 5.5.5, 5.5.6, 6.0, 6.0, 6.0.1, 6.0.2, 6.0.3
   Experimental support for 2-way Virtual SMP on Workstation 5.5, 5.5.1, 5.5.2, 5.5.3, 5.5.4, 5.5.5, 5.5.6, 6.0, 6.0.1, 6.0.2, 6.0.3
- VMware ACE 1.0, 1.0.1, 1.0.2, 1.0.3, 1.0.4, 1.0.5, 2.0, 2.0.1, 2.0.2, 2.0.3
- VMware GSX Server 3.0, 3.1, 3.2, 3.2.1
- VMware Server 1.0, 1.0.1, 1.0.2, 1.0.3, 1.0.4, 1.0.5
   Experimental support for 2-way Virtual SMP on VMware Server 1.0, 1.0.1, 1.0.2, 1.0.3, 1.0.4, 1.0.5

**NOTE** If you are installing a guest operating system through VMware VirtualCenter, be sure it is supported under the VMware product—ESX Server or VMware Server—on which you are running the virtual machine.

**NOTE** With many Linux guest operating systems, various problems have been observed when the BusLogic virtual SCSI adapter is used with VMware virtual machines. VMware recommends that you use the LSI Logic virtual SCSI adapter with this guest operating system.

# **General Installation Notes**

Be sure to read "General Guidelines for All VMware Products" on page 28 as well as this guide to installing your specific guest operating system.

The easiest method of installing SUSE Linux 8.0 in a virtual machine is to use the standard SUSE distribution CDs. The notes below describe an installation using the standard distribution CD; however, installing SUSE Linux 8.0 via the boot floppy/network method is supported as well. If your VMware product supports it, you can also install from a PXE server.

Before installing the operating system, be sure that you have already created and configured a new virtual machine.

**NOTE** During the SUSE Linux 8.0 installation, do not install an X server. To get an accelerated SVGA X server running inside the virtual machine, install the VMware Tools package immediately after installing SUSE Linux 8.0.

## Installation Steps

- 1 Insert the SUSE Linux 8.0 installation CD in the CD-ROM drive.
- 2 Power on the virtual machine to start installing SUSE Linux 8.0.
- 3 Follow the installation steps as you would for a physical machine until you get to the selection screens described in the next steps.
- 4 Install using the text mode installer.
- 5 When prompted, do not install an X server. In the Configure Monitor screen, choose **No X11**. The installer asks you to confirm. Click **Continue** and finish the installation.

This completes basic installation of the SUSE Linux 8.0 guest operating system.
### VMware Tools

Be sure to install VMware Tools in your guest operating system. For details, see the manual for your VMware product or follow the appropriate link in the knowledge base article at kb.vmware.com/kb/340.

In many Linux distributions, if IPv6 is enabled, VMware Tools cannot be configured with vmware-config-tools.pl after installation. In this case, VMware Tools is unable to set the network device correctly for the virtual machine, and displays a message similar to

Unloading pcnet32 module unregister\_netdevice: waiting for eth0 to become free

This message repeats continuously until you reboot the virtual machine. To prevent this problem in virtual machines running Linux, disable IPv6 before installing VMware Tools.

#### To disable IPv6 in a virtual machine running Linux

- 1 If the file /etc/sysconfig/network contains the line NETWORKING\_IPV6=yes, change the line to NETWORKING\_IPV6=no.
- 2 In the file /etc/modules.conf, add the following lines:

```
alias ipv6 off
alias net-pf-10 off
```

After you disable IPv6, you should be able to install and configure VMware Tools successfully.

Do not start the X server in the guest operating system until you install VMware Tools.

**NOTE** When you start installing VMware Tools (by typing./vmware-install.pl in the vmware-tools-distrib directory), the following message appears:

Found an installed version of the VMware SVGA driver for XFree86 4. Some versions of this driver included with the XFree86 4 distributions do not work properly. Would you like to install a stable (but possibly older) version of the driver over the currently installed one?

If you plan to dual-boot the virtual machine, answer **Yes** to allow the driver to be installed. Answer **Yes** again to back up the existing video driver files and also copy the XF86Config-4.dist file to XF86Config-4.vm. The latter file is used when dual-booting the virtual machine.

If you do not intend to dual-boot the virtual machine, answer No to keep the existing driver.

#### Before You Start the X Server

After you have installed VMware Tools, but before you start the X server, as root user, run the SaX2 configuration utility to configure your X server. At a command prompt, type SaX2 and use the wizard to configure your X server.

After you run SaX2 you can boot your SUSE 8.0 virtual machine with any of the selections offered in LILO.

## **Known Issues**

#### **Guest Screen Saver**

On a Linux host with an XFree86 3.x X server, it is best not to run a screen saver in the guest operating system. Guest screen savers that demand a lot of processing power can cause the X server on the host to freeze.

#### **Migration to a Different Processor**

VMware recommends you do not migrate a Linux virtual machine between hosts when one host is running on an AMD processor and the other is running on an Intel processor.

During installation, many distributions of Linux choose a kernel that is optimized for the specific processor on which it is being installed, and some distributions install a generic kernel by default, but provide architecture-specific kernels that the user can choose to install. The kernel might contain instructions that are available only on that processor. These instructions can have adverse effects when run on a host with the wrong type of processor.

Thus, a Linux virtual machine created on a host with an AMD processor might not work if migrated to a host with an Intel processor. The reverse is also true: a Linux virtual machine created on a host with an Intel processor might not work if migrated to a host with an AMD processor.

# SUSE Linux 7.3

This section contains product support, installation instructions, and known issues for the SUSE Linux 7.3 operating system.

# Support

This guest operating system is supported on the following VMware products:

- VMware Workstation 4.0, 4.0.1, 4.0.2, 4.0.5, 4.5, 4.5.1, 4.5.2, 4.5.3, 5.0, 5.5, 5.5.1, 5.5.2, 5.5.3, 5.5.4, 5.5.5, 5.5.6, 6.0, 6.0.1, 6.0.2, 6.0.3
   Experimental support for 2-way Virtual SMP on Workstation 5.5, 5.5.1, 5.5.2, 5.5.3, 5.5.4, 5.5.5, 5.5.6, 6.0, 6.0.1, 6.0.2, 6.0.3
- VMware ACE 1.0, 1.0.1, 1.0.2, 1.0.3, 1.0.4, 1.0.5, 2.0, 2.0.1, 2.0.2, 2.0.3
- VMware GSX Server 3.0, 3.1, 3.2, 3.2.1
- VMware Server 1.0, 1.0.1, 1.0.2, 1.0.3, 1.0.4, 1.0.5
   Experimental support for 2-way Virtual SMP on VMware Server 1.0, 1.0.1, 1.0.2, 1.0.3, 1.0.4, 1.0.5

**NOTE** If you are installing a guest operating system through VMware VirtualCenter, be sure it is supported under the VMware product—ESX Server or VMware Server—on which you are running the virtual machine.

**NOTE** With many Linux guest operating systems, various problems have been observed when the BusLogic virtual SCSI adapter is used with VMware virtual machines. VMware recommends that you use the LSI Logic virtual SCSI adapter with this guest operating system.

# **General Installation Notes**

Be sure to read "General Guidelines for All VMware Products" on page 28 as well as this guide to installing your specific guest operating system.

The easiest method of installing SUSE Linux 7.3 in a virtual machine is to use the standard SUSE distribution CDs. The notes below describe an installation using the standard distribution CD; however, installing SUSE Linux 7.3 via the boot floppy/network method is supported as well. If your VMware product supports it, you can also install from a PXE server.

Before installing the operating system, be sure that you have already created and configured a new virtual machine.

**NOTE** During the SUSE Linux 7.3 installation, do not install an X server. To get an accelerated SVGA X server running inside the virtual machine, install the VMware Tools package immediately after installing SUSE Linux 7.3.

### Installation Steps

- 1 Insert the SUSE Linux 7.3 installation CD in the CD-ROM drive.
- 2 Power on the virtual machine to start installing SUSE Linux 7.3.
- 3 Follow the installation steps as you would for a physical machine until you get to the selection screens described in the next steps.
- 4 Install using the text mode installer.
- 5 When prompted, do not install an X server. In the Configure Monitor screen, choose **No X11**. The installer asks you to confirm. Click **Continue** and finish the installation.

### VMware Tools

Be sure to install VMware Tools in your guest operating system. For details, see the manual for your VMware product or follow the appropriate link in the knowledge base article at kb.vmware.com/kb/340.

After you have installed VMware Tools, you can boot your SUSE 7.3 virtual machine with any of the selections offered in LILO.

In many Linux distributions, if IPv6 is enabled, VMware Tools cannot be configured with vmware-config-tools.pl after installation. In this case, VMware Tools is unable to set the network device correctly for the virtual machine, and displays a message similar to

Unloading pcnet32 module unregister\_netdevice: waiting for eth0 to become free

This message repeats continuously until you reboot the virtual machine. To prevent this problem in virtual machines running Linux, disable IPv6 before installing VMware Tools.

#### To disable IPv6 in a virtual machine running Linux

- 1 If the file /etc/sysconfig/network contains the line NETWORKING\_IPV6=yes, change the line to NETWORKING\_IPV6=no.
- 2 In the file /etc/modules.conf, add the following lines: alias ipv6 off alias net-pf-10 off

After you disable IPv6, you should be able to install and configure VMware Tools successfully.

# **Known Issues**

### **Guest Screen Saver**

On a Linux host with an XFree86 3.x X server, it is best not to run a screen saver in the guest operating system. Guest screen savers that demand a lot of processing power can cause the X server on the host to freeze.

### **Migration to a Different Processor**

VMware recommends you do not migrate a Linux virtual machine between hosts when one host is running on an AMD processor and the other is running on an Intel processor.

During installation, many distributions of Linux choose a kernel that is optimized for the specific processor on which it is being installed, and some distributions install a generic kernel by default, but provide architecture-specific kernels that the user can choose to install. The kernel might contain instructions that are available only on that processor. These instructions can have adverse effects when run on a host with the wrong type of processor.

Thus, a Linux virtual machine created on a host with an AMD processor might not work if migrated to a host with an Intel processor. The reverse is also true: a Linux virtual machine created on a host with an Intel processor might not work if migrated to a host with an AMD processor.

# **Turbolinux 10 Server**

This section contains product support, installation instructions, and known issues for the Turbolinux 10 Server operating system.

# Support

# 32-Bit Version

This guest operating system is supported on the following VMware products:

VMware Workstation 6.0.3

This operating system has experimental support as a guest operating system on the following VMware products:

- VMware Workstation 6.0.1, 6.0.2
- VMware ACE 2.0.1, 2.0.2, 2.0.3

### 64-Bit Version

This guest operating system is supported on the following VMware products:

VMware Workstation 6.0.3

This operating system has experimental support as a guest operating system on the following VMware products:

- VMware Workstation 6.0.1, 6.0.2
- VMware ACE 2.0.1, 2.0.2, 2.0.3

# **General Installation Notes**

Be sure to read "General Guidelines for All VMware Products" on page 28 as well as this guide to installing your specific guest operating system.

The easiest method of installing Turbolinux 10 Server in a virtual machine is to use the standard Turbolinux distribution CDs. The notes below describe an installation using the standard distribution CD; however, installing Turbolinux 10 Server via the boot floppy/network method is supported as well. If your VMware product supports it, you can also install from a PXE server.

Before installing the operating system, be sure that you have already created and configured a new virtual machine.

**NOTE** With many Linux guest operating systems, various problems have been observed when the BusLogic virtual SCSI adapter is used with VMware virtual machines. VMware recommends that you use the LSI Logic virtual SCSI adapter with this guest operating system.

### Installation Steps

- 1 Insert the Turbolinux 10 Server installation CD in the CD-ROM drive.
- 2 Power on the virtual machine to start installing Turbolinux 10 Server.
- 3 Follow the installation steps as you would for a physical machine.

### VMware Tools

Be sure to install VMware Tools in your guest operating system. For details, see the manual for your VMware product or follow the appropriate link in the knowledge base article at kb.vmware.com/kb/340.

In many Linux distributions, if IPv6 is enabled, VMware Tools cannot be configured with vmware-config-tools.pl after installation. In this case, VMware Tools is unable to set the network device correctly for the virtual machine, and displays a message similar to

Unloading pcnet32 module unregister\_netdevice: waiting for eth0 to become free

This message repeats continuously until you reboot the virtual machine. To prevent this problem in virtual machines running Linux, disable IPv6 before installing VMware Tools.

#### To disable IPv6 in a virtual machine running Linux

- 1 If the file /etc/sysconfig/network contains the line NETWORKING\_IPV6=yes, change the line to NETWORKING\_IPV6=no.
- 2 In the file /etc/modules.conf, add the following lines: alias ipv6 off alias net-pf-10 off

After you disable IPv6, you should be able to install and configure VMware Tools successfully.

# **Known Issues**

### **Guest Screen Saver**

On a Linux host with an XFree86 3.x X server, it is best not to run a screen saver in the guest operating system. Guest screen savers that demand a lot of processing power can cause the X server on the host to freeze.

### Migration to a Different Processor

VMware recommends you do not migrate a Linux virtual machine between hosts when one host is running on an AMD processor and the other is running on an Intel processor.

During installation, many distributions of Linux choose a kernel that is optimized for the specific processor on which it is being installed, and some distributions install a generic kernel by default, but provide architecture-specific kernels that the user can choose to install. The kernel might contain instructions that are available only on that processor. These instructions can have adverse effects when run on a host with the wrong type of processor.

Thus, a Linux virtual machine created on a host with an AMD processor might not work if migrated to a host with an Intel processor. The reverse is also true: a Linux virtual machine created on a host with an Intel processor might not work if migrated to a host with an AMD processor.

This problem is not specific to virtual machines and also occurs on physical computers. For example, if you move a hard drive with a Linux installation from an AMD machine to an Intel machine, you are also likely to experience problems trying to boot from that drive.

### Problem Switching from X to VGA

TurboLinux 10 Server has a problem with switching from X to VGA such that the screen becomes black. You encounter this problem at the end of the process of installing the Turbolinux 10 Server operating system. After you click **Finish** in the installation wizard, the screen becomes black and the system does not reboot. Workaround: Press the Enter key to continue with the reboot.

# **Turbolinux 10 Desktop**

This section contains product support, installation instructions, and known issues for the Turbolinux 10 Desktop operating system.

# Support

This guest operating system is supported on the following VMware products:

- VMware Workstation 5.5, 5.5.1, 5.5.2, 5.5.3, 5.5.4, 5.5.5, 5.5.6, 6.0, 6.0.1, 6.0.2, 6.0.3
- VMware ACE 2.0, 2.0.1, 2.0.2, 2.0.3
- VMware Server 1.0, 1.0.1, 1.0.2, 1.0.3, 1.0.4, 1.0.5
- VMware Fusion 1.0, 1.1, 1.1.1

# **General Installation Notes**

Be sure to read "General Guidelines for All VMware Products" on page 28 as well as this guide to installing your specific guest operating system.

The easiest method of installing Turbolinux 10 Desktop in a virtual machine is to use the standard Turbolinux distribution CDs. The notes below describe an installation using the standard distribution CD; however, installing Turbolinux 10 Desktop via the boot floppy/network method is supported as well. If your VMware product supports it, you can also install from a PXE server.

Before installing the operating system, be sure that you have already created and configured a new virtual machine.

**NOTE** With many Linux guest operating systems, various problems have been observed when the BusLogic virtual SCSI adapter is used with VMware virtual machines. VMware recommends that you use the LSI Logic virtual SCSI adapter with this guest operating system.

#### Installation Steps

- 1 Insert the Turbolinux 10 Desktop installation CD in the CD-ROM drive.
- 2 Power on the virtual machine to start installing Turbolinux 10 Desktop.
- 3 Follow the installation steps as you would for a physical machine.

#### VMware Tools

Be sure to install VMware Tools in your guest operating system. For details, see the manual for your VMware product or follow the appropriate link in the knowledge base article at kb.vmware.com/kb/340.

In many Linux distributions, if IPv6 is enabled, VMware Tools cannot be configured with vmware-config-tools.pl after installation. In this case, VMware Tools is unable to set the network device correctly for the virtual machine, and displays a message similar to

Unloading pcnet32 module unregister\_netdevice: waiting for eth0 to become free

This message repeats continuously until you reboot the virtual machine. To prevent this problem in virtual machines running Linux, disable IPv6 before installing VMware Tools.

#### To disable IPv6 in a virtual machine running Linux

- 1 If the file /etc/sysconfig/network contains the line NETWORKING\_IPV6=yes, change the line to NETWORKING\_IPV6=no.
- 2 In the file /etc/modules.conf, add the following lines: alias ipv6 off alias net-pf-10 off

After you disable IPv6, you should be able to install and configure VMware Tools successfully.

# **Known Issues**

### **Guest Screen Saver**

On a Linux host with an XFree86 3.x X server, it is best not to run a screen saver in the guest operating system. Guest screen savers that demand a lot of processing power can cause the X server on the host to freeze.

### **Migration to a Different Processor**

VMware recommends you do not migrate a Linux virtual machine between hosts when one host is running on an AMD processor and the other is running on an Intel processor.

During installation, many distributions of Linux choose a kernel that is optimized for the specific processor on which it is being installed, and some distributions install a generic kernel by default, but provide architecture-specific kernels that the user can choose to install. The kernel might contain instructions that are available only on that processor. These instructions can have adverse effects when run on a host with the wrong type of processor.

Thus, a Linux virtual machine created on a host with an AMD processor might not work if migrated to a host with an Intel processor. The reverse is also true: a Linux virtual machine created on a host with an Intel processor might not work if migrated to a host with an AMD processor.

# **Turbolinux Enterprise Server 8**

This section contains product support, installation instructions, and known issues for the Turbolinux Enterprise Server 8 operating system.

# Support

This guest operating system is supported on the following VMware products:

- VMware Workstation 4.0, 4.0.1, 4.0.2, 4.0.5, 4.5, 4.5.1, 4.5.2, 4.5.3, 5.0, 5.5, 5.5.1, 5.5.2, 5.5.3, 5.5.4, 5.5.5, 5.5.6, 6.0, 6.0.1, 6.0.2, 6.0.3
   Experimental support for 2-way Virtual SMP on Workstation 5.5, 5.5.1, 5.5.2, 5.5.3, 5.5.4, 5.5.5, 5.5.6, 6.0, 6.0.1, 6.0.2, 6.0.3
- VMware ACE 1.0, 1.0.1, 1.0.2, 1.0.3, 1.0.4, 1.0.5, 2.0, 2.0.1, 2.0.2, 2.0.3
- VMware GSX Server 3.0, 3.1, 3.2, 3.2.1
- VMware Server 1.0, 1.0.1, 1.0.2, 1.0.3, 1.0.4, 1.0.5
   Experimental support for 2-way Virtual SMP on VMware Server 1.0, 1.0.1, 1.0.2, 1.0.3, 1.0.4, 1.0.5

**NOTE** If you are installing a guest operating system through VMware VirtualCenter, be sure it is supported under the VMware product—ESX Server or VMware Server—on which you are running the virtual machine.

■ VMware Fusion 1.0, 1.1, 1.1.1

**NOTE** With many Linux guest operating systems, various problems have been observed when the BusLogic virtual SCSI adapter is used with VMware virtual machines. VMware recommends that you use the LSI Logic virtual SCSI adapter with this guest operating system.

# **General Installation Notes**

Be sure to read "General Guidelines for All VMware Products" on page 28 as well as this guide to installing your specific guest operating system.

The easiest method of installing Turbolinux Enterprise Server 8 (TLES 8) in a virtual machine is to use the standard Turbolinux distribution CDs. The notes below describe an installation using the standard distribution CD; however, installing TLES 8 via the boot floppy/network method is supported as well. If your VMware product supports it, you can also install from a PXE server.

Before installing the operating system, be sure that you have already created and configured a new virtual machine.

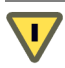

**CAUTION** During the TLES 8 installation, do not install an X server. To get an accelerated SVGA X server running inside the virtual machine, install the VMware Tools package immediately after installing TLES 8.

### Installation Steps

- 1 Insert the TLES 8 installation CD in the CD-ROM drive.
- 2 Power on the virtual machine to start installing TLES 8.
- 3 Follow the installation steps as you would for a physical machine, until you get to the selection screens described in the next steps.
- 4 Install using the text mode installer. In the first installation screen, press the F2 key, and then press Enter to select the text mode installer.
- 5 When prompted, do not install an X server. In the Desktop Settings screen, choose **Text Mode Only**. Click **Accept** and finish the installation.

### **VMware Tools**

Be sure to install VMware Tools in your guest operating system. For details, see the manual for your VMware product or follow the appropriate link in the knowledge base article at kb.vmware.com/kb/340.

In many Linux distributions, if IPv6 is enabled, VMware Tools cannot be configured with vmware-config-tools.pl after installation. In this case, VMware Tools is unable to set the network device correctly for the virtual machine, and displays a message similar to

Unloading pcnet32 module unregister\_netdevice: waiting for eth0 to become free

This message repeats continuously until you reboot the virtual machine. To prevent this problem in virtual machines running Linux, disable IPv6 before installing VMware Tools.

#### To disable IPv6 in a virtual machine running Linux

- 1 If the file /etc/sysconfig/network contains the line NETWORKING\_IPV6=yes, change the line to NETWORKING\_IPV6=no.
- 2 In the file /etc/modules.conf, add the following lines: alias ipv6 off

alias net-pf-10 off

After you disable IPv6, you should be able to install and configure VMware Tools successfully.

Do not start the X server in the guest operating system until you install VMware Tools and run the SaX2 configuration utility. See "Before You Start the X Server."

#### Before You Start the X Server

After you have installed VMware Tools, but before you start the X server, as root user, run the SaX2 configuration utility to configure your X server. At a command prompt, type **SaX2** and use the wizard to configure your X server.

**GSX Server:** If you intend to connect to this virtual machine with the VMware Virtual Machine Console, configure the color resolution for 65536 (16-bit) colors or less.

After you run SaX2 you can boot your TLES 8 virtual machine with any of the selections offered in GRUB.

## Known Issues

### **Guest Screen Saver**

On a Linux host with an XFree86 3.x X server, it is best not to run a screen saver in the guest operating system. Guest screen savers that demand a lot of processing power can cause the X server on the host to freeze.

#### **Migration to a Different Processor**

VMware recommends you do not migrate a Linux virtual machine between hosts when one host is running on an AMD processor and the other is running on an Intel processor.

During installation, many distributions of Linux choose a kernel that is optimized for the specific processor on which it is being installed, and some distributions install a generic kernel by default, but provide architecture-specific kernels that the user can choose to install. The kernel might contain instructions that are available only on that processor. These instructions can have adverse effects when run on a host with the wrong type of processor.

Thus, a Linux virtual machine created on a host with an AMD processor might not work if migrated to a host with an Intel processor. The reverse is also true: a Linux virtual machine created on a host with an Intel processor might not work if migrated to a host with an AMD processor.

# **Turbolinux Workstation 8**

This section contains product support, installation instructions, and known issues for the Turbolinux Workstation 8 operating system.

# Support

This guest operating system is supported on the following VMware products:

- VMware Workstation 4.0, 4.0.1, 4.0.2, 4.0.5, 4.5, 4.5.1, 4.5.2, 4.5.3, 5.0, 5.5, 5.5.1, 5.5.2, 5.5.3, 5.5.4, 5.5.5, 5.5.6, 6.0, 6.0.1, 6.0.2, 6.0.3
- VMware ACE 1.0, 1.0.1, 1.0.2, 1.0.3, 1.0.4, 1.0.5, 2.0, 2.0.1, 2.0.2, 2.0.3
- VMware GSX Server 3.0, 3.1, 3.2, 3.2.1
- VMware Server 1.0, 1.0.1, 1.0.2, 1.0.3, 1.0.4, 1.0.5

**NOTE** If you are installing a guest operating system through VMware VirtualCenter, be sure it is supported under the VMware product—ESX Server or VMware Server—on which you are running the virtual machine.

**NOTE** With many Linux guest operating systems, various problems have been observed when the BusLogic virtual SCSI adapter is used with VMware virtual machines. VMware recommends that you use the LSI Logic virtual SCSI adapter with this guest operating system.

# **General Installation Notes**

Be sure to read "General Guidelines for All VMware Products" on page 28 as well as this guide to installing your specific guest operating system.

The easiest method of installing Turbolinux Workstation 8 in a virtual machine is to use the standard Turbolinux distribution CDs. The notes below describe an installation using the standard distribution CD; however, installing Turbolinux Workstation 8 via the boot floppy/network method is supported as well. If your VMware product supports it, you can also install from a PXE server.

Before installing the operating system, be sure that you have already created and configured a new virtual machine.

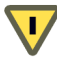

**CAUTION** During the Turbolinux Workstation 8 installation, do not install an X server. To get an accelerated SVGA X server running inside the virtual machine, install the VMware Tools package immediately after installing Turbolinux Workstation 8.

### Installation Steps

- 1 Insert the Turbolinux Workstation 8 installation CD in the CD-ROM drive.
- 2 Power on the virtual machine to start installing Turbolinux Workstation 8.
- 3 Follow the installation steps as you would for a physical machine, until you get to the selection screens described in the next steps.
- 4 Install using the text mode installer. In the first installation screen, press the F2 key, and then press Enter to select the text mode installer.
- 5 When prompted, do not install an X server. In the Desktop Settings screen, choose **Text Mode Only**. Click **Accept** and finish the installation.

### VMware Tools

Be sure to install VMware Tools in your guest operating system. For details, see the manual for your VMware product or follow the appropriate link in the knowledge base article at kb.vmware.com/kb/340.

In many Linux distributions, if IPv6 is enabled, VMware Tools cannot be configured with vmware-config-tools.pl after installation. In this case, VMware Tools is unable to set the network device correctly for the virtual machine, and displays a message similar to

Unloading pcnet32 module unregister\_netdevice: waiting for eth0 to become free

This message repeats continuously until you reboot the virtual machine. To prevent this problem in virtual machines running Linux, disable IPv6 before installing VMware Tools.

#### To disable IPv6 in a virtual machine running Linux

- 1 If the file /etc/sysconfig/network contains the line NETWORKING\_IPV6=yes, change the line to NETWORKING\_IPV6=no.
- 2 In the file /etc/modules.conf, add the following lines: alias ipv6 off alias net-pf-10 off

After you disable IPv6, you should be able to install and configure VMware Tools successfully.

Do not start the X server in the guest operating system until you install VMware Tools and run the SaX2 configuration utility. See "Before You Start the X Server."

### Before You Start the X Server

After you have installed VMware Tools, but before you start the X server, as root user, run the SaX2 configuration utility to configure your X server. At a command prompt, type SaX2 and use the wizard to configure your X server.

**GSX Server:** If you intend to connect to this virtual machine with the VMware Virtual Machine Console, configure the color resolution for 65536 (16-bit) colors or less.

After you run SaX2, you can boot your Turbolinux Workstation 8 virtual machine with any of the selections offered in GRUB.

# **Known Issues**

### **Guest Screen Saver**

On a Linux host with an XFree86 3.x X server, it is best not to run a screen saver in the guest operating system. Guest screen savers that demand a lot of processing power can cause the X server on the host to freeze.

#### **Migration to a Different Processor**

VMware recommends you do not migrate a Linux virtual machine between hosts when one host is running on an AMD processor and the other is running on an Intel processor.

During installation, many distributions of Linux choose a kernel that is optimized for the specific processor on which it is being installed, and some distributions install a generic kernel by default, but provide architecture-specific kernels that the user can choose to install. The kernel might contain instructions that are available only on that processor. These instructions can have adverse effects when run on a host with the wrong type of processor.

Thus, a Linux virtual machine created on a host with an AMD processor might not work if migrated to a host with an Intel processor. The reverse is also true: a Linux virtual machine created on a host with an Intel processor might not work if migrated to a host with an AMD processor.

# **Turbolinux 7.0**

This section contains product support, installation instructions, and known issues for the Turbolinux 7.0 operating system.

# Support

This guest operating system is supported on the following VMware products:

- VMware Workstation 4.0, 4.0.1, 4.0.2, 4.0.5, 4.5, 4.5.1, 4.5.2, 4.5.3, 5.0, 5.5, 5.5.1, 5.5.2, 5.5.3, 5.5.4, 5.5.5, 5.5.6, 6.0, 6.0.1, 6.0.2, 6.0.3
   Experimental support for 2-way Virtual SMP on Workstation 5.5, 5.5.1, 5.5.2, 5.5.3, 5.5.4, 5.5.5, 5.5.6, 6.0, 6.0.1, 6.0.2, 6.0.3
- VMware ACE 1.0, 1.0.1, 1.0.2, 1.0.3, 1.0.4, 1.0.5, 2.0, 2.0.1, 2.0.2, 2.0.3
- VMware GSX Server 3.0, 3.1, 3.2, 3.2.1
- VMware Server 1.0, 1.0.1, 1.0.2, 1.0.3, 1.0.4, 1.0.5
   Experimental support for 2-way Virtual SMP on VMware Server 1.0, 1.0.1, 1.0.2, 1.0.3, 1.0.4, 1.0.5

**NOTE** If you are installing a guest operating system through VMware VirtualCenter, be sure it is supported under the VMware product—ESX Server or VMware Server—on which you are running the virtual machine.

**NOTE** With many Linux guest operating systems, various problems have been observed when the BusLogic virtual SCSI adapter is used with VMware virtual machines. VMware recommends that you use the LSI Logic virtual SCSI adapter with this guest operating system.

# **General Installation Notes**

Be sure to read "General Guidelines for All VMware Products" on page 28 as well as this guide to installing your specific guest operating system.

The easiest method of installing Turbolinux 7.0 in a virtual machine is to use the standard Turbolinux 7.0 distribution CD. The notes below describe an installation using the standard distribution CD; however, installing Turbolinux 7.0 via the boot floppy/network method is supported as well. If your VMware product supports it, you can also install from a PXE server.

Before installing the operating system, be sure that you have already created and configured a new virtual machine.

**NOTE** During the Turbolinux 7.0 installation, a standard VGA16 X server (without support for the VMware display adapter) is installed. To get an accelerated SVGA X server running inside the virtual machine, install the VMware Tools package immediately after installing Turbolinux 7.0, before you start the X server.

### Installation Steps

- 1 Insert the Turbolinux 7.0 CD No. 1 in the CD-ROM drive.
- 2 Power on the virtual machine to start installing Turbolinux 7.0.
- 3 Follow the installation steps as you would for a physical PC until you get to the selection screen described in the next step.
- 4 In the Configure Monitor screen, follow the defaults to configure an X server. This is necessary even though you will install a different X server with VMware Tools after you finish installing the guest operating system.
- 5 Finish installing Turbolinux 7.0 as you would on a physical computer.

At this point Turbolinux 7.0 boots and a login screen appears.

## **VMware Tools**

Be sure to install VMware Tools in your guest operating system. For details, see the manual for your VMware product or follow the appropriate link in the knowledge base article at kb.vmware.com/kb/340.

In many Linux distributions, if IPv6 is enabled, VMware Tools cannot be configured with vmware-config-tools.pl after installation. In this case, VMware Tools is unable to set the network device correctly for the virtual machine, and displays a message similar to

Unloading pcnet32 module unregister\_netdevice: waiting for eth0 to become free

This message repeats continuously until you reboot the virtual machine. To prevent this problem in virtual machines running Linux, disable IPv6 before installing VMware Tools.

#### To disable IPv6 in a virtual machine running Linux

- 1 If the file /etc/sysconfig/network contains the line NETWORKING\_IPV6=yes, change the line to NETWORKING\_IPV6=no.
- 2 In the file /etc/modules.conf, add the following lines: alias ipv6 off alias net-pf-10 off

After you disable IPv6, you should be able to install and configure VMware Tools successfully.

Do not start the X server in the guest operating system until you install VMware Tools.

VMware GSX Server: If you plan to test scripts in a Turbolinux 7.0 guest operating system, you must update the Turbolinux guest operating system. This is a known issue with Turbolinux. Go to
ftp://ftp.turbolinux.com/pub/TurboLinux/TurboLinux/ia32/Workstation/7/updates/RPMS/initscripts-7.0.0
-18.i586.rpm. For more information about running scripts in a guest operating system, see Executing Scripts When the Virtual Machine's Power State Changes in the GSX Server documentation.

# **Known Issues**

### **Guest Screen Saver**

On a Linux host with an XFree86 3.x X server, it is best not to run a screen saver in the guest operating system. Guest screen savers that demand a lot of processing power can cause the X server on the host to freeze.

#### **Migration to a Different Processor**

VMware recommends you do not migrate a Linux virtual machine between hosts when one host is running on an AMD processor and the other is running on an Intel processor.

During installation, many distributions of Linux choose a kernel that is optimized for the specific processor on which it is being installed, and some distributions install a generic kernel by default, but provide architecture-specific kernels that the user can choose to install. The kernel might contain instructions that are available only on that processor. These instructions can have adverse effects when run on a host with the wrong type of processor.

Thus, a Linux virtual machine created on a host with an AMD processor might not work if migrated to a host with an Intel processor. The reverse is also true: a Linux virtual machine created on a host with an Intel processor might not work if migrated to a host with an AMD processor.

# Ubuntu Linux 7.10

This section contains product support, installation instructions, and known issues for the Ubuntu Linux 7.10 operating system.

# Support

### 32-Bit Version

This guest operating system is supported on the following VMware products:

VMware Workstation 6.0.3
 Experimental support for paravirtualization on Workstation 6.0.3

**NOTE** Ubuntu Linux 7.10 provides a VMware VMI (Virtual Machine Interface) enabled kernel, which improves guest operating system performance if you enable paravirtual support in the virtual machine. For more information on paravirtualization in general, see the following VMware Web site: http://www.vmware.com/interfaces/paravirtualization.html

#### **64-Bit Version**

This guest operating system is supported on the following VMware products:

VMware Workstation 6.0.3
 Experimental support for paravirtualization on Workstation 6.0.3

**NOTE** With many Linux guest operating systems, various problems have been observed when the BusLogic virtual SCSI adapter is used with VMware virtual machines. VMware recommends that you use the LSI Logic virtual SCSI adapter with this guest operating system.

# **General Installation Notes**

Be sure to read "General Guidelines for All VMware Products" on page 28 as well as this guide to installing your specific guest operating system.

The easiest method of installing Ubuntu Linux 7.10 in a virtual machine is to use the standard Ubuntu Linux distribution CD.

Before installing the operating system, be sure that you have already created and configured a new virtual machine.

#### Installation Steps

- 1 Insert the Ubuntu Linux CD in the CD-ROM drive.
- 2 Power on the virtual machine to start installing Ubuntu Linux.
- 3 After the Ubuntu Linux installer copies the files it needs to the virtual disk, it ejects the installation CD and displays a message indicating that the computer will restart. If the virtual machine fails to restart as expected, click the **Reset** button to restart it.
- 4 Follow the installation steps as you would for a physical PC.

**NOTE** As the installation progresses, the message **Configuring apt/ Scanning the mirror** appears indicating that the network is being scanned. If your site uses an HTTP proxy, this message might persist for 10 minutes or longer, indicating that the installation has been delayed. If you wait, network scanning eventually stops and the installation resumes. When the installation completes, in the Ubuntu Linux user interface, choose **System > Preferences > Network Proxy** to set the HTTP proxy in the Network Proxy Preferences dialog box.

## **VMware Tools**

Be sure to install VMware Tools in your guest operating system. For details, see the manual for your VMware product or follow the appropriate link in the knowledge base article at kb.vmware.com/kb/340.

NOTE You must use the tar installer to install VMware Tools in Ubuntu Linux.

# Known Issues

# **Migration to a Different Processor**

VMware recommends you do not migrate a Linux virtual machine between hosts when one host is running on an AMD processor and the other is running on an Intel processor.

During installation, many distributions of Linux choose a kernel that is optimized for the specific processor on which it is being installed, and some distributions install a generic kernel by default, but provide architecture-specific kernels that the user can choose to install. The kernel might contain instructions that are available only on that processor. These instructions can have adverse effects when run on a host with the wrong type of processor.

Thus, a Linux virtual machine created on a host with an AMD processor might not work if migrated to a host with an Intel processor. The reverse is also true: a Linux virtual machine created on a host with an Intel processor might not work if migrated to a host with an AMD processor.

# Ubuntu Linux 7.04

This section contains product support, installation instructions, and known issues for the Ubuntu Linux 7.04 operating system.

# Support

### 32-Bit Version

This guest operating system is supported on the following VMware products:

- VMware Workstation 6.0.1, 6.0.2, 6.0.3
   Experimental support for 2-way Virtual SMP on Workstation 6.0.1, 6.0.2, 6.0.3
   Experimental support for paravirtualization on Workstation 6.0.1, 6.0.2, 6.0.3
- VMware ACE 2.0.1, 2.0.2, 2.0.3
- VMware ESX Server 3.0.2, 3.5 Server Edition and Desktop Edition

This operating system has experimental support as a guest operating system on the following VMware products:

- VMware Workstation 6.0
   Experimental support for 2-way Virtual SMP on Workstation 6.0
   Experimental support for paravirtualization on Workstation 6.0
- VMware ACE 2.0

**NOTE** Ubuntu Linux 7.04 provides a VMware VMI (Virtual Machine Interface) enabled kernel, which improves guest operating system performance if you enable paravirtual support in the virtual machine. For more information on paravirtualization in general, see the following VMware Web site: http://www.vmware.com/interfaces/paravirtualization.html

## 64-Bit Version

This guest operating system is supported on the following VMware products:

- VMware Workstation 6.0.1, 6.0.2, 6.0.3
   Experimental support for 2-way Virtual SMP on Workstation 6.0.1, 6.0.2, 6.0.3
- VMware ACE 2.0.1, 2.0.2, 2.0.3
- VMware ESX Server 3.0.2, 3.5—Server Edition and Desktop Edition

This operating system has experimental support as a guest operating system on the following VMware products:

- VMware Workstation 6.0
   Experimental support for 2-way Virtual SMP on Workstation 6.0
- VMware ACE 2.0

**NOTE** With many Linux guest operating systems, various problems have been observed when the BusLogic virtual SCSI adapter is used with VMware virtual machines. VMware recommends that you use the LSI Logic virtual SCSI adapter with this guest operating system.

# **General Installation Notes**

Be sure to read "General Guidelines for All VMware Products" on page 28 as well as this guide to installing your specific guest operating system.

The easiest method of installing Ubuntu Linux 7.04 in a virtual machine is to use the standard Ubuntu Linux distribution CD.

Before installing the operating system, be sure that you have already created and configured a new virtual machine.

#### Installation Steps

- 1 Insert the Ubuntu Linux CD in the CD-ROM drive.
- 2 Power on the virtual machine to start installing Ubuntu Linux.
- 3 After the Ubuntu Linux installer copies the files it needs to the virtual disk, it ejects the installation CD and displays a message indicating that the computer will restart. If the virtual machine fails to restart as expected, click the **Reset** button to restart it.
- 4 Follow the installation steps as you would for a physical PC.

**NOTE** As the installation progresses, the message **Configuring apt/ Scanning the mirror** appears indicating that the network is being scanned. If your site uses an HTTP proxy, this message might persist for 10 minutes or longer, indicating that the installation has been delayed. If you wait, network scanning eventually stops and the installation resumes. When the installation completes, from the Ubuntu Linux user interface, choose **System > Preferences > Network Proxy** to set the HTTP proxy in the Network Proxy Preferences dialog box.

#### VMware Tools

Be sure to install VMware Tools in your guest operating system. For details, see the manual for your VMware product or follow the appropriate link in the knowledge base article at kb.vmware.com/kb/340.

NOTE You must use the tar installer to install VMware Tools in Ubuntu Linux.

In many Linux distributions, if IPv6 is enabled, VMware Tools cannot be configured with vmware-config-tools.pl after installation. In this case, VMware Tools is unable to set the network device correctly for the virtual machine, and displays a message similar to

Unloading pcnet32 module unregister\_netdevice: waiting for eth0 to become free

This message repeats continuously until you reboot the virtual machine. To prevent this problem in virtual machines running Linux, disable IPv6 before installing VMware Tools.

#### To disable IPv6 in a virtual machine running Linux

- 1 If the file /etc/network contains the line NETWORKING\_IPV6=yes, change the line to NETWORKING\_IPV6=no.
- 2 In the file /etc/modules, add the following lines: alias ipv6 off alias net-pf-10 off

After you disable IPv6, you should be able to install and configure VMware Tools successfully.

# Known Issues

#### Migration to a Different Processor

VMware recommends you do not migrate a Linux virtual machine between hosts when one host is running on an AMD processor and the other is running on an Intel processor.

During installation, many distributions of Linux choose a kernel that is optimized for the specific processor on which it is being installed, and some distributions install a generic kernel by default, but provide architecture-specific kernels that the user can choose to install. The kernel might contain instructions that are available only on that processor. These instructions can have adverse effects when run on a host with the wrong type of processor.

Thus, a Linux virtual machine created on a host with an AMD processor might not work if migrated to a host with an Intel processor. The reverse is also true: a Linux virtual machine created on a host with an Intel processor might not work if migrated to a host with an AMD processor.

# Ubuntu Linux 6.10

This section contains product support, installation instructions, and known issues for the Ubuntu Linux 6.10 operating system.

# Support

# 32-Bit Version

This guest operating system is supported on the following VMware products:

- VMware Workstation 6.0, 6.0.1, 6.0.2, 6.0.3
   Eclipse Integrated Virtual Debugger support for Ubuntu Linux 6.10 on Workstation 6.0, 6.0.1, 6.0.2, 6.0.3
   Experimental support for 2-way Virtual SMP on Workstation 6.0, 6.0.1, 6.0.2, 6.0.3
- VMware ACE 2.0, 2.0.1, 2.0.2, 2.0.3
- VMware Fusion 1.0, 1.1, 1.1.1

This operating system has experimental support as a guest operating system on the following VMware product:

VMware Workstation 5.5.3, 5.5.4, 5.5.5, 5.5.6
 Experimental support for 2-way Virtual SMP on Workstation 5.5.3, 5.5.4, 5.5.5, 5.5.6

## 64-Bit Version

This guest operating system is supported on the following VMware products:

- VMware Workstation 6.0, 6.0.1, 6.0.2, 6.0.3
   Eclipse Integrated Virtual Debugger support for Ubuntu Linux 6.10 on Workstation 6.0, 6.0.1, 6.0.2, 6.0.3
   Experimental support for 2-way Virtual SMP on Workstation 6.0, 6.0.1, 6.0.2, 6.0.3
- VMware ACE 2.0, 2.0.1, 2.0.2, 2.0.3
- VMware Fusion 1.0, 1.1, 1.1.1

This operating system has experimental support as a guest operating system on the following VMware product:

VMware Workstation 5.5.3, 5.5.4, 5.5.5, 5.5.6
 Experimental support for 2-way Virtual SMP on Workstation 5.5.3, 5.5.4, 5.5.5, 5.5.6

**NOTE** With many Linux guest operating systems, various problems have been observed when the BusLogic virtual SCSI adapter is used with VMware virtual machines. VMware recommends that you use the LSI Logic virtual SCSI adapter with this guest operating system.

# **General Installation Notes**

Be sure to read "General Guidelines for All VMware Products" on page 28 as well as this guide to installing your specific guest operating system.

The easiest method of installing Ubuntu Linux 6.10 in a virtual machine is to use the standard Ubuntu Linux distribution CD.

Before installing the operating system, be sure that you have already created and configured a new virtual machine.

### Installation Steps

- 1 Insert the Ubuntu Linux CD in the CD-ROM drive.
- 2 Power on the virtual machine to start installing Ubuntu Linux.

- 3 After the Ubuntu Linux installer copies the files it needs to the virtual disk, it ejects the installation CD and displays a message indicating that the computer will restart. If the virtual machine fails to restart as expected, click the **Reset** button to restart it.
- 4 Follow the installation steps as you would for a physical PC.

#### VMware Tools

Be sure to install VMware Tools in your guest operating system. For details, see the manual for your VMware product or follow the appropriate link in the knowledge base article at kb.vmware.com/kb/340.

NOTE You must use the tar installer to install VMware Tools in Ubuntu Linux.

In many Linux distributions, if IPv6 is enabled, VMware Tools cannot be configured with vmware-config-tools.pl after installation. In this case, VMware Tools is unable to set the network device correctly for the virtual machine, and displays a message similar to

Unloading pcnet32 module unregister\_netdevice: waiting for eth0 to become free

This message repeats continuously until you reboot the virtual machine. To prevent this problem in virtual machines running Linux, disable IPv6 before installing VMware Tools.

#### To disable IPv6 in a virtual machine running Linux

- 1 If the file /etc/network contains the line NETWORKING\_IPV6=yes, change the line to NETWORKING\_IPV6=no.
- 2 In the file /etc/modules, add the following lines: alias ipv6 off alias net-pf-10 off

After you disable IPv6, you should be able to install and configure VMware Tools successfully.

# Known Issues

#### **Migration to a Different Processor**

VMware recommends you do not migrate a Linux virtual machine between hosts when one host is running on an AMD processor and the other is running on an Intel processor.

During installation, many distributions of Linux choose a kernel that is optimized for the specific processor on which it is being installed, and some distributions install a generic kernel by default, but provide architecture-specific kernels that the user can choose to install. The kernel might contain instructions that are available only on that processor. These instructions can have adverse effects when run on a host with the wrong type of processor.

Thus, a Linux virtual machine created on a host with an AMD processor might not work if migrated to a host with an Intel processor. The reverse is also true: a Linux virtual machine created on a host with an Intel processor might not work if migrated to a host with an AMD processor.

# Ubuntu Linux 6.06

This section contains product support, installation instructions, and known issues for the Ubuntu Linux 6.06 operating system.

# Support

# 32-Bit Version

This guest operating system is supported on the following VMware products:

- VMware Workstation 5.5.2, 5.5.3, 5.5.4, 5.5.5, 5.5.6, 6.0, 6.0.1, 6.0.2, 6.0.3
   Eclipse Integrated Virtual Debugger support for Ubuntu Linux 6.06 on Workstation 6.0, 6.0.1, 6.0.2, 6.0.3
   Experimental support for 2-way Virtual SMP on Workstation 5.5.2, 5.5.3, 5.5.4, 5.5.5, 5.5.6, 6.0, 6.0.1, 6.0.2, 6.0.3
- VMware ACE 2.0, 2.0.1, 2.0.2, 2.0.3
- VMware Server 1.0, 1.0.1, 1.0.2, 1.0.3, 1.0.4, 1.0.5
   Experimental support for 2-way Virtual SMP on VMware Server 1.0, 1.0.1, 1.0.2, 1.0.3, 1.0.4, 1.0.5

# 64-Bit Version

This operating system has experimental support as a guest operating system on the following VMware products:

- VMware Workstation 5.5.2, 5.5.3, 5.5.4, 5.5.5, 5.5.6, 6.0, 6.0.1, 6.0.2, 6.0.3
   Eclipse Integrated Virtual Debugger support for Ubuntu Linux 6.06 on Workstation 6.0, 6.0.1, 6.0.2, 6.0.3
   Experimental support for 2-way Virtual SMP on Workstation 5.5.2, 5.5.3, 5.5.4, 5.5.5, 5.5.6, 6.0, 6.0.1, 6.0.2, 6.0.3
- VMware ACE 2.0, 2.0.1, 2.0.2, 2.0.3
- VMware Server 1.0, 1.0.1, 1.0.2, 1.0.3, 1.0.4, 1.0.5
   Experimental support for 2-way Virtual SMP on VMware Server 1.0, 1.0.1, 1.0.2, 1.0.3, 1.0.4, 1.0.5

**NOTE** With many Linux guest operating systems, various problems have been observed when the BusLogic virtual SCSI adapter is used with VMware virtual machines. VMware recommends that you use the LSI Logic virtual SCSI adapter with this guest operating system.

# **General Installation Notes**

Be sure to read "General Guidelines for All VMware Products" on page 28 as well as this guide to installing your specific guest operating system.

The easiest method of installing Ubuntu Linux 6.06 in a virtual machine is to use the standard Ubuntu Linux distribution CD.

Before installing the operating system, be sure that you have already created and configured a new virtual machine.

### Installation Steps

- 1 Insert the Ubuntu Linux CD in the CD-ROM drive.
- 2 Power on the virtual machine to start installing Ubuntu Linux.
- 3 After the Ubuntu Linux installer copies the files it needs to the virtual disk, it ejects the installation CD and displays a message indicating that the computer will restart. If the virtual machine fails to restart as expected, click the **Reset** button to restart it.
- 4 Follow the installation steps as you would for a physical PC.

#### VMware Tools

Be sure to install VMware Tools in your guest operating system. For details, see the manual for your VMware product or follow the appropriate link in the knowledge base article at kb.vmware.com/kb/340.

NOTE You must use the tar installer to install VMware Tools in Ubuntu Linux.

In many Linux distributions, if IPv6 is enabled, VMware Tools cannot be configured with vmware-config-tools.pl after installation. In this case, VMware Tools is unable to set the network device correctly for the virtual machine, and displays a message similar to

Unloading pcnet32 module unregister\_netdevice: waiting for eth0 to become free

This message repeats continuously until you reboot the virtual machine. To prevent this problem in virtual machines running Linux, disable IPv6 before installing VMware Tools.

#### To disable IPv6 in a virtual machine running Linux

- 1 If the file /etc/network contains the line NETWORKING\_IPV6=yes, change the line to NETWORKING\_IPV6=no.
- 2 In the file /etc/modules, add the following lines: alias ipv6 off alias net-pf-10 off

After you disable IPv6, you should be able to install and configure VMware Tools successfully.

## Known Issues

#### **Migration to a Different Processor**

VMware recommends you do not migrate a Linux virtual machine between hosts when one host is running on an AMD processor and the other is running on an Intel processor.

During installation, many distributions of Linux choose a kernel that is optimized for the specific processor on which it is being installed, and some distributions install a generic kernel by default, but provide architecture-specific kernels that the user can choose to install. The kernel might contain instructions that are available only on that processor. These instructions can have adverse effects when run on a host with the wrong type of processor.

Thus, a Linux virtual machine created on a host with an AMD processor might not work if migrated to a host with an Intel processor. The reverse is also true: a Linux virtual machine created on a host with an Intel processor might not work if migrated to a host with an AMD processor.

# Ubuntu Linux 5.10

This section contains product support, installation instructions, and known issues for the Ubuntu Linux 5.10 operating system.

# Support

# 32-Bit Version

This guest operating system is supported on the following VMware products:

- VMware Workstation 5.5, 5.5.1, 5.5.2, 5.5.3, 5.5.4, 5.5.5, 5.5.6, 6.0, 6.0.1, 6.0.2, 6.0.3
   Experimental support for 2-way Virtual SMP supported on Workstation 5.5, 5.5.1, 5.5.2, 5.5.3, 5.5.4, 5.5.5, 5.5.6, 6.0, 6.0.1, 6.0.2, 6.0.3
- VMware ACE 2.0, 2.0.1, 2.0.2, 2.0.3
- VMware Server 1.0, 1.0.1, 1.0.2, 1.0.3, 1.0.4, 1.0.5
   Experimental support for 2-way Virtual SMP supported on VMware Server 1.0, 1.0.1, 1.0.2, 1.0.3, 1.0.4, 1.0.5
- VMware Fusion 1.0, 1.1, 1.1.1

# 64-Bit Version

This operating system has experimental support as a guest operating system on the following VMware products:

- VMware Workstation 5.5, 5.5.1, 5.5.2, 5.5.3, 5.5.4, 5.5.5, 5.5.6, 6.0, 6.0.1, 6.0.2, 6.0.3
   Experimental support for 2-way Virtual SMP supported on VMware Workstation 5.5, 5.5.1, 5.5.2, 5.5.3, 5.5.4, 5.5.5, 5.5.6, 6.0, 6.0.1, 6.0.2, 6.0.3
- VMware ACE 2.0, 2.0.1, 2.0.2, 2.0.3
- VMware Server 1.0, 1.0.1, 1.0.2, 1.0.3, 1.0.4, 1.0.5
   Experimental support for 2-way Virtual SMP supported on VMware Server 1.0, 1.0.1, 1.0.2, 1.0.3, 1.0.4, 1.0.5
- VMware Fusion 1.0, 1.1, 1.1.1

**NOTE** With many Linux guest operating systems, various problems have been observed when the BusLogic virtual SCSI adapter is used with VMware virtual machines. VMware recommends that you use the LSI Logic virtual SCSI adapter with this guest operating system.

# **General Installation Notes**

Be sure to read "General Guidelines for All VMware Products" on page 28 as well as this guide to installing your specific guest operating system.

The easiest method of installing Ubuntu Linux 5.10 in a virtual machine is to use the standard Ubuntu Linux distribution CD.

Before installing the operating system, be sure that you have already created and configured a new virtual machine.

### Installation Steps

- 1 Insert the Ubuntu Linux CD in the CD-ROM drive.
- 2 Power on the virtual machine to start installing Ubuntu Linux.

- 3 After the Ubuntu Linux installer copies the files it needs to the virtual disk, it ejects the installation CD and displays a message indicating that the computer will restart. If the virtual machine fails to restart as expected, click the **Reset** button to restart it.
- 4 Follow the installation steps as you would for a physical PC.

#### VMware Tools

Be sure to install VMware Tools in your guest operating system. For details, see the manual for your VMware product or follow the appropriate link in the knowledge base article at kb.vmware.com/kb/340.

NOTE You must use the tar installer to install VMware Tools in Ubuntu Linux.

In many Linux distributions, if IPv6 is enabled, VMware Tools cannot be configured with vmware-config-tools.pl after installation. In this case, VMware Tools is unable to set the network device correctly for the virtual machine, and displays a message similar to

Unloading pcnet32 module unregister\_netdevice: waiting for eth0 to become free

This message repeats continuously until you reboot the virtual machine. To prevent this problem in virtual machines running Linux, disable IPv6 before installing VMware Tools.

#### To disable IPv6 in a virtual machine running Linux

- 1 If the file /etc/network contains the line NETWORKING\_IPV6=yes, change the line to NETWORKING\_IPV6=no.
- 2 In the file /etc/modules, add the following lines: alias ipv6 off alias net-pf-10 off

After you disable IPv6, you should be able to install and configure VMware Tools successfully.

#### VMware Tools and 64-bit Version of Ubuntu Linux 5.10

**Workstation 5.5.x and Fusion 1.0:** The 64-bit version of Ubuntu Linux 5.10 lacks the driver needed for correct operation of the X server in the virtual machine. The driver is installed when you install VMware Tools. To install VMware Tools in the 64-bit version of Ubuntu Linux 5.10, see knowledge base article at kb.vmware.com/kb/1900.

# Known Issues

#### Migration to a Different Processor

VMware recommends you do not migrate a Linux virtual machine between hosts when one host is running on an AMD processor and the other is running on an Intel processor.

During installation, many distributions of Linux choose a kernel that is optimized for the specific processor on which it is being installed, and some distributions install a generic kernel by default, but provide architecture-specific kernels that the user can choose to install. The kernel might contain instructions that are available only on that processor. These instructions can have adverse effects when run on a host with the wrong type of processor.

Thus, a Linux virtual machine created on a host with an AMD processor might not work if migrated to a host with an Intel processor. The reverse is also true: a Linux virtual machine created on a host with an Intel processor might not work if migrated to a host with an AMD processor.

# Ubuntu Linux 5.04

This section contains product support, installation instructions, and known issues for the Ubuntu Linux 5.04 operating system.

# Support

# 32-Bit Version

This guest operating system is supported on the following VMware products:

- VMware Workstation 5.5, 5.5.1, 5.5.2, 5.5.3, 5.5.4, 5.5.5, 5.5.6, 6.0, 6.0.1, 6.0.2, 6.0.3
   Experimental support for 2-way Virtual SMP supported on Workstation 5.5.2, 5.5.3, 5.5.4, 5.5.5, 5.5.6, 6.0, 6.0.1, 6.0.2, 6.0.3
- VMware ACE 2.0, 2.0.1, 2.0.2, 2.0.3
- VMware Server 1.0, 1.0.1, 1.0.2, 1.0.3, 1.0.4, 1.0.5
   Experimental support for 2-way Virtual SMP supported on VMware Server 1.0, 1.0.1, 1.0.2, 1.0.3, 1.0.4, 1.0.5

## 64-Bit Version

This operating system has experimental support as a guest operating system on the following VMware products:

- VMware Workstation 5.5, 5.5.1, 5.5.2, 5.5.3, 5.5.4, 5.5.5, 5.5.6, 6.0, 6.0.1, 6.0.2, 6.0.3
   Experimental support for 2-way Virtual SMP supported on Workstation 5.5.2, 5.5.3, 5.5.4, 5.5.5, 5.5.6, 6.0, 6.0.1, 6.0.2, 6.0.3
- VMware ACE 2.0, 2.0.1, 2.0.2, 2.0.3
- VMware Server 1.0, 1.0.1, 1.0.2, 1.0.3, 1.0.4, 1.0.5
   Experimental support for 2-way Virtual SMP supported on VMware Server 1.0, 1.0.1, 1.0.2, 1.0.3, 1.0.4, 1.0.5

**NOTE** With many Linux guest operating systems, various problems have been observed when the BusLogic virtual SCSI adapter is used with VMware virtual machines. VMware recommends that you use the LSI Logic virtual SCSI adapter with this guest operating system.

# **General Installation Notes**

Be sure to read "General Guidelines for All VMware Products" on page 28 as well as this guide to installing your specific guest operating system.

The easiest method of installing Ubuntu Linux 5.04 in a virtual machine is to use the standard Ubuntu Linux distribution CD.

Before installing the operating system, be sure that you have already created and configured a new virtual machine.

### Installation Steps

- 1 Insert the Ubuntu Linux CD in the CD-ROM drive.
- 2 Power on the virtual machine to start installing Ubuntu Linux.
- 3 If your host computer is on a network that uses a proxy server for Internet access, enter information about the proxy server name and port at the boot prompt.

linux http\_proxy=http://<proxy\_server>:<port\_number>

4 Follow the installation steps as you would for a physical PC.

You can now become root at any time using the normal su – command and the root password you just created.

## VMware Tools

Be sure to install VMware Tools in your guest operating system. For details, see the manual for your VMware product or follow the appropriate link in the knowledge base article at kb.vmware.com/kb/340.

NOTE You must use the tar installer to install VMware Tools in Ubuntu Linux.

In many Linux distributions, if IPv6 is enabled, VMware Tools cannot be configured with vmware-config-tools.pl after installation. In this case, VMware Tools is unable to set the network device correctly for the virtual machine, and displays a message similar to

Unloading pcnet32 module unregister\_netdevice: waiting for eth0 to become free

This message repeats continuously until you reboot the virtual machine. To prevent this problem in virtual machines running Linux, disable IPv6 before installing VMware Tools.

#### To disable IPv6 in a virtual machine running Linux

- 1 If the file /etc/network contains the line NETWORKING\_IPV6=yes, change the line to NETWORKING\_IPV6=no.
- 2 In the file /etc/modules, add the following lines: alias ipv6 off alias net-pf-10 off

After you disable IPv6, you should be able to install and configure VMware Tools successfully.

# Known Issues

#### **Migration to a Different Processor**

VMware recommends you do not migrate a Linux virtual machine between hosts when one host is running on an AMD processor and the other is running on an Intel processor.

During installation, many distributions of Linux choose a kernel that is optimized for the specific processor on which it is being installed, and some distributions install a generic kernel by default, but provide architecture-specific kernels that the user can choose to install. The kernel might contain instructions that are available only on that processor. These instructions can have adverse effects when run on a host with the wrong type of processor.

Thus, a Linux virtual machine created on a host with an AMD processor might not work if migrated to a host with an Intel processor. The reverse is also true: a Linux virtual machine created on a host with an Intel processor might not work if migrated to a host with an AMD processor.

# FreeBSD 6.2

This section contains product support, installation instructions, and known issues for the FreeBSD 6.2 operating system.

# Support

# **32-Bit Version**

This guest operating system is supported on the following VMware product:

- Workstation 6.0.1, 6.0.2, 6.0.3
   Experimental support for 2-way Virtual SMP supported on Workstation 6.0.1, 6.0.2, 6.0.3
- VMware ACE 2.0.1, 2.0.2, 2.0.3

**NOTE** With many FreeBSD guest operating systems, various problems have been observed when the BusLogic virtual SCSI adapter is used with VMware virtual machines. VMware recommends that you use the LSI Logic virtual SCSI adapter with this guest operating system.

## 64-Bit Version

This guest operating system is supported on the following VMware product:

- Workstation 6.0.1, 6.0.2, 6.0.3
   Experimental support for 2-way Virtual SMP supported on Workstation 6.0.1, 6.0.2, 6.0.3
- VMware ACE 2.0.1, 2.0.2, 2.0.3

# **General Installation Notes**

Be sure to read "General Guidelines for All VMware Products" on page 28 as well as this guide to installing your specific guest operating system.

The easiest method of installing FreeBSD 6.2 in a virtual machine is to use the standard FreeBSD distribution CD.

Before installing the operating system, be sure that you have already created and configured a new virtual machine.

### Installation Steps

- 1 Insert the FreeBSD CD in the CD-ROM drive.
- 2 Power on the virtual machine to start installing FreeBSD.
- 3 Follow the installation steps as you would for a physical PC.

### VMware Tools

Be sure to install VMware Tools in your guest operating system. For details, see the manual for your VMware product or follow the appropriate link in the knowledge base article at kb.vmware.com/kb/340.

# **Known Issues**

### Sound

VMware has not tested sound support in FreeBSD.

### **Guest Screen Saver**

On a FreeBSD host with an XFree86 3.x X server, it is best not to run a screen saver in the guest operating system. Guest screen savers that demand a lot of processing power can cause the X server on the host to freeze.

Choosing and Installing Guest Operating Systems

# FreeBSD 6.1

This section contains product support, installation instructions, and known issues for the FreeBSD 6.1 operating system.

# Support

# 32-Bit Version

This guest operating system is supported on the following VMware product:

VMware Fusion 1.0, 1.1, 1.1.1

This operating system has experimental support as a guest operating system on the following VMware products:

- Workstation 5.5.2, 5.5.3, 5.5.4, 5.5.5, 5.5.6, 6.0, 6.0.1, 6.0.2, 6.0.3
   Experimental support for 2-way Virtual SMP supported on Workstation 5.5.2, 5.5.3, 5.5.4, 5.5.5, 5.5.6, 6.0, 6.0.1, 6.0.2, 6.0.3
- VMware ACE 2.0, 2.0.1, 2.0.2, 2.0.3

**NOTE** With many FreeBSD guest operating systems, various problems have been observed when the BusLogic virtual SCSI adapter is used with VMware virtual machines. VMware recommends that you use the LSI Logic virtual SCSI adapter with this guest operating system.

### 64-Bit Version

This guest operating system is supported on the following VMware product:

■ VMware Fusion 1.0, 1.1, 1.1.1

# **General Installation Notes**

Be sure to read "General Guidelines for All VMware Products" on page 28 as well as this guide to installing your specific guest operating system.

The easiest method of installing FreeBSD 6.1 in a virtual machine is to use the standard FreeBSD distribution CD.

Before installing the operating system, be sure that you have already created and configured a new virtual machine.

### **Installation Steps**

- 1 Insert the FreeBSD CD in the CD-ROM drive.
- 2 Power on the virtual machine to start installing FreeBSD.
- 3 Follow the installation steps as you would for a physical PC.

### VMware Tools

Be sure to install VMware Tools in your guest operating system. For details, see the manual for your VMware product or follow the appropriate link in the knowledge base article at kb.vmware.com/kb/340.

# Known Issues

### Sound

VMware has not tested sound support in FreeBSD.

# **Guest Screen Saver**

On a FreeBSD host with an XFree86 3.x X server, it is best not to run a screen saver in the guest operating system. Guest screen savers that demand a lot of processing power can cause the X server on the host to freeze.

# FreeBSD 6.0

This section contains product support, installation instructions, and known issues for the FreeBSD 6.0 operating system.

# Support

# 32-Bit Version

This operating system has experimental support as a guest operating system on the following VMware products:

- VMware Workstation 5.5.2, 5.5.3, 5.5.4, 5.5.5, 5.5.6, 6.0, 6.0.1, 6.0.2, 6.0.3
   Experimental support for 2-way Virtual SMP supported on Workstation 5.5.2, 5.5.3, 5.5.4, 5.5.5, 5.5.6, 6.0, 6.0.1, 6.0.2, 6.0.3
- VMware ACE 2.0, 2.0.1, 2.0.2, 2.0.3
- VMware Server 1.0, 1.0.1, 1.0.2, 1.0.3, 1.0.4, 1.0.5
   Experimental support for 2-way Virtual SMP supported on VMware Server 1.0, 1.0.1, 1.0.2, 1.0.3, 1.0.4, 1.0.5

# 64-Bit Version

This operating system has experimental support as a guest operating system on the following VMware products:

VMware Server 1.0, 1.0.1, 1.0.2, 1.0.3, 1.0.4, 1.0.5
 Experimental support for 2-way Virtual SMP supported on VMware Server 1.0, 1.0.1, 1.0.2, 1.0.3, 1.0.4, 1.0.5

**NOTE** With many FreeBSD guest operating systems, various problems have been observed when the BusLogic virtual SCSI adapter is used with VMware virtual machines. VMware recommends that you use the LSI Logic virtual SCSI adapter with this guest operating system.

# **General Installation Notes**

Be sure to read "General Guidelines for All VMware Products" on page 28 as well as this guide to installing your specific guest operating system.

The easiest method of installing FreeBSD 6.0.1 in a virtual machine is to use the standard FreeBSD distribution CD.

Before installing the operating system, be sure that you have already created and configured a new virtual machine.

### Installation Steps

- 1 Insert the FreeBSD CD in the CD-ROM drive.
- 2 Power on the virtual machine to start installing FreeBSD.
- 3 Follow the installation steps as you would for a physical PC.

### VMware Tools

Be sure to install VMware Tools in your guest operating system. For details, see the manual for your VMware product or follow the appropriate link in the knowledge base article at kb.vmware.com/kb/340.

# **Known Issues**

# Sound

VMware has not tested sound support in FreeBSD.

## **Guest Screen Saver**

On a FreeBSD host with an XFree86 3.x X server, it is best not to run a screen saver in the guest operating system. Guest screen savers that demand a lot of processing power can cause the X server on the host to freeze.

# FreeBSD 5.5

This section contains product support, installation instructions, and known issues for the FreeBSD 5.5 operating system.

# Support

# 32-Bit Version

This guest operating system is supported on the following VMware products:

- VMware Workstation 5.5, 5.5.1, 5.5.2, 5.5.3, 5.5.4, 5.5.5, 5.5.6, 6.0, 6.0.1, 6.0.2, 6.0.3
   Experimental support for 2-way Virtual SMP supported on Workstation 5.5.2, 5.5.3, 5.5.4, 5.5.5, 5.5.6, 6.0, 6.0.1, 6.0.2, 6.0.3
- VMware ACE 2.0, 2.0.1, 2.0.2, 2.0.3
- VMware Server 1.0, 1.0.1, 1.0.2, 1.0.3, 1.0.4, 1.0.5
   Experimental support for 2-way Virtual SMP supported on VMware Server 1.0, 1.0.1, 1.0.2, 1.0.3, 1.0.4, 1.0.5
- VMware Fusion 1.0, 1.1, 1.1.1

# 64-Bit Version

This guest operating system is supported on the following VMware products:

- VMware Workstation 5.5.2, 5.5.3, 5.5.4, 5.5.5, 5.5.6, 6.0, 6.0.1, 6.0.2, 6.0.3
- VMware ACE 2.0, 2.0.1, 2.0.2, 2.0.3
- VMware Server 1.0, 1.0.1, 1.0.2, 1.0.3, 1.0.4, 1.0.5
   Experimental support for 2-way Virtual SMP supported on VMware Server 1.0, 1.0.1, 1.0.2, 1.0.3, 1.0.4, 1.0.5
- VMware Fusion 1.0, 1.1, 1.1.1

This operating system has experimental support as a guest operating system on the following VMware products:

■ VMware Workstation 5.5, 5.5.1

**NOTE** If you are installing a guest operating system through VMware VirtualCenter, be sure it is supported under the VMware product—ESX Server or VMware Server—on which you are running the virtual machine.

**NOTE** With many FreeBSD guest operating systems, various problems have been observed when the BusLogic virtual SCSI adapter is used with VMware virtual machines. VMware recommends that you use the LSI Logic virtual SCSI adapter with this guest operating system.

# **General Installation Notes**

Be sure to read "General Guidelines for All VMware Products" on page 28 as well as this guide to installing your specific guest operating system.

The easiest method of installing FreeBSD 5.5 in a virtual machine is to use the standard FreeBSD distribution CD.

Before installing the operating system, be sure that you have already created and configured a new virtual machine.

## Installation Steps

- 1 Insert the FreeBSD CD in the CD-ROM drive.
- 2 Power on the virtual machine to start installing FreeBSD.
- 3 Follow the installation steps as you would for a physical PC.

### **VMware Tools**

Be sure to install VMware Tools in your guest operating system. For details, see the manual for your VMware product or follow the appropriate link in the knowledge base article at kb.vmware.com/kb/340.

# **Known Issues**

### Sound

VMware has not tested sound support in FreeBSD.

## **Guest Screen Saver**

On a FreeBSD host with an XFree86 3.x X server, it is best not to run a screen saver in the guest operating system. Guest screen savers that demand a lot of processing power can cause the X server on the host to freeze.

# FreeBSD 5.4

This section contains product support, installation instructions, and known issues for the FreeBSD 5.4 operating system.

# Support

# 32-Bit Version

This guest operating system is supported on the following VMware products:

- VMware Workstation 5.5, 5.5.1, 5.5.2, 5.5.3, 5.5.4, 5.5.5, 5.5.6, 6.0, 6.0.1, 6.0.2, 6.0.3
   Experimental support for 2-way Virtual SMP supported on Workstation 5.5.2, 5.5.3, 5.5.4, 5.5.5, 5.5.6, 6.0, 6.0.1, 6.0.2, 6.0.3
- VMware ACE 2.0, 2.0.1, 2.0.2, 2.0.3
- VMware Server 1.0, 1.0.1, 1.0.2, 1.0.3, 1.0.4, 1.0.5
   Experimental support for 2-way Virtual SMP supported on VMware Server 1.0, 1.0.1, 1.0.2, 1.0.3, 1.0.4, 1.0.5

## 64-Bit Version

This guest operating system is supported on the following VMware products:

- VMware Workstation 5.5.2, 5.5.3, 5.5.4, 5.5.5, 5.5.6, 6.0, 6.0.1, 6.0.2, 6.0.3
- VMware ACE 2.0, 2.0.1, 2.0.2, 2.0.3
- VMware Server 1.0, 1.0.1, 1.0.2, 1.0.3, 1.0.4, 1.0.5
   Experimental support for 2-way Virtual SMP supported on VMware Server 1.0, 1.0.1, 1.0.2, 1.0.3, 1.0.4, 1.0.5

This operating system has experimental support as a guest operating system on the following VMware products:

■ VMware Workstation 5.5, 5.5.1

**NOTE** If you are installing a guest operating system through VMware VirtualCenter, be sure it is supported under the VMware product—ESX Server or VMware Server—on which you are running the virtual machine.

**NOTE** With many FreeBSD guest operating systems, various problems have been observed when the BusLogic virtual SCSI adapter is used with VMware virtual machines. VMware recommends that you use the LSI Logic virtual SCSI adapter with this guest operating system.

# **General Installation Notes**

Be sure to read "General Guidelines for All VMware Products" on page 28 as well as this guide to installing your specific guest operating system.

The easiest method of installing FreeBSD 5.4 in a virtual machine is to use the standard FreeBSD distribution CD.

Before installing the operating system, be sure that you have already created and configured a new virtual machine.

### Installation Steps

- 1 Insert the FreeBSD CD in the CD-ROM drive.
- 2 Power on the virtual machine to start installing FreeBSD.
- 3 Follow the installation steps as you would for a physical PC.
## VMware Tools

Be sure to install VMware Tools in your guest operating system. For details, see the manual for your VMware product or follow the appropriate link in the knowledge base article at kb.vmware.com/kb/340.

### **Known Issues**

#### Sound

VMware has not tested sound support in FreeBSD.

#### **Guest Screen Saver**

This section contains product support, installation instructions, and known issues for the FreeBSD 5.3 operating system.

# Support

#### 32-Bit Version

This guest operating system is supported on the following VMware products:

- VMware Workstation 5.5, 5.5.1, 5.5.2, 5.5.3, 5.5.4, 5.5.5, 5.5.6, 6.0, 6.0.1, 6.0.2, 6.0.3
   Experimental support for 2-way Virtual SMP supported on Workstation 5.5.2, 5.5.3, 5.5.4, 5.5.5, 5.5.6, 6.0, 6.0.1, 6.0.2, 6.0.3
- VMware ACE 2.0, 2.0.1, 2.0.2, 2.0.3
- VMware Server 1.0, 1.0.1, 1.0.2, 1.0.3, 1.0.4, 1.0.5
   Experimental support for 2-way Virtual SMP supported on VMware Server 1.0, 1.0.1, 1.0.2, 1.0.3, 1.0.4, 1.0.5

#### 64-Bit Version

This guest operating system is supported on the following VMware products:

- VMware Workstation 5.5.2, 5.5.3, 5.5.4, 5.5.5, 5.5.6, 6.0, 6.0.1, 6.0.2, 6.0.3
   Experimental support for 2-way Virtual SMP supported on Workstation 5.5.2, 5.5.3, 5.5.4, 5.5.5, 5.5.6, 6.0, 6.0.1, 6.0.2, 6.0.3
- VMware ACE 2.0, 2.0.1, 2.0.2, 2.0.3
- VMware Server 1.0, 1.0.1, 1.0.2, 1.0.3, 1.0.4, 1.0.5
   Experimental support for 2-way Virtual SMP supported on VMware Server 1.0, 1.0.1, 1.0.2, 1.0.3, 1.0.4, 1.0.5

This operating system has experimental support as a guest operating system on the following VMware products:

■ VMware Workstation 5.5, 5.5.1

**NOTE** If you are installing a guest operating system through VMware VirtualCenter, be sure it is supported under the VMware product—ESX Server or VMware Server—on which you are running the virtual machine.

**NOTE** With many FreeBSD guest operating systems, various problems have been observed when the BusLogic virtual SCSI adapter is used with VMware virtual machines. VMware recommends that you use the LSI Logic virtual SCSI adapter with this guest operating system.

# **General Installation Notes**

Be sure to read "General Guidelines for All VMware Products" on page 28 as well as this guide to installing your specific guest operating system.

The easiest method of installing FreeBSD 5.3 in a virtual machine is to use the standard FreeBSD distribution CD.

Before installing the operating system, be sure that you have already created and configured a new virtual machine.

#### Installation Steps

- 1 Insert the FreeBSD CD in the CD-ROM drive.
- 2 Power on the virtual machine to start installing FreeBSD.

3 Follow the installation steps as you would for a physical PC.

#### **VMware Tools**

Be sure to install VMware Tools in your guest operating system. For details, see the manual for your VMware product or follow the appropriate link in the knowledge base article at kb.vmware.com/kb/340.

## **Known Issues**

#### Sound

VMware has not tested sound support in FreeBSD.

#### **Guest Screen Saver**

This section contains product support, installation instructions, and known issues for the FreeBSD 5.2 operating system.

# Support

This guest operating system is supported on the following VMware products:

- VMware Workstation 5.0, 5.5, 5.5.1, 5.5.2, 5.5.3, 5.5.4, 5.5.5, 5.5.6, 6.0, 6.0.1, 6.0.2, 6.0.3
   Experimental support for 2-way Virtual SMP on Workstation 5.5, 5.5.1, 5.5.2, 5.5.3, 5.5.4, 5.5.5, 5.5.6, 6.0, 6.0.1, 6.0.2, 6.0.3
- VMware ACE 2.0, 2.0.1, 2.0.2, 2.0.3
- VMware GSX Server 3.1, 3.2, 3.2.1
- VMware Server 1.0, 1.0.1, 1.0.2, 1.0.3, 1.0.4, 1.0.5
   Experimental support for 2-way Virtual SMP on VMware Server 1.0, 1.0.1, 1.0.2, 1.0.3, 1.0.4, 1.0.5

**NOTE** If you are installing a guest operating system through VMware VirtualCenter, be sure it is supported under the VMware product—ESX Server or VMware Server—on which you are running the virtual machine.

**NOTE** With many FreeBSD guest operating systems, various problems have been observed when the BusLogic virtual SCSI adapter is used with VMware virtual machines. VMware recommends that you use the LSI Logic virtual SCSI adapter with this guest operating system.

# **General Installation Notes**

Be sure to read "General Guidelines for All VMware Products" on page 28 as well as this guide to installing your specific guest operating system.

The easiest method of installing FreeBSD 5.2 in a virtual machine is to use the standard FreeBSD distribution CD.

Before installing the operating system, be sure that you have already created and configured a new virtual machine.

#### Installation Steps

- 1 Insert the FreeBSD CD in the CD-ROM drive.
- 2 Power on the virtual machine to start installing FreeBSD.
- 3 Follow the installation steps as you would for a physical PC.

#### VMware Tools

Be sure to install VMware Tools in your guest operating system. For details, see the manual for your VMware product or follow the appropriate link in the knowledge base article at kb.vmware.com/kb/340.

### **Known Issues**

#### Sound

VMware has not tested sound support in FreeBSD.

#### **Guest Screen Saver**

This section contains product support, installation instructions, and known issues for the FreeBSD 5.1 operating system.

### Support

This guest operating system is supported on the following VMware products:

- VMware Workstation 5.0, 5.5, 5.5.1, 5.5.2, 5.5.3, 5.5.4, 5.5.5, 5.5.6, 6.0, 6.0.1, 6.0.2, 6.0.3
   Experimental support for 2-way Virtual SMP on Workstation 5.5, 5.5.1, 5.5.2, 5.5.3, 5.5.4, 5.5.5, 5.5.6, 6.0, 6.0.1, 6.0.2, 6.0.3
- VMware ACE 2.0, 2.0.1, 2.0.2, 2.0.3
- VMware GSX Server 3.2, 3.2.1
- VMware Server 1.0, 1.0.1, 1.0.2, 1.0.3, 1.0.4, 1.0.5
   Experimental support for 2-way Virtual SMP on VMware Server 1.0, 1.0.1, 1.0.2, 1.0.3, 1.0.4, 1.0.5

**NOTE** If you are installing a guest operating system through VMware VirtualCenter, be sure it is supported under the VMware product—ESX Server or VMware Server—on which you are running the virtual machine.

**NOTE** With many FreeBSD guest operating systems, various problems have been observed when the BusLogic virtual SCSI adapter is used with VMware virtual machines. VMware recommends that you use the LSI Logic virtual SCSI adapter with this guest operating system.

### **General Installation Notes**

Be sure to read "General Guidelines for All VMware Products" on page 28 as well as this guide to installing your specific guest operating system.

The easiest method of installing FreeBSD 5.1 in a virtual machine is to use the standard FreeBSD distribution CD.

Before installing the operating system, be sure that you have already created and configured a new virtual machine.

#### Installation Steps

- 1 Insert the FreeBSD CD in the CD-ROM drive.
- 2 Power on the virtual machine to start installing FreeBSD.
- 3 Follow the installation steps as you would for a physical PC.

#### VMware Tools

Be sure to install VMware Tools in your guest operating system. For details, see the manual for your VMware product or follow the appropriate link in the knowledge base article at kb.vmware.com/kb/340.

#### **Known Issues**

#### Sound

VMware has not tested sound support in FreeBSD.

#### **Guest Screen Saver**

This section contains product support, installation instructions, and known issues for the FreeBSD 5.0 operating system.

# Support

This guest operating system is supported on the following VMware products:

- VMware Workstation 4.5, 4.5.1, 4.5.2, 4.5.3, 5.0, 5.5, 5.5.1, 5.5.2, 5.5.3, 5.5.4, 5.5.5, 5.5.6, 6.0, 6.0.1, 6.0.2, 6.0.3
   Experimental support for 2-way Virtual SMP on Workstation 5.5, 5.5.1, 5.5.2, 5.5.3, 5.5.4, 5.5.5, 5.5.6, 6.0, 6.0.1, 6.0.2, 6.0.3
- VMware ACE 1.0, 1.0.1, 1.0.2, 1.0.3, 1.0.4, 1.0.5, 2.0, 2.0.1, 2.0.2, 2.0.3
- VMware GSX Server 3.0, 3.1, 3.2, 3.2.1
- VMware Server 1.0, 1.0.1, 1.0.2, 1.0.3, 1.0.4, 1.0.5
   Experimental support for 2-way Virtual SMP on VMware Server 1.0, 1.0.1, 1.0.2, 1.0.3, 1.0.4, 1.0.5

**NOTE** If you are installing a guest operating system through VMware VirtualCenter, be sure it is supported under the VMware product—ESX Server or VMware Server—on which you are running the virtual machine.

**NOTE** With many FreeBSD guest operating systems, various problems have been observed when the BusLogic virtual SCSI adapter is used with VMware virtual machines. VMware recommends that you use the LSI Logic virtual SCSI adapter with this guest operating system.

# **General Installation Notes**

Be sure to read "General Guidelines for All VMware Products" on page 28 as well as this guide to installing your specific guest operating system.

The easiest method of installing FreeBSD 5.0 in a virtual machine is to use the standard FreeBSD distribution CD.

Before installing the operating system, be sure that you have already created and configured a new virtual machine.

#### Installation Steps

- 1 Insert the FreeBSD CD in the CD-ROM drive.
- 2 Power on the virtual machine to start installing FreeBSD.
- 3 Follow the installation steps as you would for a physical PC.

#### VMware Tools

Be sure to install VMware Tools in your guest operating system. For details, see the manual for your VMware product or follow the appropriate link in the knowledge base article at kb.vmware.com/kb/340.

### **Known Issues**

#### Sound

VMware has not tested sound support in FreeBSD.

#### **Guest Screen Saver**

# FreeBSD 4.11

This section contains product support, installation instructions, and known issues for the FreeBSD 4.11 operating system.

# Support

This guest operating system is supported on the following VMware products:

■ VMware ESX Server 2.5.4, 2.5.5

**NOTE** If you are installing a guest operating system through VMware VirtualCenter, be sure it is supported under the VMware product—ESX Server or VMware Server—on which you are running the virtual machine.

**NOTE** With many FreeBSD guest operating systems, various problems have been observed when the BusLogic virtual SCSI adapter is used with VMware virtual machines. VMware recommends that you use the LSI Logic virtual SCSI adapter with this guest operating system.

# **General Installation Notes**

Be sure to read "General Guidelines for All VMware Products" on page 28 as well as this guide to installing your specific guest operating system.

The easiest method of installing FreeBSD 4.11 in a virtual machine is to use the standard FreeBSD distribution CD.

Before installing the operating system, be sure that you have already created and configured a new virtual machine.

#### vmxnet Ethernet Adapter Recommended for ESX Server

**ESX Server:** VMware recommends that you configure ESX Server virtual machines that use this guest operating system to use the vmx Ethernet adapter. See your product documentation for instructions.

#### Installation Steps

- 1 Insert the FreeBSD CD in the CD-ROM drive.
- 2 Power on the virtual machine to start installing FreeBSD.
- 3 In the FreeBSD Disklabel Editor step, do not use the installer's default option A partitioning. Use option C to create the mounts. In order to install VMware Tools, you need more space in /usr than is provided by the installer's defaults. Be sure your partitioning scheme includes at least 4,000,000 blocks for /usr.
- 4 Follow the rest of the installation steps as you would for a physical PC.

#### VMware Tools

Be sure to install VMware Tools in your guest operating system. For details, see the manual for your VMware product or follow the appropriate link in the knowledge base article at kb.vmware.com/kb/340.

### **Known Issues**

#### Sound

VMware has not tested sound support in FreeBSD.

#### **Guest Screen Saver**

# FreeBSD 4.10

This section contains product support, installation instructions, and known issues for the FreeBSD 4.10 operating system.

# Support

This guest operating system is supported on the following VMware products:

■ VMware ESX Server 2.5, 2.5.1, 2.5.2, 2.5.3, 2.5.4, 2.5.5

**NOTE** If you are installing a guest operating system through VMware VirtualCenter, be sure it is supported under the VMware product—ESX Server or VMware Server—on which you are running the virtual machine.

**NOTE** With many FreeBSD guest operating systems, various problems have been observed when the BusLogic virtual SCSI adapter is used with VMware virtual machines. VMware recommends that you use the LSI Logic virtual SCSI adapter with this guest operating system.

# **General Installation Notes**

Be sure to read "General Guidelines for All VMware Products" on page 28 as well as this guide to installing your specific guest operating system.

The easiest method of installing FreeBSD 4.10 in a virtual machine is to use the standard FreeBSD distribution CD.

Before installing the operating system, be sure that you have already created and configured a new virtual machine.

#### vmxnet Ethernet Adapter Recommended for ESX Server

**ESX Server:** VMware recommends that you configure ESX Server virtual machines that use this guest operating system to use the vmx Ethernet adapter. See your product documentation for instructions.

#### Installation Steps

- 1 Insert the FreeBSD CD in the CD-ROM drive.
- 2 Power on the virtual machine to start installing FreeBSD.
- 3 In the FreeBSD Disklabel Editor step, do not use the installer's default option A partitioning. Use option C to create the mounts. In order to install VMware Tools, you need more space in /usr than is provided by the installer's defaults. Be sure your partitioning scheme includes at least 4,000,000 blocks for /usr.
- 4 Follow the rest of the installation steps as you would for a physical PC.

#### VMware Tools

Be sure to install VMware Tools in your guest operating system. For details, see the manual for your VMware product or follow the appropriate link in the knowledge base article at kb.vmware.com/kb/340.

#### **Known Issues**

#### Sound

VMware has not tested sound support in FreeBSD.

#### **Guest Screen Saver**

# FreeBSD 4.9

This section contains product support, installation instructions, and known issues for the FreeBSD 4.9 operating system.

## Support

This guest operating system is supported on the following VMware products:

- VMware GSX Server 3.2, 3.2.1
- VMware ESX Server 2.5

**NOTE** If you are installing a guest operating system through VMware VirtualCenter, be sure it is supported under the VMware product—ESX Server or GSX Server—on which you are running the virtual machine.

**NOTE** With many FreeBSD guest operating systems, various problems have been observed when the BusLogic virtual SCSI adapter is used with VMware virtual machines. VMware recommends that you use the LSI Logic virtual SCSI adapter with this guest operating system.

## **General Installation Notes**

Be sure to read "General Guidelines for All VMware Products" on page 28 as well as this guide to installing your specific guest operating system.

The easiest method of installing FreeBSD 4.9 in a virtual machine is to use the standard FreeBSD distribution CD.

Before installing the operating system, be sure that you have already created and configured a new virtual machine.

#### vmxnet Ethernet Adapter Recommended for ESX Server

**ESX Server:** VMware recommends that you configure ESX Server virtual machines that use this guest operating system to use the vmx Ethernet adapter. See your product documentation for instructions.

#### Installation Steps

- 1 Insert the FreeBSD CD in the CD-ROM drive.
- 2 Power on the virtual machine to start installing FreeBSD.
- 3 In the FreeBSD Disklabel Editor step, do not use the installer's default option A partitioning. Use option C to create the mounts. In order to install VMware Tools, you need more space in /usr than is provided by the installer's defaults. Be sure your partitioning scheme includes at least 4,000,000 blocks for /usr.
- 4 Follow the rest of the installation steps as you would for a physical PC.

#### VMware Tools

Be sure to install VMware Tools in your guest operating system. For details, see the manual for your VMware product or follow the appropriate link in the knowledge base article at kb.vmware.com/kb/340.

#### **Known Issues**

#### Sound

VMware has not tested sound support in FreeBSD.

#### **Guest Screen Saver**

# FreeBSD 4.4, 4.5, 4.6.2, 4.8

This section contains product support, installation instructions, and known issues for the FreeBSD 4.4, 4.5, 4.6.2, and 4.8 operating systems.

# Support

This guest operating system is supported on the following VMware products:

- VMware Workstation 4.0, 4.0.1, 4.0.2, 4.0.5, 4.5, 4.5.1, 4.5.2, 4.5.3, 5.0, 5.5, 5.5.1, 5.5.2, 5.5.3, 5.5.4, 5.5.5, 5.5.6, 6.0, 6.0.1, 6.0.2, 6.0.3
   Experimental support for 2-way Virtual SMP on Workstation 5.5, 5.5.1, 5.5.2, 5.5.3, 5.5.4, 5.5.5, 5.5.6, 6.0, 6.0.1, 6.0.2, 6.0.3
- VMware ACE 1.0, 1.0.1, 1.0.2, 1.0.3, 1.0.4, 1.0.5, 2.0, 2.0.1, 2.0.2, 2.0.3
- VMware GSX Server 3.0, 3.1, 3.2, 3.2.1
- VMware Server 1.0, 1.0.1, 1.0.2, 1.0.3, 1.0.4, 1.0.5
   Experimental support for 2-way Virtual SMP on VMware Server 1.0, 1.0.1, 1.0.2, 1.0.3, 1.0.4, 1.0.5

**NOTE** If you are installing a guest operating system through VMware VirtualCenter, be sure it is supported under the VMware product—ESX Server or VMware Server—on which you are running the virtual machine.

**NOTE** With many FreeBSD guest operating systems, various problems have been observed when the BusLogic virtual SCSI adapter is used with VMware virtual machines. VMware recommends that you use the LSI Logic virtual SCSI adapter with this guest operating system.

# **General Installation Notes**

Be sure to read "General Guidelines for All VMware Products" on page 28 as well as this guide to installing your specific guest operating system.

The easiest method of installing FreeBSD 4.4, 4.5, 4.6.2 or 4.8 in a virtual machine is to use the standard FreeBSD distribution CD.

**NOTE** FreeBSD 4.6 is not supported. Use FreeBSD 4.6.2 instead. It resolves an issue that interferes with installation of FreeBSD 4.6 in a virtual machine.

Before installing the operating system, be sure that you have already created and configured a new virtual machine.

#### Installation Steps

- 1 Insert the FreeBSD CD in the CD-ROM drive.
- 2 Power on the virtual machine to start installing FreeBSD.
- 3 Follow the installation steps as you would for a physical PC.

#### VMware Tools

Be sure to install VMware Tools in your guest operating system. For details, see the manual for your VMware product or follow the appropriate link in the knowledge base article at kb.vmware.com/kb/340.

In many FreeBSD distributions, if IPv6 is enabled, VMware Tools cannot be configured with vmware-config-tools.pl after installation. In this case, VMware Tools is unable to set the network device correctly for the virtual machine, and displays a message similar to

Unloading pcnet32 module unregister\_netdevice: waiting for eth0 to become free This message repeats continuously until you reboot the virtual machine. To prevent this problem in virtual machines running FreeBSD, disable IPv6 before installing VMware Tools.

#### To disable IPv6 in a virtual machine running FreeBSD

- 1 If the file /etc/sysconfig/network contains the line NETWORKING\_IPV6=yes, change the line to NETWORKING\_IPV6=no.
- 2 In the file /etc/modules.conf, add the following lines: alias ipv6 off alias net-pf-10 off

After you disable IPv6, you should be able to install and configure VMware Tools successfully.

### **Known Issues**

#### Sound

VMware has not tested sound support in FreeBSD.

#### **Guest Screen Saver**

On a FreeBSD host with an XFree86 3.x X server, it is best not to run a screen saver in the guest operating system. Guest screen savers that demand a lot of processing power can cause the X server on the host to freeze.

#### **Migration to a Different Processor**

VMware recommends you do not migrate a FreeBSD virtual machine between hosts when one host is running on an AMD processor and the other is running on an Intel processor.

During installation, many distributions of FreeBSD choose a kernel that is optimized for the specific processor on which it is being installed, and some distributions install a generic kernel by default, but provide architecture-specific kernels that the user can choose to install. The kernel might contain instructions that are available only on that processor. These instructions can have adverse effects when run on a host with the wrong type of processor.

Thus, a FreeBSD virtual machine created on a host with an AMD processor might not work if migrated to a host with an Intel processor. The reverse is also true: a FreeBSD virtual machine created on a host with an Intel processor might not work if migrated to a host with an AMD processor.

This problem is not specific to virtual machines and also occurs on physical computers. For example, if you move a hard drive with a FreeBSD installation from an AMD machine to an Intel machine, you are also likely to experience problems trying to boot from that drive.

# FreeBSD 4.0, 4.1, 4.2, 4.3

This section contains product support, installation instructions, and known issues for the FreeBSD 4.0. 4.1, 4.2, and 4.3 operating systems.

## Support

This guest operating system is supported on the following VMware products:

- VMware Workstation 4.0, 4.0.1, 4.0.2, 4.0.5, 4.5, 4.5.1, 4.5.2, 4.5.3, 5.0, 5.5, 5.5.1, 5.5.2, 5.5.3, 5.5.4, 5.5.5, 5.5.6, 6.0, 6.0.1, 6.0.2, 6.0.3
   Experimental support for 2-way Virtual SMP on Workstation 5.5, 5.5.1, 5.5.2, 5.5.3, 5.5.4, 5.5.5, 5.5.6, 6.0, 6.0.1, 6.0.2, 6.0.3
- VMware ACE 1.0, 1.0.1, 1.0.2, 1.0.3, 1.0.4, 1.0.5, 2.0, 2.0.1, 2.0.2, 2.0.3
- VMware GSX Server 3.0, 3.1, 3.2, 3.2.1
- VMware Server 1.0, 1.0.1, 1.0.2, 1.0.3, 1.0.4, 1.0.5
   Experimental support for 2-way Virtual SMP on VMware Server 1.0, 1.0.1, 1.0.2, 1.0.3, 1.0.4, 1.0.5

**NOTE** If you are installing a guest operating system through VMware VirtualCenter, be sure it is supported under the VMware product—ESX Server or VMware Server—on which you are running the virtual machine.

**NOTE** With many FreeBSD guest operating systems, various problems have been observed when the BusLogic virtual SCSI adapter is used with VMware virtual machines. VMware recommends that you use the LSI Logic virtual SCSI adapter with this guest operating system.

## **General Installation Notes**

Be sure to read "General Guidelines for All VMware Products" on page 28 as well as this guide to installing your specific guest operating system.

The easiest method of installing FreeBSD 4.0, 4.1, 4.2 or 4.3 in a virtual machine is to use the standard FreeBSD distribution CD.

Before installing the operating system, be sure that you have already created and configured a new virtual machine.

**NOTE** If you create your virtual machine with a virtual IDE disk, installation proceeds as it would on a physical machine. If you create your virtual machine with a SCSI virtual disk that is 2GB or larger, see "Setting the Disk Geometry for a FreeBSD SCSI Virtual Disk."

#### Installation Steps

- 1 Insert the FreeBSD CD in the CD-ROM drive.
- 2 Power on the virtual machine to start installing FreeBSD.
- 3 Follow the installation steps as you would for a physical PC.

#### VMware Tools

Be sure to install VMware Tools in your guest operating system. For details, see the manual for your VMware product or follow the appropriate link in the knowledge base article at kb.vmware.com/kb/340.

In many Linux distributions, if IPv6 is enabled, VMware Tools cannot be configured with vmware-config-tools.pl after installation. In this case, VMware Tools is unable to set the network device correctly for the virtual machine, and displays a message similar to

Unloading pcnet32 module unregister\_netdevice: waiting for eth0 to become free This message repeats continuously until you reboot the virtual machine. To prevent this problem in virtual machines running FreeBSD, disable IPv6 before installing VMware Tools.

#### To disable IPv6 in a virtual machine running FreeBSD

- 1 If the file /etc/sysconfig/network contains the line NETWORKING\_IPV6=yes, change the line to NETWORKING\_IPV6=no.
- 2 In the file /etc/modules.conf, add the following lines: alias ipv6 off alias net-pf-10 off

After you disable IPv6, you should be able to install and configure VMware Tools successfully.

## **Known Issues**

#### Setting the Disk Geometry for a FreeBSD SCSI Virtual Disk

If you install FreeBSD 4.0, 4.1, 4.2 or 4.3 as the guest operating system on a 2GB or larger SCSI virtual disk, the guest operating system does not boot unless you take the special steps described in this section.

It fails to boot because the virtual disk geometry is not probed correctly by FreeBSD when you install the guest operating system. FreeBSD installs the boot loader in the wrong location on the virtual disk. When FreeBSD tries to boot, the FreeBSD boot loader asks the BIOS for important data that is now on a different section of the virtual disk, so FreeBSD cannot boot.

This problem has been fixed in FreeBSD 4.4. This and later versions correctly boot SCSI virtual disks of any size.

To use FreeBSD 4.0, 4.1, 4.2 or 4.3 in your virtual machine, you can do one of two things:

- Use an IDE virtual disk in your virtual machine. You might need to add the IDE virtual disk to the virtual machine with the Configuration Editor.
- Set the disk geometry by hand when installing FreeBSD. These steps are outlined below.

To set the disk geometry manually, take these steps.

1 FreeBSD calculates an incorrect disk geometry before you arrive at the FDISK Partition Editor, as illustrated here.

| Disk name:<br>DISK Geome                                          | : daØ<br>stry: 2055 c                                            | yls/64 heads/                                                                 | 32 secto                                                    | ors = 42                                  | FDISK<br>208640 sect                               | Partition<br>ors (2055M | Editor |
|-------------------------------------------------------------------|------------------------------------------------------------------|-------------------------------------------------------------------------------|-------------------------------------------------------------|-------------------------------------------|----------------------------------------------------|-------------------------|--------|
| Offset                                                            | Size(ST)                                                         | End                                                                           | Naмe                                                        | РТуре                                     | Desc                                               | Subtype                 | Flags  |
| (                                                                 | 4209030                                                          | 4209029                                                                       |                                                             | 6                                         | unused                                             | 0                       |        |
| The follow<br>A = Use En<br>D = Delete<br>T = Change<br>Use F1 or | wing соннаnds<br>ntire Disk<br>э Slice<br>э Туре<br>? to get мог | are supporte<br>G = set Driv<br>Z = Toggle S<br>U = Undo All<br>e help, arrow | ed (in up<br>ve Geomet<br>Size Unit<br>Changes<br>4 keys to | oper or<br>ry C<br>s S<br>; Q<br>) select | lower case<br>= Create S<br>= Set Boot<br>= Finish | ):<br>lice<br>able      |        |

2 To set the disk geometry, press **G** to select the option **Set Drive Geometry**. A dialog box appears, containing numbers like 2055/64/32, representing the incorrect geometry in cylinders, heads and sectors per head.

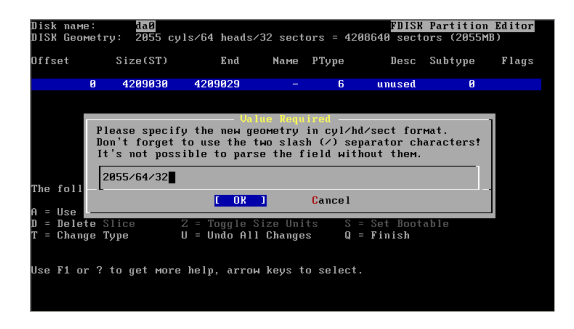

3 To calculate the correct geometry, find the total number of sectors by multiplying the number of cylinders, heads and sectors per head together, and then dividing the number of sectors by the correct number of heads and sectors per head.

In the above illustration, the virtual disk is a 2055MB disk with 2055 cylinders, 64 heads and 32 sectors per head (these numbers represent the incorrect geometry). The product of these three numbers ( $2055 \times 64 \times 32$ ) equals 4,208,640 sectors.

To determine the correct geometry for the BusLogic compatible virtual SCSI adapter used by the virtual machine, calculate the number of cylinders, which is 4,208,640 sectors divided by the product of the actual number of heads and sectors per head (255 heads times 63 sectors per head). This results in a total of 261 actual cylinders (4208640/(255 \* 63) = 261, rounded down).

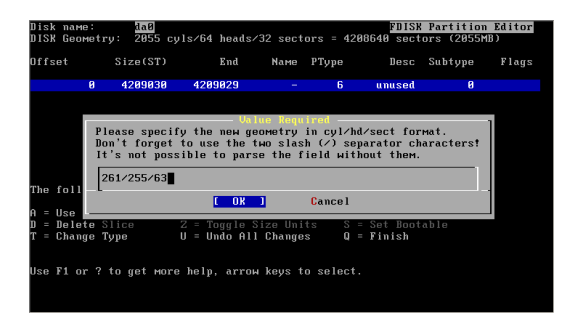

4 You can now enter the correct geometry of 261 cylinders, 255 heads and 63 sectors per head by typing 261/255/63 in the dialog box. Then click **OK** and continue installing FreeBSD.

#### Sound

VMware has not tested sound support in FreeBSD.

#### **Guest Screen Saver**

On a FreeBSD host with an XFree86 3.x X server, it is best not to run a screen saver in the guest operating system. Guest screen savers that demand a lot of processing power can cause the X server on the host to freeze.

#### **Migration to a Different Processor**

VMware recommends you do not migrate a FreeBSD virtual machine between hosts when one host is running on an AMD processor and the other is running on an Intel processor.

During installation, many distributions of FreeBSD choose a kernel that is optimized for the specific processor on which it is being installed, and some distributions install a generic kernel by default, but provide architecture-specific kernels that the user can choose to install. The kernel might contain instructions that are available only on that processor. These instructions can have adverse effects when run on a host with the wrong type of processor. Thus, a FreeBSD virtual machine created on a host with an AMD processor might not work if migrated to a host with an Intel processor. The reverse is also true: a FreeBSD virtual machine created on a host with an Intel processor might not work if migrated to a host with an AMD processor.

This problem is not specific to virtual machines and also occurs on physical computers. For example, if you move a hard drive with a FreeBSD installation from an AMD machine to an Intel machine, you are also likely to experience problems trying to boot from that drive.

# NetWare 6.5 Server

This section contains product support, installation instructions, and known issues for the Netware 6.5 Server operating system.

# Support

This guest operating system is supported on the following VMware products:

- VMware Workstation 4.5, 4.5.1, 4.5.2, 4.5.3—Support Pack 1
   VMware Workstation 5.0, 5.5, 5.5.1, 5.5.2, 5.5.3, 5.5.4, 5.5.5, 5.5.6, 6.0, 6.0.1, 6.0.2, 6.0.3—Support Pack 3
   VMware Workstation 6.0, 6.0.1, 6.0.2, 6.0.3—Support Pack 5
   Novell Open Enterprise Server services supported on NetWare 6.5 Support Pack 3 running under
   Workstation 5.0, 5.5, 5.5.1, 5.5.2, 5.5.3, 5.5.4, 5.5.5, 5.5.6, 6.0, 6.0.1, 6.0.2, 6.0.3
   Experimental support for 2-way Virtual SMP on Workstation 5.5, 5.5.1, 5.5.2, 5.5.6, 6.0, 6.0.1, 6.0.2, 6.0.3
- VMware ACE 1.0, 1.0.1, 1.0.2, 1.0.3, 1.0.4, 1.0.5, 2.0, 2.0.1, 2.0.2, 2.0.3-Support Pack 1
- VMware GSX Server 3.0, 3.1, 3.2, 3.2.1—Support Pack 1
- VMware Server 1.0, 1.0.1, 1.0.2, 1.0.3, 1.0.4, 1.0.5—Support Pack 3 Novell Open Enterprise Server and Novell Open Enterprise Server Support Pack 1 services supported on NetWare 6.5 Support Pack 3 running under VMware Server 1.0, 1.0.1, 1.0.2, 1.0.3, 1.0.4, 1.0.5 Experimental support for 2-way Virtual SMP on VMware Server 1.0, 1.0.1, 1.0.2, 1.0.3, 1.0.4, 1.0.5
- VMware ESX Server 2.0.1, 2.1, 2.1.2, 2.1.2, 2.5, 2.5.1, 2.5.2, 2.5.3, 2.5.4, 2.5.5, 3.0, 3.0.1, 3.0.2, 3.5 Novell OES Service Pack 1 supported on 2.5.2, 2.5.3, 2.5.4, 2.5.5, 3.5 Novell OES Service Pack 2 supported on 2.5.4, 2.5.5, 3.5 Support Pack 2 supported on ESX Server 2.5, 2.5.1, 2.5.2, 2.5.3, 2.5.4, 2.5.5, 3.0 Support Pack 3 supported on ESX Server 3.0 Support Pack 4(a) supported on ESX Server 2.5.3 (requires Upgrade Patch 1), 2.5.4, 2.5.5, 3.0, 3.0.1, 3.0.2, 3.5 Support Pack 6 supported on ESX Server 2.5.3 (requires Upgrade Patch 1), 2.5.4, 2.5.5, 3.0, 3.0.1, 3.0.2, 3.5 Support Pack 6 supported on ESX Server 2.5.3 (requires Upgrade Patch 8), ESX 2.5.4, 2.5.5 (requires Upgrade Patch 5), ESX 3.0 (requires Patch 6530518), ESX 3.0.1 (requires Patch 1271657), 3.0.2, 3.5

**NOTE** If you are installing a guest operating system through VMware VirtualCenter, be sure it is supported under the VMware product—ESX Server or VMware Server—on which you are running the virtual machine.

VMware Fusion 1.0, 1.1, 1.1.1
 Service Pack 5 supported on Fusion 1.0, 1.1, 1.1.1

# **General Installation Notes**

Be sure to read "General Guidelines for All VMware Products" on page 28 as well as this guide to installing your specific guest operating system.

You can install NetWare 6.5 in a virtual machine using the standard Novell NetWare 6.5 Operating System and Product CD-ROMs.

Keep the following issues in mind:

- VMware recommends you install NetWare 6.5 on a computer with at least 512MB of memory.
- Guests without Support Pack 1: Be sure to read the Novell technical information document at support.novell.com/cgi-bin/search/searchtid.cgi?/2967370.htm. This document describes the steps necessary to download and install a NetWare patch that you must use when you install a NetWare 6.5 Server guest operating system without SP1.
- When you configure a virtual machine for a NetWare 6.5 guest, use the virtual LSI Logic SCSI adapter. NetWare 6.5 does not include a driver for the virtual BusLogic SCSI adapter.

#### **Installation Steps**

To install NetWare 6.5 in a virtual machine, take the following steps.

- 1 Insert the Novell NetWare 6.5 Product CD in the CD-ROM drive.
- 2 Power on the virtual machine to start installing NetWare 6.5.
- 3 Read and accept the license agreement.

**NOTE** A few prompts appear before you reach the license agreement. Accept the defaults for installing NetWare, the CD-ROM drive type, how to restore the floppy drive and the run mode, and then continue.

- 4 When prompted, choose **IDE CD-ROM**.
- 5 Create a new boot partition. The guest operating system reboots. The installation continues.
- 6 VMware ESX Server: Jump to Step 7.

VMware Workstation, VMware ACE and VMware GSX Server: To configure IP networking, do one of the following:

■ If you chose bridged networking for the virtual machine, enter its IP address.

When NetWare tries to load the LAN driver (using pcntnw.lan), it fails because it broadcasts for its own IP address. This causes IP networking to fail.

To work around this, open the System Console (press Ctrl+Esc) and type **set allow ip address duplicates=on** 

Press Alt+Esc to return to the installation.

If you chose host-only networking for the virtual machine, look up the host machine's IP address.

At a command prompt on a Windows host, type **ipconfig** /all

At a command prompt on a Linux host, type **ifconfig** 

Note the host's IP address for VMnet1 and change the last octet so it is greater than the last octet in the IP address of the host.

For example, if the host IP address is 192.168.160.1, the virtual machine's IP address is 192.168.160.###, where ### is any number greater than 1 and less than 128.

For the subnet mask, enter 255.255.25.0.

For the router gateway, enter the host's IP address (192.168.160.1 in our example).

 If you chose network address translation (NAT) for the virtual machine, look up the host machine's IP address.

At a command prompt on a Windows host, type **ipconfig /all** 

At a command prompt on a Linux host, type **ifconfig** 

Note the host's IP address for VMnet8 and change the last octet so it is greater than the last octet in the IP address of the host.

For example, if the host IP address is 192.168.160.1, the virtual machine's IP address is 192.168.160.###, where ### is any number greater than 2 and less than 128.

For the subnet mask, enter 255.255.0.

For the router gateway, enter the NAT service's IP address (192.168.160.2 in our example).

Note that with Network Address Translation, there are 2 IP addresses in use on the host:

- \* The IP address assigned to the interface for VMnet8 (which shows up in the *ipconfig* output with a ".1" in the last octet).
- \* The IP address used by the NAT device itself (which always uses ".2" as the last octet).
- 7 Finish the installation by following the on-screen instructions.

After you finish the installation, install VMware Tools, which installs and loads the CPU idler program.

#### VMware Tools for NetWare 6.5 Guest Operating Systems

Be sure to install VMware Tools in your guest operating system. For details, see the manual for your VMware product or follow the appropriate link in the knowledge base article at kb.vmware.com/kb/340.

Installing VMware Tools also installs and loads the CPU idler program. NetWare servers do not idle the CPU when the operating system is idle. As a result, a virtual machine takes CPU time from the host regardless of whether the NetWare server software is idle or busy. To prevent unnecessary slowdowns, VMware recommends that, after you install VMware Tools, you keep the NetWare CPU idle program loaded.

### **Known Issues**

#### **Regaining Keyboard and Mouse Control After Reboot**

Whenever you reboot the guest operating system, it can take up to six minutes before you can regain control of the keyboard or mouse.

#### Navigating in Text Mode

If you are using text mode and want to browse the file system, you might notice that the arrow keypad and Insert key do not allow you to navigate directories. To work around this issue, use the numeric keypad, but first turn off the number lock by pressing the Num Lock key.

# Netware 6.5 Server SP3 and SP5 Installations Hang after Selection of Ethernet Driver on a Guest with Non-Passthrough Raw Device Mapping

When you install Netware Server 6.5 SP3 or SP5 on a guest with non-passthrough Raw Device Mapping (RDM), the installation might hang after you select an Ethernet driver. VMware recommends that you use passthrough RDM with Netware Server 6.5 SP3 and SP5.

# Netware Server Guest Inaccessible If Installed as RDM Virtual Machine Using the Same LUN as a Prior Windows NT RDM Guest Installation

If you install Novell Netware Server in a Raw Device Mapping (RDM) virtual machine, and you use the same logical unit number (LUN) previously used to install Windows NT in an RDM virtual machine on the same host, the installation will take place on an existing FAT16 partition that was created by the prior Window NT installation. The installation will proceed correctly until the final reboot, when it will load the Windows NT master boot record (MBR), but will crash to bluescreen due to an inaccessible device error. Even though Netware is installed, you will not be able to access the Netware operating system.

To work around this problem, format the LUN before you begin installing the Netware virtual machine. This ensures that the old FAT16 partition is formatted and that Netware will reboot correctly.

# NetWare 6.0 Server

This section contains product support, installation instructions, and known issues for the Netware 6.0 Server operating system.

# Support

This guest operating system is supported on the following VMware products:

- VMware Workstation 4.0, 4.0.1, 4.0.2, 4.0.5, 4.5, 4.5.1, 4.5.2, 4.5.3—Support Pack 3
   VMware Workstation 5.0, 5.5, 5.5.1—Support Pack 4
   VMware Workstation 5.5.2, 5.5.3, 5.5.4, 5.5.5, 5.5.6, 6.0, 6.0.1, 6.0.2, 6.0.3—Support Pack 5
   Experimental support for 2-way Virtual SMP on Workstation 5.5, 5.5.1, 5.5.2, 5.5.3, 5.5.4, 5.5.5, 5.5.6, 6.0, 6.0.1, 6.0.2, 6.0.3
- VMware ACE 1.0, 1.0.1, 1.0.2, 1.0.3, 1.0.4, 1.0.5, 2.0, 2.0.1, 2.0.2, 2.0.3 Support Pack 3
- VMware GSX Server 3.0, 3.1, 3.2, 3.2.1—Support Pack 3
- VMware Server 1.0, 1.0.1, 1.0.2, 1.0.3, 1.0.4, 1.0.5—Support Pack 5
   Experimental support for 2-way Virtual SMP on VMware Server 1.0, 1.0.1, 1.0.2, 1.0.3, 1.0.4, 1.0.5
- VMware ESX Server 2.0.1, 2.1, 2.1.1, 2.1.2, 2.5, 2.5.1, 2.5.2, 2.5.3, 2.5.4, 2.5.5, 3.0, 3.0.1, 3.0.2, 3.5 Novell OES Service Pack 1 supported on 2.5.2, 2.5.3, 2.5.4, 2.5.5, 3.5 Novell OES Service Pack 2 supported on 2.5.4, 2.5.5, 3.5 Support Pack 3 supported on ESX Server 2.1.1, 2.1.2, 2.5, 2.5.1, 2.5.2, 2.5.3, 2.5.4, 2.5.5 Support Pack 5 supported on ESX Server 2.5, 2.5.1, 2.5.2, 2.5.3, 2.5.4, 2.5.5, 3.0, 3.0.1, 3.0.2, 3.5

**NOTE** If you are installing a guest operating system through VMware VirtualCenter, be sure it is supported under the VMware product—ESX Server or VMware Server—on which you are running the virtual machine.

## **General Installation Notes**

Be sure to read "General Guidelines for All VMware Products" on page 28 as well as this guide to installing your specific guest operating system.

You can install NetWare 6.0 in a virtual machine using the standard Novell NetWare 6.0 CD-ROM.

Keep the following issues in mind:

- VMware recommends you install NetWare 6 on a computer with at least 256MB of memory.
- In the NetWare installation process, you must boot from the installation CD twice—once to format the virtual machine's disk drive, and then a second time to install files from the CD.

On the reboot, you see the message Operating System not found and a dialog box with the message No bootable CD, floppy or hard disk was detected.

In order to boot from the CD the second time, you must change the boot order.

As the virtual machine boots, click inside the virtual machine window. When the VMware logo appears, press Esc. Use the arrow keys to select the CD drive as the boot device, and then press Enter.

When you configure a virtual machine for a NetWare 6.0 guest, use the virtual LSI Logic SCSI adapter. NetWare 6.0 does not include a driver for the virtual BusLogic SCSI adapter.

#### Installation Steps

To install NetWare 6 in a virtual machine, take the following steps.

- 1 Insert the Novell NetWare 6.0 CD in the CD-ROM drive.
- 2 Power on the virtual machine to start installing NetWare 6.0.
- 3 Read and accept the license agreement.
- 4 When prompted, choose **IDE CD-ROM**.

- 5 Create a new boot partition. The guest operating system reboots.
- 6 To configure IP networking, do one of the following:
  - If you chose bridged networking for the virtual machine, enter its IP address.

When NetWare tries to load the LAN driver (using pcntnw.lan), it fails because it broadcasts for its own IP address. This causes IP networking to fail.

To work around this, open the System Console (press Ctrl+Esc) and type **set allow ip address duplicates=on** 

Press Alt+Esc to return to the installation.

If you chose host-only networking for the virtual machine, look up the host machine's IP address.

At a command prompt on a Windows host, type **ipconfig /all** 

At a command prompt on a Linux host, type **ifconfig** 

Note the host's IP address for VMnet1 and change the last octet so it is greater than the last octet in the IP address of the host.

For example, if the host IP address is 192.168.160.1, the virtual machine's IP address is 192.168.160.###, where ### is any number greater than 1 and less than 128.

For the subnet mask, enter **255.255.255.0**.

For the router gateway, enter the host's IP address (192.168.160.1 in this example).

 If you chose network address translation (NAT) for the virtual machine, look up the host machine's IP address.

At a command prompt on a Windows host, type **ipconfig** /all

At a command prompt on a Linux host, type **ifconfig** 

Note the host's IP address for VMnet8 and change the last octet so it is greater than the last octet in the IP address of the host.

For example, if the host IP address is 192.168.160.1, the virtual machine's IP address is 192.168.160.###, where ### is any number greater than 2 and less than 128.

For the subnet mask, enter **255.255.25.0**.

For the router gateway, enter the NAT service's IP address (192.168.160.2 in this example).

Note that with Network Address Translation, there are two IP addresses in use on the host:

The IP address assigned to the interface for VMnet8 appears in the ipconfig output with a 1 in the last octet.

The IP address used by the NAT device itself always uses 2 as the last octet.

7 Finish the installation.

After you finish the installation, install VMware Tools, which installs and loads the CPU idler program.

#### VMware Tools for NetWare 6.0 Guest Operating Systems

Be sure to install VMware Tools in your guest operating system. For details, see the manual for your VMware product or follow the appropriate link in the knowledge base article at kb.vmware.com/kb/340.

Installing VMware Tools also installs and loads the CPU idler program. NetWare servers do not idle the CPU when the operating system is idle. As a result, a virtual machine takes CPU time from the host regardless of whether the NetWare server software is idle or busy. To prevent unnecessary slowdowns, VMware recommends that, after you install VMware Tools, you keep the NetWare CPU idle program loaded.

#### **Known Issues**

#### **Disconnecting VMware Tools ISO File**

After the virtual machine reboots while installing VMware Tools, make sure the virtual machine releases the VMware Tools ISO image. Choose **Edit>Removable Devices>CD-ROM**, and if the CD-ROM's configuration shows the VMware Tools ISO image, change it back to **Use physical drive**.

#### Installation Failure on First Try

During the installation of the guest operating system, if you get an ABEND error in the JVM.NLM module, try installing the operating system again. This is a third-party problem that occurs rarely, but when it does, it occurs during installation only. Once you complete the installation, you should not see this error again.

#### **Grabbing the Mouse Pointer**

If the virtual machine is unable to grab or ungrab the mouse, it might be due to a Java class not being referenced in the virtual machine. In the NetWare 6.0 guest operating system, check the xinitrc file, which is located in sys:\java\nwgfx\. Take the following steps.

- 1 In the virtual machine, switch to the system console, and then type: **load edit**
- 2 Press the Insert key to browse to the sys:\java\nwgfx\xinitrc file.
- 3 In the file, look for this line: java -classpath \$JAVA\_HOME\classes\VMWtool.jar;\$CLASSPATH VMWTool -iw
- 4 If the line does not exist, add it to the file. Press the Esc key. Save the file.
- 5 Restart the guest operating system. In the system console, type **restart server**.

The virtual machine should be able to grab and ungrab the mouse now.

#### **Cannot Browse File System with Arrow Keys**

If you are using text mode and want to browse the file system, you might notice that the arrow keypad and Insert key do not allow you to navigate directories. To work around this issue, use the numeric keypad, but first turn off the number lock by pressing the Num Lock key.

#### Netware 6.0 Server SP5 Crashes When Stack Dump Exceeds the Valid Memory Limit

**ESX Server 3.x:** Virtual machines running Netware 6.0 Server SP5 crash when a stack dump exceeds the valid memory limit. This problem might be accompanied by either of the error messages:

Problem executing SYMCJIT.NLM or cdbe gremlin process crashed due to invalid opcode

This problem has been observed more frequently on guests with non-passthrough Raw Device Mapping (RDM). To work around this problem, reinstall Netware 6.0 Server SP5.

# Netware Server Guest Inaccessible If Installed as RDM Virtual Machine Using the Same LUN as a Prior Windows NT RDM Guest Installation

If you install Novell Netware Server in a Raw Device Mapping (RDM) virtual machine, and you use the same logical unit number (LUN) previously used to install Windows NT in an RDM virtual machine on the same host, the installation will take place on an existing FAT16 partition that was created by the prior Window NT installation. The installation will proceed correctly until the final reboot, when it will load the Windows NT master boot record (MBR), but will crash to bluescreen due to an inaccessible device error. Even though Netware is installed, you will not be able to access the Netware operating system.

To work around this problem, format the LUN before you begin installing the Netware virtual machine. This ensures that the old FAT16 partition is formatted and that Netware will reboot correctly.

# NetWare 5.1 Server

This section contains product support, installation instructions, and known issues for the Netware 5.1 Server operating system.

# Support

This guest operating system is supported on the following VMware products:

- VMware Workstation 4.0, 4.0.1, 4.0.2, 4.0.5, 4.5, 4.5.1, 4.5.2, 4.5.3—Support Pack 6
   VMware Workstation 5.0, 5.5, 5.5.1, 5.5.2, 5.5.3, 5.5.4, 5.5.5, 5.5.6, 6.0, 6.0.1, 6.0.2, 6.0.3—Support Pack 8
   Experimental support for 2-way Virtual SMP on Workstation 5.5, 5.5.1, 5.5.2, 5.5.3, 5.5.4, 5.5.5, 5.5.6, 6.0, 6.0.1, 6.0.2, 6.0.3
- VMware ACE 1.0, 1.0.1, 1.0.2, 1.0.3, 1.0.4, 1.0.5, 2.0, 2.0.1, 2.0.2, 2.0.3 Support Pack 3
- VMware GSX Server 3.0, 3.1, 3.2, 3.2.1—Support Pack 6
- VMware Server 1.0, 1.0.1, 1.0.2, 1.0.3, 1.0.4, 1.0.5—Support Pack 8
   Experimental support for 2-way Virtual SMP on VMware Server 1.0, 1.0.1, 1.0.2, 1.0.3, 1.0.4, 1.0.5
- VMware ESX Server 2.0.1, 2.1, 2.5, 2.5.1, 2.5.2, 2.5.3, 2.5.4, 2.5.5, 3.0, 3.0.1, 3.0.2, 3.5 Novell OES Service Pack 1 supported on 2.5.2, 2.5.3, 2.5.4, 2.5.5, 3.5 Novell OES Service Pack 2 supported on 2.5.4, 2.5.5, 3.5 Support Pack 7 supported on ESX Server 2.5, 2.5.1, 2.5.2, 2.5.3, 2.5.4, 2.5.5, 3.0, 3.0.1, 3.0.2, 3.5 Support Pack 8 supported on ESX Server 3.0, 3.0.1, 3.0.2, 3.5

**NOTE** If you are installing a guest operating system through VMware VirtualCenter, be sure it is supported under the VMware product—ESX Server or VMware Server—on which you are running the virtual machine.

# **General Installation Notes**

Be sure to read "General Guidelines for All VMware Products" on page 28 as well as this guide to installing your specific guest operating system.

You can install NetWare 5.1 in a virtual machine using the standard Novell NetWare 5.1 CD-ROM.

Keep the following issues in mind:

- VMware recommends you install NetWare 5.1 on a computer with at least 256MB of memory.
- For SCSI support, be sure to download the latest LSI Logic driver as described in "Updated LSI Logic SCSI Driver" on page 242.

When you configure a virtual machine for a NetWare 5.1 guest, use the virtual LSI Logic SCSI adapter. NetWare 5.1 Support Pack 6 does not include a driver for the virtual BusLogic SCSI adapter.

■ In the NetWare installation process, you must boot from the installation CD twice—once to format the virtual machine's disk drive, and a second time to install files from the CD.

On the reboot, you see the message Operating System not found and a dialog box with the message No bootable CD, floppy or hard disk was detected.

In order to boot from the CD the second time, you must change the boot order.

As the virtual machine boots, click inside the virtual machine window. When the VMware logo appears, press Esc. Use the arrow keys to select the CD drive as the boot device, and then press Enter.

#### Installation Steps

To install NetWare 5.1 in a virtual machine, take the following steps.

- 1 Insert the Novell NetWare 5.1 CD into the CD-ROM drive.
- 2 Power on the virtual machine to start installing NetWare 5.1.

- 3 Read and accept the license agreement.
- 4 Create a new boot partition. The guest operating system reboots. The installation continues.
- 5 VMware ESX Server: Skip to Step 6.

VMware Workstation, VMware ACE and VMware GSX Server: To configure IP networking, do one of the following:

If you chose bridged networking for the virtual machine, enter its IP address.

When NetWare tries to load the LAN driver (using pcntnw.lan), it fails because it broadcasts for its own IP address. This causes IP networking to fail.

To work around this, open the System Console (press Ctrl+Esc) and type **set allow ip address duplicates=on** 

Press Alt+Esc to return to the installation.

If you chose host-only networking for the virtual machine, look up the host machine's IP address.

At a command prompt on a Windows host, type **ipconfig** /all

At a command prompt on a Linux host, type **ifconfig** 

Note the host's IP address for VMnet1 and change the last octet so it is greater than the last octet in the IP address of the host.

For example, if the host IP address is 192.168.160.1, and then the virtual machine's IP address is 192.168.160.###, where ### is any number greater than 1 and less than 128.

For the subnet mask, enter **255.255.0**.

For the router gateway, enter the host's IP address (192.168.160.1 in this example).

 If you chose network address translation (NAT) for the virtual machine, look up the host machine's IP address.

At a command prompt on a Windows host, type **ipconfig** /all

At a command prompt on a Linux host, type **ifconfig** 

Note the host's IP address for VMnet8 and change the last octet so it is greater than the last octet in the IP address of the host.

For example, if the host IP address is 192.168.160.1, the virtual machine's IP address is 192.168.160.###, where ### is any number greater than 2 and less than 128.

For the subnet mask, enter **255.255.0**.

For the router gateway, enter the NAT service's IP address (192.168.160.2 in this example).

Note that with Network Address Translation, there are two IP addresses in use on the host:

The IP address assigned to the interface for VMnet8 shows up in the ipconfig output with a 1 in the last octet.

The IP address used by the NAT device itself always uses 2 as the last octet.

6 Finish the installation by following the on-screen instructions.

After you finish the installation, install VMware Tools, which installs and loads the CPU idler program.

#### VMware Tools for NetWare 5.1 Guest Operating Systems

Be sure to install VMware Tools in your guest operating system. For details, see the manual for your VMware product or follow the appropriate link in the knowledge base article at kb.vmware.com/kb/340.

Installing VMware Tools also installs and loads the CPU idler program. NetWare servers do not idle the CPU when the operating system is idle. As a result, a virtual machine takes CPU time from the host regardless of whether the NetWare server software is idle or busy. To prevent unnecessary slowdowns, VMware recommends that, after you install VMware Tools, you keep the NetWare CPU idle program loaded.

#### **Known Issues**

#### Updated LSI Logic SCSI Driver

If you are running NetWare 5.1 Support Pack 6, you should install the latest LSI Logic SCSI driver. For information on obtaining and installing the driver, see kb.vmware.com/kb/1181.

#### **Disconnecting VMware Tools ISO File**

After the virtual machine reboots while installing VMware Tools, make sure the virtual machine releases the VMware Tools ISO image. Choose **Edit>Removable Devices>CD-ROM**, and if the CD-ROM's configuration shows the VMware Tools ISO image, change it back to **Use physical drive**.

#### Pentium 4 Host Page Fault

During the installation of the guest operating system on an Intel Pentium 4 host, you might encounter a Page Fault error. If this error occurs, you must apply a NetWare 5.1 patch on the host machine. For details, see support.novell.com/cgi-bin/search/searchtid.cgi?/2958220.htm.

#### Cannot Mount a CD-ROM as a Volume

If you are not running NetWare 5.1 with Support Pack 6, you cannot mount the CD-ROM as a volume. To mount a CD-ROM with the support pack installed, do one of the following:

- Set the primary hard drive to IDE 0:0 and the CD-ROM drive to IDE 0:1.
- Copy the original driver files (IDEATA.DDI and IDEATA.HAM) from the Drivers\Storage directory of the installation CD-ROM that shipped with NetWare 5.1 to the c:\nwserver directory.

NOTE If you cannot mount CD-ROMs, you cannot install VMware Tools in the virtual machine.

For more information, see support.novell.com/cgi-bin/search/searchtid.cgi?/10058758.htm.

#### Using More than One Virtual Network Adapter on the Same Network

If you use more than one virtual network adapter connected to the same network, error messages appear in the System Console.

Examples of error messages you might see include:

```
Router configuration error detected
Router at node 000C29D02242 claims network 511F827 should be 2010F5EA
Router configuration error detected
Router at node 000C29D0224C claims network 2010F5EA should be 511F827
```

If this occurs, then completely disconnect the virtual machine from the network, and ask your network administrator for the correct network number.

#### **Grabbing the Mouse Pointer**

If the virtual machine is unable to grab or ungrab the mouse, it might be due to a Java class not being referenced in the virtual machine. In the NetWare 5.1 guest operating system, check the xinitrc file, which is located in sys:\java\nwgfx\. Take the following steps.

- 1 In the virtual machine, switch to the system console, and then type: **load edit**
- 2 Press the Insert key to browse to the sys:\java\nwgfx\xinitrc file.
- 3 In the file, look for this line: java -classpath \$JAVA\_HOME\classes\VMWtool.jar;\$CLASSPATH VMWTool -iw
- 4 If the line does not exist, add it to the file. Press the Esc key. Save the file.
- 5 Restart the guest operating system. In the system console, type **restart server**

The virtual machine should be able to grab and ungrab the mouse now.

#### **Cannot Browse File System with Arrow Keys**

If you are using text mode and want to browse the file system, you might notice that the arrow keypad and Insert key do not allow you to navigate directories. To work around this issue, use the numeric keypad, but first turn off the number lock by pressing the Num Lock key.

# Netware Server Guest Inaccessible If Installed as RDM Virtual Machine Using the Same LUN as a Prior Windows NT RDM Guest Installation

If you install Novell Netware Server in a Raw Device Mapping (RDM) virtual machine, and you use the same logical unit number (LUN) previously used to install Windows NT in an RDM virtual machine on the same host, the installation will take place on an existing FAT16 partition that was created by the prior Window NT installation. The installation will proceed correctly until the final reboot, when it will load the Windows NT master boot record (MBR), but will crash to bluescreen due to an inaccessible device error. Even though Netware is installed, you will not be able to access the Netware operating system.

To work around this problem, format the LUN before you begin installing the Netware virtual machine. This ensures that the old FAT16 partition is formatted and that Netware will reboot correctly.

# NetWare 4.2 Server

This section contains product support, installation instructions, and known issues for the Netware 4.2 Server operating system.

### Support

This guest operating system is supported on the following VMware products:

- VMware Workstation 5.5.2, 5.5.3, 5.5.4, 5.5.5, 5.5.6, 6.0, 6.0.1, 6.0.2, 6.0.3
- VMware ACE 2.0, 2.0.1, 2.0.2, 2.0.3
- VMware GSX Server 3.0, 3.1, 3.2, 3.2.1 Support Pack 9
- VMware Server 1.0, 1.0.1, 1.0.2, 1.0.3, 1.0.4, 1.0.5

**NOTE** If you are installing a guest operating system through VMware VirtualCenter, be sure it is supported under the VMware product—ESX Server or VMware Server—on which you are running the virtual machine.

## **General Installation Notes**

Be sure to read "General Guidelines for All VMware Products" on page 28 as well as this guide to installing your specific guest operating system.

You can install NetWare 4.2 in a virtual machine using the standard Novell NetWare 4.2 installation CD. VMware recommends you install NetWare 4.2 on a host with at least 256MB of memory.

#### Creating and Configuring the NetWare Virtual Machine

If you created this virtual machine on a Linux host, open the configuration file (<netware>.cfg) in a text editor and add the following line: gui.iconLEDS = false

This removes all the LED icons in the console window, which prevents the virtual machine display from appearing incorrectly when you power it on while the host is in 8 bit/256 color mode.

2 Install the guest operating system and VMware Tools, which includes the CPU idler program. See below for details.

#### Installing the Guest Operating System

To install NetWare 4.2 in a virtual machine, complete the following steps.

- 1 VMware recommends that you install MS-DOS 5.0 or higher in a small (50MB FAT16) partition as described in these guidelines. The rest of the free space on the virtual disk is used for the NetWare partition. Even if the virtual machine is to run NetWare most of the time, it is a good idea to install a CPU idler program.
- Install a CD-ROM driver or CD-ROM software for DOS. If you have problems setting up the DOS virtual machine to access the CD-ROM drive, you can use the mtmcdai.sys driver, which can be found at www.mitsumi.com. Under Drivers and Manuals look for ide158.exe. Modify the config.sys and autoexec.bat files on your DOS boot floppy (along with the mscdex.exe file) as shown below. If you are using a DOS boot partition, adjust the drive letters accordingly.

```
config.sys
device=himem.sys /testmem:off
device=NEC_IDE.SYS /D:MSCD001
files=12
buffers=15
stacks=9,256
lastdrive=z
autoexec.bat
```

@ECHO OFF

```
set EXPAND=YES
SET DIRCMD=/0:N
cls
set temp=c:\
set tmp=c:\
path=c:\
IF "%config%"=="NOCD" GOTO QUIT
a:\NWCDEX.EXE /D:mscd001
```

:QUIT

After you have configured the CD-ROM software, verify that the virtual machine can read a CD from the host system's CD-ROM drive.

- 3 If the virtual machine is not running, power it on and wait for DOS to finish its boot process.
- 4 Insert the NetWare 4.2 CD in the CD-ROM drive on the GSX Server host.
- 5 In the virtual machine, at the DOS prompt, run fdisk to create a partition for NetWare. A:\>fdisk
- 6 After you create the partition, reboot the virtual machine. Press Ctrl+Alt+Insert.
- 7 Format the C: drive. Type the following: format c: /s /x

```
8 Copy the following files to your C: drive from your floppy. Type the following:
Copy autoexec.bat c:
Copy config.sys c:
Copy himem.sys c:
Copy nwcdex.exe c:
Copy nec_ide.sys c:
```

- 9 Modify the autoexec.bat file so it points to the CD-ROM directory on the hard drive instead of the floppy drive.
  - a To modify autoexec.bat, type the following at the C: prompt: a:edit autoexec.bat
  - b The line a:\NWCDEX.EXE /D:mscd001 Must be changed to c:\NWCDEX.EXE /D:mscd001
  - c Save the changes you just made. cd d:
- 10 Run INSTALL.BAT to start the NetWare server installation process. Install the software in a virtual machine as you would for a physical PC.
- 11 If the virtual machine has been configured for networking (bridged, host-only, NAT or custom), the installation program detects a PCI Ethernet adapter and prompts you with a list of possible drivers. At this point, do not select or load any LAN drivers; press the F3 key to continue installing without a LAN driver.

**NOTE** Once the installation has been completed, you can load and bind the appropriate LAN driver. Selecting or loading a LAN driver during the NetWare 4.2 installation might hang the installation process.

12 Finish the NetWare 4.2 installation by following the on-screen instructions.

Then shut down the server and type exit to return to a DOS prompt.

After you finish the installation, install VMware Tools, which installs and loads the CPU idler program.

#### VMware Tools for NetWare 4.2 Guest Operating Systems

Be sure to install VMware Tools in your guest operating system. In NetWare 4.2 virtual machines, VMware Tools provides CPU idling, sends a heartbeat from the guest operating system to the host and gives the virtual machine the ability to be gracefully powered on or off. For details, see the manual for your VMware product or follow the appropriate link in the knowledge base article at kb.vmware.com/kb/340.

Installing VMware Tools also installs and loads the CPU idler program. NetWare servers do not idle the CPU when the operating system is idle. As a result, a virtual machine takes CPU time from the host regardless of whether the NetWare server software is idle or busy. To prevent unnecessary slowdowns, VMware recommends that, after you install VMware Tools, you keep the NetWare CPU idle program loaded.

# Netware Server Guest Inaccessible If Installed as RDM Virtual Machine Using the Same LUN as a Prior Windows NT RDM Guest Installation

If you install Novell Netware Server in a Raw Device Mapping (RDM) virtual machine, and you use the same logical unit number (LUN) previously used to install Windows NT in an RDM virtual machine on the same host, the installation will take place on an existing FAT16 partition that was created by the prior Window NT installation. The installation will proceed correctly until the final reboot, when it will load the Windows NT master boot record (MBR), but will crash to bluescreen due to an inaccessible device error. Even though Netware is installed, you will not be able to access the Netware operating system.

To work around this problem, format the LUN before you begin installing the Netware virtual machine. This ensures that the old FAT16 partition is formatted and that Netware will reboot correctly.

# Solaris 10 Operating System for x86 Platforms

This section contains product support, installation instructions, and known issues for the Solaris 10 Operating System for x86 platforms operating system.

# Support

#### 32-Bit Version

This guest operating system is supported on the following VMware products:

- VMware Workstation 5.5.3, 5.5.4, 5.5.5, 5.5.6, 6.0, 6.0.1, 6.0.2, 6.0.3
   Solaris 10 1/06 (Update 1) on Workstation 5.5.3, 5.5.4, 5.5.5, 5.5.6, 6.0, 6.0.1, 6.0.2, 6.0.3
   Experimental support for Solaris 10 6/06 (Update 2) on Workstation 5.5.3
   Solaris 10 6/06 (Update 2) on Workstation 5.5.4, 5.5.5, 5.5.6, 6.0, 6.0.1, 6.0.2, 6.0.3
   Experimental support for Solaris 10 11/06 (Update 3) on Workstation 6.0, 6.0.1, 6.0.2, 6.0.3
   Experimental support for 2-way Virtual SMP on Workstation 5.5, 5.5.1, 5.5.2, 5.5.3, 5.5.4, 5.5.5, 5.5.6, 6.0, 6.0.1, 6.0.2, 6.0.3
- VMware ACE 1.0, 1.0.1, 1.0.2, 1.0.3, 1.0.4, 1.0.5, 2.0, 2.0.1, 2.0.2, 2.0.3
- VMware ESX Server 3.0, 3.0.1, 3.0.2, 3.5
   Solaris 10 1/06 (Update 1) supported on ESX Server 3.0, 3.0.1, 3.0.2, 3.5
   Solaris 10 6/06 (Update 2) supported on ESX Server 3.0, 3.0.1, 3.0.2, 3.5
   Solaris 10 11/06 (Update 3) supported on ESX Server 3.0, 3.0.1, 3.0.2, 3.5
   Solaris 10 8/07 (Update 4) supported on ESX Server 3.0.1, 3.0.2, 3.5
   Virtual SMP supported
- VMware Fusion 1.0, 1.1, 1.1.1
   Solaris 10 11/06 (Update 3) supported on Fusion 1.0, 1.1, 1.1.1

This guest operating system has experimental support on the following VMware products:

- VMware Workstation 4.5.2, 4.5.3, 5.0, 5.5, 5.5.1, 5.5.2
   Experimental support for Solaris 10 1/06 (Update 1) on Workstation 5.5.2
- VMware Server 1.0, 1.0.1, 1.0.2, 1.0.3, 1.0.4, 1.0.5 Experimental support for Solaris 10 1/06 (Update 1) on VMware Server 1.0, 1.0.1, 1.0.2, 1.0.3, 1.0.4, 1.0.5 Experimental support for Solaris 10 6/06 (Update 2) on VMware Server 1.0, 1.0.1, 1.0.2, 1.0.3, 1.0.4, 1.0.5 Experimental support for 2-way Virtual SMP on VMware Server 1.0, 1.0.1, 1.0.2, 1.0.3, 1.0.4, 1.0.5
- VMware GSX Server 3.1, 3.2, 3.2.1

#### 64-Bit Version

This guest operating system is supported on the following VMware products:

- VMware Workstation 5.5.3, 5.5.4, 5.5.5, 5.5.6, 6.0, 6.0.1, 6.0.2, 6.0.3
   Solaris 10 1/06 (Update 1) on Workstation 5.5.3, 5.5.4, 5.5.5, 5.5.6, 6.0, 6.0.1, 6.0.2, 6.0.3
   Experimental support for Solaris 10 6/06 (Update 2) on Workstation 5.5.3
   Solaris 10 6/06 (Update 2) on Workstation 5.5.4, 5.5.5, 5.5.6, 6.0, 6.0.1, 6.0.2, 6.0.3
   Experimental support for Solaris 10 11/06 (Update 3) on Workstation 6.0, 6.0.1, 6.0.2, 6.0.3
   Experimental support for 2-way Virtual SMP on Workstation 5.5.2, 5.5.3, 5.5.4, 5.5.5, 5.5.6, 6.0, 6.0.1, 6.0.2, 6.0.3
- VMware ACE 2.0, 2.0.1, 2.0.2, 2.0.3
- VMware ESX Server 3.0.1, 3.0.2, 3.5
   Solaris 10 1/06 (Update 1) supported on ESX Server 3.0.1, 3.0.2, 3.5
   Solaris 10 6/06 (Update 2) supported on ESX Server 3.0.1, 3.0.2, 3.5
   Solaris 10 11/06 (Update 3) supported on ESX Server 3.0.1, 3.0.2, 3.5
   Solaris 10 8/07 (Update 4) supported on ESX Server 3.0.1, 3.0.2, 3.5
   Virtual SMP supported

VMware Fusion 1.0, 1.1, 1.1.1
 Solaris 10 11/06 (Update 3) supported on Fusion 1.0, 1.1, 1.1.1

This guest operating system has experimental support on the following VMware products:

- VMware Workstation 5.5.2
   Experimental support for Solaris 10 1/06 (Update 1) on Workstation 5.5.2
- VMware Server 1.0, 1.0.1, 1.0.2, 1.0.3, 1.0.4, 1.0.5
   Experimental support for Solaris 10 6/06 (Update 2) on VMware Server 1.0, 1.0.1, 1.0.2, 1.0.3, 1.0.4, 1.0.5
   Experimental support for 2-way Virtual SMP on VMware Server 1.0, 1.0.1, 1.0.2, 1.0.3, 1.0.4, 1.0.5
- VMware ESX Server 3.0
   Experimental support for Solaris 10 1/06 (Update 1) on ESX Server 3.0

**NOTE** If you are installing a guest operating system through VMware VirtualCenter, be sure it is supported under the VMware product—ESX Server or VMware Server—on which you are running the virtual machine.

# **General Installation Notes**

Be sure to read "General Guidelines for All VMware Products" on page 28 as well as this guide to installing your specific guest operating system.

VMware products support only the version for x86 platforms. You cannot install the version for SPARC platforms in a VMware virtual machine.

The easiest method of installing the Solaris 10 Operating System in a virtual machine is to use the standard Solaris 10 for x86 installation media. The notes below describe an installation using the CD set or DVD. If your VMware product supports it, you can also install from a PXE server.

Before installing the operating system, be sure that you have already created and configured a new virtual machine.

#### Memory Requirements for Solaris 10

VMware Server or ESX Server: Solaris 10 requires more memory for successful installation than previous Solaris versions. For x86-based systems:

- Starting with the Solaris 10 1/06 release, Sun recommends 512MB of memory. 256MB is the minimum requirement.
- For the Solaris 10 3/05 release, Sun recommends 256MB of memory. 128MB is the minimum requirement.

Before upgrading a virtual machine's guest operating system to the Solaris 10 1/06 release or later, increase the virtual machine's RAM to at least 256MB. See your VMware product documentation for instructions. For more information see the System Requirements and Recommendations for Solaris 10 Installation, on the Sun Web site at:

http://docs.sun.com/app/docs/doc/817-0544/6mgbagb0v?a=view

#### Installation Steps

- 1 Insert the Solaris 10 Operating System for x86 Platforms DVD or the Solaris 10 Software 1 CD in the DVD or CD-ROM drive.
- 2 Power on the virtual machine to start installing Solaris 10.
- 3 Follow the installation steps as you would for a physical machine.

This completes basic installation of the Solaris 10 guest operating system.

**NOTE** The VMware Tools package for Solaris guest operating systems exists only for ESX Server 3, and supports only Solaris 10 1/06 (Update 1) and Solaris 10 6/06 (Update 2). Support for VMware Tools in Solaris 10 prior to Solaris 10 1/06 is experimental.

#### VMware Tools (ESX Server 3.x Only)

Be sure to install VMware Tools in your guest operating system, and reboot the virtual machine after installing VMware Tools. See the section "ESX Server 3.x Network Adapter Driver Support for 32-Bit and 64-Bit Solaris 10 Guests," in the Known Issues section. For details on installing VMware Tools, see your ESX Server User's Manual or follow the appropriate link in the knowledge base article at kb.vmware.com/kb/340.

#### **Known Issues**

#### Faults Reported on Solaris 10 and Solaris10 Update 1

**ESX 3.0.1**: For a description of the guest kernel fault reports, see the knowledgebase article at kb.vmware.com/kb/3605018.

#### ESX Server 3.x Network Adapter Driver Support for 32-Bit and 64-Bit Solaris 10 Guests

Solaris 10, 32-bit guests supports the Flexible network adapter driver. If VMware Tools is installed on the guest, the adapter driver identifies itself as Vmxnet. If VMware Tools has not been installed on the guest, the adapter driver identifies itself as pcn.

After installing the Solaris 10 Operating System on a virtual machine, the pcn driver appears. Install VMware Tools and reboot the virtual machine to ensure that the default pcn driver switches to vmxnet.

Solaris 10, 64-bit guests support only the e1000 network adapter driver.

#### Using Solaris 10 in 32-Bit Mode on a 64-Bit Host

On a 64-bit host, when you install or run Solaris 10 as a guest operating system, Solaris 10 automatically attempts to install or boot up in 64-bit mode. To force Solaris 10 to boot up in 32-bit mode on a 64-bit host, see the knowledge base article at kb.vmware.com/kb/2074. To force Solaris 10 to install as a 32-bit guest on a 64-bit host, see the knowledge base article at kb.vmware.com/kb/1975.

#### **Display Too Small After Installation**

After installation, the Solaris 10 guest operating system starts with a display resolution of 640 x 480. When you install VMware Tools, the display will automatically be adjusted to an appropriate resolution.

VMware Tools is currently supported only for ESX Server 3.x. If you are using another VMware product that does not support VMware Tools for Solaris, you can switch to the Xsun X server to get a 1024 x 768 display (256 colors). To make this change, take the following steps:

1 Log in as root and run the keyboard, display, and mouse configuration program from a command prompt.

#### kdmconfig

- 2 Use the arrow keys and spacebar to select **Xsun**, and then press F2 to continue.
- 3 The configuration program detects the virtual machine's configuration and should display results similar to the following list:

```
Video Device: VMWare Inc vmware0405
Video Driver: XF86-VMWARE
Resolution/colors: 1024X768 256 colors @70 hz
Monitor type: Multifrequency 56 khz
```

Press F3 to accept the configuration.

4 Exit the current log-in session. The next time CDE or the Java Desktop System starts, Xsun runs with a resolution of 1024 x 768.

#### PAE Message During Installation

**VMware Workstation 5.0:** If you are installing the guest operating system on a VMware Workstation, 5.0 or lower, on a host computer that has PAE technology, you might get an error message. The error message indicates the guest operating system is trying to use PAE. Discontinue the installation process if this occurs, and enable PAE for the affected virtual machine.

To enable PAE for the virtual machine:

- 1 Make sure the virtual machine is powered off.
- 2 Edit the configuration (.vmx) file for the virtual machine by adding the following line to the file:

#### paevm="true"

3 Power on the virtual machine and install the guest operating system.

# Performance Problems in ESX Server 3.x Virtual Machines with Four Virtual Processors on Hosts with Hyperthreading

**ESX Server 3.x:** On ESX Server 3.x hosts with CPU hyperthreading, Solaris 10 1/06 (Update 1) virtual machines with four virtual processors experience significant degradation in performance, in both the time it takes for installation and the time it takes to write to disk. To minimize the impact on performance for Solaris 10 1/06 (Update 1) virtual machines with four virtual processors, VMware recommends that you use a host machine with four physical processors, rather than a host with two hyperthreaded processors.

#### Solaris 10 Guests Might Become Unresponsive When Halted

**ESX Server 3.x:** When you halt a Solaris 10 virtual machine, it might become unresponsive. This occurs because, while halting, the guest is unable to enter VGA screen mode and remains in SVGA screen mode. If the virtual machine remains unresponsive, you can work around this problem by powering off the virtual machine and powering it back on again.

# Solaris 10 1/06 (Update 1) and Solaris 10 6/06 (Update 2) Guests with Virtual SMP Might Hang When Powering On

Virtual machines running Solaris 10 1/06 (Update 1) or Solaris 10 6/06 (Update 2), with Virtual SMP and either two or four virtual processors might occasionally hang when powering on. If this happens, reboot the virtual machine. This should fix the problem with no data loss.

#### Solaris 10 Guest Cannot Eject ISO Image Mounted as CD-ROM

In CDE and Java Desktop Environments, when an ISO image is mounted as a CDROM device, the file manager (in CDE) and Nautilus (in Java Desktop) programs let you view the contents of the CDROM. Ejecting the device using any of these programs fails. In CDE, the File Manager program menu has an Eject option. Clicking that option does not eject the CDROM. In Java Desktop, right-clicking the CDROM icon (on the desktop) and then clicking **Eject** does not eject the CDROM.

# 64-Bit Solaris 10 1/06 (Update 1) and Solaris 10 6/06 (Update 2) Fail with Triple Fault on Intel Pentium M-Based Systems Merom, Woodcrest, and Conroe

This problem occurs not only in virtual machines but also when you attempt to run Solaris 10 1/06 (Update 1) and Solaris 10 6/06 (Update 2) directly on Intel Pentium M-Based Merom, Woodcrest, and Conroe systems. It is expected that Sun will correct this problem in a future update of Solaris 10. In the meantime, Sun has provided a patch, Kernel Update 118855-19, to correct this problem. Depending on your Solaris installation, this patch may require any or all of the following dependent patches: 121264-01, 118844-30, 118344-13, 117435-02, 119255-27. Information on downloading and installing Solaris patches is in the article "Adding a Solaris Patch," available (at the time this document was published) from the Sun Web site at: http://docs.sun.com/app/docs/doc/816-4552/6maoo30pu?a=view.

**NOTE** To apply Kernel Update 118855-19, you must boot the virtual machine in 32-bit mode. For instructions on forcing a Solaris 10 virtual machine on a 64-bit host machine to boot in 32-bit mode, see the VMware Knowledge Base: kb.vmware.com/kb/2074

# Solaris 9 Operating System x86 Platform Edition

This section contains product support, installation instructions, and known issues for the Solaris 9 Operating System x86 Platform Edition operating system.

# Support

This guest operating system has experimental support on the following VMware products:

- VMware Workstation 4.5.2, 4.5.3, 5.0, 5.5, 5.5.1, 5.5.2, 5.5.3, 5.5.4, 5.5.5, 5.5.6, 6.0, 6.0.1, 6.0.2, 6.0.3
   Experimental support for 2-way Virtual SMP on Workstation 5.5, 5.5.1, 5.5.2, 5.5.3, 5.5.4, 5.5.5, 5.5.6, 6.0, 6.0.1, 6.0.2, 6.0.3
- VMware ACE 1.0, 1.0.1, 1.0.2, 1.0.3, 1.0.4, 1.0.5, 2.0, 2.0.1, 2.0.2, 2.0.3
- VMware GSX Server 3.1, 3.2, 3.2.1
- VMware Server 1.0, 1.0.1, 1.0.2, 1.0.3, 1.0.4, 1.0.5
   Experimental support for 2-way Virtual SMP on VMware Server 1.0, 1.0.1, 1.0.2, 1.0.3, 1.0.4, 1.0.5

**NOTE** If you are installing a guest operating system through VMware VirtualCenter, be sure it is supported under the VMware product—ESX Server or VMware Server—on which you are running the virtual machine.

# **General Installation Notes**

Be sure to read "General Guidelines for All VMware Products" on page 28 as well as this guide to installing your specific guest operating system.

VMware products support only the x86 Platform Edition. You cannot install the SPARC Platform Edition in a VMware virtual machine.

The easiest method of installing the Solaris 9 Operating System in a virtual machine is to use the standard Solaris x86 Platform Edition Installation CD. The notes below describe an installation using the CD. If your VMware product supports it, you might also install from a PXE server.

Before installing the operating system, be sure that you have already created and configured a new virtual machine.

**NOTE** If you want to use a SCSI hard disk in your virtual machine, configure the virtual machine to use the LSI Logic adapter and use Solaris 9 9/04 or a later release. An LSI Logic driver is included in releases beginning with Solaris 9 9/04. If you use an earlier release of Solaris 9 and configure the virtual machine to use a SCSI hard disk, you must get the LSI Logic driver and install it as an install time update. To locate the driver, go to the LSI Logic download page at www.lsilogic.com/support/download\_center/ and choose LSI53C1030 from the Select a Specific Product drop-down list.

#### Installation Steps

- 1 Insert the Solaris x86 Platform Edition Installation CD in the CD-ROM drive.
- 2 Power on the virtual machine to start installing Solaris 9.
- 3 In most respects, you should follow the installation steps as you would for a physical machine. The following steps outline the special choices you should make for installation in a virtual machine. In particular, note that it is more convenient to delay configuration of the KDM X server until near the end of the installation.
- 4 When you reach the screen titled Boot Solaris, press F4 to go to the Boot Tasks screen.
- 5 At the Boot Tasks screen, use the arrow keys to navigate to **View/Edit Property Settings**, press Enter to select it, and then press F2.
- 6 At the View/Edit Property Settings screen, use the arrow keys to navigate to ata-dma-enabled, press Enter to select it, and then press F3 to change the value.
- 7 At the **Specify Value** prompt, type **1** and press Enter to enable DMA.
- 8 When you return to the View/Edit Property Settings screen, press F2. Then on the Boot Tasks screen, press F3.
- 9 Choose CD if you are installing from the CD-ROM set and continue with the normal installation steps.
- 10 When the kdmconfig Introduction screen appears, press F4 to skip configuration of the X server for now.

**NOTE** It is important to skip configuration of the X server both at this point and at the point mentioned in the next step. Wait until the third opportunity—after all the software is installed—before configuring the X server.

- 11 After the first reboot and before installing the Solaris software, the installer again displays the kdmconfig - Introduction screen. Again, press F4 to skip configuration of the X server for now.
- 12 After installing all the software and rebooting, the installer again displays the kdmconfig Introduction screen. This time, press F2 to continue with the configuration steps.
- 13 Press F2 to configure the video device and monitor.
- 14 Press Enter to select 16 color Standard VGA 640x480 (256K), and then press F2 to continue.
- 15 Use the arrow keys to move to **Multifrequency 100KHz (up to 1600x1200** @ **80Hz)**, press Enter to select it, and then press F2 to continue.
- 16 Keep the default screen size of 17 inches and press F2 to continue.
- 17 Keep the default of No changes needed Test/Save and Exit. Press F2 to continue.
- 18 Press F4 to bypass the tests.
- 19 Continue with the normal installation steps.

This completes basic installation of the Solaris 9 guest operating system.

Guest Operating System Installation Guide

# Index

## Numerics

64-bit support Asianux 3.0 59 FreeBSD 5.3 218 FreeBSD 5.4 216 FreeBSD 5.5 214 FreeBSD 6.0 212 Mandriva Corporate Desktop 4.0 61 Mandriva Corporate Server 4 64 Mandriva Linux 2006 70 Mandriva Linux 2007 67 Open SUSE Linux 10.2 153 Red Hat Enterprise Linux 3 104 Red Hat Enterprise Linux 4 99 Red Hat Enterprise Linux 5 96 Solaris 10 247 SUSE LINUX 10 159 SUSE LINUX 10.1 156 SUSE Linux 10.3 150 SUSE LINUX 9.1 168 SUSE LINUX 9.2 165 SUSE LINUX 9.3 162 SUSE LINUX Enterprise Server 9 141 system requirements 28 Ubuntu Linux 5.04 206 Ubuntu Linux 5.10 204 Ubuntu Linux 6.06 202 Ubuntu Linux 6.10 200 Ubuntu Linux 7.04 197 Ubuntu Linux 7.10 195 Windows Server 2003 36 Windows Server 2008 31 Windows Vista 33 Windows XP 40

## A

activation and memory settings **38**, and VMware Tools **38**, Windows Server 2003 Windows XP address, IP via DHCP in Red Hat Linux 9.0 guest Asianux 3.0 64-bit support installing guest operating system

## В

boot failure in Windows 2000 SP3 guest 45

## С

change display resolution in a Mandrake Linux 10 guest 77 display resolution in a Mandrake Linux 10.1 guest 74 display resolution in a Mandriva Corporate Desktop 4.0 guest 62 display resolution in a Mandriva Corporate Server 4 guest 65 display resolution in a Mandriva Linux 2006 guest 71 display resolution in a Mandriva Linux 2007 guest 68 display resolution in a Sun Java Desktop guest 136 network adapter for Windows Vista guest 35 clock Mandriva Corporate Desktop 4.0 62 Mandriva Corporate Server 4 65 Mandriva Linux 10 77 Mandriva Linux 10.1 74 Mandriva Linux 2006 71 Mandriva Linux 2007 68 Novell Linux Desktop 9 95 Red Hat Enterprise Linux 4 102 Red Hat Enterprise Linux 5 98 SUSE Linux 9.1 170 SUSE Linux 9.2 166 SUSE Linux 9.3 164 SUSE Linux Enterprise Server 10 140 SUSE Linux Enterprise Server 9 144 cloned virtual machines, using networking 98, 160 COM ports devices in guest 56 in Windows 95 guest 56 in Windows 98 guest 53 copied virtual machines, using networking 98, 160 CPU idle program 57

## D

DHCP and Red Hat Linux 9.0 guest **116** error in guest operating system **62, 65, 68, 71, 74, 77** disk geometry in FreeBSD 4.0, 4.1, 4.2, 4.3 guest **230** disks using multiple in a Windows NT guest **48** display

changing resolution in a Mandrake Linux 10 quest 77 changing resolution in a Mandrake Linux 10.1 guest 74 changing resolution in a Mandriva Corporate Desktop 4.0 guest 62 changing resolution in a Mandriva Corporate Server 4 quest 65 changing resolution in a Mandriva Linux 2006 guest 71 changing resolution in a Mandriva Linux 2007 guest 68 changing resolution in a Sun Java Desktop guest 136 settings for Windows Server 2003 38 small for Solaris 10 249 DMA enabling for Windows NT guest 47 enabling in Windows 95 guest 55 DOS installing guest operating system 57 known issues 57 prompt during Windows 95 installation 55 screen saver 58 use of CPU idle program recommended 57 VMware Tools not available 58 driver "tainted" message in Red Hat Linux 3 108 "tainted" message in Red Hat Linux 8.0 120 "tainted" message in Red Hat Linux 9.0 117 network adapter for Solaris 10 249 network adapter for Solaris 9 252 SCSI for Windows Server 2003 guest 37 SCSI for Windows XP guest 41 F floppy disk and Windows 98 installation 52 format virtual disk 28 FreeBSD 64-bit support 212, 214, 216, 218 disk geometry for SCSI virtual disk 230 installing guest operating system 208, 210, 212, 214, 216, 218, 220, 221, 222, 223, 224, 225, 227, 229 sound not tested 208, 210, 213, 215, 217, 219, 220, 221, 222, 223, 224, 225, 228, 231 FreeBSD 4.0, 4.1, 4.2, 4.3 avoid migrating to different processor type 231 installing guest operating system 229 known issues 230 screen saver 231

screen saver 224 FreeBSD 4.11 installing guest operating system 223 known issues 223 screen saver 223 FreeBSD 4.4, 4.5, 4.6.2, 4.8 avoid migrating to different processor type 228 installing guest operating system 227 known issues 228 screen saver 228 FreeBSD 4.9 installing guest operating system 225 known issues 225 screen saver 226 FreeBSD 5.0 installing guest operating system 222 known issues 222 screen saver 222 FreeBSD 5.1 installing guest operating system 221 known issues 221 screen saver 221 FreeBSD 5.2 installing guest operating system 220 known issues 220 screen saver 220 FreeBSD 5.3 64-bit support 218 installing guest operating system 218 known issues 219 screen saver 219 FreeBSD 5.4 64-bit support 216 installing guest operating system 216 known issues 217 screen saver 217 FreeBSD 5.5 64-bit support 214 installing guest operating system 214 known issues 215 screen saver 215 FreeBSD 6.0 64-bit support 212 installing guest operating system 212 known issues 213 screen saver 213 FreeBSD 6.1 installing guest operating system 210 known issues 210 screen saver 211 FreeBSD 6.2 installing guest operating system 208

FreeBSD 4.10

known issues 224

installing guest operating system 224

known issues 208 screen saver 208

#### G

graphics settings for Windows Server 2003 **38** GSX Server sound adapter **30** 

#### Н

hang installing Red Hat Linux 7.1 installing Red Hat Linux 7.2 Netware 6.5 Server with SP3 and SP5 Solaris 10 with Virtual SMP hibernation and Windows Server 2003 guest hibernation and Windows XP guest Hyperthreading performance problems with ESX Server 3 virtual machines that have four virtual processors

#### I

Install MS-DOS guest 57 Red Hat Linux guest 127 Windows 95 quest 54 Windows Me guest 50 installing Asianux 3.0 guest 59 FreeBSD 4.0, 4.1, 4.2, 4.3 guest 229 FreeBSD 4.10 guest 224 FreeBSD 4.11 guest 223 FreeBSD 4.4, 4.5, 4.6.2, 4.8 guest 227 FreeBSD 4.9 guest 225 FreeBSD 5.0 guest 222 FreeBSD 5.1 guest 221 FreeBSD 5.2 guest 220 FreeBSD 5.3 quest 218 FreeBSD 5.4 quest 216 FreeBSD 5.5 guest 214 FreeBSD 6.0 quest 212 FreeBSD 6.1 guest 210 FreeBSD 6.2 guest 208 Mandrake Linux 10 guest 76 Mandrake Linux 10.1 guest 73 Mandrake Linux 8.0 and 8.1 guest 91 Mandrake Linux 8.2 guest 88 Mandrake Linux 9.0 guest 85 Mandrake Linux 9.1 guest 82 Mandrake Linux 9.2 guest 79 Mandriva Corporate Desktop 4.0 guest 61 Mandriva Corporate Server 4 guest 64 Mandriva Linux 2006 guest 70 Mandriva Linux 2007 guest 67 NetWare 4.2 Server guest 244

NetWare 5.1 Server guest 240 NetWare 6.0 Server guest 236 NetWare 6.5 Server guest 233 Novell Linux Desktop 9 guest 94 Open SUSE Linux 10.2 guest 153 Open SUSE Linux 10.3 guest 150 Red Hat Enterprise Linux 2.1 guest 109 Red Hat Enterprise Linux 3 quest 104 Red Hat Enterprise Linux 5 guest 96 Red Hat Linux 6.2 guest 133 Red Hat Linux 7.0 guest 130 Red Hat Linux 7.1 guest 127 Red Hat Linux 7.1 with early 2.4 kernel 129 Red Hat Linux 7.2 guest 124 Red Hat Linux 7.2 with early 2.4 kernel 126 Red Hat Linux 7.3 guest 121 Red Hat Linux 8.0 guest 118 Red Hat Linux 9.0guest 113 Red Hat Linux Advanced Server 2.1 guest 113 Solaris 10 quest 247 Sun Java Desktop System guest 136 SUSE LINUX 10.1 guest 150, 156 SuSE Linux 7.3 quest 183 SuSE Linux 8.0 guest 180 SuSE Linux 8.1 guest 177 SuSE Linux 8.2 guest 174 SUSE LINUX 9.0 guest 171 SUSE LINUX 9.1 guest 168 SUSE LINUX 9.2 guest 165 SUSE LINUX Enterprise Server 10 guest 138 SuSE Linux Enterprise Server 7 guest 148 SuSE Linux Enterprise Server 8 quest 146 SUSE LINUX Enterprise Server 9 guest 141 Turbolinux 10 Desktop guest 187 Turbolinux 10 Server quest 185 Turbolinux 7.0 guest 193 Turbolinux Enterprise Server 8 guest 189 Turbolinux Workstation 8 guest 191 Ubuntu Linux 5.04 guest 206 Ubuntu Linux 5.10 guest 204 Ubuntu Linux 6.06 guest 202 Ubuntu Linux 6.10 guest 200 Ubuntu Linux 7.04 guest 197 Ubuntu Linux 7.10 guest 195 Windows 2000 guest 44 Windows 3.1x guest 57 Windows 95 guest 54 Windows 98 guest 52 Windows Me guest 50 Windows NT guest 47 Windows Server 2003 guest 36 Windows Server 2008 guest 31

Windows Vista guest 33

Windows XP guest 40

IP address in Red Hat Linux 9.0 guest 116

IPv6

- disabling in FreeBSD 4.0, 4.1, 4.2, 4.3 virtual machines to configure VMware Tools **229**
- disabling in FreeBSD 4.4, 4.5, 4.6.2, 4.8 virtual machines to configure VMware Tools **227**
- disabling in FreeBSD 5.3 virtual machines to configure VMware Tools **219**
- disabling in Mandrake Linux 10 virtual machines to configure VMware Tools **77**
- disabling in Mandrake Linux 10.1 virtual machines to configure VMware Tools **74**
- disabling in Mandrake Linux 8.0 or 8.1 virtual machines to configure VMware Tools 92
- disabling in Mandrake Linux 8.2 virtual machines to configure VMware Tools 89
- disabling in Mandrake Linux 9.0 virtual machines to configure VMware Tools 86
- disabling in Mandrake Linux 9.1 virtual machines to configure VMware Tools 83
- disabling in Mandrake Linux 9.2 virtual machines to configure VMware Tools **80**
- disabling in Mandriva Corporate Desktop 4.0 virtual machines to configure VMware Tools 60, 62
- disabling in Mandriva Corporate Server 4 virtual machines to configure VMware Tools **65**
- disabling in Mandriva Linux 2006 virtual machines to configure VMware Tools **71**
- disabling in Mandriva Linux 2007 virtual machines to configure VMware Tools **68**
- disabling in Novell Linux Desktop 9 virtual machines to configure VMware Tools **95**
- disabling in Open SUSE Linux 10.2 virtual machines to configure VMware Tools **154**
- disabling in Red Hat Enterprise Linux 2.1 virtual machines to configure VMware Tools **111**
- disabling in Red Hat Enterprise Linux 3 virtual machines to configure VMware Tools **106**
- disabling in Red Hat Enterprise Linux 4 virtual machines to configure VMware Tools **101**
- disabling in Red Hat Enterprise Linux 5 virtual machines to configure VMware Tools **97**
- disabling in Red Hat Linux 6.2 virtual machines to configure VMware Tools **134**
- disabling in Red Hat Linux 7.0 virtual machines to configure VMware Tools **131**
- disabling in Red Hat Linux 7.1 virtual machines to configure VMware Tools **128**
- disabling in Red Hat Linux 7.2 virtual machines to configure VMware Tools **125**
- disabling in Red Hat Linux 7.3 virtual machines to configure VMware Tools **122**
- disabling in Red Hat Linux 8.0 virtual machines to configure VMware Tools **119**

- disabling in Red Hat Linux 9.0 virtual machines to configure VMware Tools **114**
- disabling in SUSE LINUX 10 virtual machines to configure VMware Tools **160**
- disabling in SUSE LINUX 10.1 virtual machines to configure VMware Tools **157**
- disabling in SUSE Linux 10.3 virtual machines to configure VMware Tools **151**
- disabling in SuSE Linux 7.3 virtual machines to configure VMware Tools **184**
- disabling in SuSE Linux 8.0 virtual machines to configure VMware Tools **181**
- disabling in SuSE Linux 8.1 virtual machines to configure VMware Tools **178**
- disabling in SuSE Linux 8.2 virtual machines to configure VMware Tools **175**
- disabling in SUSE LINUX 9.0 virtual machines to configure VMware Tools **172**
- disabling in SUSE LINUX 9.1 virtual machines to configure VMware Tools **169**
- disabling in SUSE LINUX 9.2 virtual machines to configure VMware Tools **166**
- disabling in SUSE LINUX 9.3 virtual machines to configure VMware Tools **163**
- disabling in SUSE Linux Enterprise Server 10 virtual machines to configure VMware Tools 139
- disabling in SuSE Linux Enterprise Server 7 virtual machines to configure VMware Tools 149
- disabling in SuSE Linux Enterprise Server 8 virtual machines to configure VMware Tools 147
- disabling in SUSE Linux Enterprise Server 9 virtual machines to configure VMware Tools 143
- disabling in Turbolinux 10 Desktop virtual machines to configure VMware Tools **187**
- disabling in Turbolinux 10 Server virtual machines to configure VMware Tools **186**
- disabling in Turbolinux 7.0 virtual machines to configure VMware Tools **194**
- disabling in Turbolinux Enterprise Server 8 virtual machines to configure VMware Tools **190**
- disabling in Turbolinux Workstation 8 virtual machines to configure VMware Tools **192**
- disabling in Ubuntu Linux 5.04 virtual machines to configure VMware Tools **207**
- disabling in Ubuntu Linux 5.10 virtual machines to configure VMware Tools **205**
- disabling in Ubuntu Linux 6.06 virtual machines to configure VMware Tools **203**
- disabling in Ubuntu Linux 6.10 virtual machines to configure VMware Tools **201**
- disabling in Ubuntu Linux 7.04 virtual machines to configure VMware Tools **198**
- ISO image file using to install guest operating system 29

## Κ

kernel, avoiding installation of inappropriate type **110** known issues

FreeBSD 4.0, 4.1, 4.2, 4.3 230 FreeBSD 4.10 224 FreeBSD 4.11 223 FreeBSD 4.4, 4.5, 4.6.2, 4.8 228 FreeBSD 4.9 225 FreeBSD 5.0 222 FreeBSD 5.1 221 FreeBSD 5.2 220 FreeBSD 5.3 219 FreeBSD 5.4 217 FreeBSD 5.5 215 FreeBSD 6.0 213 FreeBSD 6.1 210 FreeBSD 6.2 208 Mandrake Linux 10 77 Mandrake Linux 10.1 74 Mandrake Linux 8.0 or 8.1 92 Mandrake Linux 8.2 90 Mandrake Linux 9.0 87 Mandrake Linux 9.1 83 Mandrake Linux 9.2 81 Mandriva Corporate Desktop 4.0 62 Mandriva Corporate Server 4 65 Mandriva Linux 2006 71 Mandriva Linux 2007 68 MS-DOS 57 NetWare 5.1 Server 242 NetWare 6.0 Server 238 NetWare 6.5 Server 235 Novell Linux Desktop 9 95 Open SUSE Linux 10.2 154 Red Hat Enterprise Linux 3 107 Red Hat Enterprise Linux 4 102 Red Hat Enterprise Linux 5 97 Red Hat Enterprise Linux Workstation 2.1 111 Red Hat Linux 6.2 134 Red Hat Linux 7.0 131 Red Hat Linux 7.1 128 Red Hat Linux 7.2 126 Red Hat Linux 7.3 123 Red Hat Linux 8.0 120 Red Hat Linux 9.0 115 Solaris 10 249 Sun Java Desktop System 2 136 SUSE LINUX 10 160 SUSE LINUX 10.1 157 SUSE Linux 10.3 151 SuSE Linux 7.3 184 SuSE Linux 8.0 181 SuSE Linux 8.1 178 SuSE Linux 8.2 175 SUSE LINUX 9.0 172

SUSE LINUX 9.1 169 SUSE LINUX 9.2 166 SUSE LINUX 9.3 163 SUSE Linux Enterprise Server 10 139 SuSE Linux Enterprise Server 7 149 SuSE Linux Enterprise Server 8 147 SUSE LINUX Enterprise Server 9 143 Turbolinux 10 Desktop 188 Turbolinux 10 Server 186 Turbolinux 7.0 **194** Turbolinux Enterprise Server 8 190 Turbolinux Workstation 8 192 Ubuntu Linux 5.04 207 Ubuntu Linux 5.10 205 Ubuntu Linux 6.06 203 Ubuntu Linux 6.10 201 Ubuntu Linux 7.04 198 Ubuntu Linux 7.10 196 Windows 2000 45 Windows 3.1x 57 Windows 95 56 Windows 98 53 Windows Me 50 Windows NT 48 Windows Server 2003 38 Windows Server 2008 32 windows Vista 34 Windows XP 42

#### L

license needed for guest operating systems 29

#### Μ

Mandrake Linux 10.1 screen saver 75 changing display resolution 74, 77 installing X server 73, 76, 79, 82 known issues 74 Mandrake Linux 10 avoid migrating to different processor type 78 installing guest operating system 76 known issues 77 screen saver 78 Mandrake Linux 10.1 avoid migrating to different processor type 75 installing guest operating system 73 Mandrake Linux 8.0 avoid migrating to different processor type 93 screen saver 92 shutting down 93 Mandrake Linux 8.0 and 8.1 installing guest operating system 91

known issues 92

Mandrake Linux 8.2 avoid migrating to different processor type 90 installing guest operating system 88 installing X server 88 known issues 90 screen saver 90 Mandrake Linux 9.0 avoid migrating to different processor type 87 installing guest operating system 85 installing X server 85 known issues 87 screen saver 87 Mandrake Linux 9.1 avoid migrating to different processor type 84 installing guest operating system 82 known issues 83 screen saver 83 Mandrake Linux 9.2 avoid migrating to different processor type 81 installing guest operating system 79 known issues 81 number lock on a laptop host 79 screen saver 81 Mandriva Corporate Desktop 4 avoid migrating to different processor type 63 Mandriva Corporate Desktop 4.0 64-bit support 61 installing guest operating system 61 installing X server 61 known issues 62 screen saver 63 Mandriva Corporate Server 4 64-bit support 64 avoid migrating to different processor type 66 installing guest operating system 64 installing X server 64 known issues 65 screen saver 66 Mandriva Linux changing display resolution 62, 65, 68, 71 installing X server 67, 70 known issues 68, 71 Mandriva Linux 2006 64-bit support 70 avoid migrating to different processor type 72 installing guest operating system 70 screen saver 72 Mandriva Linux 2007 64-bit support 67 avoid migrating to different processor type 69 installing guest operating system 67 screen saver 69

memory and product activation 38, 42 limits during Windows NT installation 48 Microsoft Windows Clustering Service and ESX Server 39 mouse, resolving problems in Windows 3.1x guest 57 MSCS See Microsoft Windows Clustering Service MS-DOS installing guest operating system 57 known issues 57 prompt during Windows 95 installation 55 screen saver 58 use of CPU idle program recommended 57 VMware Tools not available 58 msgina.dll and boot failure in Windows 2000 SP3 guest 45

#### Ν

NetWare 4.2 Server installing guest operating system 244 NetWare 5.1 Server installing guest operating system 240 known issues 242 NetWare 6.0 Server installing guest operating system 236 known issues 238 NetWare 6.5 Server installing guest operating system 233 known issues 235 Netware 6.5 Server hangs with SP3 and SP5 235 navigating in text mode 235 RDM virtual machine 235 networking adapter for Windows 3.1x 57 in Windows 95 guest 55, 56 in Windows 98 guest 53 in Windows NT guest 48 installing driver in Windows 95 guest 55 networking in cloned virtual machines 98, 160 Novell Linux Desktop 9 avoid migrating to different processor type 95 installing guest operating system 94 known issues 95 number lock and Mandrake Linux 9.2 guest on laptop host 79

## 0

OEM discs, installing guest operating system Open SUSE Linux 10.2 avoid migrating to different processor type installing guest operating system known issues **154** Open SUSE Linux 10.3 installing guest operating system **150** Open SUSE Linux10.2 64-bit support **153** 

#### Ρ

PAE disable in ESX Server virtual machines 39, 43, 45. 49, 102, 107, 112, 117, 120, 123, 126, 144, 147, 164, 167, 170, 173, 176 message while installing guest operating system 42, 97, 102, 107, 250 partition virtual disk 28 processor type avoiding change for FreeBSD 4.0, 4.1, 4.2, 4.3 231 avoiding change for FreeBSD 4.4, 4.5, 4.6.2, 4.8 228 avoiding change for Mandrake Linux 10 78 avoiding change for Mandrake Linux 10.1 75 avoiding change for Mandrake Linux 8.0 93 avoiding change for Mandrake Linux 8.2 90 avoiding change for Mandrake Linux 9.0 87 avoiding change for Mandrake Linux 9.1 84 avoiding change for Mandrake Linux 9.2 81 avoiding change for Mandriva Corporate Desktop 4 **63** avoiding change for Mandriva Corporate Server 4 66 avoiding change for Mandriva Linux 2006 72 avoiding change for Mandriva Linux 2007 69 avoiding change for Novell Linux Desktop 9 95 avoiding change for Open SUSE Linux 10.2 155 avoiding change for Red Hat Enterprise Linux 2.1 112 avoiding change for Red Hat Enterprise Linux 3 107 avoiding change for Red Hat Enterprise Linux 4 102 avoiding change for Red Hat Enterprise Linux 5 98 avoiding change for Red Hat Linux 6.2 135 avoiding change for Red Hat Linux 7.0 131 avoiding change for Red Hat Linux 7.1 129 avoiding change for Red Hat Linux 7.2 126 avoiding change for Red Hat Linux 7.3 123 avoiding change for Red Hat Linux 8.0 120 avoiding change for Red Hat Linux 9.0 116 avoiding change for SUSE LINUX 10 160 avoiding change for SUSE LINUX 10.1 158 avoiding change for SUSE Linux 10.3 151 avoiding change for SuSE Linux 7.3 184 avoiding change for SuSE Linux 8.0 181 avoiding change for SuSE Linux 8.1 179 avoiding change for SuSE Linux 8.2 176 avoiding change for SUSE LINUX 9.0 173

avoiding change for SUSE LINUX 9.1 170

avoiding change for SUSE LINUX 9.2 167 avoiding change for SUSE LINUX 9.3 164 avoiding change for SUSE LINUX Enterprise Server 10 140 avoiding change for SuSE Linux Enterprise Server 7 149 avoiding change for SuSE Linux Enterprise Server 8 147 avoiding change for SUSE LINUX Enterprise Server 9 144 avoiding change for Turbolinux 10 Desktop 186, 188 avoiding change for Turbolinux 7.0 194 avoiding change for Turbolinux Enterprise Server 8 190 avoiding change for Turbolinux Workstation 8 192 avoiding change for Ubuntu Linux 5.04 207 avoiding change for Ubuntu Linux 5.10 205 avoiding change for Ubuntu Linux 6.06 203 avoiding change for Ubuntu Linux 6.10 201 avoiding change for Ubuntu Linux 7.04 198 avoiding change for Ubuntu Linux 7.10 196 product activation and memory settings 38, 42 and VMware Tools 38, 42 Windows XP 42

Product activation, for Windows Server 2003 38

#### R

RDM virtual machine for Netware 6.5 Server 235 Red Hat Enterprise Linux 2.1 avoid migrating to different processor type 112 avoiding installation of inappropriate kernel 110 installing guest operating system 109 installing X server 109 known issues 111 screen saver 111 Red Hat Enterprise Linux 3 107 64-bit support 104 avoid migrating to different processor type 107 installing quest operating system 104 PAE message during installation 107 screen saver 107 Red Hat Enterprise Linux 3.0 known issues 107 Red Hat Enterprise Linux 4 102 64-bit support 99 avoid migrating to different processor type 102 guests displayed with incorrect operating system type in in VirtualCenter Client 103 known issues 102 PAE message during installation 102 screen saver 102 Red Hat Enterprise Linux 5 64-bit support 96

avoid migrating to different processor type 98 installing guest operating system 96 known issues 97 PAE message during installation 97 Red Hat Linux installing guest operating system 127 Red Hat Linux 3.0 message about "tainted" driver 108 Red Hat Linux 6.2 avoid migrating to different processor type 135 installing guest operating system 133 known issues 134 Red Hat Linux 7.0 avoid migrating to different processor type 131 installing guest operating system 130 installing X server 130 known issues 131 screen saver 131 Red Hat Linux 7.1 avoid migrating to different processor type 129 installing guest operating system 127 installing X server 127 known issues 128 resolving installation hang 129 screen saver 128 Red Hat Linux 7.2 avoid migrating to different processor type 126 installing guest operating system 124 installing X server 124 known issues 126 resolving installation hang 126 screen saver 126 Red Hat Linux 7.3 avoid migrating to different processor type 123 installing guest operating system 121 installing X server 121 known issues 123 screen saver 123 Red Hat Linux 8.0 avoid migrating to different processor type 120 installing guest operating system 118 installing X server 118 known issues 120 message about "tainted" driver 120 screen saver 120 Red Hat Linux 9.0 avoid migrating to different processor type 116 getting IP address via DHCP 116 installing guest operating system 113 installing X server 113 known issues 115 message about "tainted" driver 117

reading second installation CD screen saver Red Hat Linux Advanced Server 2.1 installing guest operating system Red Hat Linux Enterprise 5 resolution changing in a Mandrake Linux 10 guest changing in a Mandrake Linux 10.1 guest changing in a Mandriva Corporate Desktop 4.0 guest **62** changing in a Mandriva Corporate Server 4 guest changing in a Mandriva Linux 2006 guest changing in a Mandriva Linux 2007 guest changing in a Sun Java Desktop guest

#### S

screen saver disable on host 28 in DOS or Windows 3.x guest 58 in FreeBSD 4.0, 4.1, 4.2, 4.3 guest 231 in FreeBSD 4.10 guest 224 in FreeBSD 4.11 guest 223 in FreeBSD 4.4, 4.5, 4.6.2, 4.8 guest 228 in FreeBSD 4.9 guest 226 in FreeBSD 5.0 quest 222 in FreeBSD 5.1 guest 221 in FreeBSD 5.2 quest 220 in FreeBSD 5.3 quest 219 in FreeBSD 5.4 guest 217 in FreeBSD 5.5 guest 215 in FreeBSD 6.0 guest 213 in FreeBSD 6.1 guest 211 in FreeBSD 6.2 quest 208 in Mandrake Linux 10 guest 78 in Mandrake Linux 10.1 guest 75 in Mandrake Linux 8.0 guest 92 in Mandrake Linux 8.2 guest 90 in Mandrake Linux 9.0 guest 87 in Mandrake Linux 9.1 guest 83 in Mandrake Linux 9.2 guest 81 in Mandriva Corporate Desktop 4.0 guest 63 in Mandriva Corporate Server 4 quest 66 in Mandriva Linux 2006 guest 72 in Mandriva Linux 2007 guest 69 in Red Hat Enterprise Linux 2.1 guest 111 in Red Hat Enterprise Linux 3 guest 107 in Red Hat Enterprise Linux 4 guest 102 in Red Hat Linux 7.0 guest 131 in Red Hat Linux 7.1 guest 128 in Red Hat Linux 7.2 guest 126 in Red Hat Linux 7.3guest 123 in Red Hat Linux 8.0 guest 120 in Red Hat Linux 9.0 guest 115

in SuSE Linux 7.3 guest 184 in SuSE Linux 8.0 guest 181 in SuSE Linux 8.1 guest 179 in SuSE Linux 8.2 guest 176 in SUSE LINUX 9.0 guest 173 in SuSE Linux Enterprise Server 7 guest 149 in SuSE Linux Enterprise Server 8 guest 147 in SuSE Linux Enterprise Server 9 quest 144 in Turbolinux 10 Desktop guest 186, 188 in Turbolinux 7.0 guest 194 in Turbolinux Enterprise Server 8 guest 190 in Turbolinux Workstation 8 guest 192 in Windows 2000 guest 45 in Windows 95 guest 56 in Windows 98 guest 53 in Windows Me guest 50 in Windows NT guest 48 in Windows Server 2003 guest 39 in Windows Server 2008 guest 32 in Windows Vista quest 35 in Windows XP quest 42 SCSI driver and Windows Server 2003 quest 37 for Windows XP guest 41 SCSI virtual disk in FreeBSD 4.0, 4.1, 4.2, 4.3 guest 230 serial ports in Windows 95 guest 56 in Windows 98 guest 53 Service Pack 3 and Windows 2000 guest 45 setup interrupted for Windows 95 guest 55 Solaris 10 250 64-bit support 247 guest cannot eject CD-Rom ISO image 250 guest with Virtual SMP may hang when powering on 250 hyperthreading 250 installing guest operating system 247 known issues 249 memory requirements 248 PAE message during installation 250 small display 249 supported network adapter driver 249 Update 1 quests unresponsive when halted 250 Updates 1 and 2 fail on Pentium M-based systems 250 using in 32-bit mode on a 64-bit host 249 Solaris 9 supported network adapter driver 252 sound in a Mandrake Linux 10.1 guest 74 in a Mandrake Linux 8.2 guest 90 in a Red Hat Enterprise Linux 2.1 guest 111 in a Red Hat Enterprise Linux 4 guest 102

in a Red Hat Linux 7.3 guest 123 in a Red Hat Linux 8.0 guest 120 in a Red Hat Linux 9.0 guest 115 in a SuSE Linux 7.3 guest 184 in a SuSE Linux 8.2 guest 175 in a SuSE Linux Enterprise 7 guest 149 in a TurboLinux 7.0 guest 194 in a TurboLinux Enterprise Server 8 guest 190 in a Windows 3.1x guest 57 in a Windows 95 guest 56 not tested in FreeBSD 208, 210, 213, 215, 217, 219, 220, 221, 222, 223, 224, 225, 228, 231 sound adapters on GSX and VMware Servers 30 Sun Java Desktop System changing display resolution 136 installing guest operating system 136 known issues 136 support URL, www.vmware.com/support 29 SUSE LINUX 10 64-bit support 159 avoid migrating to different processor type 160 known issues 160 SUSE LINUX 10.1 64-bit support 156 avoid migrating to different processor type 158 installing guest operating system 150, 156 known issues 157 SUSE Linux 10.3 64-bit support 150 avoid migrating to different processor type 151 known issues 151 SuSE Linux 7.3 avoid migrating to different processor type 184 installing guest operating system 183 installing X server 183 known issues 184 screen saver 184 SuSE Linux 8.0 avoid migrating to different processor type 181 installing guest operating system 180 installing X server 180 known issues 181 screen saver 181 SuSE Linux 8.1 avoid migrating to different processor type 179 installing guest operating system 177 installing X server 177 known issues 178 screen saver 179 SuSE Linux 8.2 avoid migrating to different processor type 176 installing guest operating system 174 installing X server 174

known issues 175 screen saver 176 SUSE LINUX 9.0 avoid migrating to different processor type 173 installing guest operating system 171 known issues 172 screen saver 173 SUSE LINUX 9.1 64-bit support 168 avoid migrating to different processor type 170 installing guest operating system 168 known issues 169 SUSE LINUX 9.2 64-bit support 165 avoid migrating to different processor type 167 installing guest operating system 165 known issues 166 SUSE LINUX 9.3 64-bit support 162 avoid migrating to different processor type 164 known issues 163 SUSE LINUX Enterprise Server 10 avoid migrating to different processor type 140 installing guest operating system 138 known issues 139 SuSE Linux Enterprise Server 7 avoid migrating to different processor type 149 installing guest operating system 148 installing X server 148 known issues 149 screen saver 149 SuSE Linux Enterprise Server 8 avoid migrating to different processor type 147 installing guest operating system 146 known issues 147 screen saver 147 SUSE LINUX Enterprise Server 9 64-bit support 141 avoid migrating to different processor type 144 installing guest operating system 141 SUSE Linux Enterprise Server 9 known issues 143 SuSE Linux Enterprise Server 9 screen saver 144 switch workspaces in Linux guest 30

## Т

tainted driver message in Red Hat Linux 3 message in Red Hat Linux 8.0 message in Red Hat Linux 9.0 text mode, navigating for Netware 6.5 Server Troubleshooting

FreeBSD 4.10 224 FreeBSD 4.11 223 FreeBSD 4.4, 4.5, 4.6.2, 4.8 228 FreeBSD 4.9 225 FreeBSD 5.1 221 FreeBSD 5.2 220 FreeBSD 5.3 219 FreeBSD 5.4 217 FreeBSD 5.5 215 Mandrake Linux 8.2 90 NetWare 5.1 Server 242 NetWare 6.0 Server 238 NetWare 6.5 Server 235 Novell Linux Desktop 9 95 Open SUSE LINUX 10.2 154 Red Hat Enterprise Linux 3 107 Red Hat Enterprise Linux 4 102 Red Hat Enterprise Linux 5 97 Red Hat Enterprise Linux Workstation 2.1 111 Red Hat Linux 9.0 115 Solaris 10 249 SUSE LINUX 10.1 157 SUSE Linux 10.3 151 SUSE LINUX Enterprise Server 10 139 SuSE Linux Enterprise Server 8 147 SUSE LINUX Enterprise Server 9 143 Windows Server 2003 38 troubleshooting FreeBSD 4.0, 4.1, 4.2, 4.3 230 FreeBSD 5.0 222 FreeBSD 6.0 213 FreeBSD 6.1 210 FreeBSD 6.2 208 Mandrake Linux 10 77 Mandrake Linux 10.1 74 Mandrake Linux 8.0 or 8.1 92 Mandrake Linux 9.0 87 Mandrake Linux 9.1 83 Mandrake Linux 9.2 81 Mandriva Corporate Desktop 4.0 62 Mandriva Corporate Server 4 65 Mandriva Linux 2006 71 Mandriva Linux 2007 68 MS-DOS 57 networking in a Windows 95 guest 56 Red Hat Linux 6.2 134 Red Hat Linux 7.0 131 Red Hat Linux 7.1 128 Red Hat Linux 7.2 126 Red Hat Linux 7.3 123 Red Hat Linux 8.0 120 Sun Java Desktop System 2 136

SUSE LINUX 10 160 SuSE Linux 7.3 184 SuSE Linux 8.0 181 SuSE Linux 8.1 178 SuSE Linux 8.2 175 SUSE LINUX 9.0 172 SUSE LINUX 9.1 169 SUSE LINUX 9.2 166 SUSE LINUX 9.3 163 SuSE Linux Enterprise Server 7 149 Turbolinux 10 Desktop 188 Turbolinux 10 Server 186 Turbolinux 7.0 194 Turbolinux Enterprise Server 8 190 Turbolinux Workstation 8 192 Ubuntu 5.04 207 Ubuntu 5.10 205 Ubuntu 6.06 203 Ubuntu 6.10 201 Ubuntu 7.04 198 Ubuntu 7.10 196 Windows 2000 45 Windows 3.1x 57 Windows 95 56 Windows 98 53 Windows Me 50 Windows NT 48 Windows Server 2008 32 Windows Vista 34 Windows XP 42 Turbolinux 10 Desktop avoid migrating to different processor type 186, 188 installing guest operating system 187 known issues 188 screen saver 186, 188 Turbolinux 10 Server installing guest operating system 185 known issues 186 Turbolinux 7.0 avoid migrating to different processor type 194 installing guest operating system 193 installing X server 193 known issues 194 screen saver 194 **Turbolinux Enterprise Server 8** avoid migrating to different processor type 190 installing guest operating system 189 known issues 190 screen saver 190 **Turbolinux Workstation 8** avoid migrating to different processor type 192 installing guest operating system 191

known issues **192** screen saver **192** 

## U

Ubuntu Linux 5.04 64-bit support 206 avoid migrating to different processor type 207 installing guest operating system 206 known issues 207 Ubuntu Linux 5.10 64-bit support 204 avoid migrating to different processor type 205 installing quest operating system 204 known issues 205 Ubuntu Linux 6.06 64-bit support **202** avoid migrating to different processor type 203 installing guest operating system 202 known issues 203 Ubuntu Linux 6.10 64-bit support 200 avoid migrating to different processor type 201 installing guest operating system 200 known issues 201 Ubuntu Linux 7.04 64-bit support 197 avoid migrating to different processor type 198 installing guest operating system 197 known issues 198 Ubuntu Linux 7.10 64-bit support 195 avoid migrating to different processor type 196 installing guest operating system 195 known issues 196

#### V

video settings for Windows Server 2003 38 virtual disk formatting 28 partitioning 28 VMware Server sound adapter 30 VMware Tools and product activation 38, 42 and X server for Mandrake Linux 10 guest 76 and X server for Mandrake Linux 10.1 guest 73 and X server for Mandrake Linux 8.2 guest 88 and X server for Mandrake Linux 9.0 guest 85 and X server for Mandrake Linux 9.1 guest 82 and X server for Mandrake Linux 9.2 guest 79 and X server for Mandriva Corporate Desktop 4.0 guest 61 and X server for Mandriva Corporate Server 4 guest 64

and X server for Mandriva Linux 2006 guest 70 and X server for Mandriva Linux 2007 guest 67 and X server for Red Hat Enterprise Linux Workstation 2.1 guest 109 and X server for Red Hat Linux 7.0 guest 130 and X server for Red Hat Linux 7.1 guest 127 and X server for Red Hat Linux 7.2 guest 124 and X server for Red Hat Linux 7.3 guest 121 and X server for Red Hat Linux 8.0 guest 118 and X server for Red Hat Linux 9.0 quest 113 and X server for SuSE Linux 7.3 guest 183 and X server for SuSE Linux 8.0 guest 180 and X server for SuSE Linux 8.1 guest 177 and X server for SuSE Linux 8.2 guest 174 and X server for SuSE Linux Enterprise Server 7 guest 148 and X server for Turbolinux 7.0 guest 193 disabling IPv6 before configuring VMware Tools in FreeBSD 4.0, 4.1, 4.2, 4.3 virtual machines 229 disabling IPv6 before configuring VMware Tools in FreeBSD 4.4, 4.5, 4.6.2, 4.8 virtual machines 227 disabling IPv6 before configuring VMware Tools in FreeBSD 5.3 virtual machines 219 disabling IPv6 before configuring VMware Tools in Mandrake Linux 10 virtual machines 77 disabling IPv6 before configuring VMware Tools in Mandrake Linux 10.1 virtual machines 74 disabling IPv6 before configuring VMware Tools in Mandrake Linux 8.0 or 8.1 virtual machines 92 disabling IPv6 before configuring VMware Tools in Mandrake Linux 8.2 virtual machines 89 disabling IPv6 before configuring VMware Tools in Mandrake Linux 9.0 virtual machines 86 disabling IPv6 before configuring VMware Tools in Mandrake Linux 9.1 virtual machines 83 disabling IPv6 before configuring VMware Tools in Mandrake Linux 9.2 virtual machines 80 disabling IPv6 before configuring VMware Tools in Mandriva Corporate Desktop 4.0 virtual machines 60, 62 disabling IPv6 before configuring VMware Tools in Mandriva Corporate Server 4 virtual machines 65 disabling IPv6 before configuring VMware Tools in Mandriva Linux 2006 virtual machines 71 disabling IPv6 before configuring VMware Tools in Mandriva Linux 2007 virtual machines 68 disabling IPv6 before configuring VMware Tools in Novell Linux Desktop 9 virtual machines 95 disabling IPv6 before configuring VMware Tools in Open SUSE Linux 10.2 virtual machines 154

disabling IPv6 before configuring VMware Tools in

Red Hat Enterprise Linux 2.1 virtual machines **111** 

- disabling IPv6 before configuring VMware Tools in Red Hat Enterprise Linux 3 virtual machines **106**
- disabling IPv6 before configuring VMware Tools in Red Hat Enterprise Linux 4 virtual machines **101**
- disabling IPv6 before configuring VMware Tools in Red Hat Enterprise Linux 5 virtual machines **97**
- disabling IPv6 before configuring VMware Tools in Red Hat Linux 6.2 virtual machines **134**
- disabling IPv6 before configuring VMware Tools in Red Hat Linux 7.0 virtual machines **131**
- disabling IPv6 before configuring VMware Tools in Red Hat Linux 7.1 virtual machines **128**
- disabling IPv6 before configuring VMware Tools in Red Hat Linux 7.2 virtual machines **125**
- disabling IPv6 before configuring VMware Tools in Red Hat Linux 7.3 virtual machines **122**
- disabling IPv6 before configuring VMware Tools in Red Hat Linux 8.0 virtual machines **119**
- disabling IPv6 before configuring VMware Tools in Red Hat Linux 9.0 virtual machines **114**
- disabling IPv6 before configuring VMware Tools in SUSE LINUX 10 virtual machines **160**
- disabling IPv6 before configuring VMware Tools in SUSE LINUX 10.1virtual machines **157**
- disabling IPv6 before configuring VMware Tools in SUSE Linux 10.3 virtual machines **151**
- disabling IPv6 before configuring VMware Tools in SuSE Linux 7.3 virtual machines **184**
- disabling IPv6 before configuring VMware Tools in SuSE Linux 8.0 virtual machines **181**
- disabling IPv6 before configuring VMware Tools in SuSE Linux 8.1 virtual machines **178**
- disabling IPv6 before configuring VMware Tools in SuSE Linux 8.2 virtual machines **175**
- disabling IPv6 before configuring VMware Tools in SUSE LINUX 9.0 virtual machines **172**
- disabling IPv6 before configuring VMware Tools in SUSE LINUX 9.1 virtual machines **169**
- disabling IPv6 before configuring VMware Tools in SUSE LINUX 9.2 virtual machines **166**
- disabling IPv6 before configuring VMware Tools in SUSE LINUX 9.3 virtual machines **163**
- disabling IPv6 before configuring VMware Tools in SUSE Linux Enterprise Server 10 virtual machines **139**
- disabling IPv6 before configuring VMware Tools in SuSE Linux Enterprise Server 7 virtual machines **149**
- disabling IPv6 before configuring VMware Tools in SuSE Linux Enterprise Server 8 virtual machines **147**
- disabling IPv6 before configuring VMware Tools in

SUSE Linux Enterprise Server 9 virtual machines 143 disabling IPv6 before configuring VMware Tools in Turbolinux 10 Desktop virtual machines 187 disabling IPv6 before configuring VMware Tools in Turbolinux 10 Server virtual machines 186 disabling IPv6 before configuring VMware Tools in Turbolinux 7.0 virtual machines 194 disabling IPv6 before configuring VMware Tools in Turbolinux Enterprise Server 8 virtual machines 190 disabling IPv6 before configuring VMware Tools in Turbolinux Workstation 8 virtual machines 192 disabling IPv6 before configuring VMware Tools in Ubuntu Linux 5.04 virtual machines 207 disabling IPv6 before configuring VMware Tools in Ubuntu Linux 5.10 virtual machines 205 disabling IPv6 before configuring VMware Tools in Ubuntu Linux 6.06 virtual machines 203 disabling IPv6 before configuring VMware Tools in Ubuntu Linux 6.10 virtual machines 201 disabling IPv6 before configuring VMware Tools in Ubuntu Linux 7.04 virtual machines 198 installing in Windows Server 2008 32 installing in Windows Vista 34 not available for DOS or Windows 3.1x 58

#### W

Windows rebooting Windows guest on ESX Server 2.5.x after VMware Tools installation 39, 43, 46, 49 Windows 2000 and screen saver 45 installing guest operating system 44 known issues 45 Service Pack 3 45 Windows 3.1x installing guest operating system 57 installing network adapter 57 resolving mouse problems 57 VMware Tools not available 58 Windows 3.x known issues 57 screen saver 58 Windows 95 enabling DMA 55 enabling networking after installation 55 installing driver for Ethernet adapter 55 installing guest operating system 54 known issues 56 phantom COM ports 56 resuming an interrupted installation 55 screen saver 56

troubleshooting network problems 56 Windows 98 booting from floppy disk 52 enabling networking after installation 53 installing guest operating system 52 known issues 53 phantom COM ports 53 screen saver 53 Windows Me installing guest operating system 50 known issues 50 screen saver 50 Windows NT enabling DMA 47 enabling networking after installation 48 installing guest operating system 47 known issues 48 memory settings during installation 48 screen saver 48 using multiple disks 48 Windows Server 2003 64-bit support 36 display settings 38 hibernation 39 installing guest operating system 36 known issues 38 product activation 38 screen saver 39 SCSI driver 37 Windows Server 2008 64-bit support **31** installing guest operating system 31 known issues 32 screen saver 32 VMware Tools installation 32 Windows Vista 64-bit support 33 installing guest operating system 33 known issues 34 network adapter 35 screen saver 35 VMware Tools installation 34 Windows XP 42 64-bit support 40 hibernation 42 installing guest operating system 40 known issues 42 PAE message during installation 42 product activation 42 screen saver 42 SCSI driver 41 workspaces, switching in Linux guest 30

# Χ

X server and Mandrake Linux 10 guest 76 and Mandrake Linux 10.1 guest 73 and Mandrake Linux 8.2 guest 88 and Mandrake Linux 9.0 guest 85 and Mandrake Linux 9.1 guest 82 and Mandrake Linux 9.2 guest 79 and Mandriva Corporate Desktop 4.0 guest 61 and Mandriva Corporate Server 4 guest 64 and Mandriva Linux 2006 guest 70 and Mandriva Linux 2007 guest 67 and Red Hat Enterprise Linux Workstation 2.1 guest 109 and Red Hat Linux 7.0 guest 130 and Red Hat Linux 7.1 guest 127 and Red Hat Linux 7.2 guest 124 and Red Hat Linux 7.3 guest 121 and Red Hat Linux 8.0 guest 118 and Red Hat Linux 9.0 guest 113 and SuSE Linux 7.3 guest 183 and SuSE Linux 8.0 guest 180 and SuSE Linux 8.1 guest 177 and SuSE Linux 8.2 guest 174 and SuSE Linux Enterprise Server 7 guest 148 and Turbolinux 7.0 guest 193